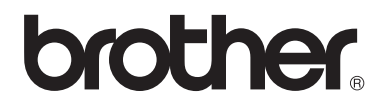

# Basit Kullanım Kılavuzu

# MFC-8510DN MFC-8910DW

Tüm ülkelerde tüm modeller bulunmaz.

Sürüm 0 TUR

| Lütfen aşağıdaki bilgileri yazarak, ileride başvurmak<br>üzere saklayınız:<br>Model Numarası: MFC-8510DN / MFC-8910DW<br>(Model numaranızı daire içine alın)<br>Seri Numarası: <sup>1</sup><br>Satın Alma Tarihi:<br>Satın Alınan Yer:                                                             |
|----------------------------------------------------------------------------------------------------|
| Model Numarası: MFC-8510DN / MFC-8910DW<br>(Model numaranızı daire içine alın)<br>Seri Numarası: <sup>1</sup><br>Satın Alma Tarihi:<br>Satın Alınan Yer:                                                                                                    |
| (Model numaranızı daire içine alın)<br>Seri Numarası: <sup>1</sup><br>Satın Alma Tarihi:<br>Satın Alınan Yer:                                                                                                    |
| Seri Numarası: <sup>1</sup><br>Satın Alma Tarihi:<br>Satın Alınan Yer:                                                                                                    |
| Satın Alma Tarihi:<br>Satın Alınan Yer:                                                                                                    |
| Satın Alınan Yer:                                                                                                    |
|                                                                                                    |
| <sup>1</sup> Seri numarası cihazın arkasında yer alır. Hırsızlık ya<br>da yangın durumlarında veya garanti kapsamındaki<br>bakım işlemleri için kullanmak üzere bu Kullanım<br>Kılavuzu'nu cihazın faturası ile birlikte, ürünü satın<br>almış olduğunuzu ispat edebilmek için muhafaza<br>ediniz. |

Ürününüzü çevrimiçi kaydını şu adreste gerçekleştirebilirsiniz

http://www.brother.com/registration/

## Kullanım Kılavuzları ve nerede bulabilirim?

| Hangi Kılavuz?                                   | İçinde ne var?                                                                                                    | Nerede?                                                |
|--------------------------------------------------|----------------------------------------------------------------------------------------------------|--------------------------------------------------------|
| Ürün Güvenlik<br>Kılavuzu                        | Önce bu Kılavuzu okuyun. Makinenizi<br>ayarlamadan önce lütfen Güvenlik<br>Talimatları'nı okuyun. Ticari markalar ve<br>yasal sınırlamalar için bu Kılavuza bakın.                                                                                                    | Basılı / Kutuda                                        |
| Hızlı Kurulum<br>Kılavuzu                        | Makinenizi ayarlamak ve işletim sistemi ve<br>kullanmakta olduğunuz bağlantı türü için<br>sürücüleri ve yazılımı yüklemek için<br>talimatları izleyin.                                                                                                    | Basılı / Kutuda                                        |
| Basit Kullanım<br>Kılavuzu                       | Temel Faks, Kopyalama, Tarama ve<br>Doğrudan Yazdırma işlemlerini ve sarf<br>malzemelerini nasıl değiştireceğinizi<br>öğrenin. Sorun giderme ipuçlarına bakın.                                                                                                    | Basılı / Kutuda                                        |
| Gelişmiş Kullanım<br>Kılavuzu                    | Daha gelişmiş işlemleri öğrenin: Faks,<br>Kopyalama, güvenlik özellikleri, raporları<br>yazdırma ve rutin bakım işlemlerini<br>gerçekleştirme.                                                                                                    | PDF dosyası /<br>Yükleyici CD-ROM / Kutuda             |
| Yazılım Kullanıcı<br>Kılavuzu                    | Yazdırma, Tarama, Ağdan Tarama,<br>Uzaktan Ayarlama, PC-Faks ve Brother<br>ControlCenter yardımcı programını<br>kullanmayla ilgili talimatları izleyin.                                                                                                    | PDF dosyası /<br>Yükleyici CD-ROM / Kutuda             |
| Ağ Kullanım<br>Kılavuzu                          | Bu Kılavuz, Brother makinesi kullanılarak<br>kablolu ve kablosuz ağ ayarları yapma<br>hakkında kullanışlı bilgiler sağlar. Makineniz<br>için desteklenen protokol bilgilerini ve<br>ayrıntılı sorun giderme ipuçlarını da<br>bulabilirsiniz.                                                                  | PDF dosyası /<br>Yükleyici CD-ROM / Kutuda             |
| <b>Wi-Fi Direct™</b><br>Kılavuzu<br>(MFC-8910DW) | Bu Kılavuz, Brother makinenizi Wi-Fi<br>Direct™ standardını destekleyen doğrudan<br>mobil aygıttan kablosuz yazdırma için<br>yapılandırma ve kullanma hakkında<br>ayrıntılar sağlar.                                                                                                    | PDF dosyası / Brother Solutions<br>Center <sup>1</sup> |
| Google Cloud Print<br>Kılavuzu                   | Bu Kılavuz Brother makinenizi mobil<br>kullanım için Gmail™, mobil kullanım için<br>GOOGLE DOCS™ ve Chrome OS için<br>uygulamalar kullanan aygıtlarla Internet<br>üzerinden yazdırmak için bir Google<br>hesabına yapılandırma ve Google Cloud<br>Print hizmetlerini kullanma konusunda<br>ayrıntılar sağlar. | PDF dosyası / Brother Solutions<br>Center <sup>1</sup> |

<sup>1</sup> <u>http://solutions.brother.com/</u> adresinden bizi ziyaret edin.

## Bazı Önemli Bilgiler:

A. İthalatçı ve üretici firmaların irtibat bilgileri

İthalatçı firma: BROTHER International Gulf (FZE.) Türkiye İstanbul Şubesi İçerenköy Mahallesi, Halyolu Caddesi Bay Plaza No:5 Kat:14 34752 Ataşehir / İstanbul Tel : 0-216-577 68 17 pbx Fax : 0-216-577 68 19 info@brother.com.tr

Üretici firma : BROTHER INDUSTRIES LTD. 15-1 Naeshiro-cho, Mizuho-ku, Nagoya 467-8561 , Japan Tel : 00-81-528 24 2072 Fax :00-81-528116826 brother@brother.com

- Bakım onarım ve kullanımda uyulması gereken kurallar; Bakınız, Düzenli Bakım başlığı.
- C. Taşıma ve nakliye esnasında dikkat edilecek hususlar; Cihaz, orijinal ambalaj kutusunda gerekli destekleri takılmış halde , nem ve sıvıdan etkilenmeyecek, üzerine ağırlık gelmeyecek şekilde taşınmalıdır.
- D. Kullanım sırasında insan veya çevre sağlığına tehlikeli veya zararlı olabilecek durumlara ilişkin uyarılar; Bakınız, Ürün Güvenlik Kılavuzu.
- E. Kullanım hatalarına ilişkin bilgiler; Bakınız, Sorun Giderme başlığı.
- F. Tüketicinin kendi yapabileceği bakım onarım veya ürünün temizliğine ilişkin bilgiler Bakınız, Düzenli Bakım başlığı.
- G. Periyodik bakım ile ilgili bilgiler Bakınız, Düzenli Bakım başlığı.
- H. Bağlantı ve montaj bilgileri Bakınız Hızlı Kurulum Kılavuzu
- I. Bakanlıkça tespit ve ilan edilen kullanım ömrü Cihazınızın kullanım ömrü 10 yıldır.
- J. Servis istasyonları irtibat bilgileri Bakınız Ek: Yetkili Servis Listesi
- K. Malın enerji tüketimi açısından verimli kullanımına ilişkin bilgiler Bakınız, Gelişmiş Kullanım Kılavuzu Genel Ayarlar başlığı.

## İçindekiler (Basit Kullanım Kılavuzu)

#### Genel bilgiler 1

| enel bilgiler                                                          | 1  |
|------------------------------------------------------------------------|----|
| Belgelerin kullanılması                                                | 1  |
| Belgelerde kullanılan semboller ve kurallar                            | 1  |
| Gelişmiş Kullanıcı Kılavuzu, Yazılım Kullanıcı Kılavuzu ve Ağ Kullanım |    |
| Kılavuzu'na Erişme                                                     | 2  |
| Dokümantasyonları Görüntüleme                                          | 2  |
| Gelişmiş Özellikler için Kullanıcı Kılavuzlarına Erişme                | 4  |
| Brother Desteğine Erişme (Windows <sup>®</sup> )                       | 4  |
| Brother Desteğine Erişme (Macintosh)                                   | 5  |
| Kontrol paneline genel bakış                                           | 6  |
| Veri LED'i göstergeleri                                                | 9  |
| Ses seviyesi ayarları                                                  | 10 |
| Zil sesi seviyesi                                                      | 10 |
| Sinyal sesi seviyesi                                                   | 10 |
| Hoparlör ses seviyesi                                                  | 10 |

#### 2 Kağıt yükleme

#### 11

| Kağıt ve baskı malzemelerini yerleştirme<br>Standart kağıt çekmecesine ve isteğe bağlı alt çekmeceye kağıt yükleme<br>Cok amaçlı çekmeceye (CA çekmecesi) kağıt yükleme | .11<br>.11<br>.13 |
|----------------------------------------------------------------------------------------------------|-------------------|
| Taranamayan ve yazdırılamayan alanlar                                                                                                    | .16               |
| Kağıt ayarları                                                                                                    | .17               |
| Kağıt Türü                                                                                                    | . 17              |
| Kağıt Boyutu                                                                                                    | . 17              |
| KOPYALAMA Modunda Çekmece Kullanımı                                                                                                    | . 18              |
| FAKS Modunda Çekmece Kullanımı                                                                                                    | .19               |
| Yazdırma Modunda Çekmece Kullanımı                                                                                                    | . 19              |
| Kabul edilebilir kağıt ve diğer baskı malzemeleri                                                                                                    | .20               |
| Önerilen kağıt ve baskı malzemeleri                                                                                                    | .20               |
| Kağıt türü ve boyutu                                                                                                    | .20               |
| Özel kağıtların kullanılması                                                                                                    | .22               |
| -                                                                                                    |                   |

#### 3 Dokümanların yüklenmesi

25

| Dokümanları yükleme                              | 25 |
|--------------------------------------------------|----|
| Otomatik doküman besleyicinin (ADF) kullanılması | 25 |
| Tarayıcı camının kullanılması                    |    |

#### Faks gönderme 4

| Bir faksı gönderme                                                    | 27 |
|-----------------------------------------------------------------------|----|
| Letter, Legal veya Folio boyutta belgeleri tarayıcı camından fakslama | 29 |
| İşlemdeki bir faksı iptal etme                                        | 29 |
| Gönderim Onay Raporu                                                  | 29 |

#### 5 Faks alma

| Alma modları                            |  |
|-----------------------------------------|--|
| Alma modunu seçme                       |  |
| Alma modlarının kullanılması            |  |
| Yalnızca Faks                           |  |
| Faks/Tel                                |  |
| Elle                                    |  |
| Harici TAD                              |  |
| Alma Modu ayarları                      |  |
| Zil Geciktirme                          |  |
| F/T Zil Süresi (Yalnızca Faks/Tel modu) |  |
| Faks Algılama                           |  |
| 8                                       |  |

### 6 PC-FAKS'ı kullanma

| PC-FAKS'ı kullanma                                | 35 |
|---------------------------------------------------|----|
| PC-FAKS Alma (Yalnızca Windows <sup>®</sup> için) | 35 |
| PC-FAKS Gönderimi                                 | 36 |

### 7 Telefon ve harici cihazlar

| Telefon hattı hizmetleri                             |    |
|------------------------------------------------------|----|
| Telefon hattı türünü ayarlama                        |    |
| Harici TAD bağlama                                   |    |
| Bağlantılar                                          |    |
| Giden mesajı (OGM) kaydetme                          |    |
| Cok hatlı bağlantılar (PBX)                          |    |
| Harici ve paralel telefonlar                         |    |
| Harici veya paralel telefon bağlama                  |    |
| Harici veva paralel telefonlardan calıstırma         | 40 |
| Yalnızca Faks/Tel modu icin                          | 40 |
| Brother marka olmayan kablosuz harici ahize kullanma | 40 |
| Uzaktan İslem Kodlarını Kullanma                     | 40 |

## 8 Numaraları arama ve kaydetme

| Numara arama                                                  | 42 |
|---------------------------------------------------------------|----|
| Elle arama                                                    | 42 |
| Tek Dokunuşla arama                                           | 42 |
| Hızlı arama                                                   | 42 |
| Ad Arama                                                      | 43 |
| LDAP arama (MFC-8910DW)                                       | 43 |
| Yeniden faks no çevirme                                       | 43 |
| Numaraları kaydetme                                           |    |
| Tek Dokunuş ve Hızlı Arama Depolama Seçenekleri               | 45 |
| Duraklama kaydetme                                            | 46 |
| Tek Tuşla Arama numaralarını kaydetme                         | 46 |
| Hızlı Arama numaralarını kaydetme                             | 48 |
| Tek Dokunuş ve Hızlı Arama numaralarını değiştirme veya silme | 51 |

31

35

37

| 5  | Kopya oluşturma                                                                                                    |  |
|----|----------------------------------------------------------------------------------------------------|--|
|    | Kopyalama                                                                                                    |  |
|    | Kopvalamavi durdurma                                                                                                    |  |
|    | Kopyalama ayarlari                                                                                                    |  |
| 10 | Bir USB Flash bellek sürücüsünden veya yığın depolamayı<br>destekleyen bir dijital kameradan verileri yazdırma                                                                                                    |  |
|    | Doğrudan yazdırma icin bir PRN dosyası olusturma                                                                                                    |  |
|    | Doğrudan bir USB Flash bellek sürücüsünden veya yığın depolamayı destekleyen bir dijital kameradan verileri yazdırma                                                                                                    |  |
| 11 | Bir bilgisayardan yazdırma                                                                                                    |  |
|    | Doküman yazdırma                                                                                                    |  |
| 12 | Bir bilgisayara tarama                                                                                                    |  |
|    | Bir belgeyi ControlCenter4 (Windows $^{	extsf{B}}$ ) kullanarak PDF dosyası olarak                                                                                                    |  |
|    | taramak için                                                                                                    |  |
|    | TARAMA tuşu ayarlarını değiştirme                                                                                                    |  |
|    | Taramadan önce                                                                                                    |  |
|    | TARAMA tuşu ayarları                                                                                                    |  |
|    | TARAMA tuşunu kullanarak tarama                                                                                                    |  |
|    |                                                                                                    |  |
| Α  | Düzenli bakım                                                                                                    |  |
| Α  | Düzenli bakım<br>Sarf malzemelerini değiştirme                                                                                                    |  |
| Α  | Düzenli bakım<br>Sarf malzemelerini değiştirme<br>Toner kartuşu değiştirme                                                                                                    |  |
| Α  | Düzenli bakım<br>Sarf malzemelerini değiştirme<br>Toner kartuşu değiştirme<br>Drum ünitesini değiştirme                                                                                                    |  |
| Α  | Düzenli bakım<br>Sarf malzemelerini değiştirme<br>Toner kartuşu değiştirme<br>Drum ünitesini değiştirme<br>Makineyi temizleme ve kontrol etme                                                                                                    |  |
| Α  | Düzenli bakım<br>Sarf malzemelerini değiştirme<br>Toner kartuşu değiştirme<br>Drum ünitesini değiştirme<br>Makineyi temizleme ve kontrol etme<br>Makinenin dısının temizlenmesi                                                                                                    |  |
| Α  | Düzenli bakım<br>Sarf malzemelerini değiştirme<br>Toner kartuşu değiştirme<br>Drum ünitesini değiştirme<br>Makineyi temizleme ve kontrol etme<br>Makinenin dışının temizlenmesi<br>Taravıcı camını temizleme                                                                                                    |  |
| Α  | Düzenli bakım<br>Sarf malzemelerini değiştirme<br>Toner kartuşu değiştirme<br>Drum ünitesini değiştirme<br>Makineyi temizleme ve kontrol etme<br>Makinenin dışının temizlenmesi<br>Tarayıcı camını temizleme<br>Korona teli temizleme                                                                                                    |  |
| Α  | Düzenli bakım<br>Sarf malzemelerini değiştirme<br>Toner kartuşu değiştirme<br>Drum ünitesini değiştirme<br>Makineyi temizleme ve kontrol etme<br>Makinenin dışının temizlenmesi<br>Tarayıcı camını temizleme<br>Korona teli temizleme<br>Drum ünitesini temizleme                                                                                                    |  |
| Α  | Düzenli bakım<br>Sarf malzemelerini değiştirme<br>Toner kartuşu değiştirme<br>Drum ünitesini değiştirme<br>Makineyi temizleme ve kontrol etme<br>Makinenin dışının temizlenmesi<br>Tarayıcı camını temizleme<br>Korona teli temizleme<br>Drum ünitesini temizleme<br>Kağıt alma makaralarının temizlenmesi                                                                                                    |  |
| B  | Düzenli bakım         Sarf malzemelerini değiştirme         Toner kartuşu değiştirme         Drum ünitesini değiştirme         Makineyi temizleme ve kontrol etme         Makinenin dışının temizlenmesi         Tarayıcı camını temizleme         Korona teli temizleme         Drum ünitesini temizleme         Kağıt alma makaralarının temizlenmesi                                                                                                    |  |
| B  | Düzenli bakım         Sarf malzemelerini değiştirme         Toner kartuşu değiştirme         Drum ünitesini değiştirme         Drum ünitesini değiştirme         Makineyi temizleme ve kontrol etme         Makinenin dışının temizlenmesi         Tarayıcı camını temizleme         Korona teli temizleme         Drum ünitesini temizleme         Kağıt alma makaralarının temizlenmesi         Sorun giderme         Sorununuzu tanımlama                                                                                                    |  |
| B  | Düzenli bakım         Sarf malzemelerini değiştirme         Toner kartuşu değiştirme         Drum ünitesini değiştirme         Makineyi temizleme ve kontrol etme         Makinenin dışının temizlenmesi         Tarayıcı camını temizleme         Korona teli temizleme         Drum ünitesini temizleme         Kağıt alma makaralarının temizlenmesi         Sorununuzu tanımlama         Hata ve bakım iletileri                                                                                                    |  |
| B  | Düzenli bakım         Sarf malzemelerini değiştirme         Toner kartuşu değiştirme         Drum ünitesini değiştirme         Makineyi temizleme ve kontrol etme         Makinenin dışının temizlenmesi         Tarayıcı camını temizleme         Korona teli temizleme         Drum ünitesini temizleme         Kağıt alma makaralarının temizlenmesi         Sorununuzu tanımlama         Hata ve bakım iletileri         Fakslarınızı veya Faks Faaliyet raporunu aktarma                                                                                                    |  |
| B  | Düzenli bakım         Sarf malzemelerini değiştirme         Toner kartuşu değiştirme         Drum ünitesini değiştirme         Makineyi temizleme ve kontrol etme         Makinenin dışının temizlenmesi         Tarayıcı camını temizlenme         Korona teli temizleme         Kağıt alma makaralarının temizlenmesi         Sorun giderme         Sorununuzu tanımlama         Hata ve bakım iletileri         Fakslarınızı veya Faks Faaliyet raporunu aktarma         Belge Sıkışmaları                                                                                                    |  |
| B  | Düzenli bakım         Sarf malzemelerini değiştirme         Toner kartuşu değiştirme         Drum ünitesini değiştirme         Makineyi temizleme ve kontrol etme         Makinenin dışının temizlenmesi         Tarayıcı camını temizleme         Korona teli temizleme         Drum ünitesini temizleme         Kağıt alma makaralarının temizlenmesi         Sorununuzu tanımlama         Hata ve bakım iletileri         Fakslarınızı veya Faks Faaliyet raporunu aktarma         Belge Sıkışmaları         Belge ADF ünitesinin üstünde sıkıştıysa                                                                                                    |  |
| B  | Düzenli bakım         Sarf malzemelerini değiştirme         Toner kartuşu değiştirme         Drum ünitesini değiştirme         Makineyi temizleme ve kontrol etme         Makinenin dışının temizlenmesi         Tarayıcı camını temizleme         Korona teli temizleme         Drum ünitesini temizleme         Kağıt alma makaralarının temizlenmesi         Sorun giderme         Sorununuzu tanımlama         Hata ve bakım iletileri         Fakslarınızı veya Faks Faaliyet raporunu aktarma         Belge Sıkışmaları         Belge ADF ünitesinin üstünde sıkıştıysa                                                                                                |  |
| B  | Düzenli bakım         Sarf malzemelerini değiştirme         Toner kartuşu değiştirme         Drum ünitesini değiştirme         Makineyi temizleme ve kontrol etme         Makinenin dışının temizlenmesi         Tarayıcı camını temizleme         Korona teli temizleme         Drum ünitesini temizleme         Kağıt alma makaralarının temizlenmesi         Sorun giderme         Sorununuzu tanımlama         Hata ve bakım iletileri         Fakslarınızı veya Faks Faaliyet raporunu aktarma         Belge Sıkışmaları         Belge ADF ünitesinin üstünde sıkıştıysa         Belge, belge kapağı altında sıkıştıysa         ADF'de sıkışmış küçük belgeleri çıkarma |  |

| Kağıt Sıkışmaları                                           |     |
|-------------------------------------------------------------|-----|
| Kağıt, çok amaçlı çekmecede sıkıştıysa                      |     |
| Kağıt, kağıt çekmecesi 1 veya kağıt çekmecesi 2'de sıkışmış |     |
| Kağıt makinenin arkasında sıkıştıysa                        |     |
| Makinenin içinde kağıt sıkışmış                             |     |
| Kağıt, çift taraflı çekmecede sıkıştıysa                    |     |
| Makinenizle sorunlar yaşıyorsanız                           | 112 |
| Çevir Sesi algılamasını ayarlama                            | 122 |
| Telefon hattı paraziti / VoIP                               |     |
| Baskı kalitesini iyileştirme                                |     |
| Makine Bilgileri                                            |     |
| Seri Numarasının Kontrol Edilmesi                           |     |
| Sıfırlama işlevleri                                         |     |
| Makineyi sifirlama                                          | 131 |
|                                                             |     |

### C Menü ve özellikler

| Ekranla programlama |  |
|---------------------|--|
| Menü moduna erişme  |  |
| Menü tablosu        |  |
| Metin girme         |  |

### D Teknik özellikler

| Genel                      |     |
|----------------------------|-----|
| Belge Boyutu               |     |
| Baskı malzemesi            |     |
| Faks                       |     |
| Kopyalama                  |     |
| Тагауісі                   |     |
| Yazıcı                     | 174 |
| Arayüzler                  |     |
| Doğrudan Yazdırma özelliği |     |
| Bilgisayar gereksinimleri  |     |
| Sarf malzemeleri           |     |
| Ağ (LAN)                   |     |
|                            |     |

### E Dizin

### 167

## İçindekiler (Gelişmiş Kullanım Kılavuzu)

Diğer alma işlemleri Yoklamaya genel bakış

Diğer arama işlemleri

Rapor yazdırma

Faks raporlari

Raporlar

kaydetme

5

6

Numaraları arama ve

Numaraları kaydetmek için ek yollar

Yükleyici CD-ROM'unda Gelişmiş Kullanım Kılavuzu görüntüleyebilirsiniz. Gelişmiş Kullanım Kılavuzu, aşağıdaki özellikleri ve işlemleri açıklar.

| 1 | Genel Ayarlar                | 7 | Kopya oluşturma                                     |
|---|------------------------------|---|-----------------------------------------------------|
|   | ÖNEMLİ NOT                   |   | Kopya ayarları                                      |
|   | Belleğe kaydetme             |   | Çift taraflı (2-taraflı) kopyalama                  |
|   | Yaz Saatine Otomatik Geçiş   | ٨ | Düzanli bakım                                       |
|   | Ekolojik özellikler          | A | Duzenn bakim                                        |
|   | Sessiz modu özelliği         |   | Makineyi temizleme ve kontrol etme                  |
|   | LCD Kontrasti                |   | Bakım parçalarını belirli aralıklarla<br>değistirme |
|   | Mod Saati                    |   | Makinenin ambalajlanıp gönderilmesi                 |
| 2 | Güvenlik özellikleri         | D | Sacanaklar                                          |
|   | Güvenli Fonksiyon Kilidi 2.0 | В |                                                     |
|   | Ayar Kilidi                  |   | lsteğe bağlı kağıt çekmecesi<br>(LT-5400)           |
|   | Arama kısıtlama              |   | Bellek kartı                                        |
| 3 | Faks gönderme                | С | Sözlük                                              |
|   | Diğer gönderme seçenekleri   |   |                                                     |
|   | Diğer gönderme işlemleri     | D | Dizin                                               |
|   | Yoklamaya genel bakış        |   |                                                     |
| 4 | Faks alma                    |   |                                                     |
|   | Uzaktan Faks Seçenekleri     |   |                                                     |

1

## Genel bilgiler

## Belgelerin kullanılması

Bir Brother ürünü satın aldığınız için teşekkür ederiz! Belgelerin okunması makinenizi en verimli şekilde kullanmanıza yardımcı olacaktır.

## Belgelerde kullanılan semboller ve kurallar

Aşağıdaki sembol ve kurallar tüm belgelerde kullanılmıştır.

## LUYARI

<u>UYARI</u>, kaçınılmadığı takdirde, ölüm veya ciddi yaralanmalara neden olabilecek potansiyel olarak tehlikeli bir durumu işaret eder.

## Ø Önemli

<u>Önemli</u>, yalnızca mülke -zarar- veren ya da üründe işlev kaybına neden olan potansiyel olarak tehlikeli bir durumu işaret eder.

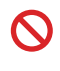

Yasaklama simgeleri gerçekleştirilmemesi gereken işlemleri gösterir.

| Ζ | Ą |  |
|---|---|--|
|   |   |  |

Elektrik Tehlikesi işaretleri, olası elektrik çarpmasına karşı sizi uyarır.

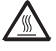

Sıcak Yüzey simgeleri, makinenin sıcak kısımlarına dokunmamanız konusunda sizi uyarır.

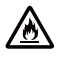

Yangın tehlikesi simgeleri yangın olasılığına karşı sizi uyarır.

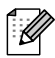

Notlar, karşılaşabileceğiniz durumlar karşısında ne yapmanız gerektiğini belirtir ya da mevcut işlemin, makinenin diğer özellikleriyle nasıl kullanılacağı konusunda ipuçları verir.

| Kalın          | Kalın yazı tipi makinenin<br>kontrol paneli veya bilgisayar<br>ekranındaki tuşları belirtir. |
|----------------|----------------------------------------------------------------------------------------------|
| İtalik         | İtalik yazı tipi önemli bir noktayı<br>vurgular veya sizi ilgili başlığa<br>yönlendirir.     |
| Courier<br>New | Courier New yazı tipi<br>makinenin LCD ekranındaki<br>mesajları belirtir.                    |

Ürün üzerindeki tüm uyarı ve talimatlara uyun.

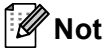

Bu Kullanım Kılavuzu'ndaki çoğu şekilde MFC-8910DW gösterilmektedir.

## Gelişmiş Kullanıcı Kılavuzu, Yazılım Kullanıcı Kılavuzu ve Ağ Kullanım Kılavuzu'na Erişme

Bu Basit Kullanım Kılavuzu; Faks, Kopyalama, Yazıcı, Tarayıcı, PC-Faks ve Ağ için gelişmiş özelliklerinin kullanılması gibi makineye ilişkin tüm bilgileri içermez. Bu işlemler hakkında ayrıntılı bilgileri öğrenmeye hazır olduğunuzda, Yükleyici CD-ROM'unda bulunan Gelismis Kullanım Kılavuzu, Yazılım Kullanıcı Kılavuzu ve Ağ Kullanım Kılavuzu belgelerini okuyun.

### Dokümantasyonları Görüntüleme

### Belgeleri Görüntüleme (Windows®)

Başlat menüsünden belgeleri görüntülemek icin, programlar listesinden Brother, MFC-XXXX (burada XXXX, modelinizin adıdır) öğesini seçin ve sonra Kullanım Kılavuzları öğesini seçin.

Yazılımı yüklemediyseniz, aşağıdaki talimatları izleyerek Yükleyici CD-ROM'undaki belgelere ulaşabilirsiniz:

Bilgisayarınızı açın. Yükleyici CD-ROM'unu CD-ROM sürücünüze takın.

## Not

Brother ekranı otomatik olarak görünmezse, Bilgisayarım (Bilgisayar) öğesine gidin, CD-ROM simgesini çift tıklayın ve sonra start.exe öğesini çift tıklayın.

2 Model adı ekranı açılırsa model adınıza tıklayın.

Dil ekranı görünürse dilinizi tıklayın. CD-ROM Üst Menüsü görünür.

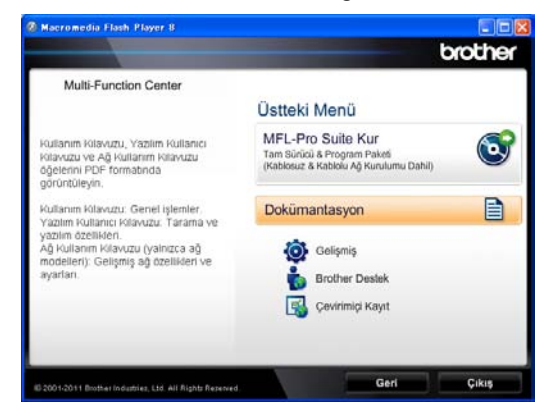

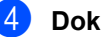

Dokümantasyon öğesini tıklayın.

5 PDF dosyaları öğesini tıklayın. Ülke ekranı görünürse ülkenizi seçin. Kullanıcı Kılavuzu listesi göründükten sonra, okumak istediğiniz Kılavuzu seçin.

### Belgeleri Görüntülenme (Macintosh)

Macintosh bilgisayarınızı açın. Yükleyici CD-ROM'unu CD-ROM sürücünüze takın. Aşağıdaki pencere görüntülenecektir.

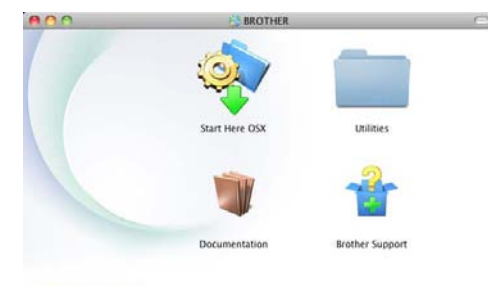

#### brother

- 2 Documentation (Dokümantasyon) simgesini çift tıklayın.
- 3 Model adı ekranı açılırsa model adınıza tıklayın ve **Next** (İleri) öğesini tıklayın.
- 4 Dil ekranı görünürse dil klasörünüzü çift tıklayın.
- 5 top.pdf öğesini çift tıklayın. Ülke ekranı görünürse ülkenizi seçin.
- 6 Kullanıcı Kılavuzu listesi göründükten sonra, okumak istediğiniz Kılavuzu seçin.

#### Tarama talimatlarını bulma

Belgeleri tarayabileceğiniz birkaç yol mevcuttur. Talimatları şu şekilde bulabilirsiniz:

#### Yazılım Kullanıcı Kılavuzu

- Tarama
- ControlCenter
- Ağdan Tarama

#### Nuance™ PaperPort™ 12SE Nasıl-Yapılır-Kılavuzları

#### (Windows<sup>®</sup> kullanıcıları)

■ Nuance<sup>™</sup> PaperPort<sup>™</sup> 12SE Nasıl-Yapılır- Kılavuzlarının tamamı, Nuance<sup>™</sup> PaperPort<sup>™</sup> 12SE uygulamasındaki Yardım bölümünden görüntülenebilir.

#### Presto! PageManager Kullanım Kılavuzu

#### (Macintosh kullanıcıları)

## 🖉 Not

Presto! PageManager indirilmeli ve kullanmadan önce yüklenmelidir. Daha fazla talimat için, bkz. *Brother Desteğine Erişme (Macintosh)* **>>** sayfa 5.

 Presto! PageManager Kullanım Kılavuzu'nun tamamı Presto! PageManager uygulamasının Yardım bölümünden görüntülenebilir.

#### Ağ kurulum talimatlarının bulunması

Makineniz kablosuz veya kablolu bir ağa bağlanabilir.

Temel kurulum talimatları ➤> Hızlı Kurulum Kılavuzu

(MFC-8910DW) Kablosuz erişim noktanız veya yöneltici Wi-Fi Protected Setup'ı veya AOSS™ ➤➤ Hızlı Kurulum Kılavuzu destekliyorsa.

Ağ kurulumu ➤➤ Ağ Kullanım Kılavuzu hakkında daha fazla bilgi

## Gelişmiş Özellikler için Kullanıcı Kılavuzlarına Erişme

Bu Kılavuzları Brother Solutions Center'dan görüntüleyebilir ve indirebilirsiniz:

#### http://solutions.brother.com/

Belgeleri indirmek için modelinizin sayfasında **Kullanma Kılavuzları** öğesini tıklayın.

#### Wi-Fi Direct™ Kılavuzu

#### (MFC-8910DW)

Bu Kılavuz, Brother makinenizi Wi-Fi Direct™ standardını destekleyen doğrudan mobil aygıttan kablosuz yazdırma için yapılandırma ve kullanma hakkında ayrıntılar sağlar.

#### Google Cloud Print Kılavuzu

Bu Kılavuz Brother makinenizi mobil kullanım için Gmail<sup>™</sup>, mobil kullanım için GOOGLE DOCS<sup>™</sup> ve Chrome OS için uygulamalar kullanan aygıtlarla Internet üzerinden yazdırmak için bir Google hesabına yapılandırma ve Google Cloud Print hizmetlerini kullanma konusunda ayrıntılar sağlar.

## Brother Desteğine Erişme (Windows<sup>®</sup>)

İhtiyacınız olan tüm irtibat bilgilerini Web desteğinde (Brother Solutions Center) ve Yükleyici CD-ROM'unda bulabilirsiniz.

Ana menüde Brother Destek öğesini tıklayın. Aşağıdaki ekran görüntülenecektir:

|                       | brot                     | he |
|-----------------------|--------------------------|----|
| Multi-Function Center | Ositaski Menü 🔧          |    |
|                       | Brother Destek           |    |
|                       | Brother Ana Saylasi      |    |
|                       | Brother Solutions Center |    |
|                       | Sarf Matzemeleri Bilgisi |    |
|                       | Brother CreativeCenter   |    |
|                       |                          |    |
|                       |                          |    |
|                       |                          |    |
|                       |                          |    |
|                       | Gert C                   | 15 |

- Web sitemize (<u>http://www.brother.com/</u>) erişmek için Brother Ana Sayfası öğesini tıklayın.
- En son haberler ve ürün destek bilgileri için (<u>http://solutions.brother.com/</u>)
   Brother Solutions Center öğesini tıklayın.
- Orijinal Brother Sarf Malzemeleri web sitemizi (<u>http://www.brother.com/original/</u>) ziyaret etmek için Sarf Malzemeleri Bilgisi öğesini tıklayın.
- ÜCRETSİZ fotoğraf projeleri ve yazdırılabilir indirmeler için Brother CreativeCenter'a (<u>http://www.brother.com/creativeCenter/</u>) erişmek için, Brother CreativeCenter öğesini tıklayın.
- Ana sayfaya dönmek için Geri düğmesine ya da işiniz bittiyse Çıkış öğesini tıklayın.

## Brother Desteğine Erişme (Macintosh)

İhtiyacınız olan tüm irtibat bilgilerini Web desteğinde (Brother Solutions Center) ve Yükleyici CD-ROM'unda bulabilirsiniz.

 Brother Support (Brother Destek) simgesini çift tıklayın. Aşağıdaki ekran görüntülenecektir:

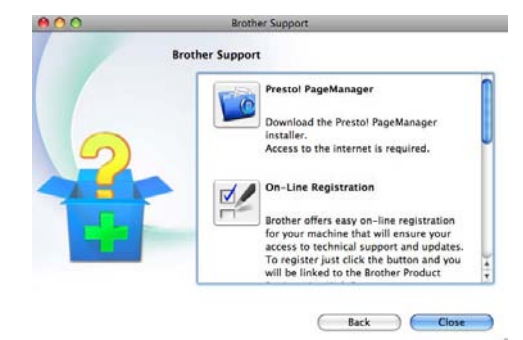

- Presto! PageManager'ı indirmek ve yüklemek için, Presto! PageManager öğesini tıklayın.
- Makinenizi Brother Ürün Kayıt Sayfası'ndan (<u>http://www.brother.com/registration/</u>) kaydetmek için, **On-Line Registration** (Çevirimiçi Kayıt ) öğesini tıklayın.
- En son haberler ve ürün destek bilgileri için (<u>http://solutions.brother.com/</u>)
   Brother Solutions Center öğesini tıklayın.
- Orijinal Brother Sarf Malzemeleri web sitemizi (<u>http://www.brother.com/original/</u>) ziyaret etmek için Supplies Information (Sarf Malzemeleri Bilgisi) öğesini tıklayın.

Bölüm 1

## Kontrol paneline genel bakış

#### MFC-8510DN ve MFC-8910DW aynı tuşlara sahiptir. Resim şuna göredir: MFC-8910DW.

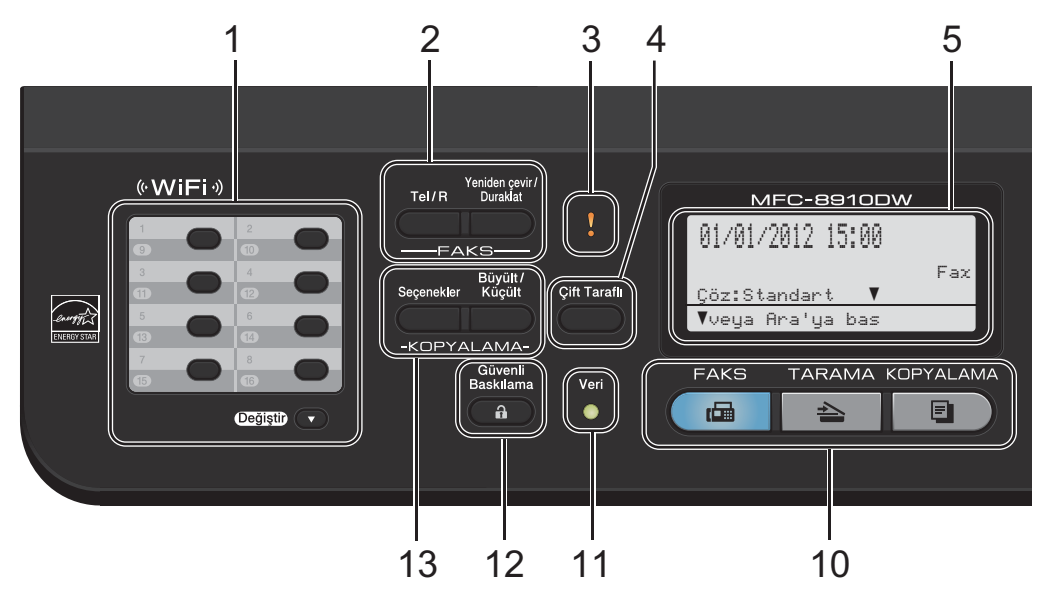

#### 1 Tek Tuş tuşları

Bu 8 tuş size önceden kaydedilmiş 16 numaraya anında erişim olanağı sağlar.

#### Değiştir

Basılı tutulduğunda 9-16 Tek Tuş numarasına erişmenizi sağlar.

#### 2 FAKS tuşları:

#### Tel/R

Bu tuş, F/T hızlı çift zil sırasında harici ahizeyi kaldırdıktan sonra telefon konuşması yapmak için kullanılır.

PBX'e bağlıyken bu tuşu bir dış hatta ulaşmak, operatörü geri aramak veya aramayı başka bir paralel numaraya aktarmak için kullanabilirsiniz.

#### Yeniden çevir/Duraklat

Aranan son numarayı yeniden çevirir. Ayrıca çabuk arama numaralarını programlarken ya da bir numarayı elle olarak çevirirken duraklama ekler.

#### 3 Hata LED'i

LCD ekranda hata veya önemli bir durum mesajı görüntülendiğinde turuncu renkte yanıp söner.

#### 4 Çift Taraflı

Kağıdın her iki tarafında da kopyalamak veya yazdırmak için Çift Taraflı'yı seçebilirsiniz. MFC-8910DW için, makine FAKS modundayken bu tuş otomatik 2 taraflı (Çift taraflı) faks göndermeyi etkinleştirir.

#### 5 LCD

Makinenizi ayarlamanıza ve kullanmanıza yardımcı olacak mesajlar görüntüler. (MFC-8910DW) FAKS modunda ve TARAMA modunda kablosuz bağlantı veya Wi-Fi Direct™ kullanıyorsanız dört seviyeli gösterge mevcut kablosuz sinyal gücünü gösterir.

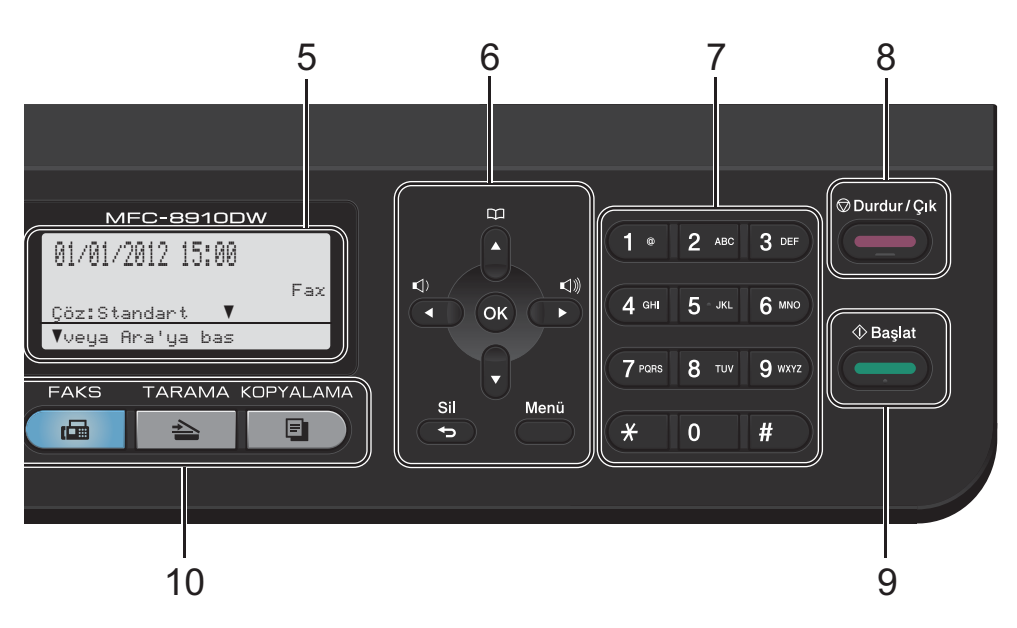

#### 6 Menü Tuşları:

#### Sil

Girilen verileri siler veya mevcut ayarı iptal etmenizi sağlar.

#### Menü

Makine ayarlarınızı programlamanız veya makineden bilgiler almak için Menü'ye erişmenizi sağlar.

#### ОΚ

Ayarlarınızı depolamanızı ve LCD iletilerini onaylamanızı sağlar.

#### Ses ayar tuşları:

#### 

Menü seçenekleri arasında geriye veya ileriye doğru gezinmek için basın. Faks veya bekleme modundayken ses seviyesini değiştirmek için basın.

#### **▲** veya **▼**

Menüler ve seçenekler arasında gezinmek için basın.

#### Adres Defteri

#### ņ

Depolanan numaraları bulmanızı ve çevirmenizi sağlar.

#### 7 Arama tuşları

Telefon ve faks numaralarını çevirmek için ve makineye bilgi girerken klavye olarak bu tuşları kullanın.

#### 8 Durdur/Çık

Bir işlemi durdurur veya menüden çıkar.

#### 9 Başlat

Faksları göndermeyi veya kopya almayı başlatmanızı sağlar.

#### 10 Mod tuşları:

#### 🔂 FAKS

Makineyi FAKS moduna geçirir.

#### 🖹 TARAMA

Makineyi TARAMA moduna geçirir.

#### 🔳 🗋 KOPYALAMA

Makineyi KOPYALAMA moduna geçirir.

#### 11 Veri LED

Veri LED'i makinenin durumuna göre yanar.

Bölüm 1

#### 12 Güvenli Baskılama

Dört haneli şifrenizi girdiğinizde bellekte kayıtlı verileri yazdırabilirsiniz. (**>>** Yazılım Kullanıcı Kılavuzu)

Güvenli Fonksiyon Kilidi kullanılırken **Değiştir** tuşuna basarken **Güvenli Baskılama** tuşunu basılı tutarak kısıtlanan kullanıcılar arasında geçiş yapabilirsiniz. (➤➤ Gelişmiş Kullanım Kılavuzu: *Güvenli Fonksiyon Kilidi 2.0*)

#### 13 KOPYALAMA tuşları:

#### Seçenekler

Kopyalama için geçici ayarları hızla ve kolayca seçebilirsiniz.

#### Büyült/Küçült

Kopyaları küçültür ya da büyütür.

## Veri LED'i göstergeleri

Veri LED'i (ışık yayan diyot) makinenin durumuna göre yanar.

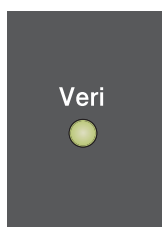

| LED             | Makine Durumu     | Açıklama                                                                                                    |
|-----------------|-------------------|----------------------------------------------------------------------------------------------------|
| 0               | Hazır Modu        | Makine yazdırmaya hazırdır, Uyku modundadır, yazdırılacak<br>veri yoktur veya açma/kapama düğmesi kapalıdır. |
| Yeşil<br>(yanıp | Veri Alınıyor     | Makine bilgisayardan veri alıyor, hafızadaki verileri işliyor ya da<br>veri yazdırıyordur.                   |
|                 | Hafızada Veri Var | Yazdırma verileri makinenin belleğinde kalır.                                                                |
| Yeşil           |                   |                                                                                                    |

## Ses seviyesi ayarları

## Zil sesi seviyesi

Zil sesi seviyesi için Yüksek'ten Kapalı'ya kadar bir aralıkta seçim yapabilirsiniz.

FAKS modundayken ses seviyesini

Zil sesi seviyesini menü vasıtasıyla da değiştirebilirsiniz:

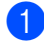

Menü, 1, 3, 1 tuşuna basın.

- 2 Düşük, Ort, Yüksek veya Kapalı öğesini seçmek için ▲ veya ▼ tuşuna basın. OK tuşuna basın.
- 3 Durdur/Çık tuşuna basın.

## Sinyal sesi seviyesi

Sinyal sesi açıkken bir tuşa bastığınızda, bir hata yaptığınızda veya faks gönderip aldığınızda makine bir bip sesi çıkaracaktır. Ses seviyesi için Yüksek'ten Kapalı'ya kadar bir aralıkta seçim yapabilirsiniz.

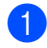

Menü, 1, 3, 2 tuşuna basın.

2 Düşük, Ort, Yüksek veya Kapalı öğesini seçmek için ▲ veya ▼ tuşuna basın. OK tuşuna basın.

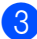

Durdur/Çık tuşuna basın.

## Hoparlör ses seviyesi

Hoparlör ses seviyesi için Yüksek'ten Kapalı'ya kadar bir aralıkta seçim yapabilirsiniz.

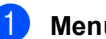

Menü, 1, 3, 3 tuşuna basın.

Düşük, Ort, Yüksek veya Kapalı öğesini seçmek için ▲ veya ▼ tuşuna basın.
OK tuşuna basın.

3

Durdur/Çık tuşuna basın.

2 Kağıt yükleme

## Kağıt ve baskı malzemelerini yerleştirme

Makine standart kağıt çekmecesi, isteğe bağlı alt çekmece veya çok amaçlı çekmeceden kağıt besleyebilir.

Kağıt çekmecesine kağıt yerleştirdiğiniz zaman aşağıdaki hususları dikkate alın:

Uygulama yazılımınız yazdırma menüsünde kağıt boyutu seçimini destekliyorsa kağıt boyutunu yazılım üstünden seçebilirsiniz. Uygulama yazılımınız bu özelliği desteklemiyorsa kağıt boyutunu yazdırma sürücüsünden ya da kontrol paneli tuşlarını kullanarak ayarlayabilirsiniz.

## Standart kağıt çekmecesine ve isteğe bağlı alt çekmeceye kağıt yükleme

Standart kağıt çekmecesine (Çekmece 1) en fazla 250 sayfa ve isteğe bağlı alt çekmeceye (Çekmece 2) 500 sayfa yükleyebilirsiniz. Kağıt, kağıt çekmecesinin sağ tarafındaki maksimum kağıt işaretine (▼ ▼) kadar yüklenebilir. (Önerilen kağıt kullanımı için, bkz. Kabul edilebilir kağıt ve diğer baskı malzemeleri >> sayfa 20.)

#### Çekmece 1 ve Çekmece 2'den düz kağıt, ince kağıt ya da geri dönüşümlü kağıt üzerine yazdırma

 Kağıt çekmecesini çekerek makineden tamamen çıkarın.

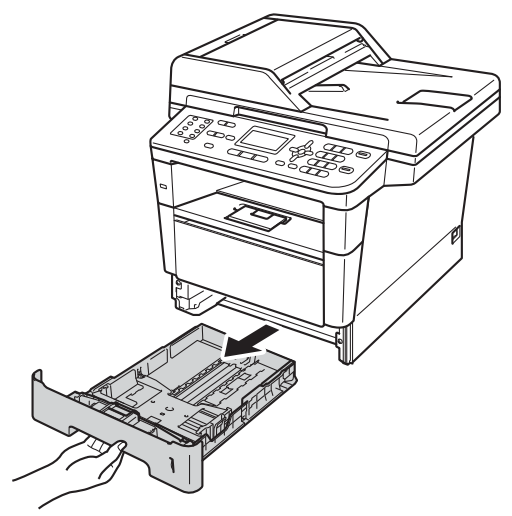

Yeşil kağıt kılavuzunun açma koluna basarken (1) kağıt kılavuzlarını çekmeceye yerleştirmekte olduğunuz kağıda uyacak şekilde kaydırın. Kılavuzların yuvalarına tam olarak oturduğundan emin olun.

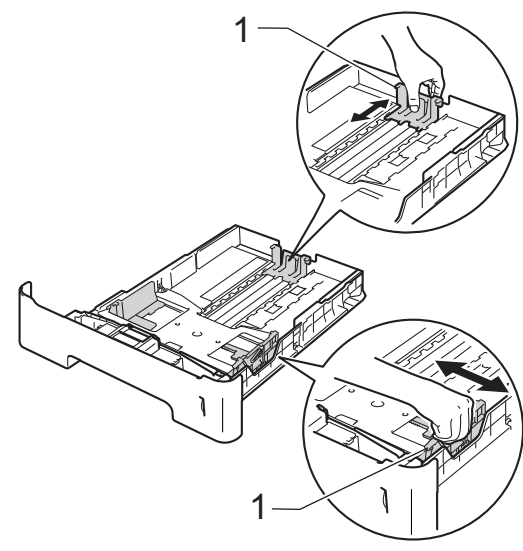

3 Kağıt sıkışmalarını ve hatalı beslemeleri önlemek için kağıt destesini iyice havalandırın.

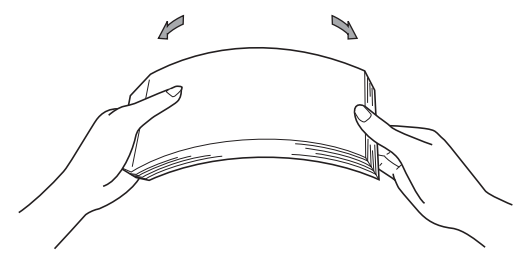

- Çekmeceye kağıt koyun ve şundan emin olun:
  - Kağıt maksimum kağıt işaretinin altında olmalıdır (▼▼▼) (1).

Kağıt çekmecesini aşırı doldurma kağıt sıkışıklıklarına neden olabilir.

- Kağıtların yazdırılacak yüzleri aşağı bakmalıdır.
- Beslemenin doğru yapılması için kağıt kılavuzları kağıtların kenarlarına temas etmelidir.

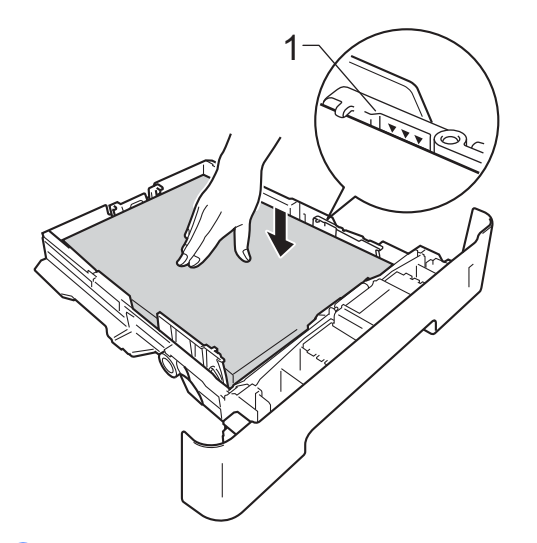

5 Kağıt çekmecesini sıkıca yerine takın. Makineye tamamen girdiğinden emin olun. 6 Kağıtların çıktı çekmecesinden kayıp düşmesini önlemek için destek kapağını (1) kaldırın veya makineden çıkan her kağıdı hemen alın.

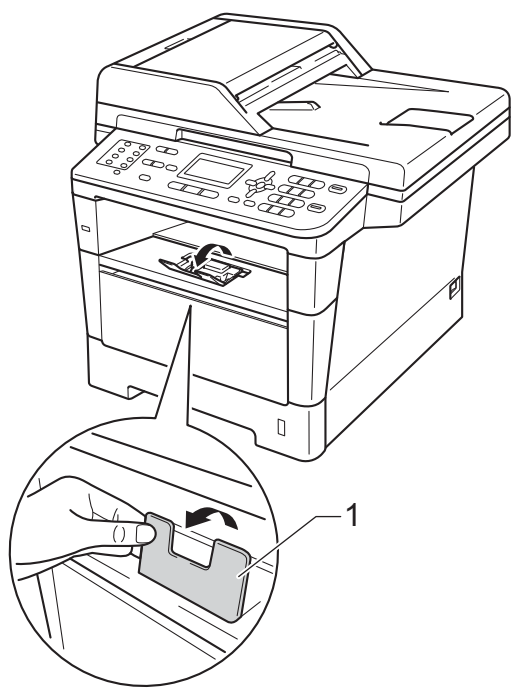

## Çok amaçlı çekmeceye (ÇA çekmecesi) kağıt yükleme

ÇA çekmecesine 3 zarf veya özel baskı malzemesi veya 50 sayfa kadar düz kağıt yükleyebilirsiniz. Bu çekmeceyi kalın kağıt, yazı kağıdı, etiketler veya zarflara yazdırmak veya kopyalamak için kullanın. (Önerilen kağıt kullanımı için, bkz. *Kağıt çekmecelerinin kağıt kapasitesi* ➤> sayfa 21.)

#### Çok amaçlı çekmeceden düz kağıt, ince kağıt, geri dönüşümlü kağıt ve yazı kağıdı üzerine yazdırma

 ÇA çekmecesini açın ve yavaşça alçaltın.

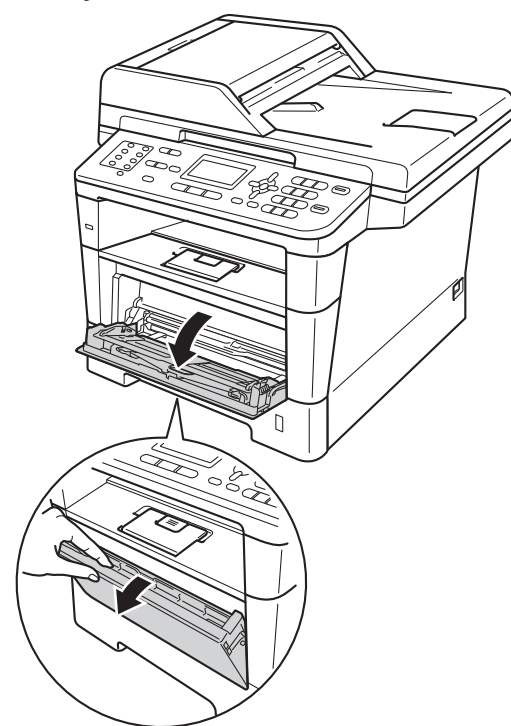

Çok amaçlı çekmece desteğini (1) çekip çıkarın ve kapağı açın (2).

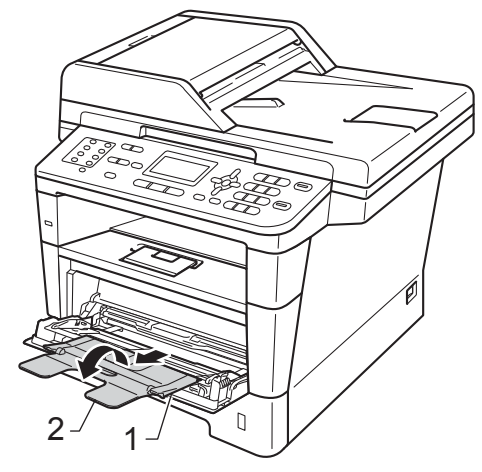

- 3 ÇA çekmecesine kağıt koyun ve şundan emin olun:
  - Kağıt maksimum kağıt işaretinin altında olmalıdır (1).
  - Yazdırılacak taraf önce ön kenar gelecek şekilde yüzü yukarı durmalıdır (kağıdın üstü).
  - Beslemenin doğru yapılması için kağıt kılavuzları kağıtların kenarlarına yavaşça temas etmelidir.

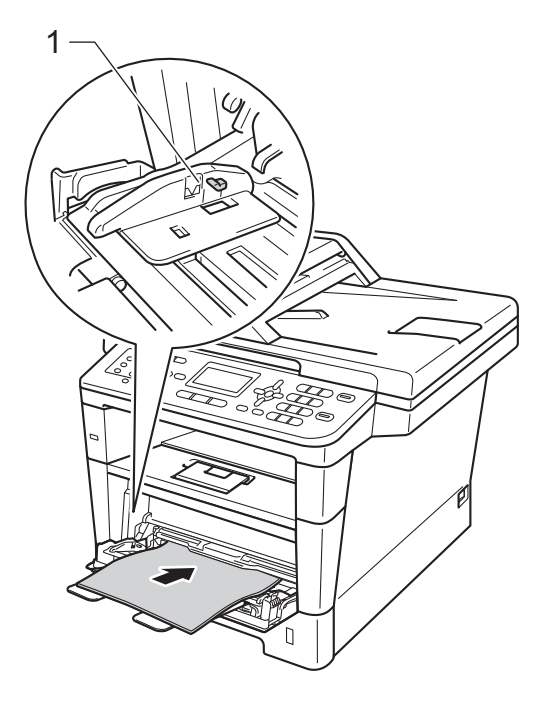

4 Kağıtların yüz aşağı çıktı çekmecesinden kayıp düşmesini önlemek için destek kapağını kaldırın veya makineden çıkan her kağıdı hemen alın.

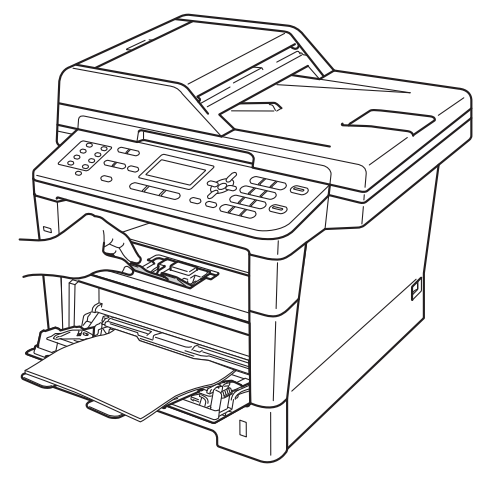

#### Çok amaçlı çekmeceden kalın kağıda, etiketlere ve zarflara yazdırma

Zarfları yüklemeden önce köşe ve kenarlarına bastırarak mümkün olduğunca düzleştirin.

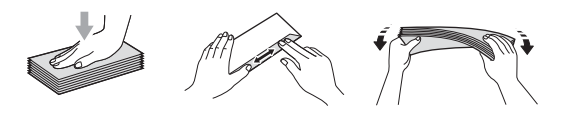

Arka kapağı açın (yüz yukarı çıkış çekmecesi).

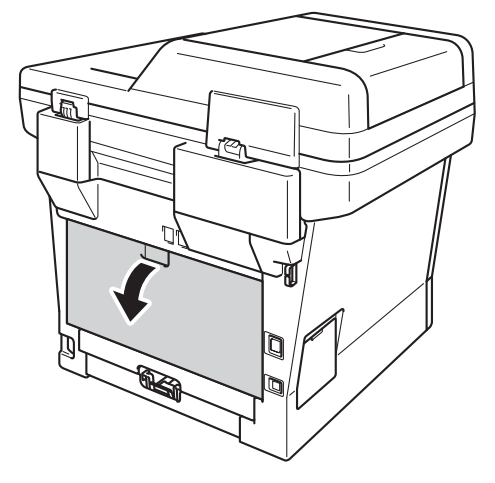

 ÇA çekmecesini açın ve yavaşça alçaltın.

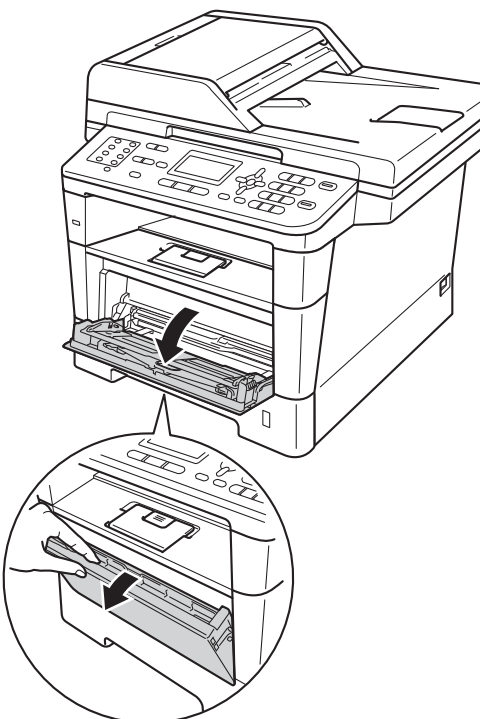

Gok amaçlı çekmece desteğini (1) çekip çıkarın ve kapağı açın (2).

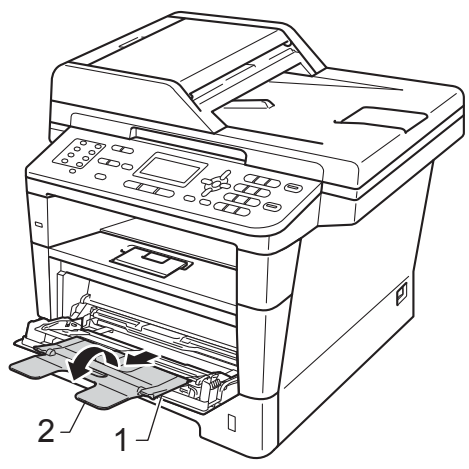

Çok amaçlı çekmeceye kağıt, etiketler veya zarflar koyun. Şunlardan emin olun:

- Çok amaçlı çekmecedeki zarf sayısı
   3'ü geçmemelidir.
- Kağıt, etiketler veya zarflar maksimum kağıt işaretinin altında olmalıdır (1).
- Kağıtların yazdırılacak yüzleri yukarı bakmalıdır.

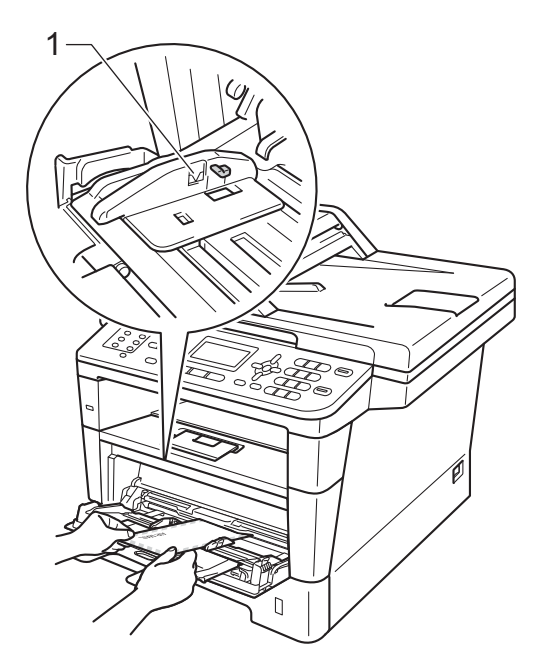

5 Yazdırma verilerini makineye gönderin.

### 🖉 Not

- Kağıt sıkışmasını önlemek için yazdırılan her zarfı hemen çıkarın.
- Kalın kağıdınız yazdırma sırasında kıvrılırsa, çok amaçlı çekmecesine bir kerede yalnızca bir sayfa yerleştirin ve yazdırılan sayfaların yüz yukarı çıkış çekmecesine çıkmasına izin vermek için arka kapağı (yüz yukarı çıkış çekmecesi) açın.
- 6 Arka kapağı kapatın (yüz yukarı çıkış çekmecesi).

### Taranamayan ve yazdırılamayan alanlar

Aşağıdaki şekiller maksimum taranamayan ve yazdırılamayan alanları göstermektedir. Bu alanlar kağıt boyutuna veya kullandığınız uygulamadaki ayarlara bağlı olarak değişebilir.

🖉 Not

2

BR-Script3 emülasyonu kullanırken, kağıdın yazdırılamayan kenarları 4,2 mm'dir.

| Runanni                                                 | Belge Boyutu                                                                                                    | Ust (1)                                                                                                    | Sol (2)                                                                                                    |
|---------------------------------------------------------|----------------------------------------------------------------------------------------------------|----------------------------------------------------------------------------------------------------|----------------------------------------------------------------------------------------------------|
|                                                         |                                                                                                    | Alt (3)                                                                                                    | Sağ (4)                                                                                                    |
| Faks<br>(Gönderme)                                      | Letter                                                                                                    | 3 mm                                                                                                    | 4 mm                                                                                                    |
|                                                         | A4                                                                                                    | 3 mm                                                                                                    | (ADF)<br>1 mm<br>(Tarayıcı Camı)<br>3 mm                                                                                                    |
|                                                         | Legal                                                                                                    | 3 mm                                                                                                    | 4 mm                                                                                                    |
| Kopyalama <sup>*</sup>                                  | Letter                                                                                                    | 4 mm                                                                                                    | 4 mm                                                                                                    |
| <sup>*</sup> tek bir kopya<br>veya 1 sayfada<br>1 kopya | A4                                                                                                    | 4 mm                                                                                                    | 3 mm                                                                                                    |
|                                                         | Legal                                                                                                    | 4 mm                                                                                                    | 4 mm                                                                                                    |
| Tarama                                                  | Letter                                                                                                    | 3 mm                                                                                                    | 3 mm                                                                                                    |
|                                                         | A4                                                                                                    | 3 mm                                                                                                    | 3 mm                                                                                                    |
|                                                         | Legal                                                                                                    | 3 mm                                                                                                    | 3 mm                                                                                                    |
| Baskı                                                   | Letter                                                                                                    | 4,2 mm                                                                                                    | 6,35 mm                                                                                                    |
|                                                         | A4                                                                                                    | 4,2 mm                                                                                                    | 6,01 mm                                                                                                    |
|                                                         | Legal                                                                                                    | 4,2 mm                                                                                                    | 6,35 mm                                                                                                    |
|                                                         | Faks<br>(Gönderme)<br>Kopyalama <sup>*</sup><br><sup>*</sup> tek bir kopya<br>veya 1 sayfada<br>1 kopya<br>Tarama<br>Baskı | Faks<br>(Gönderme)LetterFaks<br>(Gönderme)A4LegalLetterKopyalama*Letter*tek bir kopya<br>veya 1 sayfada<br>1 kopyaA4LegalLegalTaramaLetterTaramaLetterA4LegalBaskıLetterA4LegalLegalA4LegalLetterA4LegalLegalLetterBaskıLetterA4Legal | Faks<br>(Gönderme)LetterAlt (3)Faks<br>(Gönderme)Letter3 mmA43 mmLegal3 mmKopyalama*Letter4 mm*tek bir kopya<br>veya 1 sayfada<br>1 kopyaA44 mm1 kopyaLetter4 mmTaramaLetter3 mmTaramaLetter3 mmBaskıLetter4,2 mmBaskıLetter4,2 mmLegal4,2 mm |

## Kağıt ayarları

## Kağıt Türü

Makineyi kullanacağınız kağıt türüne göre ayarlayın. Böylece en iyi baskı kalitesini elde edersiniz.

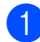

Aşağıdakilerden birini yapın:

- ÇA Çekmecesi için kağıt türünü ayarlamak için Menü, 1, 2, 1, 1 tuşuna basın.
- Çekmece 1 için kağıt türünü ayarlamak için Menü, 1, 2, 1, 2 tuşuna basın.
- İsteğe bağlı alt çekmeceyi taktıysanız Çekmece 2<sup>1</sup> için kağıt türünü ayarlamak için Menü, 1, 2, 1, 3 tuşuna basın.
- 2 ▲ veya ▼ tuşuna basarak İnce, Düz, Kalın, Daha Kalın, Geri Dön.Kağıt veya Etiket<sup>2</sup> seçimini yapın. OK tuşuna basın.

### 3

#### Durdur/Çık tuşuna basın.

- <sup>1</sup> Çekmece 2, yalnızca isteğe bağlı alt çekmece takılıyken görünür.
- <sup>2</sup> Etiket türü seçeneği yalnızca ①. adımda çok amaçlı çekmeceyi seçtiyseniz görünür.

## Kağıt Boyutu

## 🖉 Not

Faksları yazdırmak için dört kağıt boyutu kullanabilirsiniz: A4, Letter, Legal veya Folio.

Kopya bastırmak için on adet kağıt boyutu kullanabilirsiniz: A4, Letter, Legal, Executive, A5, A5 L, A6, B5, B6 ve Folio; faksları yazdırmak için dört boyut kullanabilirsiniz: A4, Letter, Legal veya Folio (8,5 inç  $\times$  13 inç).

Çekmecedeki kağıt boyutunu değiştirdiğinizde aynı zamanda, makinenizin belge veya gelen faksı sayfaya sığdırabilmesi için, kağıt boyutu ayarını da değiştirmeniz gerekir.

Aşağıdakilerden birini yapın:

- ÇA Çekmecesi için kağıt boyutu ayarlamak için Menü, 1, 2, 2, 1 tusuna basın.
- Çekmece 1 için kağıt boyutunu ayarlamak için Menü, 1, 2, 2, 2 tuşuna basın.
- İsteğe bağlı alt çekmeceyi taktıysanız Çekmece 2<sup>1</sup> için kağıt boyutunu seçmek için Menü, 1, 2, 2, 3 tuşuna basın.
- 2 A4, Letter, Legal, Executive, A5, A5 L, A6, B5, B6, Folio veya Herhangi<sup>2</sup> öğesini seçmek için ▲ veya ▼ tuşuna basın. OK tuşuna basın.

#### 3 Durdur/Çık tuşuna basın.

- <sup>1</sup> Çekmece 2, yalnızca isteğe bağlı alt çekmece takılıyken görünür.
- <sup>2</sup> Herhangi seçeneği yalnızca çok amaçlı çekmeceyi seçtiğinizde görünür.

## 🖉 Not

- Çok Amaçlı Çekmece Kağıt Boyutu için Herhangi öğesini seçerseniz, Çekmece Kullanımı ayarı için Yalnızca ÇA öğesini seçmeniz gerekir. 1 sayfada N sayfa kopya yaparken ÇA çekmecesi için Herhangi Kağıt Boyutu seçimini kullanamazsınız. ÇA çekmecesi için kullanılabilir diğer Kağıt Boyutu seçeneklerinden birini seçmeniz gerekir.
- A5 L ve A6 boyutu Çekmece 2 için kullanılamaz.

## KOPYALAMA Modunda Çekmece Kullanımı

Kopyaları yazdırmak için makinenin kullanacağı öncelikli çekmeceyi değiştirebilirsiniz.

Yalnız Çekm. 1, Yalnızca ÇA veya Yalnız Çekm. 2<sup>1</sup> öğesini seçtiğinizde, makine kağıdı yalnızca o çekmeceye çeker. Seçili çekmecede kağıt bittiyse, LCD'de KAĞIT YOK görünecektir. Kağıdı boş çekmeceye takın.

Çekmece ayarını değiştirmek için aşağıdaki talimatları izleyin:

- 1) Menü, 1, 6, 1 tuşuna basın.
  - Yalnız Çekm. 1, Yalnız Çekm. 2<sup>1</sup>, Yalnızca ÇA, ÇA>Ç1>Ç2<sup>1</sup> veya Ç1>Ç2<sup>1</sup>>ÇA öğesini seçmek için ▲ veya ▼ tuşuna basın. OK tuşuna basın.

3 Durdur/Çık tuşuna basın.

Yalnız Çekm. 2 ve Ç2, yalnızca isteğe bağlı alt çekmece takılıyken görünür.

### Not

- Dokümanlar ADF'ye yüklenirken ve ÇA>Ç1>Ç2 veya Ç1>Ç2>ÇA seçiliyken, makine en uygun kağıdın bulunduğu çekmeceyi arar ve çekmeceden kağıdı çeker. Çekmecelerde uygun kağıt yoksa makine kağıdı yüksek öncelikli çekmeceden çeker.
- Tarayıcı camı kullanılırken, başka bir kağıt çekmecesinde daha uygun kağıt olsa bile belgeniz yüksek öncelikli çekmeceden kopyalanır.

## FAKS Modunda Çekmece Kullanımı

Alınan faksları yazdırmak için makinenin kullanacağı varsayılan çekmeceyi değiştirebilirsiniz.

Yalnız Çekm. 1, Yalnızca ÇA veya Yalnız Çekm. 2<sup>1</sup> öğesini seçtiğinizde, makine kağıdı yalnızca o çekmeceye çeker. Seçili çekmecede kağıt bittiyse, LCD'de KAĞIT YOK görünecektir. Kağıdı boş çekmeceye takın.

ç1>ç2 <sup>1</sup>>çA öğesini seçtiğinizde makine, boşalana kadar Çekmece #1'den, sonra Çekmece #2'den ve sonra ÇA

çekmecesinden kağıt çeker. ÇA>Ç1>Ç2<sup>1</sup> öğesini seçtiğinizde makine, boşalana kadar ÇA çekmecesinden, sonra Çekmece #1'den ve sonra Çekmece #2'den kağıt çeker.

## 🖉 Not

- Faksları yazdırmak için dört kağıt boyutu kullanabilirsiniz: A4, Letter, Legal veya Folio. Uygun bir boyut çekmecelerde yoksa alınan fakslar makinenin hafızasında tutulur ve LCD'de Boyut eşleşmiyor görünür. (Daha fazla bilgi için bkz. *Hata ve bakım iletileri* ➤> sayfa 92.)
- Çekmecede kağıt bittiyse ve alınan fakslar makinenin hafızasındaysa, LCD'de KAĞIT YOK görünecektir. Boş çekmeceye kağıt takın.
  - Menü, 1, 6, 2 tuşuna basın.
- Yalnız Çekm. 1, Yalnız Çekm. 2<sup>1</sup>, Yalnızca ÇA, ÇA>Ç1>Ç2<sup>1</sup> veya Ç1>Ç2<sup>1</sup>>ÇA öğesini seçmek için ▲ veya ▼ tuşuna basın. OK tuşuna basın.

#### Durdur/Çık tuşuna basın.

Yalnız Çekm. 2 ve Ç2, yalnızca isteğe bağlı alt çekmece takılıyken görünür.

## Yazdırma Modunda Çekmece Kullanımı

Bilgisayarınızdan yazdırmak ve Direkt baskı için makinenin kullanacağı varsayılan çekmeceyi değiştirebilirsiniz.

- 1) Menü, 1, 6, 3 tuşuna basın.
- Yalnız Çekm. 1, Yalnız Çekm. 2<sup>1</sup>, Yalnızca ÇA, ÇA>Ç1>Ç2<sup>1</sup> veya Ç1>Ç2<sup>1</sup>>ÇA öğesini seçmek için ▲ veya ▼ tuşuna basın. OK tuşuna basın.

### 3 Durdur/Çık tuşuna basın.

<sup>1</sup> Yalnız Çekm. 2 ve Ç2, yalnızca isteğe bağlı alt çekmece takılıyken görünür.

## Kabul edilebilir kağıt ve diğer baskı malzemeleri

Baskı kalitesi kullandığınız kağıt türüne göre değişiklik gösterebilir.

Şu tür baskı ortamlarını kullanabilirsiniz: düz kağıt, ince kağıt, kalın kağıt, daha kalın kağıt, yazı kağıdı, geri dönüşümlü kağıt, etiketler veya zarflar.

En iyi sonucu almak için aşağıdaki talimatları izleyin:

- Kağıt çekmecesine aynı anda farklı kağıt türleri YERLEŞTİRMEYİN, kağıt sıkışmasına veya yanlış beslemeye neden olabilir.
- Doğru baskı için yazılım uygulamanızdan çekmecede bulunan kağıtla aynı kağıt boyutunu seçmelisiniz.
- Baskıdan çıkan kağıdın yazılı yüzeyine hemen dokunmayın.
- Çok sayıda kağıt satın almadan önce, kağıdın uygun olduğundan emin olmak için küçük bir miktarı test edin.
- Lazer makinelerde kullanım için tasarlanmış etiketleri kullanın.

## Önerilen kağıt ve baskı malzemeleri

| Kağıt Türü              | Ürün                                          |
|-------------------------|-----------------------------------------------|
| Düz kağıt               | Xerox Premier TCF 80 g/m <sup>2</sup>         |
|                         | Xerox Business 80 g/m <sup>2</sup>            |
| Geri Dönüşümlü<br>Kağıt | Xerox Recycled Supreme<br>80 g/m <sup>2</sup> |
| Etiketler               | Avery lazer etiketi L7163                     |
| Zarflar                 | Antalis River serisi (DL)                     |

## Kağıt türü ve boyutu

Makine takılı standart kağıt çekmecesinden, çok amaçlı çekmeceden veya opsiyonel alt çekmeceden kağıt besler.

#### Yazıcı sürücüsündeki ve bu kılavuzdaki kağıt çekmecelerinin adları aşağıdaki gibidir:

| Çekmece ve isteğe bağlı<br>ünite | İsim         |
|----------------------------------|--------------|
| Standart Kağıt Çekmecesi         | Çekmece 1    |
| Çok Amaçlı Çekmece               | MP Çekmecesi |
| İsteğe Bağlı Alt Çekmece         | Çekmece 2    |

|                                            | Kağıt boyutu                                                                               | Kağıt türleri                                                                                                    | Sayfa adedi                                 |
|--------------------------------------------|--------------------------------------------------------------------------------------------|----------------------------------------------------------------------------------------------------|---------------------------------------------|
| Standart Kağıt<br>Çekmecesi<br>(Çekmece 1) | A4, Letter, Legal, B5,<br>Executive, A5,<br>A5 (Uzun Kenar), A6,<br>B6, Folio <sup>1</sup> | Düz kağıt, İnce kağıt,<br>Geri Dönüşümlü kağıt                                                                          | en fazla 250 adet<br>(80 g/m <sup>2</sup> ) |
| Çok Amaçlı Çekmece -<br>(ÇA Çekmece)       | Genişlik: 76,2 ila 215,9<br>mm<br>Uzunluk: 127 ila 355,6<br>mm                             | Düz kağıt, İnce kağıt,<br>Kalın kağıt, Daha kalın<br>kağıt, Yazı kağıdı,<br>Geri Dönüşümlü kağıt,<br>Zarflar, Etiketler | 50 yaprak (80 g/m <sup>2</sup> )<br>3 Zarf  |
| İsteğe Bağlı Alt<br>Çekmece<br>(Çekmece 2) | A4, Letter, Legal, B5,<br>Executive, A5, B6,<br>Folio <sup>1</sup>                         | Düz kağıt, İnce kağıt,<br>Geri Dönüşümlü kağıt                                                                          | en fazla 500 adet<br>(80 g/m <sup>2</sup> ) |

#### Kağıt çekmecelerinin kağıt kapasitesi

<sup>1</sup> Folio boyutu 8,5 inç  $\times$  13 inç

#### Önerilen kağıt özellikleri

Aşağıdaki kağıt özellikleri bu makineye uygundur.

| Gramaj        | 75-90 g/m <sup>2</sup>                     |
|---------------|--------------------------------------------|
| Kalınlık      | 80-110 μm                                  |
| Pürüzlülük    | 20 sn.'den yüksek                          |
| Sertlik       | 90-150 cm <sup>3</sup> /100                |
| Elyaf yönü    | Uzun elyaf                                 |
| Hacim direnci | 10e <sup>9</sup> -10e <sup>11</sup> ohm    |
| Yüzey direnci | 10e <sup>9</sup> -10e <sup>12</sup> ohm-cm |
| Dolgu maddesi | CaCO <sub>3</sub> (Nötr)                   |
| Kül miktarı   | Ağırlığın %23'ünün altında                 |
| Parlaklık     | %80'in üstünde                             |
| Opaklik       | %85'in üstünde                             |

- Düz kağıt kopyalama için üretilen kağıtları kullanın.
- 75 ila 90 g/m<sup>2</sup> ağırlığındaki kağıtları kullanın.
- Nötr Ph değerli ve yaklaşık %5 nem içeren uzun elyaflı kağıtlar kullanın.
- Bu makine DIN 19309 özellikleri karşılayan geri dönüşümlü kağıt kullanabilir.

## Özel kağıtların kullanılması

Makine kserografik kağıtların ve yazı kağıtlarının çoğuyla sorunsuz çalışacak şekilde tasarlanmıştır. Ancak bazı kağıt değişkenleri baskı kalitesini ve kullanım güvenilirliğini etkileyebilir. İstenilen performansın elde edilmesi için daima satın almadan önce kağıt örneklerini deneyin. Kağıtları orijinal ambalajlarında muhafaza edin ve ambalajın ağzını kapalı tutun. Kağıtları düz şekilde ve nem, doğrudan güneş ışığı ve ısıya maruz kalmayacak durumda muhafaza edin.

Kağıt seçerken dikkat edilmesi gereken bazı önemli kurallar:

- Kağıt sıkışmasına neden olabileceği veya makinenize zarar verebileceği için inkjet kağıt KULLANMAYIN.
- Önceden basılı kağıtta makinenin ısıtma işleminin sıcaklığı olan 200 °C'ye dayanabilecek mürekkep kullanılmış olmalıdır.
- Yazı kağıdı kullanıyorsanız, yüzeyi pürüzlü veya kırışmış ya da buruşmuş kağıtlar performans düşüklüğüne sebep olabilir.

#### Kullanılmaması gereken kağıt türleri

#### Önemli

Bazı kağıt türleri performans düşüklüğüne veya makinenizin zarar görmesine sebep olabilir.

Aşağıdaki özelliklere sahip kağıtları KULLANMAYIN:

- · çok dokulu kağıtlar
- aşırı derecede pürüzsüz veya parlak kağıtlar
- kıvrılmış veya bükülmüş kağıtlar

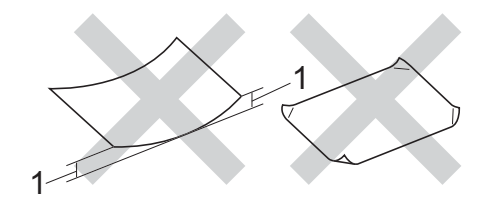

- 1 2 mm veya daha büyük bir kıvrım sıkışmalara neden olabilir.
- · kaplı veya kimyasal kaplamalı kağıtlar
- zarar görmüş, buruşturulmuş veya katlanmış kağıtlar
- ağırlığı bu kılavuzda önerilen ağırlıktan fazla olan kağıtlar
- üzerinde etiket ve zımba teli bulunan kağıtlar
- düşük sıcaklıklı boya veya termografi kullanılan antetli kağıtlar
- parçalı veya karbonsuz kağıtlar
- inkjet baskı için tasarlanmış kağıtlar

Listelenen kağıt türlerinden birini kullandığınız takdirde makineniz hasar görebilir. Bu hasar Brother garanti veya servis anlaşması kapsamında değildir.

#### Zarflar

Lazer yazıcılar için tasarlanmış zarfların çoğu makinenize uygundur. Ancak bazı zarflar üretim şekilleri nedeniyle besleme ve baskı kalitesinde sorunlara yol açabilir. Uygun bir zarf düz ve iyi katlanmış olmalıdır. Zarf düz durmalı ve şişkin veya dayanıksız bir yapıda olmamalıdır. Zarfları bir lazer makinede kullanacağınızı kavrayan bir tedarikçiden kaliteli zarflar almalısınız.

Zarflar yalnızca çok amaçlı çekmeceden beslenebilir.

Yazdırma sonuçlarının istediğiniz gibi olduğundan emin olmanız için bir test zarfı yazdırmanızı öneririz.

#### Kullanılmaması gereken zarflar

#### Önemli

Aşağıdaki özelliklere sahip zarfları KULLANMAYIN:

- hasar görmüş, kıvrılmış, kırışmış veya değişik şekilli zarflar
- aşırı derecede parlak veya dokulu zarflar
- kopçalı, zımbalı, çıtçıtlı veya iple bağlı zarflar
- kapağı kendinden yapışkanlı zarflar
- şişkin yapılı zarflar
- düzgün katlanmamış zarflar
- kabartmalı zarflar (üzerinde kabartma yazı bulunan)
- bir lazer makine ile önceden üzerine baskı yapılmış zarflar
- iç kısımlarında yazı bulunan zarflar
- yığınlandığı zaman düzenli bir şekilde sıralanamayan zarflar
- makine için belirtilen kağıt ağırlığının üstünde ağırlığa sahip kağıtlardan yapılmış zarflar
- kenarları düz veya dik açılı olmayan zarflar

- pencereli, delikli, kesikli veya perforeli zarflar
- aşağıdaki şekilde gösterildiği gibi yüzeyinde yapışkan bulunan zarflar

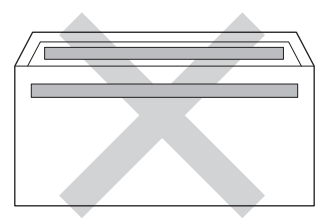

 aşağıdaki şekilde gösterildiği gibi çift kapaklı zarflar

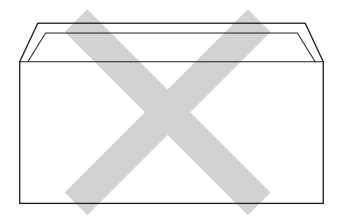

- satın alındığında aşağı kıvrılmamış yapışkanlı kapakları olan zarflar
- her iki yüzü de aşağıdaki şekilde gösterildiği gibi katlanmış zarflar

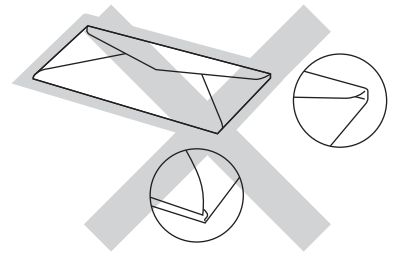

Yukarıda listelenen zarf türlerinden birini kullandığınız takdirde makineniz hasar görebilir. Bu hasar Brother garanti veya servis anlaşması kapsamında olmayabilir.

Nadir olarak, kullanmakta olduğunuz zarfların kalınlığı, boyutu ve kapak şeklinden kaynaklanan kağıt besleme sorunları ile karşılaşabilirsiniz.

#### Etiketler

Makine, lazer makinelerde kullanılmak için tasarlanmış etiket türlerinin çoğunun üzerine yazabilir. Etiketlerde, fiksaj ünitesindeki yüksek sıcaklıklara karşı daha dayanıklı olduğu için akrilik bazlı bir yapışkan kullanılmış olmalıdır. Yapışkanların makinenin herhangi bir parçası ile temas etmemesi gerekir çünkü etiket stoğu drum ünitesine veya silindirlere yapışarak kağıt sıkışmalarına ve baskı kalitesinde sorunlara sebep olabilir. Etiketler arasında yapışkan bir kesim bulunmamalıdır. Etiketler sayfa uzunluğunu ve genişliğini tümüyle kaplayacak şekilde düzenlenmelidir. Aralıklı verleştirilmiş etiketlerin kullanılması etiketlerin soyulmasına ve ciddi sıkışma ya da yazdırma sorunlarına neden olabilir.

Bu makinede kullanılan bütün etiketlerin 0,1 saniye süreyle 200 °C sıcaklığa dayanabilmesi gerekir.

Etiketler yalnızca çok amaçlı çekmeceden beslenebilir.

#### Kullanılmaması gereken etiket türleri

Hasar görmüş, bükülmüş, kırışmış ve değişik şekilli etiketleri kullanmayın.

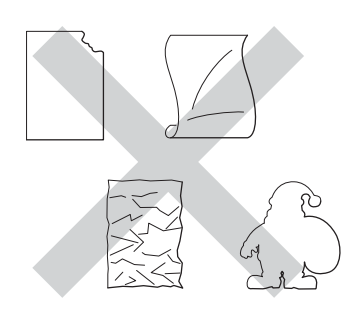

### Önemli

- Kısmen kullanılmış etiket sayfalarını tekrar KULLANMAYIN. Açığa çıkmış taşıyıcı kağıt makinenize zarar verecektir.
- Etiket sayfaları bu Kullanım Kılavuzunda belirtilen kağıt ağırlıklarını geçmemelidir. Bu sınırı geçen etiketler doğru beslenemeyebilir veya yazdırılamayabilir ve makinenize zarar verebilir.
- Daha önce kullanılmış veya sayfada birkaç etiketi eksik etiketleri yeniden KULLANMAYIN veya TAKMAYIN.

3

## Dokümanların yüklenmesi

## Dokümanları yükleme

Bir faks gönderebilir, kopyalar yapabilir ve ADF'den (Otomatik Doküman Besleyici) ve tarayıcı camından tarayabilirsiniz.

## Otomatik doküman besleyicinin (ADF) kullanılması

ADF en fazla 35 sayfa (MFC-8510DN için) veya en fazla 50 sayfa (MFC-8910DW için) tutabilir ve her sayfayı tek tek besler. Standart

80 g/m<sup>2</sup> kağıt kullanmanızı ve kağıtları ADF'ye koymadan önce her zaman havalandırmanızı öneririz.

### Desteklenen Doküman Boyutları

| Uzunluk:  | 147,3 ila 355,6 mm         |
|-----------|----------------------------|
| Genişlik: | 147,3 ila 215,9 mm         |
| Ağırlık:  | 64 ila 90 g/m <sup>2</sup> |

### Dokümanları yükleme

## Önemli

- Tarayıcı camı üzerinde kalın belgeler BIRAKMAYIN. Aksi halde, ADF sıkışabilir.
- Kıvrılmış, buruşmuş, katlanmış, yırtılmış, zımbalanmış, ataşla tutturulmuş, yapıştırılmış veya bantlanmış kağıtları KULLANMAYIN.
- Karton, gazete veya kumaş KULLANMAYIN.
- ADF kullanırken makinenizin zarar görmesini önlemek için besleme sırasında belgeyi ÇEKMEYİN.

## 🖉 Not

- ADF'ye uygun olmayan belgeleri taramak için bkz. *Tarayıcı camının kullanılması* ➤ sayfa 26.
- Birden fazla sayfalı bir doküman yüklerken ADF'yi kullanmak daha kolaydır.
- Daksil kullanılmış veya mürekkeple yazılmış belgelerin tamamen kuruduğundan emin olun.
- ADF doküman desteğini açın (1). Kaldırın ve ADF doküman çıktısı destek kapağını açın (2).

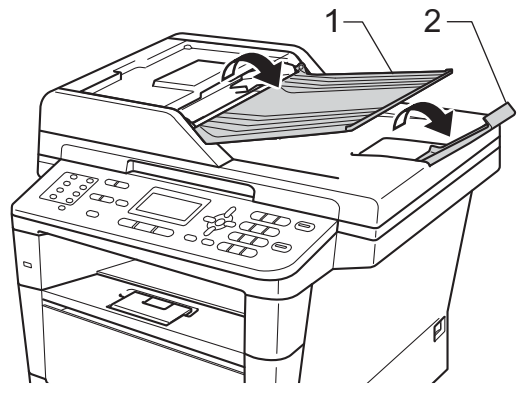

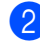

Sayfaları iyice havalandırın.

LCD ekranı mesajı değişene kadar belgenizin sayfalarını ADF'de yüzü yukarı bakacak ve üst kenar önce gelecek şekilde ve üst sayfanın besleme makaralarına değdiğini hissedecek şekilde yerleştirin.

- 4
- Kağıt kılavuzlarını (1) belgenizin genişliğine uyacak şekilde ayarlayın.

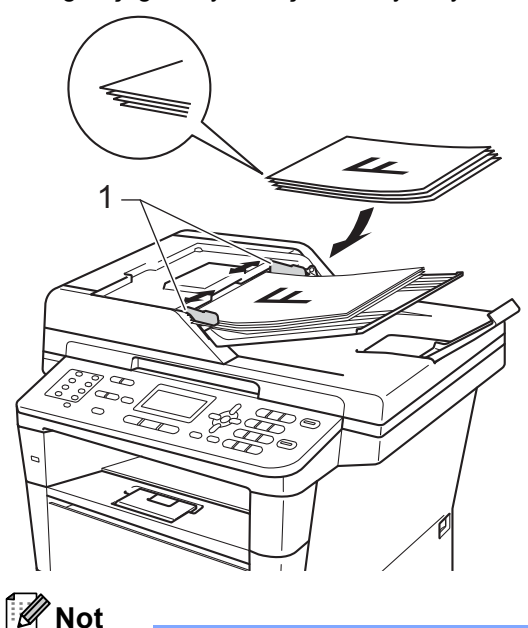

Standart olmayan dokümanları taramak için, bkz. Tarayıcı camının kullanılması >> sayfa 26.

## Tarayıcı camının kullanılması

Tek seferde bir sayfa olmak üzere bir kitabın sayfalarını fakslamak, kopyalamak veya taramak için tarayıcı camını kullanabilirsiniz.

### Desteklenen Doküman Boyutları

| Uzunluk:  | (MFC-8910DW)      |
|-----------|-------------------|
|           | En fazla 355,6 mm |
|           | (MFC-8510DN)      |
|           | En fazla 300,0 mm |
| Genişlik: | 215,9 mm'ye kadar |
| Ağırlık:  | 2,0 kg'ye kadar   |

#### Dokümanları yükleme

## 🖉 Not

Tarayıcı camını kullanmak için ADF'nin boş olması gerekir.

- Belge kapağını kaldırın.
- 2 Sol ve üst kısımdaki belge kılavuz çizgilerini kullanarak, belgeyi yüzü aşağı bakacak şekilde tarayıcı camının sol üst köşesine yerleştirin.

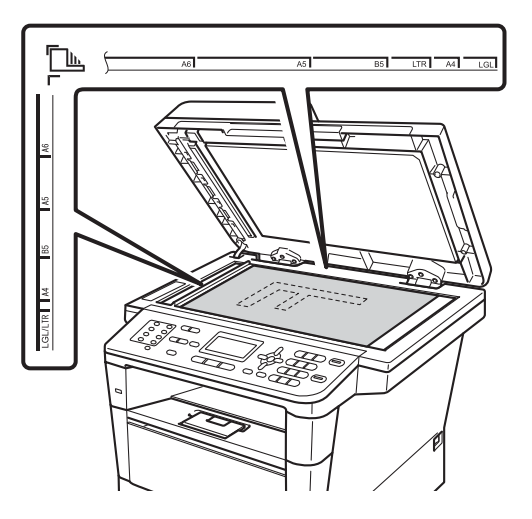

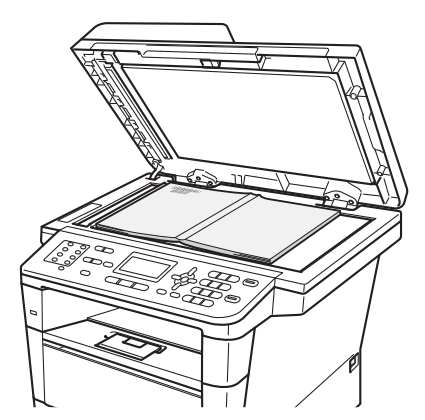

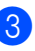

Belge kapağını kapatın.

#### 🗿 Önemli

Belge bir kitap ya da kalın bir belge ise kapağı sertçe kapatmayın veya kapak üzerine bastırmayın.
Faks gönderme

## Bir faksı gönderme

Aşağıdaki adımlarda nasıl faks gönderileceği gösterilmektedir.

Bir faks göndermek istediğinizde veya faks gönderme ve alma ayarlarını değiştirirken, mavi aydınlanması için (FAKS) tuşuna basın.

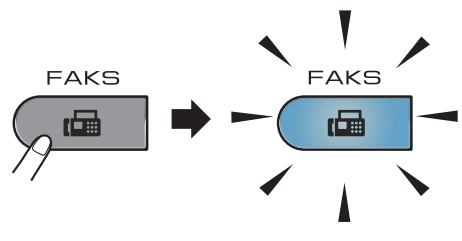

LCD'de şunlar gösterilir:

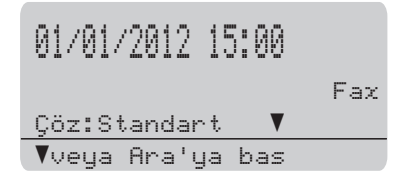

- Dokümanınızı yüklemek için aşağıdakilerden birini yapın:
  - Dokümanı ADF'ye yüzü yukarı bakacak şekilde yerleştirin. (Bkz. Otomatik doküman besleyicinin (ADF) kullanılması >> sayfa 25.)
  - Belgenizi yüzü aşağı bakacak şekilde tarayıcı camına yükleyin. (Bkz. Tarayıcı camının kullanılması
     > sayfa 26.)

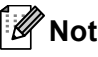

Çok sayfalı ile faks göndermek için ADF'yi kullanın.

- 3 Aşağıdakilerden birini yapın:
  - Faks çözünürlüğünü değiştirmek istiyorsanız, ▼ tuşuna basın ve faks çözünürlüğünü seçmek için ◄ veya ► tuşuna basın.
    - OK tuşuna basın.
  - Belgeyi göndermek için, . Adıma gidin.

#### (MFC-8910DW)

Aşağıdaki seçeneklerden birini yapın:

- Tek taraflı belge göndermek istiyorsanız, ⑤. Adıma gidin.
- 2 taraflı belge göndermek istiyorsanız, Çift Taraflı tuşuna basın.

### 🖉 Not

- 2 taraflı belgeleri ADF'den gönderebilirsiniz.
- Makine 2 taraflı belgeleri taramaya hazır olduğunda LCD'de sağ alt köşede Çift Taraflı için D gösterilir.
- Tuş takımını kullanarak (en fazla 40 basamak), Tek Dokunuş tuşuna basarak veya (Adres Defteri) tuşuna iki kez basarak ve üç basamaklı Hızlı Arama numarasını girerek faks numarasını girin.

Bölüm 4

6 Başlat tuşuna basın.

#### ADF'den Faks İşleri

Makine dokümanı taramaya başlar.

#### Tarayıcı camından faks işleri

Makine ilk sayfayı taramaya başlar.

Aşağıdakilerden birini yapın:

- Tek bir sayfa göndermek için, Hayır (Gönder) öğesini seçmek için 2 tuşuna basın veya tekrar Başlat tuşuna basın. Makine dokümanı göndermeye başlar.
- Birden fazla sayfa göndermek için, Evet öğesini seçmek için 1 tuşuna basın ve tarayıcı camına sonraki sayfayı yerleştirin. OK tuşuna basın. Makine sayfayı taramaya başlar. (Her ek sayfa için bu adımı tekrarlayın.) Tüm sayfalar tarandığında Hayır (Gönder) öğesini seçmek için 2 tuşuna basın. Makine dokümanı göndermeye başlar.

#### 🖉 Not

İşlemdeki bir faksı iptal etmek için Durdur/Çık tuşuna basın.

#### Faks ayarları

Faks ayarlarını değiştirebilirsiniz.

(>> Gelişmiş Kullanım Kılavuzu: Faks gönderme)

- Çift Trf Tara (2 taraflı faks düzeni) (MFC-8910DW için)
- Kontrast
- Fax Çözünür.
- 📕 Yayınla
- Gerçek Zmn TX
- 📕 Yurtdışı Modu
- Gecikmeli Fax
- Toplu TX
- Kapak Sayfası (Kur)
- Kapak Sayfası (Mesaj)
- Hedef
- 📕 Yoklamalı TX

#### Letter, Legal veya Folio boyutta belgeleri tarayıcı camından fakslama

Letter, Legal veya Folio <sup>1</sup> boyutundaki belgeleri fakslarken tarayıcı camı boyutunu

Letter veya Legal/Folio<sup>1</sup> olarak ayarlamanız gerekir; aksi halde fakslarınızın bir kısmı eksik olacaktır.

- FAKS modunda 📾 olduğunuzdan emin olun.
- 2

Menü, 1, 9, 1 tuşuna basın.

- 3 ▲ veya ▼ düğmesine basarak Letter veya Legal/Folio<sup>1</sup> seçimini yapın. OK tuşuna basın.
- 4

Durdur/Çık tuşuna basın.

Legal/Folio seçeneği MFC-8910DW için kullanılabilir.

### İşlemdeki bir faksı iptal etme

Faksı iptal etmek için **Durdur/Çık** tuşuna basın. Makine çeviriyorken veya gönderiyorken **Durdur/Çık** tuşuna basarsanız, LCD onaylamanızı isteyecektir.

| Fai       | x Silinsin? |
|-----------|-------------|
|           | 1.Evet      |
| ▼         | 2.Hayır     |
| <b>AV</b> | VEYA TAMAM  |

Faksı iptal etmek için 1 tuşuna basın.

### Gönderim Onay Raporu

Gönderim Onay Raporunu faksı

gönderdiğinizin kanıtı olarak kullanabilirsiniz. (➤> Gelişmiş Kullanım Kılavuzu: Gönderim Onay Raporu) Bu raporda alıcının adı veya faks numarası, gönderme saat ve tarihi, gönderme süresi, gönderilen sayfa sayısı ve gönderimin başarılı olup olmadığı listelenir.

Gönderim Onay Raporu için kullanılabilecek birkaç ayar vardır:

- Açık: Gönderdiğiniz her fakstan sonra bir rapor yazdırır.
- Açık+Resim: Gönderdiğiniz her fakstan sonra bir rapor yazdırır. Faksın ilk sayfasının bir kısmı raporda görünür.
- Kapalı: Faksınız gönderim hatası nedeniyle başarısız olursa bir rapor yazdırır. Kapalı, varsayılan ayardır.
- Kapalı+Resim: Faksınız gönderim hatası nedeniyle başarısız olursa bir rapor yazdırır. Faksın ilk sayfasının bir kısmı raporda görünür.
- 1 Menü, 2, 4, 1 tuşuna basın.
- 2 Açık, Açık+Resim, Kapalı veya Kapalı+Resim öğesini seçmek için ▲ veya ▼ tuşuna basın. OK tuşuna basın.
- 3 Durdur/Çık tuşuna basın.

30

Bölüm 4

## 🖉 Not

- Açık+Resim Veya Kapalı+Resim seçerseniz, yalnızca Gerçek Zamanlı Gönderim Kapalı olarak ayarlanırsa Gönderim Onay Raporunda resim görünür. (>> Gelişmiş Kullanım Kılavuzu: Gerçek Zamanlı Gönderim)
- Gönderim başarılıysa Gönderim Onay Raporunda SONUÇ yanında OK görünecektir. Gönderim başarılı değilse SONUÇ yanında HATA görünür.

## Faks alma

## Alma modları

Not

Faksları yazdırmak için dört kağıt boyutu kullanabilirsiniz: A4, Letter, Legal veya Folio.

Hattınızdaki harici cihazlara ve telefon hizmetlerine bağlı olarak bir alma modu seçmelisiniz.

### Alma modunu seçme

Varsayılan olarak, makineniz kendisine gönderilen faksları otomatik olarak alacaktır. Aşağıdaki grafik doğru modu seçmenize yardımcı olacaktır. (Alma modlarıyla ilgi daha fazla bilgi için bkz. Alma modlarının kullanılması ➤> sayfa 32.)

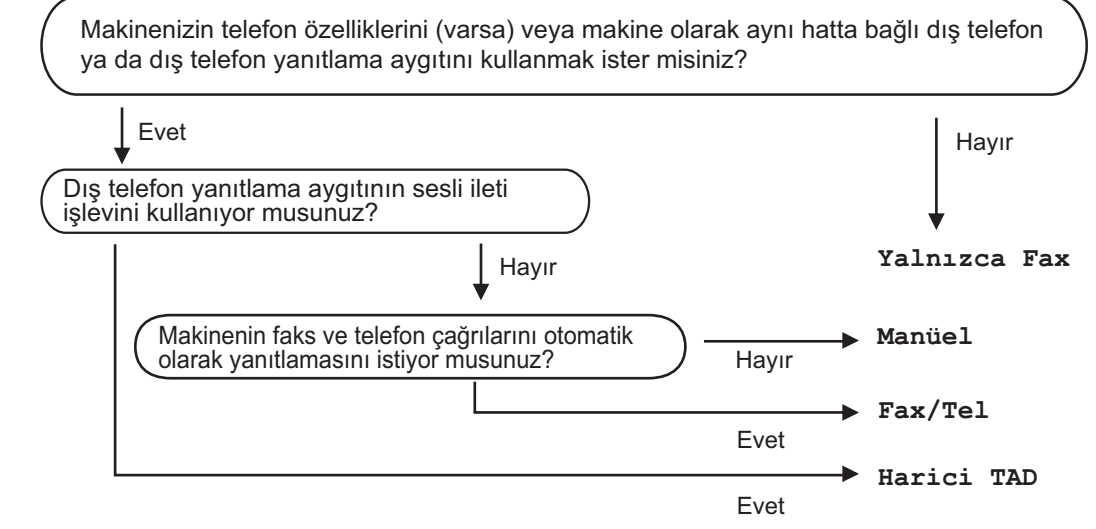

Alma modunu ayarlamak için aşağıdaki talimatları izleyin.

- Menü, 0, 1 tuşuna basın.
- Alım modunu seçmek için ▲ veya ▼ tuşuna basın.
   OK tuşuna basın.
- **Ourdur/Çık** tuşuna basın.
- LCD ekran geçerli alma modunu gösterecektir.

## Alma modlarının kullanılması

Bazı alma modları otomatik olarak yanıt verir (Yalnızca Fax ve Fax/Tel). Bu modları kullanmadan önce Zil Geciktirme ayarını değiştirmek isteyebilirsiniz. (Bkz. Zil Geciktirme ➤➤ sayfa 33.)

#### Yalnızca Faks

Yalnızca Fax modu her çağrıyı otomatikman faks olarak yanıtlar.

### Faks/Tel

Fax/Tel modu gelen aramaların faks mı yoksa sesli arama mı olduğunu tanıyarak ve aşağıdaki işlemlerden birini uygulayarak gelen aramaları otomatik olarak yönetmenize yardımcı olur:

- Fakslar otomatik olarak alınır.
- Sesli aramalar telefonu açmanız için F/T zilini çaldırır. F/T zili makineniz tarafından çaldırılan hızlı bir çift zildir.

(Ayrıca bkz. *F/T Zil Süresi* (Yalnızca Faks/Tel modu) ➤➤ sayfa 33 ve Zil Geciktirme ➤➤ sayfa 33.)

### Elle

Manuel modu tüm otomatik yanıtlama işlevlerini kapatır.

Elle modunda faks almak için harici telefonun ahizesini kaldırın. Faks tonlarını duyduğunuzda (yinelenen kısa bip sesleri) **Başlat** tuşuna basın ve sonra faksı almak için 2 tuşuna basın. Ayrıca makine ile aynı hattaki ahizeyi kaldırarak faks almak için Faks Algılama özelliğini de kullanabilirsiniz.

(Ayrıca bkz. Faks Algılama >> sayfa 34.)

#### Harici TAD

Harici TAD modu gelen aramaları harici telesekreter cihazının yönetmesini sağlar. Gelen aramalar için aşağıdaki işlemler gerçekleştirilir:

- Fakslar otomatik olarak alınır.
- Sesli aramalarda arayanlar harici TAD'ye mesaj bırakabilirler.

(Daha fazla bilgi için bkz. *Harici TAD bağlama* ➤ sayfa 38.)

## Alma Modu ayarları

### Zil Geciktirme

Zil Geciktirme ayarı, Yalnızca Fax ve Fax/Tel modlarında makine yanıt vermeden önce zilin kaç kez çalacağını belirler.

Makine ile aynı hatta bağlı harici veya paralel telefonlar varsa maksimum zil sayısını secin. (Bkz. Faks Algılama >> sayfa 34 ve Harici veya paralel telefonlardan çalıştırma >> sayfa 40.)

- FAKS modunda 🕞 🖬 olduğunuzdan emin olun.
- Menü, 2, 1, 1 tuşuna basın.
- Makine yanıt vermeden önce zilin kaç kez çalacağını seçmek için ▲ veya ▼ tusuna basın. OK tuşuna basın.
- 4 Durdur/Çık tuşuna basın.

#### F/T Zil Süresi (Yalnızca Faks/Tel modu)

Makinenizi birisi aradığında, siz ve sizi arayan kişi normal telefon zili sesi duyar. Zil sayısı Zil Geciktirme ayarıyla belirlenir.

Arama faks ise makineniz faksı alır: ancak sesli aramavsa makineniz. F/T Zil Süresi ayarında belirlediğiniz süre ile F/T zili sesi (hızlı çift zil) çıkaracaktır. F/T zilini duyarsanız hatta sesli aramanız var demektir.

F/T zili makine tarafından oluşturulduğu için harici ve paralel telefonlar çalmazlar, ancak herhangi bir telefondaki aramayı vanıtlayabilirsiniz. (Daha fazla bilgi için bkz. Uzaktan İşlem Kodlarını Kullanma >> sayfa 40.)

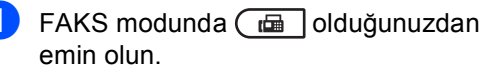

- Menü, 2, 1, 2 tuşuna basın.
- 3 Makinenin sesli aramanız olduğunu size bildirmek üzere ne kadar süreyle zil çalacağını (20, 30, 40 veya 70 saniye) seçmek için **▲** veya **▼** tuşuna basın. OK tuşuna basın.

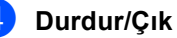

Durdur/Çık tuşuna basın.

#### Faks Algılama

#### Faks Algılama Açık ise:

Aramayı yanıtlasanız bile makine otomatik olarak faksı alabilir. LCD ekranda Alınıyor mesajını gördüğünüz veya kullandığınız ahizeden telefon hattında bir klik sesi duyduğunuzda ahizeyi yerine koyun. Makineniz geri kalanını halledecektir.

#### Faks Algilama Kapali ise:

Makinenin başındaysanız ve faks aramasını önce harici ahizeyi kaldırarak yanıtlarsanız Başlat tuşuna basın ve ardından faksı almak için 2 tuşuna basın.

Paralel telefondan yanıtladıysanız \*51 tuşuna basın. (Bkz. Harici veya paralel telefonlardan çalıştırma >> sayfa 40.)

🖉 Not

- \*51 Faks Aktivasyon Kodunu kullanmak için Uzaktan İşlem Kodları ayarını açmanız gerekir. (Bkz. Uzaktan İşlem Kodlarını Kullanma ►> sayfa 40.)
- Bu özellik Açık olarak ayarlandıysa fakat paralel telefon ahizesini kaldırdığınızda makineniz faks aramasına bağlanmıyorsa \*51 faks alma kodunu tuşlayın.
- Faksları aynı telefon hattındaki bir bilgisayardan gönderiyorsanız ve makine bunları engelliyorsa Faks Algılama özelliğini Kapalı kapalı olarak ayarlayın.
- FAKS modunda 🕞 📠 olduğunuzdan emin olun.
- 2) Menü, 2, 1, 3 tuşuna basın.
- 3 ▲ veya V düğmesine basarak Açık veya Kapalı seçimini yapın. OK tuşuna basın.

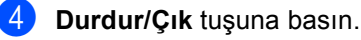

34

6

## PC-FAKS'ı kullanma

## PC-FAKS'ı kullanma

#### PC-FAKS Alma (Yalnızca Windows<sup>®</sup> için)

PC Faks Alımı özelliğini açarsanız MFC alınan faksları belleğe kaydedecek ve otomatik olarak bilgisayarınıza gönderecektir. Sonrasında bu faksları görüntülemek ve saklamak için bilgisayarınızı kullanabilirsiniz.

Bilgisayarınızı kapatmış (örneğin, gece veya hafta sonu) olsanız bile MFC fakslarınızı alır ve belleğe kaydeder. LCD ekranda alınıp kaydedilmiş faks sayısı gösterilir, örneğin: PC Fax Msj:001

Bilgisayarınızı başlattığınız ve PC Faks Alımı yazılımı çalıştığında MFC fakslarınızı otomatik olarak bilgisayarınıza aktarır.

Alınan faksları bilgisayarınıza aktarmak için bilgisayarınızda PC-FAKS Alımı yazılımını çalıştırmanız gerekir.

Windows<sup>®</sup> Başlat menüsünden, Tüm Programlar, Brother, MFC-XXXX, PC-Fax Alımı öğesini seçin ve Alım öğesini seçin. (XXXX, modelinizin adıdır.)

Sonra, makinenizde aşağıdaki adımları tamamlayın.

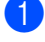

Menü, 2, 5, 1 tuşuna basın.

2 ▲ veya ▼ tuşuna basarak PC Fax Alım öğesini seçin. OK tuşuna basın. Bilgisayarınızda PC-FAKS Alımı programını başlatmak için LCD'de bir hatırlatıcı gösterilir. PC-FAKS Alımı programını başlattıysanız, **OK** tuşuna basın.

PC-FAKS Alımı programını başlatmadıysanız, bkz. >> Yazılım Kullanıcı Kılavuzu: *PC-FAX alma*.

- Makine ağa bağlıysa <USB> veya bilgisayarınızın adını seçmek için
   ▲ veya ▼ tuşuna basın.
   OK tuşuna basın.
- 5 ▲ veya ▼ düğmesine basarak Açık veya Kapalı seçimini yapın.

25.Uzak Fax Seç Yedek Baskı ▲ Kapalı ▼ Açık ▲▼ VEYA TAMAM

OK tuşuna basın.

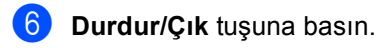

Önemli

Yedek Yazdırma seçeneğini Açık olarak seçerseniz makine, bir kopyasını almanız için, ayrıca faksı makinenizde yazdırır. Bu Faks PC'nize aktarılmadan önce elektrik kesintisi durumunda bir güvenlik özelliğidir.

### 🖉 Not

- PC-Faks Alımı özelliğini ayarlamadan önce bilgisayarınıza MFL-Pro Suite yazılımını yüklemelisiniz. Bilgisayarınızın bağlı ve açık olduğundan emin olun.
   (>> Yazılım Kullanıcı Kılavuzu: PC-FAX alma)
- Makinenizde bir hata varsa ve bellekten faksları yazdıramıyorsa fakslarınızı bilgisayara aktarmak için bu ayarı kullanabilirsiniz. (Bkz. *Fakslarınızı veya Faks Faaliyet raporunu aktarma* > sayfa 98.)
- PC-Faks Alımı, Mac OS'de desteklenmemektedir.

### PC-FAKS Gönderimi

Brother PC-FAKS özelliği, bir uygulamadan standart faks olarak bir belge göndermek için PC'nizi kullanmanızı sağlar. PC'nizdeki bir uygulamada oluşturulan bir dosyayı PC-FAKS olarak gönderebilirsiniz. Bir kapak sayfası bile ekleyebilirsiniz.

Ayrıntılar için ➤➤ Yazılım Kullanıcı Kılavuzu: *PC-FAX gönderme* 

#### Bir PC-FAKS gönderme:

Daha fazla destek için uygulama satıcınıza başvurun.

- Uygulamanızdan **Dosya** öğesini ve sonra **Yazdır** öğesini seçin. Yazdır iletişim kutusu görüntülenecektir. (Adımlar uygulamanıza bağlı olarak değişebilir.)
- Brother PC-FAX v.3 öğesini seçin.
- 3 Tamam öğesini tıklayın. Brother PC-FAX kullanıcı arayüzü görüntülenir.
- Bilgisayarınızın klavyesini kullanarak veya Brother PC-FAX kullanıcı arayüzünün nümerik tuş takımını tıklayarak alıcının faks numarasını girin. Depolanan bir numarayı Adres Defteri içinden de seçebilirsiniz. Bilgisayarınızın klavyesini veya nümerik

tuş takımını kullanırken

öğesini tıklayın.
5 Başlat öğesini tıklayın.

Başlat ogesini tiklayın. Belgeniz Brother makinesine gönderilecektir ve sonra alıcıya fakslanacaktır.

## Telefon ve harici cihazlar

## Telefon hattı hizmetleri

### Telefon hattı türünü ayarlama

Makineyi faks gönderip almak için PBX veya ISDN özelliğine sahip bir hatta bağlıyorsanız, aşağıdaki adımları uygulayarak Telefon Hattı Türünü buna göre ayarlamanız gerekmektedir. PBX özellikli bir hat kullanıyorsanız, makinenizi daima dış hatta erişim sağlayacak (girdiğiniz öneki kullanarak) veya Tel/R tuşuna basıldığında dış hatta erişecek şekilde ayarlayabilirsiniz.

62

#### Menü, 0, 6 tuşuna basın.

- PBX, ISDN (veya Normal) öğesini seçmek için ▲ veya ▼ tuşuna basın. OK tuşuna basın.
- Aşağıdakilerden birini yapın:
  - ISDN veya Normal'i seçerseniz 7 no'lu adıma gidin.
  - PBX öğesini seçerseniz, 4 no'lu adıma gidin.

Aşağıdakilerden birini yapın:

- Mevcut önek numarasını değiştirmek isterseniz 1 tuşuna basın ve 6 no'lu adıma gidin.
- Mevcut önek numarasını değiştirmek istemiyorsanız 1 ve ardından OK üzerine basın. 6 no'lu adıma gidin.
- Arama tuşlarıyla önek numarasını (5 haneye kadar) girin. OK tuşuna basın.

#### 🖉 Not

• 0 - 9 rakamlarını, #, \* ve ! işaretlerini kullanabilirsiniz.

("!" işaretini göstermek için Tel/R tuşuna basin.)

- Açık seçerseniz, Tel/R tuşuna basıldığında (ekranda "!" görüntülenir) dış hatta ulasırsınız.
- Her Zaman seçerseniz, Tel/R tuşuna basmadan dış hatta ulaşabilirsiniz.
- 🧴 🗴 veya V düğmesine basarak Açık veya Her Zaman seçimini yapın. OK tuşuna basın.
  - Durdur/Çık tuşuna basın.

#### **PBX ve AKTARMA**

Makine başlangıçta standart PSTN (Public Switched Telephone Network - Kamusal Telefon Şebekesi) hattına bağlanmayı sağlayan Normal ayarındadır. Ancak çoğu ofiste merkezi telefon sistemi veya Private Branch Exchange (PBX) (Özel Şube Değişimi) kullanılmaktadır. Makineniz PBX türlerinin çoğuna bağlanabilir. Makinenin geri arama özelliği yalnızca zamanlı aralıklı veniden arama (timed break recall - TBR) işlevini desteklemektedir. TBR çoğu PBX sistemi ile çalışır ve dış hatta erişmenize veya aramaları başka bir paralel telefona aktarmanıza olanak sağlar. Bu özellik Tel/R tuşuna basıldığında çalışır.

## Harici TAD bağlama

Makinenizle aynı hatta harici bir Telesekreter (TAD) bağlayabilirsiniz. TAD bir aramayı yanıtladığında makineniz gönderen faks makinesini tarafından gönderilen CNG (faks araması) tonlarını "dinleyecektir". Bu tonları duyarsa aramayı devralarak faksı alır. Tonları duymazsa TAD'nizin sesli mesajı almasını sağlar ve ekranda Telefon yazısı görülür.

Harici TAD'nin dört zile kadar yanıt vermesi gerekir (iki zil olarak ayarlamanızı tavsiye ederiz). Bunun nedeni harici TAD aramayı yanıtlayıncaya kadar makinenizin CNG tonlarını duyamamasıdır. Gönderen makine CNG tonlarını yalnızca sekiz ila on saniye süreyle gönderecektir. Etkinleşmesi için dört zilden fazlası gerekiyorsa harici TAD'nizde ücret tasarrufu özelliğini kullanmanızı tavsiye etmeyiz.

🖉 Not

Faks almada sorun yaşıyorsanız harici TAD'nizde zil geciktirme ayarını düşürün.

#### Bağlantılar

Harici TAD aşağıdaki resimde gösterildiği gibi bağlanmalıdır.

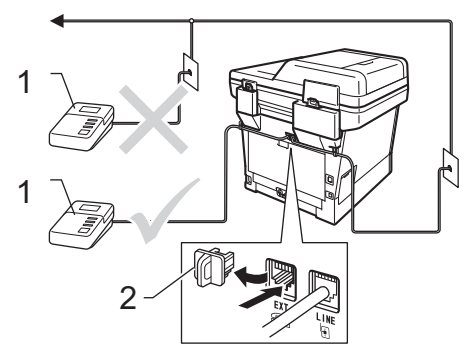

- 1 TAD
- 2 Koruyucu kapak
- Harici TAD'nizi bir veya iki zile ayarlayın. (Makinenin Zil Geciktirme ayarı geçerli değildir.)
- 2 Giden mesajı harici TAD'nize kaydedin.

3 TAD'yi aramaları yanıtlayacak biçimde ayarlayın.

4 Makinenizdeki Alım Modu'nu Harici TAD olarak ayarlayın. (Bkz. Alma modunu seçme ➤➤ sayfa 31.)

### Giden mesajı (OGM) kaydetme

- 1 Mesajınızın başında 5 saniye sessiz kayıt yapın. Bu, makinenize faks tonlarını dinleyecek zaman verir.
- 2 Konuşmanızı 20 saniye ile sınırlayın.
- 3 Manuel olarak faks gönderen kişiler için Uzaktan Aktivasyon kodunuzu vererek 20 saniyelik mesajınızı sonlandırın. Örneğin: "Bip sesinden sonra mesajınızı bırakın veya \*51 ve Başlat tuşuna basarak faksınızı gönderin."

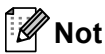

- **\*51** Faks Aktivasyon Kodunu kullanmak için Uzaktan İşlem Kodları ayarını Açık olarak ayarlamanız gerekir. (Bkz. *Uzaktan İşlem Kodlarını Kullanma* ➤> sayfa 40.)
- Makine yüksek ses varlığında faks tonlarını duyamadığından OGM'nizi ilk 5 saniyeyi sessiz bırakarak başlatmanızı tavsiye ederiz. Bu duraklatma süresinden çıkmaya çalışabilirsiniz, ancak makineniz faks alma sorunu yaşarsa bu sessiz başlangıç süresini eklemek için OGM'yi tekrar kaydetmeniz gerekir.

### Çok hatlı bağlantılar (PBX)

PBX'inizi kuran şirketten makinenizi bağlamalarını istemenizi tavsiye ederiz. Çok hatlı sisteminiz varsa, kuran kişiden üniteyi sistemdeki son hatta bağlamasını istemenizi tavsiye ederiz. Böylelikle, sistem her telefon çağrısı aldığında makinenin çalışması önlenmiş olur. Gelen tüm aramalar santral operatörü tarafından yanıtlanacaksa Alma Modunu Manuel olarak ayarlamanızı öneririz.

PBX'e bağlanıldığında makinenizin her koşulda düzgün çalışacağını garanti edemeyiz. Faks gönderme ve alma ile ilgili tüm sorunlar önce PBX'inizi kuran şirkete bildirilmelidir.

## Harici ve paralel telefonlar

🖉 Not

Uzaktan Aktivasyon Kodunu**×51** ve Uzaktan Deaktivasyon Kodunu**#51** kullanmak için Uzaktan İşlem Kodları ayarını açmanız gerekir. (Bkz. Uzaktan İşlem Kodlarını Kullanma ►► sayfa 40.)

#### Harici veya paralel telefon bağlama

Aşağıdaki şekilde gösterildiği gibi makinenize doğrudan ayrı bir telefon bağlayabilirsiniz.

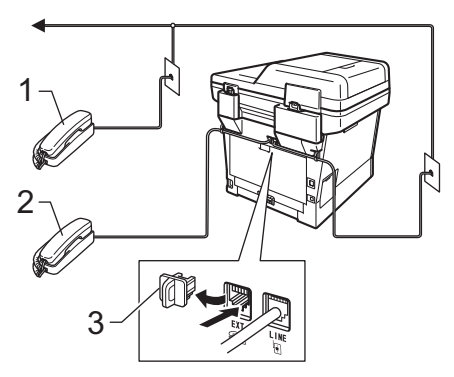

- 1 Paralel telefon
- 2 Harici telefon
- 3 Koruyucu kapak

Harici telefon kullandığınız zaman LCD ekranda Telefon yazısı gösterilir.

#### Harici veya paralel telefonlardan çalıştırma

Bir faks aramasını paralel telefon veya makineye düzgün şekilde bağlanmış bir harici telefondan yanıtlarsanız, Uzaktan Aktivasyon kodunu kullanarak makinenizin aramayı almasını sağlayabilirsiniz. **\*51** Uzaktan Aktivasyon kodunu tuşladığınızda makine faksı almaya başlar.

## Aramayı yanıtlarsanız ve hatta kimse yoksa:

Elle faks aldığınızı varsaymalısınız.

\*51 tuşlayın ve cıvıltıyı veya LCD ekranın Alınıyor mesajını göstermesini bekleyin ve sonra telefonu kapatın.

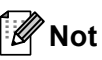

Ayrıca, aramayı makinenizin otomatik olarak almasını sağlamak için Faks Algılama özelliğini de kullanabilirsiniz. (Bkz. *Faks Algılama* ➤➤ sayfa 34.)

### Yalnızca Faks/Tel modu için

Makine Faks/Tel modundayken, sesli aramayı yanıtlamanız için sizi uyarmak amacıyla F/T Zil Süresi (hızlı çift çalma) özelliğini kullanır.

Harici telefonun ahizesini kaldırın ve yanıtlamak için **Tel/R** tuşuna basın.

Paralel telefon kullanıyorsanız F/T Zil Süresi sırasında ahizeyi kaldırmanız ve hızlı çift ziller arasında **#51** tuşlamanız gerekir. Hatta kimse yoksa veya birisi size faks göndermek istiyorsa **\*51** tuşlayarak aramayı makineye geri gönderin.

#### Brother marka olmayan kablosuz harici ahize kullanma

Brother marka olmayan kablosuz telefonunuz telefon hat kablosuna bağlı (bkz. sayfa 39) ise ve kablosuz ahizeyi genellikle her yere taşıyorsanız, aramaları Zil Geciktirme sırasında yanıtlamak daha kolaydır.

Önce makinenin yanıtlamasına izin verirseniz, aramayı kablosuz ahizeye aktarmak üzere **Tel/R** tuşuna basmak için makineye gitmeniz gerekecektir.

#### Uzaktan İşlem Kodlarını Kullanma

#### Uzaktan Aktivasyon Kodu

Bir faks aramasını harici veya paralel telefondan yanıtlarsanız, Uzaktan Aktivasyon Koduna **\*51** basarak makinenizin aramayı almasını sağlayabilirsiniz. Cıvıltı seslerini bekleyin, sonra ahizeyi yerine koyun. (Bkz. *Faks Algılama* ➤> sayfa 34.) Arayanınızın faksı göndermek için başlat tuşuna basması gerekir.

Faks aramasını harici telefondan yanıtlarsanız **Başlat** tuşuna basarak makinenin faksı almasını sağlayabilirsiniz.

#### Uzaktan Deaktivasyon Kodu

Bir sesli arama alırsanız ve makine F/T modundaysa ilk zil geciktirmeden sonra F/T zil (hızlı çift zil) sesi çıkarmaya başlar. Aramayı paralel telefondan yanıtlarsanız **#51** tuşlarına basarak (ziller *arasında* bastığınızdan emin olun) F/T zilini kapatabilirsiniz.

Sesli aramayı makine yanıtlar ve sizin almanız için hızlı çift zil çalarsa **Tel/R** tuşuna basarak aramayı harici telefondan alabilirsiniz.

#### Uzaktan İşlem Kodlarını Açma

Faks Alma Kodu ve Telefon Cevaplama Kodunu kullanmak için Uzaktan İşlem Kodları ayarını Açık olarak ayarlamanız gerekir.

- FAKS modunda 📠 olduğunuzdan emin olun.
- 2 Menü 2, 1, 4 tuşuna basın.
- 3 ▲ veya ▼ tuşuna basarak Açık öğesini seçin.
  OK tuşuna basın.
- Uzaktan Aktivasyon Kodunu değiştirmek istemiyorsanız OK tuşuna basın.
- Uzaktan Deaktivasyon Kodunu değiştirmek istemiyorsanız OK tuşuna basın.
- 6 Durdur/Çık tuşuna basın.

#### Uzaktan İşlem Kodlarını Değiştirme

Önceden belirlenmiş Uzaktan Aktivasyon Kodu şudur: **\*51**. Önceden belirlenmiş Uzaktan Deaktivasyon Kodu şudur: **#51**. Harici telesekreterinize erişmeye çalışırken bağlantınız sürekli kopuyorsa üç haneli uzaktan işlem kodlarını değiştirmeyi deneyin, örneğin **###** ve 555.

- FAKS modunda 🕞 olduğunuzdan emin olun.
  - Menü, 2, 1, 4 tuşuna basın.
- 3 ▲ veya ▼ düğmesine basarak Açık veya Kapalı seçimini yapın.
   OK tuşuna basın.
- Ino'lu adımda Açık seçerseniz yeni Uzaktan Aktivasyon Kodunu girin.
   OK tuşuna basın.
- 5 Yeni Uzaktan Deaktivasyon Kodu'nu girin.
  OK tusuna basın.
  - Durdur/Çık tuşuna basın.

8

## Numaraları arama ve kaydetme

## Numara arama

Aşağıdaki yöntemlerin herhangi biriyle numara arayabilirsiniz.

### Elle arama

Telefon ve faks numarasının tüm rakamlarını girmek için arama tuşlarını kullanın.

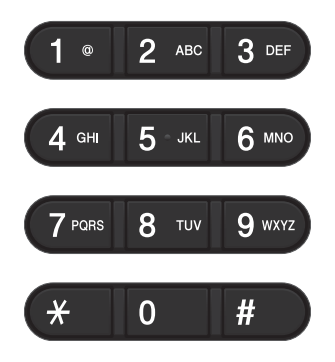

### Tek Dokunuşla arama

Aramak istediğiniz numaranın kayıtlı olduğu Tek Dokunuş tuşuna basın. (Bkz. *Tek Tuşla* Arama numaralarını kaydetme ➤➤ sayfa 46.)

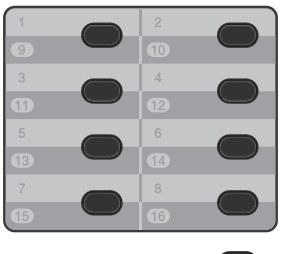

Değiştir)

9 - 16'daki Tek Dokunuş numaralarını aramak için **Değiştir** tuşunu basılı tutun ve sonra Tek Dokunuş tuşuna basın.

#### Hızlı arama

 (Adres Defteri) tuşuna iki kez basın ve üç haneli Hızlı Arama numarasını girin. (Bkz. Hızlı Arama numaralarını kaydetme
 > sayfa 48.)

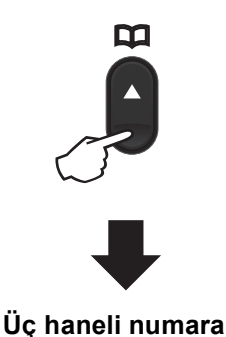

**Not** 

Tek Dokunuş veya Hızlı Arama numarasını girdiğinizde LCD ekranda KAYIT OLSUN MU? sorusu gösterilirse, orada kayıtlı numara yok demektir.

Numaraları arama ve kaydetme

#### Ad Arama

Tek Dokunuş ve Hızlı Arama hafızalarına kaydettiğiniz adları alfabetik olarak arayabilirsiniz. (Bkz. *Tek Tuşla Arama numaralarını kaydetme* ➤> sayfa 46 ve *Hızlı Arama numaralarını kaydetme* ➤> sayfa 48.)

- FAKS modunda emin olun.
- 2 (Adres Defteri) öğesine iki kez basın.
- Adın ilk birkaç harfi için arama tuşlarına basın. (Harfleri girmenize yardımcı olması için *Metin girme* >> sayfa 165 üzerindeki çizelgeye bakın.) OK tuşuna basın.
- 4 Aradığınız adı buluncaya kadar dolaşmak için ▲ veya ▼ tuşuna basın. OK tuşuna basın.
- **5** Başlat tuşuna basın.

#### Not

 Ono'lu adımda bir harf girmez ve OK tuşuna basarsanız kayıtlı tüm adlar görünür. Aradığınız adı buluncaya kadar dolaşmak için ▲ veya ▼ tuşuna basın.

LDAP kullanıyorsanız arama harflerinizi (a). adımda girmeniz gerekir. (LDAP işlevi indirilerek kullanılabilir.)

 Adın ilk birkaç harfini girdiğinizde LCD ekranda Kişi Bulunamadı mesajı görüntülenirse o harfte kayıtlı ad yok demektir.

### LDAP arama (MFC-8910DW)

Makine LDAP sunucunuza bağlıysa, faks numaraları ve E-posta adresleri gibi bilgileri sunucunuzdan arayabilirsiniz. (LDAP'yi ayarlama ➤➤ Ağ Kullanım Kılavuzu'na bakın)

(LDAP işlevi indirilerek kullanılabilir.)

#### Yeniden faks no çevirme

Faksı otomatik olarak gönderiyorsanız ve hat meşgulse, makine beş dakikalık aralarla otomatik olarak üç kez yeniden arar.

Yeniden çevir/Duraklat, yalnızca kontrol panelinden aradığınızda çalışır.

### Numaraları kaydetme

Makinenizi şu kolay arama türleri için ayarlayabilirsiniz: Tek Dokunuş, Hızlı Arama ve faksları Yayınlamak için Gruplar. Ayrıca Tek Dokunuş ve Hızlı Arama numarası için varsayılan çözünürlüğü belirleyebilirsiniz. Çabuk arama numarasını aradığınızda LCD ekran, kaydettiyseniz, adı veya numarayı gösterir. Faks numarasıyla birlikte tarama profili de kaydedilebilir.

Elektrik kesilirse, hafızada kayıtlı çabuk arama numaraları kaybolmaz.

Tarama profili, numarayı kaydederken seçtiğiniz çözünürlük ve diğer tarama ayarlarıdır. Örneğin, Faks/Tel seçeneği için Standart, İnce, Süper İnce veya Fotoğraf ve IFAX için Standart, İnce veya Fotoğraf seçebilirsiniz. Veya E-posta seçeneklerinden birini seçtiyseniz Renkli 100 dpi, Renkli 200 dpi, Renkli 300 dpi, Renkli 600 dpi, Renkli Otomatik, Gri 100 dpi, Gri 200 dpi, Gri 300 dpi, Gri Otomatik, SB 300 dpi, SB 200 dpi veya SB 200x100 dpi seçebilirsiniz. (IFAX ve E-Posta seçenekleri indirilerek kullanılabilir.)

### Tek Dokunuş ve Hızlı Arama Depolama Seçenekleri

Aşağıdaki grafikte Tek Dokunuş ve Hızlı Arama numaraları depolanırken kullanılabilen seçenekler gösterilmektedir. Numaraları kaydettiğinizde, LCD aşağıdaki adımlarda gösterilen seçeneklerden seçim yapmanızı ister.

| Adım 1                                                   | Adım 2                             | Adım 3                                                  | Adım 4   | Adım 5                                  | Adım 6                     |
|----------------------------------------------------------|------------------------------------|---------------------------------------------------------|----------|-----------------------------------------|----------------------------|
| Tek<br>Dokunuş<br>veya Hızlı<br>Arama<br>Konumu<br>girin | Kayıt Türünü<br>Seçin <sup>1</sup> | Numara veya<br>E-posta<br>Adresi girin                  | Ad Girin | Çözünürlüğü Seçin                       | Dosya<br>Türünü<br>seçin   |
| Tek Dokunu<br>şla veya<br>Hızlı Arama                    | Fax/Tel                            | Faks Numarası<br>veya<br>Tel Numarası<br>E-posta Adresi | (Ad)     | St., İnce, S.İnce,<br>Foto              | -                          |
|                                                          | IFAX                               |                                                         |          | St., İnce, Foto                         | -                          |
|                                                          | EpostaRenkliPDF                    |                                                         |          | 100dpi,200dpi,<br>300dpi,600dpi,<br>Oto | PDF, PDF/A,<br>SPDF, SiPDF |
|                                                          | EpostaRenkliJPG                    |                                                         |          | 100dpi,200dpi,<br>300dpi,600dpi,<br>Oto | -                          |
|                                                          | EpostaRenkliXPS                    |                                                         |          | 100dpi,200dpi,<br>300dpi,600dpi,<br>Oto | -                          |
|                                                          | Eposta Gri PDF                     |                                                         |          | 100dpi,200dpi,<br>300dpi,Oto            | PDF, PDF/A,<br>SPDF, SiPDF |
|                                                          | Eposta Gri JPG                     |                                                         |          | 100dpi,200dpi,<br>300dpi,Oto            | -                          |
|                                                          | Eposta Gri XPS                     |                                                         |          | 100dpi,200dpi,<br>300dpi,Oto            | -                          |
|                                                          | Eposta S/B PDF                     |                                                         |          | 300dpi,200dpi,<br>200x100dpi            | PDF, PDF/A,<br>SPDF, SiPDF |
|                                                          | Eposta S/B TIFF                    |                                                         |          | 300dpi,200dpi,<br>200x100dpi            | -                          |

<sup>1</sup> MFC-8910DW için Kayıt Türü seçeneği vardır. Seçenek, makinenize IFAX ve E-posta seçeneklerini yüklediyseniz MFC-8510DN için de kullanılabilir. IFAX ve E-posta seçeneklerini <u>http://solutions.brother.com/</u> adresindeki Brother Solutions Center'dan indirerek de ekleyebilirsiniz.

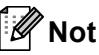

- PDF/A uzun süreli arşivleme için bir PDF dosya biçimidir. Bu format, belgenizin uzun süreli saklama sonunda tekrar oluşturulabilmesi için gerekli tüm bilgileri içerir.
- SPDF (Güvenli PDF), şifre korumalı bir PDF dosyası biçimidir.
- SiPDF (İmzalı PDF), belgeye bir dijital sertifika ekleyerek verilerle oynamayı ve yazarı taklit etmeyi önlemeye yardımcı olan bir PDF dosya biçimidir. SiPDF öğesini seçerseniz, Web Tabanlı Yönetimi kullanarak makinenize bir sertifika yüklemeniz gerekir. Web Tabanlı Yönetim'de Administrator (Yönetici) içinden Signed PDF (İmzalı PDF) öğesini seçin. (Sertifika yükleme ➤> Ağ Kullanım Kılavuzu)

#### Duraklama kaydetme

Numara aralarına 3,5-saniye duraklatma girmek için **Yeniden çevir/Duraklat** tuşuna basın. Duraklama süresini artırmak için **Yeniden çevir/Duraklat** tuşuna gerektiği kadar basabilirsiniz.

#### Tek Tuşla Arama numaralarını kaydetme

Makinenizde otomatik arama için 16 adet faks veya telefon numarası kaydedebileceğiniz 8 Tek Dokunuş tuşu bulunmaktadır. 9 ila 16 arasındaki numaralara erişmek için **Değiştir** tuşunu basılı tutun ve sonra Tek Dokunuş tuşuna basın.

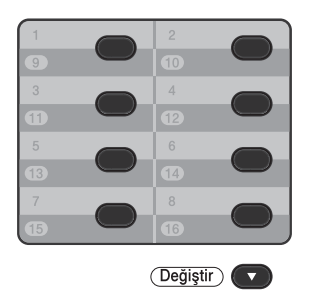

#### MFC-8510DN için:

IFAX ve E-posta seçeneklerini indirerek ekleyebilirsiniz. Tek Dokunuşla Arama numaralarını depoladığınızda makineye IFAX ve E-posta seçeneklerini yüklenir, bkz. *MFC-8910DW için (veya IFAX ve E-posta seçeneklerini yüklediyseniz):* ➤ sayfa 46.

- Numarayı kaydetmek istediğiniz Tek Dokunuş tuşuna basın.
   Orada bir numara kayıtlı değilse LCD ekranda şu soru görüntülenir
   KAYIT OLSUN MU?.
   Evet öğesini seçmek için 1 tuşuna basın.
- Z Telefon veya faks numarasını girin (20 karaktere kadar).
   OK tuşuna basın.

- 3 Aşağıdakilerden birini yapın:
  - Arama tuşlarını kullanarak adı girin (15 karaktere kadar). Harfleri girmenize yardımcı olmak için, bkz. Metin girme >> sayfa 165.
    - OK tuşuna basın.
  - Numarayı isimsiz kaydetmek için OK tuşuna basın.

Numarayla birlikte bir faks çözünürlüğü kaydetmek isterseniz aşağıdakilerden birini yapın:

> ■ Faks çözünürlüğünü kaydetmek için St., İnce, S.İnce veya Foto öğesini seçmek için ▲ veya ▼ tuşuna basın.

OK tuşuna basın.

 Varsayılan çözünürlüğü değiştirmek istemiyorsanız OK tuşuna basın.

#### MFC-8910DW için (veya IFAX ve E-posta seçeneklerini yüklediyseniz):

IFAX ve E-posta seçeneklerini MFC-8510DN üzerine yüklediyseniz, Tek Dokunuşla Arama numaralarını depolamak için bu prosedürü kullanın.

Numarayı veya E-posta adresini kaydetmek istediğiniz Tek Dokunuş tuşuna basın. Orada bir numara veya E-posta adresi kayıtlı değilse LCD'de KAYIT OLSUN MU? görüntülenir Evet öğesini seçmek için **1** tuşuna basın. Aşağıdakilerden birini seçmek 🛦 veya 🔻 tuşuna basın: Fax/Tel

TFAX EpostaRenkliPDF EpostaRenkliJPG EpostaRenkliXPS Eposta Gri PDF Eposta Gri JPG Eposta Gri XPS Eposta S/B PDF Eposta S/B TIFF OK tuşuna basın.

3 Faks/telefon numarası (her biri için en fazla 20 karakter) veya E-posta adresini (her biri için en fazla 60 karakter) girin. karakter girmeyle ilgili yardım için, bkz. Metin girme ➤➤ sayfa 165. OK tuşuna basın.

### Not

- 2. adımda bir E-Posta Kayıt Türü'nü seçtiyseniz ve (3). adımda E-posta adresini kaydederseniz, yalnızca TARAMA modundayken E-posta adresini kullanabilirsiniz.
- 2. adımda bir IFAX Kayıt Türü'nü sectiyseniz ve (3). adımda E-posta adresini kaydederseniz, yalnızca FAKS modundayken E-posta adresini kullanabilirsiniz.

4 Aşağıdakilerden birini yapın:

Arama tuşlarını kullanarak adı girin (15 karaktere kadar).

OK tuşuna basın.

Numarayı veya E-posta adresini isimsiz kaydetmek için OK tuşuna basın.

5 Aşağıdakilerden birini yapın:

- Bir faks/tarama çözünürlüğünü numarayla kaydetmek istiyorsanız, aşağıdaki tabloda uygun adıma gidin.
- Varsayılan çözünürlüğü değiştirmek istemiyorsanız OK tuşuna basın.

| <ol> <li>adımda seçilen seçenek</li> </ol> | Şu adıma<br>gidin: |
|--------------------------------------------|--------------------|
| Fax/Tel                                    | 6                  |
| IFAX                                       | Ũ                  |
| EpostaRenkliPDF                            |                    |
| EpostaRenkliJPG                            | 8                  |
| EpostaRenkliXPS                            |                    |
| Eposta Gri PDF                             |                    |
| Eposta Gri JPG                             | 9                  |
| Eposta Gri XPS                             |                    |
| Eposta S/B PDF                             | 0                  |
| Eposta S/B TIFF                            |                    |

## 🖉 Not

- Yayın kaydediyorsanız ve numarayla veya E-posta adresiyle birlikte bir tarama profili kaydettiyseniz, yayına ilk seçtiğiniz Tek Dokunuş, Hızlı Arama veya Grup numarasının tarama profili uygulanacaktır.
- Numarayı veya E-posta adresini Menü, 2, 1 tuşuna basarak da kaydedebilirsiniz.
- Dosya biçimi hakkında ayrıntılar için, >> Yazılım Kullanıcı Kılavuzu: Tarama Tusunu Kullanma.
- 6 St., İnce, S.İnce **veya** Foto arasından çözünürlüğü seçmek için ▲ veya ▼ tuşuna basın. OK tuşuna basın.

#### Bölüm 8

- 7 St., İnce veya Foto arasından çözünürlüğü seçmek için ▲ veya ▼ tuşuna basın.
   OK tuşuna basın.
- 8 100dpi, 200dpi, 300dpi, 600dpi veya Oto arasından çözünürlüğü seçmek için ▲ veya ▼ tuşuna basın. OK tuşuna basın.
  - EpostaRenkliPDF öğesini seçerseniz, ①. adıma gidin.
- 9 100dpi, 200dpi, 300dpi veya Oto arasından çözünürlüğü seçmek için
   ▲ veya ▼ tuşuna basın.
   OK tuşuna basın.
  - Eposta Gri PDF öğesini seçerseniz, ①. adıma gidin.
- 300dpi, 200dpi veya 200x100dpi arasından çözünürlüğü seçmek için
   ▲ veya ▼ tuşuna basın.
   OK tuşuna basın.
  - Eposta S/B PDF öğesini seçerseniz, ①. adıma gidin.
- PC'nize göndermek için kullanılacak PDF, PDF/A, SPDF (Güvenli PDF) veya SiPDF (İmzalı PDF) arasından PDF türünü seçmek için ▲ veya ▼ tuşuna basın.

OK tuşuna basın.

#### 🖉 Not

SPDF (Güvenli PDF) öğesini seçerseniz, makine taramaya başlamadan önce 0-9 arasındaki sayıları kullanarak dört haneli bir şifre girmenizi ister.

#### Hızlı Arama numaralarını kaydetme

Sık kullanılan numaralarınızı Hızlı Arama numaraları olarak depolayabilirsiniz, böylece aradığınızda yalnızca birkaç tuşa basmanız gerekir

(Adres Defteri) iki kez, üç basamaklı sayı ve **Başlat**). Makineye 300 Hızlı Arama numarası (001 - 300) kaydedilebilir.

#### MFC-8510DN için:

IFAX ve E-posta seçeneklerini indirerek ekleyebilirsiniz. Hızlı Arama numaralarını depoladığınızda makineye IFAX ve E-posta seçeneklerini yüklenir, bkz. *MFC-8910DW için (veya IFAX ve E-posta seçeneklerini yüklediyseniz):* ➤> sayfa 49.

- (Adres Defteri) tuşuna iki kez basın ve üç haneli Hızlı Arama konum numarasını (001-300) girin. Orada bir numara kayıtlı değilse LCD ekranda şu soru görüntülenir KAYIT OLSUN MU? Evet öğesini seçmek için 1 tuşuna basın.
- Z Telefon veya faks numarasını girin (20 karaktere kadar).
   OK tuşuna basın.

Aşağıdakilerden birini yapın:

■ Arama tuşlarını kullanarak adı girin (15 karaktere kadar). karakter girmeyle ilgili yardım için, bkz. Metin girme ➤> sayfa 165.

OK tuşuna basın.

Numarayı isimsiz kaydetmek için OK tuşuna basın.

Numarayla birlikte bir faks çözünürlüğü kaydetmek isterseniz aşağıdakilerden birini yapın:

■ Faks çözünürlüğünü kaydetmek için St., İnce, S.İnce veya Foto öğesini seçmek için ▲ veya ▼ tuşuna basın.

OK tuşuna basın.

 Varsayılan çözünürlüğü değiştirmek istemiyorsanız OK tuşuna basın.

#### MFC-8910DW için (veya IFAX ve E-posta seçeneklerini yüklediyseniz):

IFAX ve E-posta seçeneklerini MFC-8510DN üzerinde yüklediyseniz, Hızlı Arama numaralarını depolamak için bu prosedürü kullanın.

 Adres Defteri) tuşuna iki kez basın ve üç haneli Hızlı Arama konum numarasını (001-300) girin. Orada bir numara veya E-posta adresi kayıtlı değilse LCD'de KAYIT OLSUN MU? görüntülenir Evet öğesini seçmek için 1 tuşuna basın.

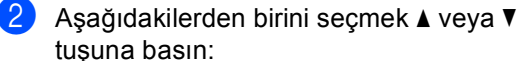

Fax/Tel IFAX EpostaRenkliPDF EpostaRenkliJPG Eposta Gri PDF Eposta Gri JPG Eposta Gri XPS Eposta S/B PDF Eposta S/B TIFF **OK tuşuna başın.** 

3 Faks/telefon numarası (her biri için en fazla 20 karakter) veya E-posta adresini (her biri için en fazla 60 karakter) girin. karakter girmeyle ilgili yardım için, bkz. Metin girme ➤> sayfa 165.
OK tuşuna basın.

#### 🖉 Not

- ②. adımda bir E-Posta Kayıt Türü'nü seçtiyseniz ve ③. adımda E-posta adresini kaydederseniz, yalnızca TARAMA modundayken E-posta adresini kullanabilirsiniz.
- ②. adımda bir IFAX Kayıt Türü'nü seçtiyseniz ve ③. adımda E-posta adresini kaydederseniz, yalnızca FAKS modundayken E-posta adresini kullanabilirsiniz.

Bölüm 8

- - Aşağıdakilerden birini yapın:
  - Arama tuşlarını kullanarak adı girin (15 karaktere kadar).
    - OK tuşuna basın.
  - Numarayı veya E-posta adresini isimsiz kaydetmek için OK tuşuna basin.

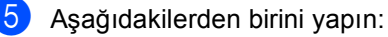

- Bir faks/tarama çözünürlüğünü numarayla kaydetmek istiyorsanız, aşağıdaki tabloda uygun adıma gidin:
- Varsayılan çözünürlüğü değiştirmek istemiyorsanız OK tuşuna basın.

| <ol> <li>adımda seçilen seçenek</li> </ol> | Şu adıma<br>gidin: |
|--------------------------------------------|--------------------|
| Fax/Tel                                    | 6                  |
| IFAX                                       | Ø                  |
| EpostaRenkliPDF                            |                    |
| EpostaRenkliJPG                            | 8                  |
| EpostaRenkliXPS                            |                    |
| Eposta Gri PDF                             |                    |
| Eposta Gri JPG                             | 0                  |
| Eposta Gri XPS                             |                    |
| Eposta S/B PDF                             |                    |
| Eposta S/B TIFF                            | U                  |

#### Not

- Yayın yaparken ve kayıtlı tarama profilleriniz olduğunda, *ilk* seçilen Tek Dokunuş, Hızlı Arama veya Grup numarası profili yayına uygulanacaktır.
- Dosya biçimi hakkında ayrıntılar için, >> Yazılım Kullanıcı Kılavuzu: Tarama Tuşunu Kullanma.
- Ayrıca numarayı Menü, 2, 3, 2 tuşlarına basarak da kaydedebilirsiniz.

- 6 St., İnce, S.İnce **veya** Foto arasından çözünürlüğü seçmek için ▲ veya V tuşuna basın. OK tuşuna basın.
- St., İnce veya Foto arasından çözünürlüğü seçmek için ▲ veya ▼ tuşuna basın. OK tuşuna basın.
- 100dpi, 200dpi, 300dpi, 600dpi veya Oto arasından çözünürlüğü seçmek için **▲** veya **▼** tuşuna basın. **OK** tuşuna basın.
  - EpostaRenkliPDF öğesini seçerseniz, **①**. adıma gidin.
- 9 100dpi, 200dpi, 300dpi veya Oto arasından çözünürlüğü seçmek için ▲ veya V tuşuna basın. OK tuşuna basın.
  - Eposta Gri PDF öğesini seçerseniz, 1. adıma gidin.
- 10 300dpi, 200dpi veya 200x100dpi arasından çözünürlüğü seçmek için ▲ veya V tuşuna basın. OK tuşuna basın.
  - Eposta S/B PDF öğesini seçerseniz, 1. adıma gidin.
- 1 PC'nize göndermek için kullanılacak PDF, PDF/A, SPDF (Güvenli PDF) veva SiPDF (İmzalı PDF) arasından PDF türünü seçmek için ▲ veya ▼ tuşuna basın.

OK tuşuna basın.

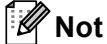

SPDF (Güvenli PDF) öğesini seçerseniz, makine taramaya başlamadan önce 0-9 arasındaki sayıları kullanarak dört haneli bir şifre girmenizi ister.

#### Tek Dokunuş ve Hızlı Arama numaralarını değiştirme veya silme

Önceden kaydedilmiş Tek Dokunuş veya Hızlı Arama numarasını değiştirebilirsiniz veya silebilirsiniz. LCD'de ad ve numara gösterilir ve numaranın gecikmiş faks veya faks yönlendirme numarası gibi planlanmış bir işi varsa, bir mesaj görüntüler.

#### 1

Aşağıdakilerden birini yapın:

Kaydedilmiş bir Tek Dokunuş numarasını değiştirmek veya silmek için Menü, 2, 3, 1 öğelerine basın.

| 23.Adres Defteri |
|------------------|
| 1.Tek Tuş Arama  |
|                  |
| Tek Tuş:         |
| Tek Tuşu Seçin   |
|                  |

Değiştirmek veya silmek istediğiniz Tek Dokunuş numarasına basın.

Kaydedilmiş bir Hızlı Arama numarasını değiştirmek veya silmek için Menü, 2, 3, 2 öğelerine basın.

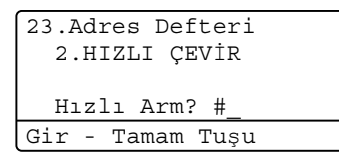

Değiştirmek veya kaydetmek istediğiniz Hızlı Arama numarasını girin, ardından **OK** tuşuna basın.

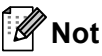

Değiştirmeye çalıştığınız Gruptaki bir Tek Dokunuş veya Hızlı Arama numarası planlanmış bir işe veya bir faks yönlendirme numarasına atandıysa, LCD'de adı veya numarayı değiştirmek isteyip istemediğiniz sorulur. Aşağıdakilerden birini yapın:

- Numarayı, adı veya E-posta adresini düzenlemek için Değiştir öğesini seçmek için 1 tuşuna basın.
  - 8 no'lu adıma gidin.
- Tek Dokunuş veya Hızlı Arama numarasındaki tüm bilgileri silmek için Sil öğesini seçmek için 2 tuşuna basın.

Bu Verileri Sil? göründüğünde, onaylamak için Evet öğesini seçmek için **1** öğesine basın.

4 no'lu adıma gidin.

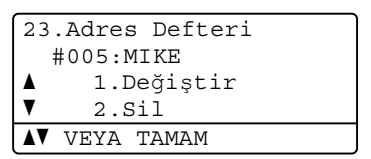

3

<MFC-8510DN için:>
Not'taki aşağıdaki talimata göre
numarayı, adı ve Çözünürlüğü
düzenleyin. Düzenlemeyi bitirdiğinizde **OK** tuşuna basın.
(Daha fazla ayrıntı için, bkz. *Tek Tuşla Arama numaralarını kaydetme*> sayfa 46, adım **2** - **4**.)

<MFC-8910DW için veya IFAX ve E-posta seçeneklerini indirdiyseniz:> Not'taki aşağıdaki talimata göre Kayıt Türünü, numarayı veya E-posta adresini, adı ve Çözünürlüğü düzenleyin. Düzenlemeyi bitirdiğinizde **OK** tuşuna basın. (Daha fazla ayrıntı için bkz. *Tek Tuşla*)

(Daha fazla ayrıntı için, bkz. *Tek Tuşla* Arama numaralarını kaydetme ➤ sayfa 46, adım **2** - **①**.)

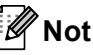

Kayıtlı adı veya numarayı düzenlediğinizde, imleci değiştirmek istediğiniz karakterin altına getirmek için ◀ veya ► tuşuna basın ve **Sil** tuşuna basın. Sonra, doğru karakteri girin.

LCD'de yeni ayarınız görüntülenecektir.

Durdur/Çık tuşuna basın.

```
9
```

## Kopya oluşturma

## Kopyalama

Aşağıdaki adımlarda temel kopyalama işlemi gösterilir. (➤➤ Gelişmiş Kullanım Kılavuzu)

- Bir kopya yapmak istediğinizde, mavi aydınlatmak için <a>(KOPYALAMA)</a> öğesine basın.
  - KOPYALAMA modunda olduğunuzdan emin olun.

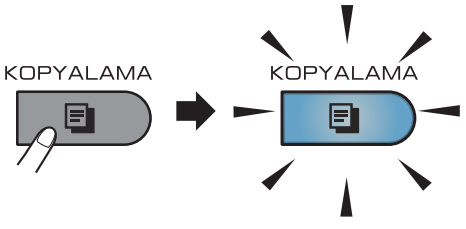

LCD'de şunlar gösterilir:

```
Kontrast:-□□■□□+
Kalite :Oto.
Büy/Küç :100%
Çekmece :ÇA>Ç1
▲V veya Bşlt bas
```

#### 1 Kopya sayısı

İstediğiniz kopya sayısını girmek için arama tuşlarını kullanın.

#### 🖉 Not

Varsayılan ayar FAKS modudur. Son kopyalama işleminden sonra makinenin KOPYALAMA modunda bekleyeceği süreyi değiştirebilirsiniz. (**>>** Gelişmiş Kullanım Kılavuzu: *Mod Saati*)

- 2 Dokümanınızı yüklemek için aşağıdakilerden birini yapın:
  - Dokümanı ADF'ye yüzü yukarı bakacak şekilde yerleştirin. (Bkz. Otomatik doküman besleyicinin (ADF) kullanılması >> sayfa 25.)

- Belgenizi yüzü aşağı bakacak şekilde tarayıcı camına yükleyin.
   (Bkz. *Tarayıcı camının kullanılması* > sayfa 26.)
- 3 Başlat tuşuna basın.

### Kopyalamayı durdurma

Kopyalamayı durdurmak için **Durdur/Çık** tuşuna basın.

### Kopyalama ayarları

KOPYALAMA tuşuna basın ve sonra kopyalama ayarlarına gitmek dolaşmak için ▲ veya ▼ tuşuna basın. İstediğiniz ayar vurgulandığında, istediğiniz seçeneği görene kadar ► tuşuna art arda basın ve sonra OK tuşuna basın.

(Basit Kullanım Kılavuzu)

Aşağıdaki ayarları değiştirme hakkında ayrıntılar için, bkz. sayfa 17 - 18:

- 📕 Kağıt Türü
- 📕 Kağıt Boyutu
- Çekmece Kullnm (KOPYALAMA Modunda Çekmece Kullanımı)

(Gelişmiş Kullanım Kılavuzu)

Aşağıdaki ayarları değiştirme hakkında ayrıntılar için ➤➤ Gelişmiş Kullanım Kılavuzu: Kopya ayarları)

- Büy/Küç (Büyüt/Küçült)
- 📕 Yığınla/Sırala
- 📕 Kalite
- 📕 Parlaklık
- Kontrast
- 📕 Sayfa Yapısı
- Çekmece Seç (Çekmece Seçimi)
- Çift Taraflı

## Bir USB Flash bellek sürücüsünden veya yığın depolamayı destekleyen bir dijital kameradan verileri yazdırma

Doğrudan yazdırma özelliği ile, verileri yazdırmak için bilgisayara ihtiyaç duymazsınız. USB Flash bellek sürücünüzü makinenin USB doğrudan arabirimine takarak belgelerinizi yazdırabilirsiniz. Bir kamera setinden USB yığın depolama moduna bağlanabilir ve doğrudan yazdırabilirsiniz.

Aşağıdaki özelliklere sahip bir USB Flash Bellek Sürücüsü kullanabilirsiniz:

| USB Sınıfı                   | USB Yığın Depolama<br>Sınıfı                     |
|------------------------------|--------------------------------------------------|
| USB Yığın<br>Depolama Sınıfı | SCSI veya SFF-8070i                              |
| Aktarım protokolü            | Yalnızca toplu aktarım                           |
| Format <sup>1</sup>          | FAT12/FAT16/FAT32                                |
| Sektör boyutu                | Maks. 4.096 Bayt                                 |
| Şifreleme                    | USB Flash Bellek<br>Sürücüsü kendini<br>korumaz. |

<sup>1</sup> NTFS formati desteklenmez.

## 🖉 Not

- Bazı USB Flash bellek sürücüleri makine ile çalışmayabilir.
- Fotoğraf makineniz PictBridge modundaysa verileri yazdıramazsınız. PictBridge modundan yığınsal bellek moduna geçmek için lütfen kameranızla birlikte verilen dokümantasyona bakın.

## Doğrudan yazdırma için bir PRN dosyası oluşturma

### 🖉 Not

Bu bölümdeki dosyalar, uygulama ve işletim sisteminize göre değişiklik gösterebilir.

- Uygulamanın menü çubuğundan,
   Dosya, sonra da Yazdır öğesini tıklayın.
- 2 Brother MFC-XXXX Printer (1) öğesini seçin ve Dosyaya Yazdır kutusunu (2) işaretleyin. Yazdır öğesini tıklayın.

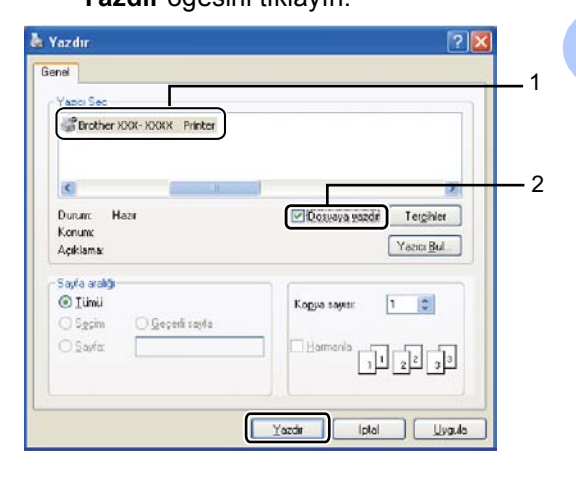

10

3 İstendiğinde dosyayı kaydetmek istediğiniz klasörü seçin ve bir dosya adı girin.

Sizden sadece dosya adını girmeniz istenirse, dizin adını girerek dosyayı kaydetmek istediğiniz klasörü de belirleyebilirsiniz. Örneğin: C:\Temp\FileName.prn Bilgisayarınıza bağlı bir USB Flash bellek sürücünüz veya dijital kameranız varsa, dosyayı doğrudan USB Flash bellek sürücüsüne kaydedebilirsiniz.

## Doğrudan bir USB Flash bellek sürücüsünden veya yığın depolamayı destekleyen bir dijital kameradan verileri yazdırma

1 USB Flaş bellek sürücünüzü veya dijital kameranızı, makinenin ön tarafındaki USB doğrudan arayüzüne (1) takın. Makineniz Doğrudan Baskı moduna otomatik girecektir.

USB aygıtlarının kullanım amacını onaylamak için LCD'de otomatik olarak USB bellek menüsü gösterilecektir.

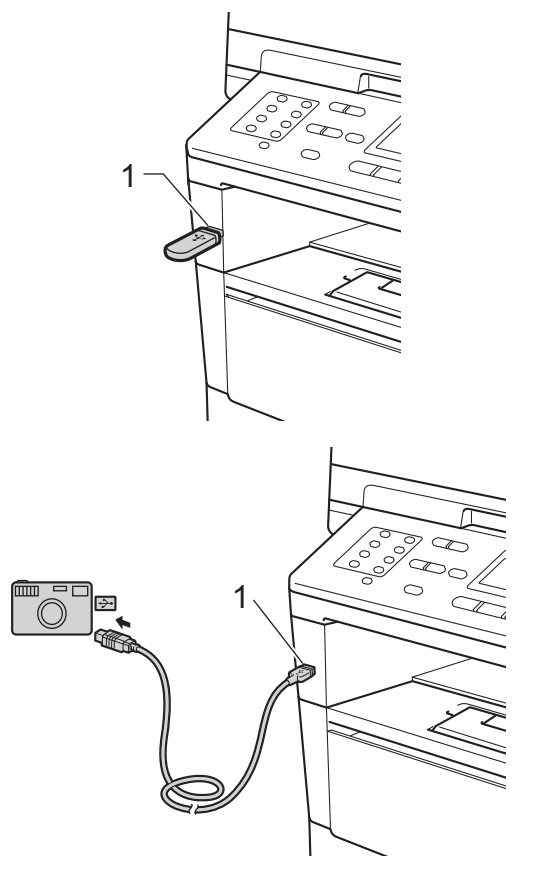

Bir USB Flash bellek sürücüsünden veya yığın depolamayı destekleyen bir dijital kameradan verileri yazdırma

## 🖉 Not

- Dijital kameranızın açık olduğundan emin olun.
- Bir hata oluşursa, USB bellek menüsü LCD'de görünmez.
- Makine Derin Uyku modundayken, USB aygıtlarını USB doğrudan arayüzüne bağlasanız bile LCD herhangi bir bilgi göstermez. Makineyi uyandırmak için kontrol panelinde Durdur/Çık tuşuna basın.
- 2 ▲ veya ▼ tuşuna basarak
   1.Direkt Basklmöğesini seçin.
   OK tuşuna basın.

### 🖉 Not

 Doğrudan Yazdırma Secure Function Lock 2.0'da Kullanıcı Kimliğinizle kısıtlandıysa ve erişim başka bir Kullanıcı Kimliği veya Genel moda verildiyse, LCD'de Erişim Reddedil. görünecektir. Makine adınızı onaylamanızı ister, böylece erişim olan bir Kullanıcı Kimliği veya Genel moda geçebilirsiniz.

Doğrudan Yazdırma erişimi olan kısıtlı bir kullanıcıysanız adınızı seçmek için ▲ veya ▼ tuşuna basın ve **OK** tuşuna basın. Dört haneli şifrenizi girin ve **OK** tuşuna basın.

- Makinenizde Güvenli Fonksiyon Kilidi Açk olarak ayarlandıysa, Doğrudan Yazdırma'ya erişebilirsiniz. (>> Gelişmiş Kullanım Kılavuzu: Kullanıcı Değiştirme)
- Kimliğiniz Güvenli Fonksiyon Kilidi'nde bir sayfa limiti ile kısıtlandıysa, LCD'de yazdırılmak için kalan sayfa sayısıyla KALAN SAYFALAR gösterilir.

3

Yazdırmak istediğiniz klasörün ya da dosyanın adını seçmek için ▲ veya ▼ üzerine basın. OK tuşuna basın. Eğer klasörün adını seçtiyseniz, yazdırmak istediğiniz dosyanın adını seçmek için ▲ veya ▼ üzerine basın.

OK tuşuna basın.

| Doğrdan Baskla        |  |
|-----------------------|--|
| ▲1./KLASOR1           |  |
| 2.FILE_1.PDF          |  |
| ▼3.FILE_2.PDF         |  |
| <b>▲</b> ▼ VEYA TAMAM |  |

### 🖉 Not

- Dijital kameranızın PictBridge modundan yığın depolama moduna geçirilmesi gerekir.
- Eğer dosyaların indeksini yazdırmak istiyorsanız, İNDEKS BASKI seçimini yapın ve OK tuşuna basın. Verileri yazdırmak için Başlat tuşuna basın.

4 Aşağıdakilerden birini yapın:

- Değiştirmek istediğiniz bir ayarı seçmek için ▲ veya ▼ üzerine basın ve OK tuşuna basın, bunun ardından bu ayar için bir seçim yapmak amacıyla ▲ veya ▼ üzerine basın ve OK tuşuna basın.
- Eğer mevcut varsayılan ayarları değiştirmek istemiyorsanız, () no'lu adıma gidin.

| Dos. Seti Bas         |
|-----------------------|
| <b>▲</b> Kağıt Boyutu |
| Ortam Türü            |
| ▼Çok Sayfalı          |
| ▲▼ VEYA TAMAM         |

#### Not

Şu ayarları seçebilirsiniz:

```
Kağıt Boyutu
```

- Ortam Türü
- Çok Sayfalı
- Yön
- Çift Taraflı
- Sıralama
- Çekmece Kullnm
- Baskı Kalitesi
- PDF Seçenek
- Dosya türüne bağlı olarak, bu ayarların bazıları görünmeyebilir.
- 5 Ayarları seçmeyi bitirdiyseniz Başlat tuşuna basın.
- 6 İstediğiniz kopya sayısını girmek için arama tuşlarını kullanın. OK tuşuna basın.

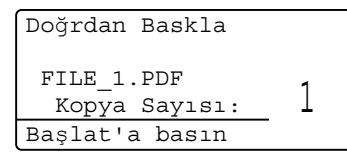

7 Verileri yazdırmak için Başlat tuşuna basın.

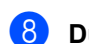

#### Durdur/Çık tuşuna basın.

#### Onemli

- Makinenizin hasar görmesini önlemek için, USB doğrudan arabirimine dijital kamera veya USB Flash bellek sürücüsü dışında bir aygıt BAĞLAMAYIN.
- Makine yazdırmayı tamamlamadan USB doğrudan arabiriminden USB Flash bellek sürücüsünü veya dijital kamerayı ÇIKARMAYIN.

### 🖉 Not

Yazdırmak için makinenin kullanacağı varsayılan çekmeceyi değiştirebilirsiniz. Menü, 1, 6, 3 tuşuna basın ve sonra yeni varsayılan olarak istediğiniz çekmeceyi seçmek için ▲ veya V tuşuna basın.

(Bkz. Yazdırma Modunda Çekmece Kullanımı >> sayfa 19.)

 Doğrudan Yazdırma için varsayılan avarları değiştirmek isterseniz, makine Doğrudan Yazdırma modunda olmadığında kontrol panelini kullanabilirsiniz. USB Direkt I/F menüsüne girmek için Menü, 5 tuşuna basın. (Bkz. Menü tablosu >> sayfa 133.)

# **11** Bir bilgisayardan yazdırma

## Doküman yazdırma

Makine bilgisayarınızdan veri alabilir ve yazdırabilir. Bir bilgisayardan yazdırmak için yazıcı sürücüsünü yüklemeniz gerekir.

(➤➤ Yazılım Kullanıcı Kılavuzu: Windows<sup>®</sup> için Yazdırma veya Macintosh için Yazdırma ve Fakslama)

1

Yükleyici CD-ROM'undaki Brother yazıcı sürücüsünü yükleyin. (➤➤ Hızlı Kurulum Kılavuzu)

- Uygulamanızdan, Baskı komutunu seçin.
- 3 Makinenin adını Yazdır iletişim kutusunda seçin ve Özellikler öğesini tıklayın (veya kullandığınız uygulamaya bağlı olarak Tercihler).

Özellikler iletişim kutusunda istediğiniz ayarları seçin ve sonra Tamam tuşunu tıklayın.

- Kağıt Boyutu
- Yönelim
- Kopyalar
- Medya Türü
- Çözünürlük
- Ayarları Yazdır
- Birden Fazla Sayfa
- Çift Taraflı / Kitapçık
- Kağıt Kaynağı

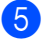

Yazdırmaya başlamak için **Yazdır** öğesini tıklayın. **12** Bir bilgisayara tarama

## Bir belgeyi ControlCenter4 (Windows<sup>®</sup>) kullanarak PDF dosyası olarak taramak için

(Ayrıntılı bilgi >> Yazılım Kullanıcı Kılavuzu: Tarama)

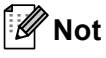

PC'nizdeki ekranlar modelinize göre değişiklik gösterir.

ControlCenter4, hızlı bir şekilde ve kolaylıkla en sık kullandığınız uygulamalara erişmenizi sağlayan bir yazılım yardımcı programıdır. ControlCenter4 kullanımı belli uygulamaların elle olarak başlatılması gereğini ortadan kaldırır. ControlCenter4'ü bilgisayarınızda kullanabilirsiniz.

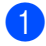

Belgenizi yerleştirin. (Bkz. Dokümanları yükleme ➤> sayfa 25.)

- 2 ControlCenter4'ü Başlat/Tüm Programlar/Brother/XXX-XXXX öğesini tıklayarak açın (burada XXX-XXXX, modelinizin adıdır)/ControlCenter4. ControlCenter4 uygulaması açılır.
- ControlCenter4'ü kullanmadan önce Giriş Modu veya Gelişmiş Modu öğesini seçin ve sonra Tamam öğesini tıklayın.

Bu kısım, Gelişmiş Modu içindeki ControlCenter4 fonksiyonlarını kısaca açıklamaktadır.

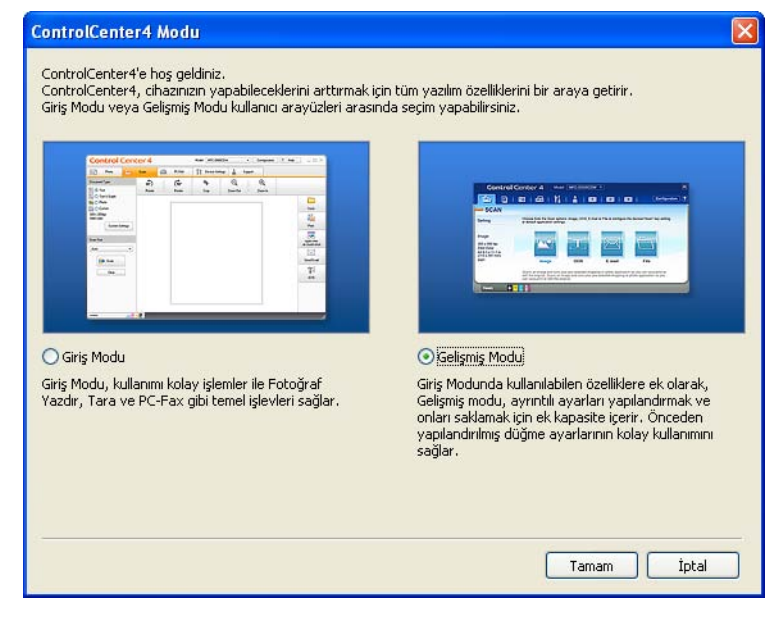

Model açılır listesinden kullanmak istediğiniz makinenin seçildiğinden emin olun.

5 Tarama yapılandırmasını ayarlayın.

Yapılandırma öğesini tıklayın ve sonra Düğme ayarları, Tara ve Dosya öğesini seçin.

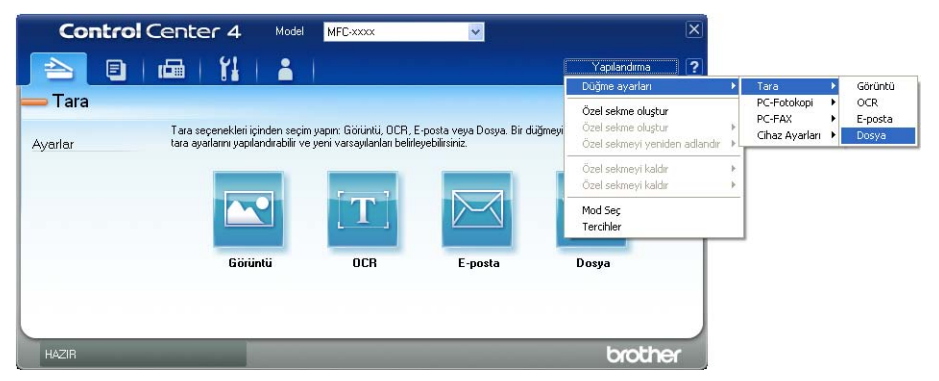

Yapılandırma iletişim kutusu görüntülenir. Varsayılan ayarları değiştirebilirsiniz.

|      | Dosya - ControlCenter4                                                        |
|------|-------------------------------------------------------------------------------|
| 1 —— | Dosya Türü         Dosya boyutu           PDF (*,pdf)         V               |
| 2 —— | CCF (Numara) Göster                                                           |
| 3 —— | Hedef Klasör<br>C:\Documents and Settings\Administrator\Belgelerim\Resimlerim |
|      | ☐ ÖnTərəmə                                                                    |
| 4    | Cozunuriuk S00 × 300 dpi                                                      |
|      | Zarama Türü     0       Zabit Renk     V       Kontrast                       |
| 5 —— | Doküman Boyutu           A4 210 x 297 mm. (8,3 x 11,7 ing)                    |
|      | Manuel birden fazla sayfa tarama                                              |
|      |                                                                               |
|      | Varsayılan Tamam İptal Yardım                                                 |

- 1 **PDF (\*.pdf)** öğesinin **Dosya Türü** açılır listesinden seçildiğini onaylayın.
- 2 Belge için kullanmak istediğiniz dosya adını girebilirsiniz.
- 3 Dosyayı varsayılan klasöre kaydedebilirsiniz veya (Gözat) düğmesini tıklayarak tercih ettiğiniz klasörü seçebilirsiniz.
- 4 Çözünürlük açılır listesinden bir tarama çözünürlüğü seçebilirsiniz.
- 5 Doküman Boyutu açılır listesinden belge boyutunu seçebilirsiniz.
- 6 Tamam öğesini tıklayın.

#### **7** Dosya öğesini tıklayın.

Makine tarama işlemine başlar. Taranan verilerin kaydedildiği klasör otomatik olarak açılır.

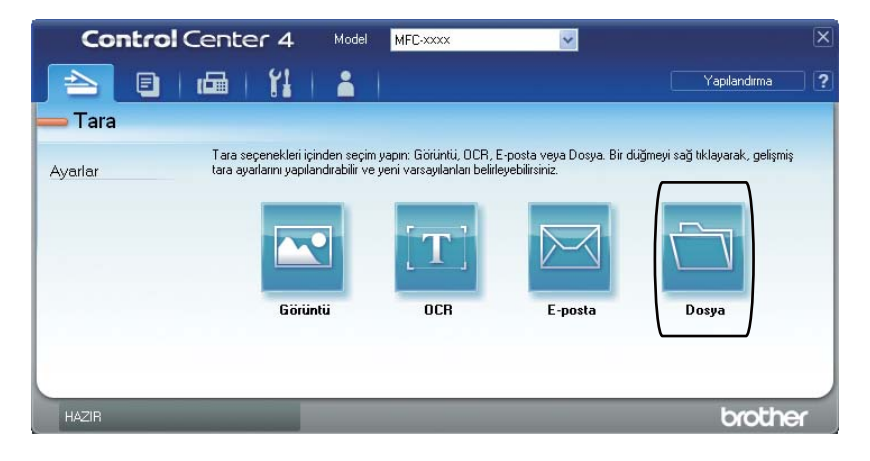

## TARAMA tuşu ayarlarını değiştirme

### Taramadan önce

Makineyi bir tarayıcı olarak kullanmak için bir tarayıcı sürücüsü yükleyin. Makine bir ağdaysa, TCP/IP adresiyle yapılandırın.

- Yükleyici CD-ROM'undan tarayıcı sürücülerini yükleyin. (>> Hızlı Kurulum Kılavuzu)
- Ağdan tarama çalışmıyorsa makineyi bir TCP/IP adresiyle yapılandırın. (>> Yazılım Kullanıcı Kılavuzu: Ağdan Taramayı Yapılandırma (Windows<sup>®</sup>))

#### TARAMA tuşu ayarları

ControlCenter4'ü kullanarak makinenizin TARAMA tuşu ayarlarını değiştirebilirsiniz.

- ControlCenter4'ü Başlat/Tüm Programlar/Brother/XXX-XXXX öğesini tıklayarak açın (burada XXX-XXXX, modelinizin adıdır)/ControlCenter4. ControlCenter4 uygulaması açılır.
- 2 Model açılır listesinden kullanmak istediğiniz makinenin seçildiğinden emin olun.
- **3** Cihaz Ayarları sekmesini tıklayın.
- 4 Aygıt Tarama Ayarları öğesini tıklayın.

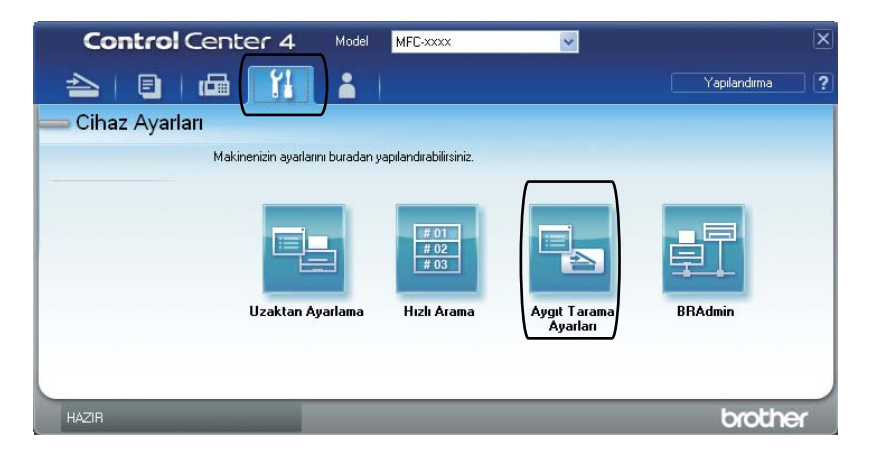

Bölüm 12

**5** Dosya sekmesini seçin. Varsayılan ayarları değiştirebilirsiniz.

|      | Aygıt Tarama Ayarları                                                                            |
|------|--------------------------------------------------------------------------------------------------|
|      | Görüntü OCR E-posta Dosya                                                                        |
| 1 —— | Dosya Türü         Dosya boyutu           (PDF (*,pdf)         Küçük         Büyük               |
| 2 —— | Dosya Add         (Tarih)         (Numara)           CCF         10022011_xxxxx.pdf              |
| 3 —— | Heder Klasor<br>C:]Documents and Settings\Administrator\Belgelerim\Resimlerim 🔄 🗹 Klasörü Göster |
| 4    | Cozunirluk<br>300 x 300 dpi<br>Tarama Türü<br>24bit Renk<br>Montrast                             |
| 5 —— | Uokuman böyükü           A4 210 x 297 mm. (8,3 x 11,7 inç)                                       |
|      | Varsayilan                                                                                       |
|      | Tamam İptal Uygula Yardım                                                                        |

- 1 Açılır listeden dosya türünü seçebilirsiniz.
- 2 Belge için kullanmak istediğiniz dosya adını girebilirsiniz.
- 3 Dosyayı varsayılan klasöre kaydedebilirsiniz veya 🔄 (Gözat) düğmesini tıklayarak tercih ettiğiniz klasörü seçebilirsiniz.
- 4 Çözünürlük açılır listesinden bir tarama çözünürlüğü seçebilirsiniz.
- 5 Doküman Boyutu açılır listesinden belge boyutunu seçebilirsiniz.
- 6 Tamam öğesini tıklayın.
### TARAMA tuşunu kullanarak tarama

| 1 | Belgenizi yerleştirin. (Bkz. <i>Dokümanları yükleme</i> ➤➤ sayfa 25.)                                                                                                    |
|---|----------------------------------------------------------------------------------------------------|
| 2 | (TARAMA) tuşuna basın.                                                                                                    |
| 3 | <b>▲</b> veya <b>▼</b> tuşuna basarak PC'ye Tara öğesini seçin.<br>OK tuşuna basın.                                                                                                    |
| 4 | <b>▲</b> veya ▼ tuşuna basarak <sub>Dosya</sub> öğesini seçin.<br>OK tuşuna basın.                                                                                                    |
| 5 | (MFC-8910DW)<br>Çift taraflı ayarını değiştirmek istiyorsanız, 1taraflı, 2trf'lı (U) knr veya<br>2trf'lı (K) knr öğesini seçmek için ▲ veya ▼ tuşuna basın.<br>OK tuşuna basın.                                                                                                    |
| 6 | <ul> <li>(Ağ kullanıcıları için)</li> <li>Göndermek istediğiniz hedef bilgisayarı seçmek için ▲ veya ▼ tuşuna basın.</li> <li>OK tuşuna basın.</li> <li>LCD, bir PIN numarası girmenizi isterse, kumanda panelindeki arama tuşlarını kullanarak hedef bilgisayar için 4 basamaklı PIN numarasını girin.</li> <li>OK tuşuna basın.</li> </ul> |
| 7 | <b>▲ veya ▼ tuşuna basarak</b> Taramayı Başlat öğesini seçin.<br>OK tuşuna basın.                                                                                                    |
| 8 | Baslat tusuna basın.                                                                                                    |

**Başlat** tuşuna basın. Makine tarama işlemine başlar.

### 🖉 Not

Aşağıdaki tarama modları kullanılabilir:

Tarama hedefi:

- USB
- Tara (Windows<sup>®</sup>)
- E-postaya (Sunucu) (MFC-8910DW için)<sup>1</sup>
- Resim (PC'ye Tara)
- OCR (PC'ye Tara)
- E-posta (PC'ye Tara)
- Dosya (PC'ye Tara)
- FTP
- Web Hizmeti<sup>2</sup> (Web Hizmetleri Taraması)
- <sup>1</sup> IFAX ve E-posta seçeneklerini yüklediyseniz MFC-8510DN için kullanılabilir. IFAX ve E-posta seçeneklerini <u>http://solutions.brother.com/</u> adresindeki Brother Solutions Center'dan indirerek de ekleyebilirsiniz.
- <sup>2</sup> Yalnızca Windows<sup>®</sup> kullanıcıları. (Windows Vista<sup>®</sup> SP2 veya üstü ve Windows<sup>®</sup> 7)
   ➤ Yazılım Kullanıcı Kılavuzu: Ağınızda tarama için Web Services kullanma (Windows Vista<sup>®</sup> SP2 veya üstü ve Windows<sup>®</sup> 7)

**Düzenli bakım** 

# Sarf malzemelerini değiştirme

Aşağıdaki mesajlar Hazır modunda LCD ekranda görüntülenir. Bu mesajlar, sarf malzemelerinin ömrü bitmeden bunları değiştirmenize dair gelişmiş uyarılar sunar. Makine yazdıramayacak duruma gelmeden yedek sarf malzemesi satın almanız yerinde olacaktır.

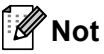

Drum ünitesi ve toner kartuş iki ayrı sarf malzemesidir. Her ikisinin de takıma takılı olduğundan emin olun. Toner kartuş makineye drum ünitesi olmadan yerleştirilirse, DRUM HATASI veya İÇERİDE SIKIŞMA mesajları görüntülenebilir.

| Toner kartuşu                                     | Drum Ünitesi                                |
|---------------------------------------------------|---------------------------------------------|
| Bkz. <i>Toner kartuşu değiştirme</i> ➤➤ sayfa 68. | Bkz. Drum ünitesini değiştirme ➤➤ sayfa 74. |
| Model Adı: TN-3320, TN-3350, TN-3370              | Model Adı: DR-3355                          |
| TN-3320, TN-3350                                  |                                             |
| TN-3370                                           |                                             |

A

| LCD mesajları           | Hazırlanacak sarf<br>malzemesi öğesi | Yaklaşık ömrü                 | Nasıl<br>değiştirileceği | Model adı              |
|-------------------------|--------------------------------------|-------------------------------|--------------------------|------------------------|
| Toner Az                | Toner kartuşu                        | 3.000 sayfa <sup>1 2 3</sup>  | Bkz. sayfa 68.           | TN-3320 <sup>3</sup>   |
| Yeni Toner<br>Kartusunu |                                      | 8.000 sayfa <sup>1 2 4</sup>  |                          | TN-3350 <sup>4</sup>   |
| hazırlayın.             |                                      | 12.000 sayfa <sup>1 2 5</sup> |                          | TN-3370 <sup>5 6</sup> |

<sup>1</sup> A4 veya Letter boyutunda tek taraflı sayfalar.

<sup>2</sup> Kartuşun yaklaşık çıktı kapasitesi ISO/IEC 19752'ye uygun olduğu beyan edilmiştir.

<sup>3</sup> Standart toner kartuşu

- <sup>4</sup> Yüksek verimli toner kartuşu
- <sup>5</sup> Süper yüksek verimli toner kartuşu
- <sup>6</sup> MFC-8910DW için kullanılabilir

Aşağıdaki mesajlar LCD'de göründüğünde makineyi düzenli olarak temizlemeniz ve sarf malzemelerini değiştirmeniz gerekir.

| LCD mesajları  | Değiştirilecek sarf<br>malzemesi | Yaklaşık ömrü                 | Nasıl<br>değiştirileceği | Model adı              |
|----------------|----------------------------------|-------------------------------|--------------------------|------------------------|
| TONERİ         | Toner kartuşu                    | 3.000 sayfa <sup>1 2 5</sup>  | Bkz. sayfa 68.           | TN-3320 <sup>5</sup>   |
| DEGIŞTIR       |                                  | 8.000 sayfa <sup>1 2 6</sup>  |                          | TN-3350 <sup>6</sup>   |
|                |                                  | 12.000 sayfa <sup>1 2 7</sup> |                          | TN-3370 <sup>7 8</sup> |
| PARÇA DEĞİŞTİR | Drum Ünitesi                     | 30.000 sayfa <sup>1 3 4</sup> | Bkz. sayfa 75.           | DR-3355                |
| Drum           |                                  |                               |                          |                        |
| Drum Durdu     |                                  |                               |                          |                        |

- <sup>1</sup> A4 veya Letter boyutunda tek taraflı sayfalar.
- <sup>2</sup> Kartuşun yaklaşık çıktı kapasitesi ISO/IEC 19752'ye uygun olduğu beyan edilmiştir.
- <sup>3</sup> İş başına 1 sayfa.
- <sup>4</sup> Drum ömrü yaklaşıktır, kullanım türüne göre değişebilir.
- <sup>5</sup> Standart toner kartuşu
- <sup>6</sup> Yüksek verimli toner kartuşu
- <sup>7</sup> Süper yüksek verimli toner kartuşu
- <sup>8</sup> MFC-8910DW için kullanılabilir

## 🖉 Not

- Kullanılmış sarf malzemelerini ev atıklarından ayrı tutup, yerel yönetmeliklere uygun şekilde atın. Sorularınız için yerel atık tasfiye ofisinizle bağlantıya geçin. İçindeki malzemenin dökülmemesi için, sarf malzemelerini iyice yalıttığınızdan emin olun.
- Kullanılmış sarf malzemelerinin kazayla dökülmesini veya içindeki malzemenin etrafa dağılmasını önlemek için bunları bir kağıt üzerine koymanızı tavsiye ederiz.
- Eğer tavsiye edilen kağıdın doğrudan eşdeğeri olmayan bir kağıt kullanırsanız, sarf malzemelerinin ve makine parçalarının ömrü azalabilir.
- Her bir toner kartuşun tahmini ömrü ISO/IEC 19752'ye göre hesaplanmıştır. Değiştirme sıklığı, yazdırılan sayfaların karmaşıklığına, ne kadar veri içerdiklerine ve kullanılan baskı malzemesine göre değişecektir.

### Toner kartuşu değiştirme

Model Adı: TN-3320, TN-3350, TN-3370

Standart toner kartuşu yaklaşık 3.000 sayfa yazdırabilir<sup>1</sup>. Yüksek Verimli toner kartuşu yaklaşık 8.000 sayfa yazdırabilir<sup>1</sup>. Süper Yüksek Verimli toner kartuşu yaklaşık 12.000 sayfa yazdırabilir<sup>1</sup>. Gerçek sayfa sayısı ortalama belge türünüze bağlı olarak değişir.

Toner kartuşu azaldığında, LCD'de Toner Az mesajı görüntülenir.

Makineyle sağlanan toner kartuşunun yaklaşık 3.000 sayfa sonra değiştirilmesi gerekir <sup>1</sup>.

Kartuşun yaklaşık çıktı kapasitesi ISO/IEC 19752'ye uygun olduğu beyan edilmiştir.

| <b>Ø</b> 1 | lot |
|------------|-----|
|------------|-----|

- Toner Az uyarısını gördüğünüzde yeni bir toner kartuşunu hazır tutmanız iyi olur.
- Baskı kalitesinde yüksek kalite elde etmek için sadece Brother Orijinal toner kartuşları kullanmanızı tavsiye ederiz. Toner kartuşu satın almak istediğinizde lütfen Brother satıcınızla temas kurun.
- Grafik, kalın metin, grafikler, kenarlıklı web sayfaları ve basit metinden fazlasını içeren diğer çıktı türlerini yazdırırsanız, kullanılan toner miktarı artar.
- Toner kartuşunu değiştirirken makineyi temizlemenizi tavsiye ederiz. Bkz. Makineyi temizleme ve kontrol etme
   > sayfa 79.
- Eğer daha açık / daha koyu yazdırma için baskı yoğunluğunu değiştirirseniz, kullanılan toner miktarı da değişecektir.
- Toner kartuşunu açmadan bekletin, açınca da hemen makineye yerleştirin.

#### Toner Az

| Yeni Toner | Tone | r Az  |  |
|------------|------|-------|--|
|            | Yeni | Toner |  |

LCD'de Toner Az gösterilirse, yeni bir toner kartuş satın alın ve bir TONERİ DEGİŞTİR mesajı almadan önce hazır bulundurun.

#### Toneri Değiştir

LCD'de aşağıdaki mesaj görüntülendiğinde, toner kartuşunu değiştirmeniz gerekir:

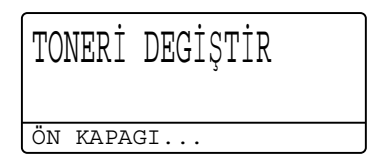

Toner kartuş değiştirilinceye kadar makine yazdırmayı durduracaktır. Yeni Brother Orijinal toner kartuş Toneri Değiştir mesajını sıfırlayacaktır.

#### Toner kartuşu değiştirme

- Dahili fanın makinenin çok sıcak parçaları soğutması için makineyi 10 dakika açık bırakın.
- On kapak açma düğmesine basın ve sonra ön kapağı açın.

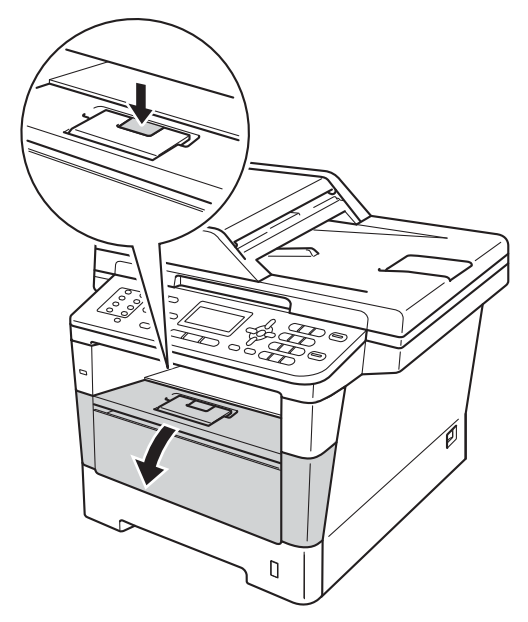

3 Drum ünitelerini ve toner kartuşu takımını çıkarın.

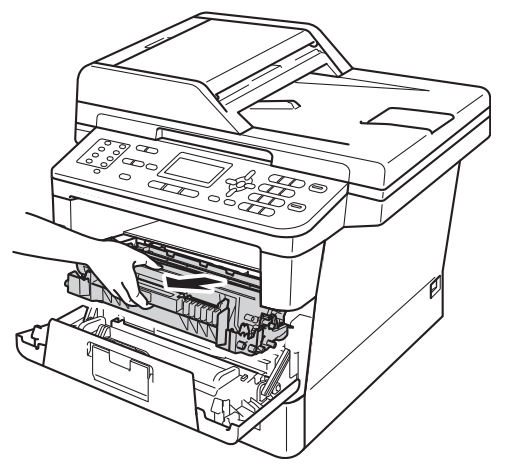

## **UYARI**

### SICAK YÜZEY

Makineyi kullanmanızın hemen ardından, makinenin bazı iç parçaları aşırı seviyede sıcak olacaktır. Makinenin iç parçalarına dokunmadan önce makinenin soğumasını bekleyin.

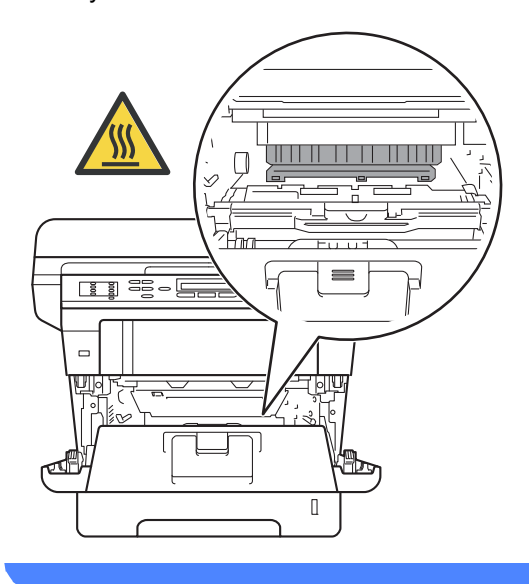

- Kazara toner dökülmesi veya dağılması olabileceğinden drum ünitesi ve toner kartuşu takımlarını temiz ve düz bir yüzeye koymanızı, altlarına da daha sonra atabileceğiniz bir parça kağıt yerleştirmenizi tavsiye ederiz.
- Makinenin statik elektrikten zarar görmesini engellemek için, şekilde gösterilen elektrotlara DOKUNMAYIN.

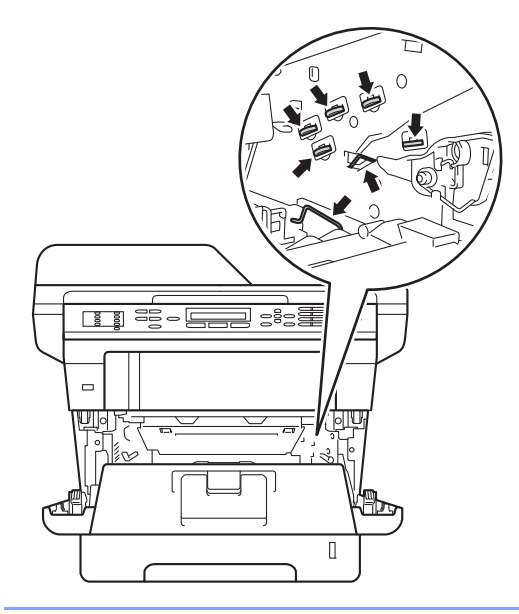

4 Yeşil kilit kolunu aşağıya itin ve toner kartuşunu drum ünitesinden çıkarın.

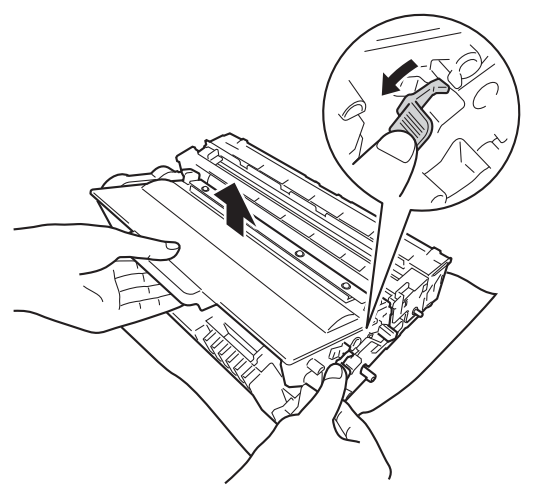

### **UYARI**

- Bir toner kartuşu veya toner kartuşu ve drum ünitesi grubunu ateşe ATMAYIN. Patlayabilir ve yaralanmaya neden olabilir.
- Ürünün içini veya dışını temizlemek için yanıcı maddeler, herhangi bir türde sprey, alkol veya amonyak içeren organik solvent/sıvı KULLANMAYIN. Aksi takdirde yangına veya elektrik şokuna neden olabilir. Bunun yerine, yalnızca kuru, havsız bir bez kullanın.

(➤➤ Ürün Güvenlik Kılavuzu: Genel önlemler)

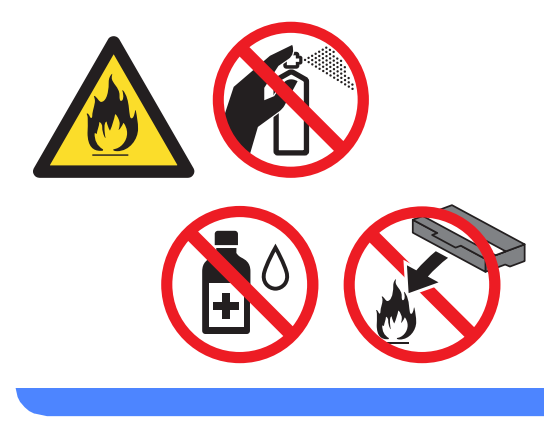

- Toner kartuşunu dikkatle tutun. Ellerinize veya elbiselerinize toner dökülürse hemen temizleyin veya soğuk suyla yıkayın.
- Yazdırma kalitesi sorunlarını önlemek için şekillerde gösterilen gölgeli parçalara DOKUNMAYIN.

#### <Toner kartuşu>

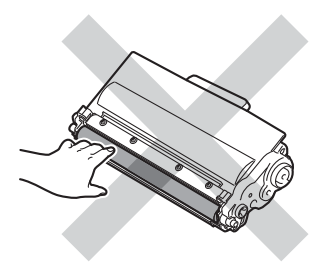

#### <Drum ünitesi>

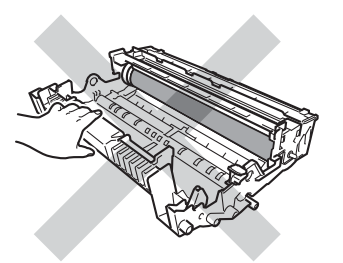

 Toner kartuşu temiz, dengeli, düz ve sabit bir yüzeye koymanızı, altlarına da daha sonra atabileceğiniz bir kağıt veya bez yerleştirmenizi tavsiye ederiz, çünkü kazara toner dökülmesi veya dağılması olasıdır.

### 🖉 Not

- Toner tozunun toner kartuşu dışına dökülmemesi için drum ünitesini uygun bir torbaya koyup sıkıca bağladığınızdan emin olun.
- Kullanılmış sarf malzemelerini ev atıklarından ayrı tutup, yerel yönetmeliklere uygun şekilde atın. Sorularınız için yerel atık tasfiye ofisinizle bağlantıya geçin. İçindeki malzemenin dökülmemesi için, sarf malzemelerini iyice yalıttığınızdan emin olun.
- 5 Yeni toner kartuşunu açın. Kartuşu iki elle dengeli tutun ve toneri kartuş içinde eşit dağıtmak için birkaç kez yavaşça sağa sola sallayın.

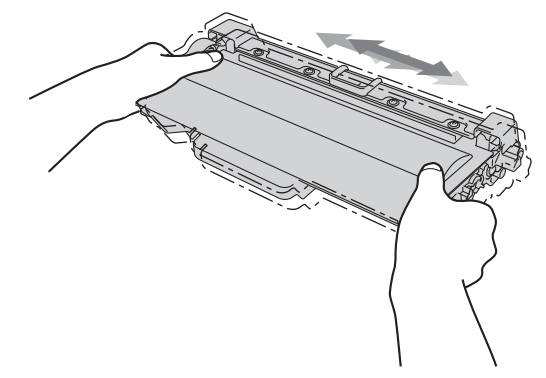

- Toneri makineye koymadan hemen önce ambalajını açın. Eğer bir toner kartuşu uzun bir süre açık olarak bekletilirse, tonerin ömrü kısalır.
- Eğer açılmış bir drum ünitesi doğrudan güneş ışığına maruz kalırsa veya oda ışığında bekletilirse, ünite zarar görebilir.
- Brother makineler belirli bir özellikteki tonerle çalışmak üzere tasarlanmıştır ve Brother Orijinal toner kartuşlar kullanıldığında optimum performans seviyesinde çalışacaktır. Başka özelliklere sahip toner veya toner kartuşlarının kullanılması durumunda Brother bu en iyi performans sevivesini garanti edemez. Makine toneri veya başka özelliklerdeki toner kartuşlarını düzgün algılamayabilir, ancak bunun yerine bu tür öğeleri standart yüksek verimli kartuslar olarak algılayabilir. Brother bu nedenle, bu makine ile Brother Orijinal kartuşları dışındaki kartuşların kullanılmasını ya da boş kartuşların başka kaynaklardan alınan tonerle doldurulmasını tavsiye etmemektedir. Brother Orijinal ürünlerinden farklı toner veya toner kartuşlarının kullanılması sonucunda, bu ürünlerin makine ile uyumsuz olması veya uygun olmaması nedeniyle drum ünitesine veya bu makinenin başka parcalarına zarar gelirse, bu nedenle gerekecek onarımlar garanti kapsamı içerisinde olmayabilir.

6 к

Koruyucu kapağı çıkarın.

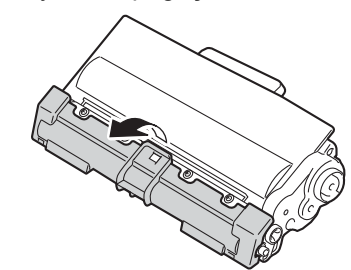

### Önemli

Koruyucu kapağı çıkardıktan sonra toner kartuşunu drum ünitesine hemen yerleştirin. Yazdırma kalitesinde bir düşme olmasını önlemek için şekillerde gösterilen gölgeli parçalara DOKUNMAYIN.

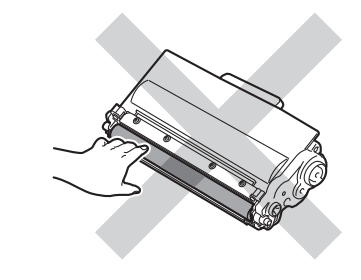

7 Yeni toner kartuşunu, yerine oturduğunu duyuncaya kadar drum ünitesi içine sıkıca itin. Doğru koyduğunuz zaman, yeşil kilit kolu otomatik olarak kalkar.

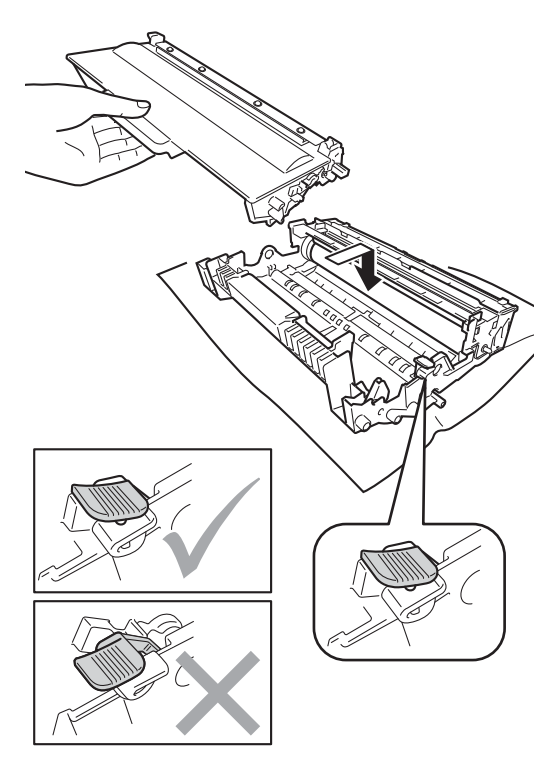

### 🖉 Not

Toner kartuşunu düzgün bir şekilde taktığınıza emin olun, aksi halde drum ünitesinden ayrılabilir. 8 Yeşil çıkıntıyı bir kaç defa sağdan sola ve soldan sağa hafifçe kaydırarak drum ünitesi içindeki korona telini temizleyin.

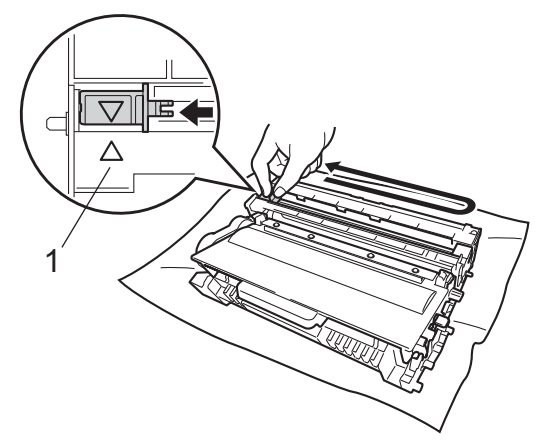

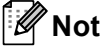

Çıkıntıyı normal konumuna geri döndürdüğünüzden emin olun (▲) (1). Aksi halde, yazdırılan sayfalarda dikey şerit olabilir.

9 Drum ünitesini ve toner kartuşu takımını makineye geri takın.

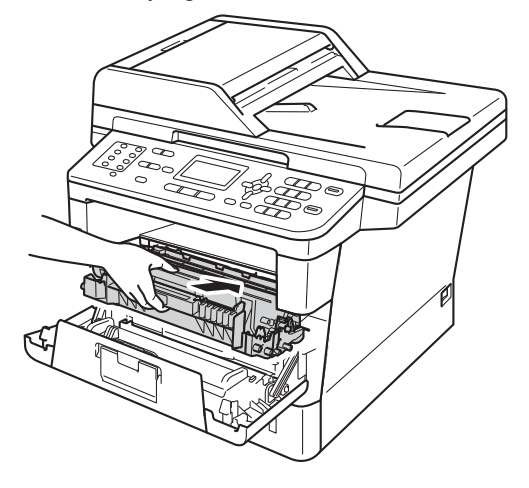

- Makinenin ön kapağını kapatın.
- 🖉 Not

10

Bir toner kartuşu değiştirdikten sonra, makinenin açma/kapama düğmesini KAPATMAYIN veya ön kapağı LCD'deki LÜTFEN BEKLEYİN mesajı silininceye kadar ve Hazır moduna dönünceye kadar AÇMAYIN.

### Drum ünitesini değiştirme

Model adı: DR-3355

Yeni bir drum ünitesi yaklaşık olarak 30.000 A4 veya Letter boyutunda tek taraflı sayfa yazdırabilir.

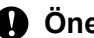

### Önemli

En ivi performansı elde etmek için Brother Orijinal drum ünitesini ve Brother Orijinal toner üniteleri kullanın. Üçüncü bir partiye ait drum ünitesi veya toner ünitesi ile yazdırmak sadece baskı kalitesini düşürmekle kalmayabilir, aynı zamanda makinenin kalitesini ve ömrünü olumsuz etkileyebilir. Üçüncü bir partiye ait drum veya toner ünitesi kullanımı nedeniyle yaşanan sorunlar garanti kapsamında olmayabilir.

#### Drum Hatası

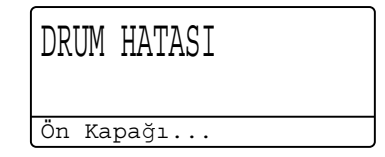

Korona teli kirlenmiş olabilir. Drum ünitesindeki korona teli temizleyin. (Bkz. Korona teli temizleme ➤➤ sayfa 82.)

Korona teli temizlerseniz ve DRUM HATASI temizlenmezse, drum ünitesi ömrünün sonuna gelmiştir. Drum ünitesini yeni biriyle değiştirin.

### Parçaları Değiştir Drum

PARÇA DEĞİŞTİR Drum

Drum ünitesi nominal ömrünü aştı. Lütfen drum ünitesini yeni biriyle değiştirin. Bu sefer Brother Orijinal drum ünitesinin takılmasını öneririz.

Değiştirdikten sonra, yeni drum ünitesinde bulunan talimatları izleyerek drum sayacını sıfırlayın. (Bkz. *Drum sayacını sıfırlamak* ➤ sayfa 78.)

### Drum Durdu

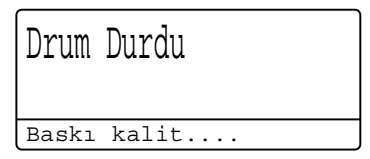

Baskı kalitesini garanti etmeyiz. Lütfen drum ünitesini yeni biriyle değiştirin. Bu sefer Brother Orijinal drum ünitesinin takılmasını öneririz.

Değiştirdikten sonra, yeni drum ünitesinde bulunan talimatları izleyerek drum sayacını sıfırlayın. (Bkz. *Drum sayacını sıfırlamak* ➤ sayfa 78.)

#### Drum ünitesini değiştirme

#### Önemli

- Drum ünitesini dikkatle çıkartın çünkü toner içerebilir. Ellerinize veya elbiselerinize toner dökülürse hemen temizleyin veya soğuk suyla yıkayın.
- Drum ünitesini her değiştirdiğinizde, makinenin iç kısmını temizleyin. (Bkz. Makineyi temizleme ve kontrol etme
   > sayfa 79.)
- Yeni drum ünitesinin paketini açmadan bekletin, açınca da hemen makineye yerleştirin. Drum ünitesi doğrudan güneş ışığına maruz kalırsa veya oda ışığında bekletilirse, ünite zarar görebilir.
- Dahili fanın makinenin çok sıcak parçaları soğutması için makineyi 10 dakika açık bırakın.
- Ön kapak açma düğmesine basın ve sonra ön kapağı açın.

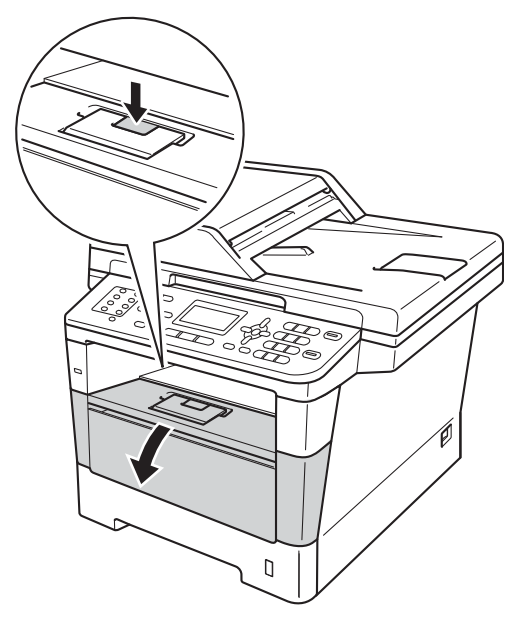

3 Drum ünitelerini ve toner kartuşu takımını çıkarın.

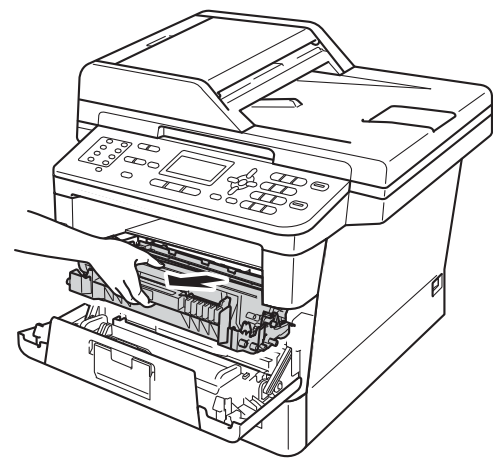

### **UYARI**

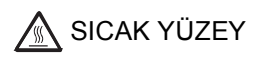

Makineyi kullanmanızın hemen ardından, makinenin bazı iç parçaları aşırı seviyede sıcak olacaktır. Makinenin iç parçalarına dokunmadan önce makinenin soğumasını bekleyin.

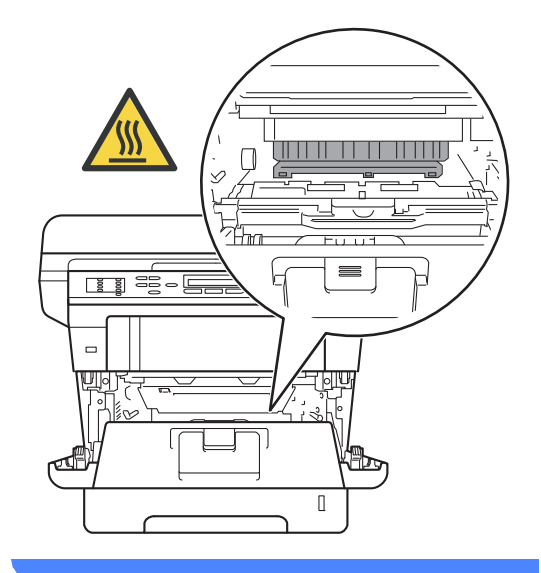

### Önemli

- Kazara toner dökülmesi veya dağılması olabileceğinden drum ünitesi ve toner kartuşu takımlarını temiz ve düz bir yüzeye koymanızı, altlarına da daha sonra atabileceğiniz bir parça kağıt yerleştirmenizi tavsiye ederiz.
- Makinenin statik elektrikten zarar görmesini engellemek için, şekilde gösterilen elektrotlara DOKUNMAYIN.

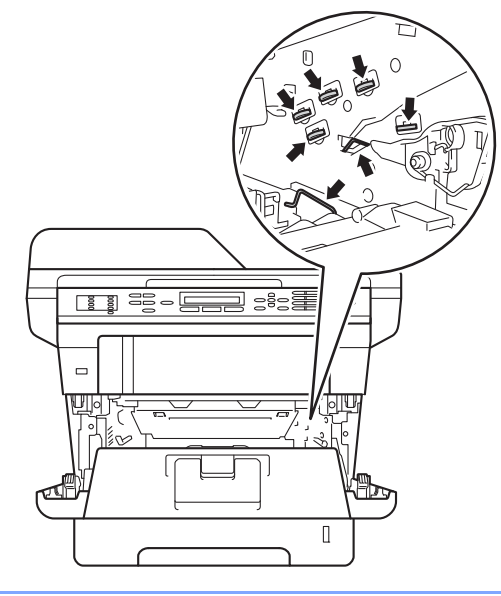

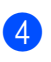

4 Yeşil kilit kolunu aşağıya itin ve toner kartuşunu drum ünitesinden çıkarın.

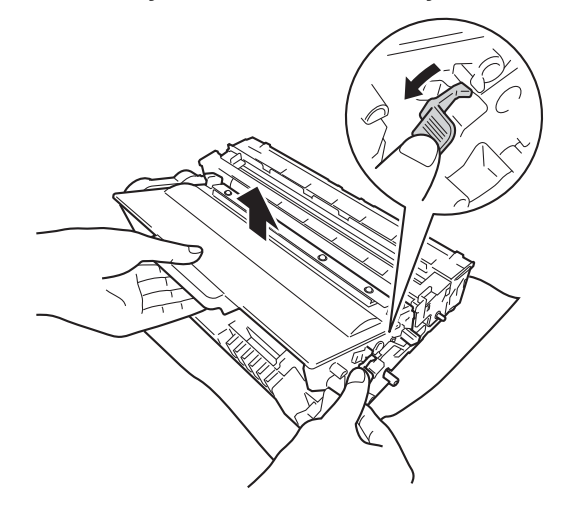

### **UYARI**

- Bir toner kartuşu veya toner kartuşu ve drum ünitesi grubunu ateşe ATMAYIN. Patlayabilir ve yaralanmaya neden olabilir.
- Ürünün içini veya dışını temizlemek için yanıcı maddeler, herhangi bir türde sprey, alkol veya amonyak içeren organik solvent/sıvı KULLANMAYIN. Aksi takdirde yangına veya elektrik şokuna neden olabilir. Bunun yerine, yalnızca kuru, havsız bir bez kullanın.

(➤➤ Ürün Güvenlik Kılavuzu: Genel önlemler)

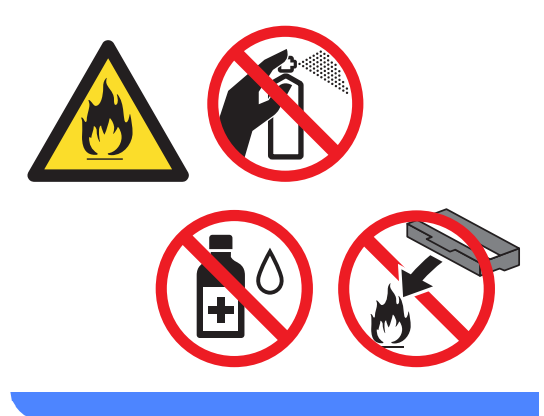

### Önemli

- Toner kartuşunu dikkatle tutun. Ellerinize veya elbiselerinize toner dökülürse hemen temizleyin veya soğuk suyla yıkayın.
- Yazdırma kalitesi sorunlarını önlemek için şekillerde gösterilen gölgeli parçalara DOKUNMAYIN.

#### <Toner kartuşu>

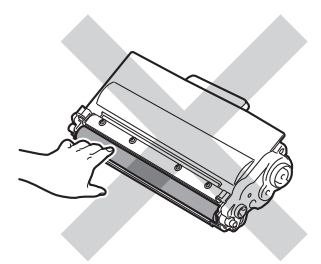

#### <Drum ünitesi>

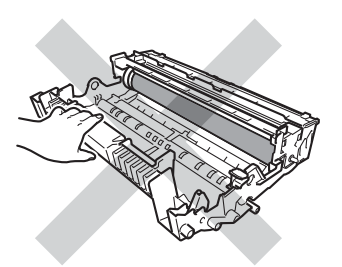

 Toner kartuşu temiz, dengeli, düz ve sabit bir yüzeye koymanızı, altlarına da daha sonra atabileceğiniz bir kağıt veya bez yerleştirmenizi tavsiye ederiz, çünkü kazara toner dökülmesi veya dağılması olasıdır.

## 🖉 Not

- Toner tozunun drum ünitesi dışına dökülmemesi için kullanılmış drum ünitesini uygun bir torbaya koyup sıkıca bağladığınızdan emin olun.
- Kullanılmış sarf malzemelerini ev atıklarından ayrı tutup, yerel yönetmeliklere uygun şekilde atın. Sorularınız için yerel atık tasfiye ofisinizle bağlantıya geçin. İçindeki malzemenin dökülmemesi için, sarf malzemelerini iyice yalıttığınızdan emin olun.
- 5 Yeni drum ünitesini paketinden çıkarın.
- 6 Toner kartuşunu, yerine oturduğunu duyuncaya kadar yeni drum ünitesi içine sıkıca itin. Kartuşu doğru koyduğunuz zaman, yeşil kilit kolu otomatik olarak kalkar.

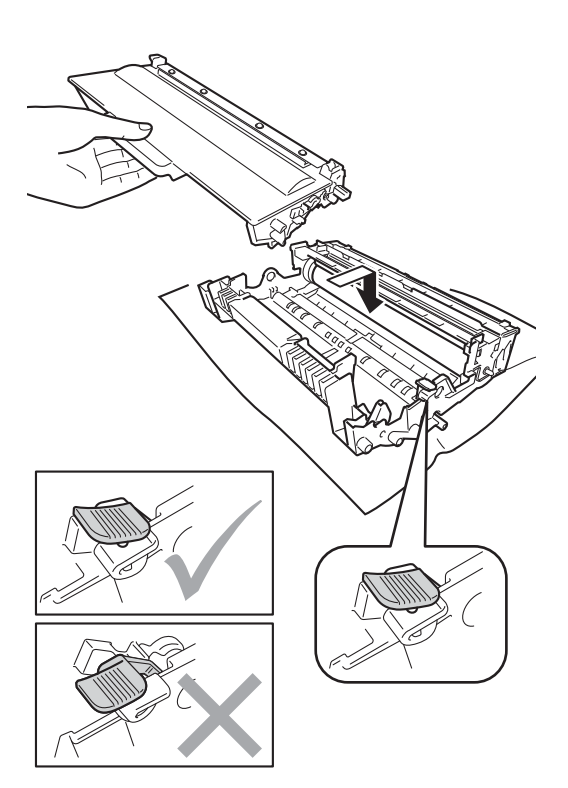

### 🖉 Not

Toner kartuşunu düzgün bir şekilde taktığınıza emin olun, aksi halde drum ünitesinden ayrılabilir.

7 Drum ünitesini ve toner kartuşu takımını makineye geri takın. Makinenin ön kapağını kapatmayın.

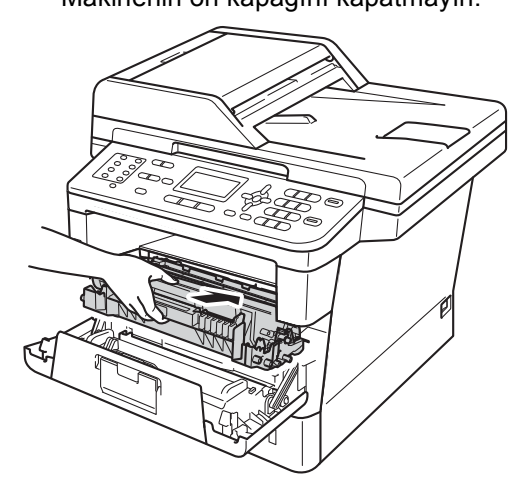

#### Drum sayacını sıfırlamak

Drum ünitesinin yerine yenisini koyduğunuzda, aşağıdaki adımları izleyerek drum sayacını sıfırlamanız gerekir.

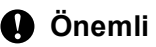

Yalnızca toner kartuşunu değiştirdiğiniz zaman drum sayacını sıfırlamayın.

- 1 Ön kapak açıkken, **Sil** tuşuna basın.
  - Drumı Değiştir ▲ 1.Evet ▼ 2.Hayır ▲▼ VEYA TAMAM
  - Yeni bir drum taktığınızı onaylamak için, 1 tuşuna basın.
- 3 LCD'de Kabul edildi gösterildiğinde, makinenin ön kapağını kapatın.

# Makineyi temizleme ve kontrol etme

Makinenin içini ve dışını düzenli olarak, kuru ve tiftik içermeyen bir bezle temizleyin. Toner kartuşunu veya drum ünitesini değiştirirken, makinenin içini mutlaka temizleyin. Basılı sayfalar toner ile lekelenmişse, makinenin içini kuru ve tiftik içermeyen bir bezle temizleyin.

## **UYARI**

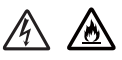

- Bir toner kartuşu veya toner kartuşu ve drum ünitesi grubunu ateşe ATMAYIN. Patlayabilir ve yaralanmaya neden olabilir.
- Ürünün içini veya dışını temizlemek için yanıcı maddeler, herhangi bir türde sprey, alkol veya amonyak içeren organik solvent/sıvı KULLANMAYIN. Aksi takdirde yangına veya elektrik şokuna neden olabilir. Bunun yerine, yalnızca kuru, havsız bir bez kullanın.

(➤➤ Ürün Güvenlik Kılavuzu: *Genel* önlemler)

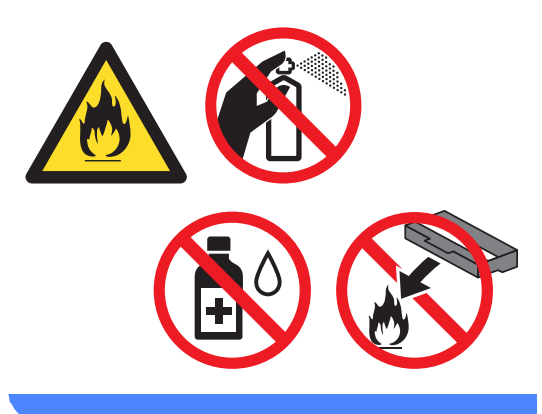

#### \rm 🛛 Önemli

Nötr deterjan kullanın. Tiner veya benzin gibi uçucu sıvılarla temizlemek, makinenin yüzeyine hasar verecektir.

### Makinenin dışının temizlenmesi

- Makineyi kapatın.
- Once telefon hat kablosunu çıkarın, arayüz kablolarının makineyle olan bağlantısını kesin ve sonra güç kablosunu elektrik prizinden çekin.
- 3 Tozu temizlemek için makinenin dışını kuru, lif bırakmayan bir bezle silin.

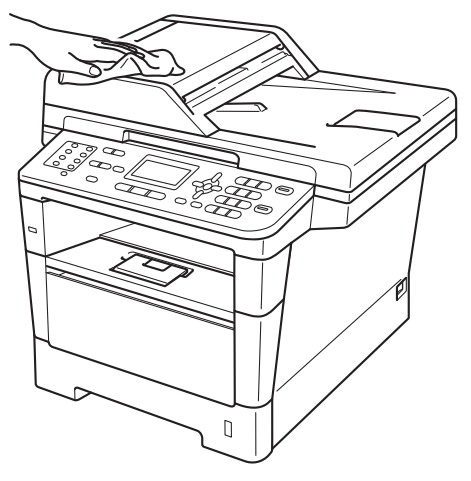

Kağıt çekmecesini çekerek makineden tamamen çıkarın.

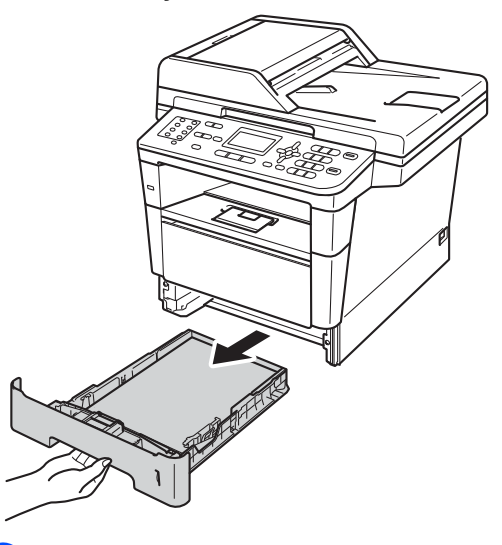

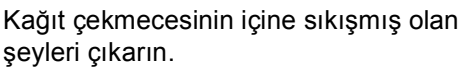

- 6 Kağıt çekmecesinde kağıt yüklüyse çıkarın.
- 7 Tozu temizlemek için kağıt çekmecesinin içini ve dışını kuru, lif bırakmayan bir bezle silin.

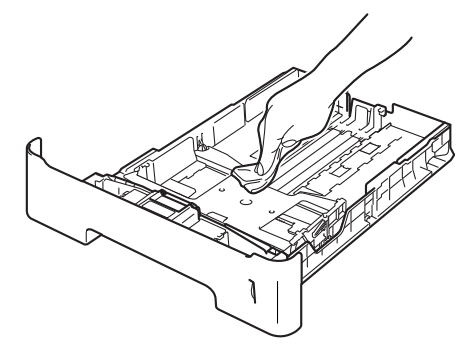

- 8 Kağıtları yeniden yerleştirin ve kağıt çekmecesini makineye geri takın.
- Once makinenin güç kablosunu elektrik prizine takın, tüm kabloları bağlayın ve sonra telefon hat kablosunu bağlayın.
- 10 Makineyi açın.

### Tarayıcı camını temizleme

- 1 Makineyi kapatın.
- Önce telefon hattı kablosunu çıkarın, sonra tüm kabloları çıkarın, sonra da güç kablosunu elektrik prizinden çekin.
- (MFC-8910DW) ADF doküman desteğini (1) paketinden çıkarın ve sonra ADF kapağını (2) açın. Suyla nemlendirilmiş yumuşak, lif bırakmayan bir bezle alttaki beyaz çubuğu (3) ve tarayıcı camı kayışını (4) temizleyin. ADF kapağını kapatın (2) ve ADF

doküman desteğini katlayın (1).

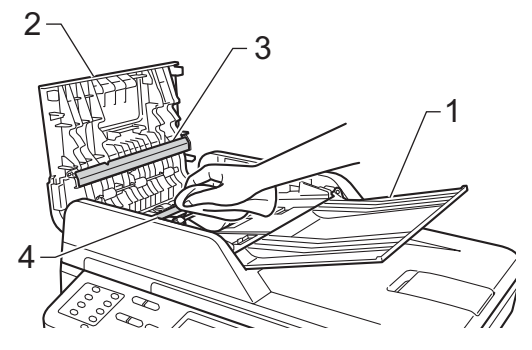

4 Belge kapağını kaldırın (1). Yumuşak, lif bırakmayan suyla nemlendirilmiş bir bezle altındaki beyaz plastik yüzeyi (2) ve altındaki tarayıcı camını (3) temizleyin.

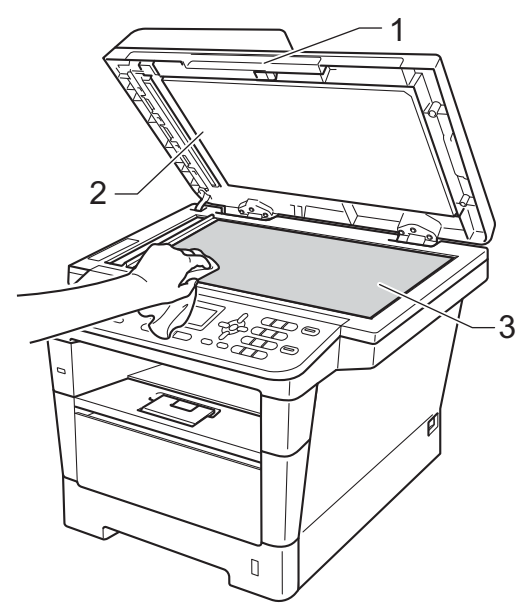

ADF ünitesinde, yumuşak, lif bırakmayan suyla nemlendirilmiş bir bezle, beyaz çubuğu (1) ve altındaki tarayıcı camı şeridini (2) temizleyin.

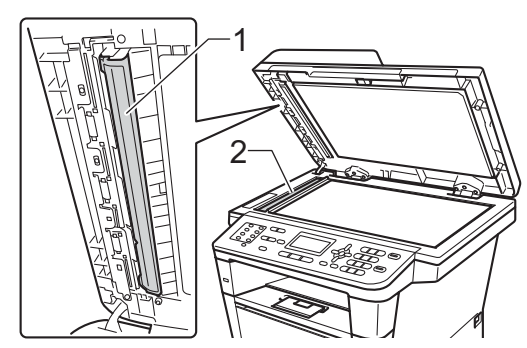

### 🖉 Not

Yumuşak, lif bırakmayan suyla nemlendirilmiş bir bezle tarayıcı camı ve cam şeridini temizlemenin yanı sıra, herhangi bir şey hissedip hissetmeyeceğinizi görmek için cam üzerinde parmak ucunuzu gezdirin. Kir veya kalıntı hissederseniz, o alana yoğunlaşarak camı yeniden temizleyin. Temizleme işlemini üç veya dört defa yinelemeniz gerekebilir. Sınamak için her temizlikten sonra bir kopya alın.

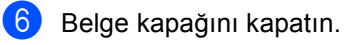

- Önce makinenin güç kablosunu elektrik prizine takın, tüm kabloları bağlayın ve sonra telefon hat kablosunu bağlayın.
- 8 Makineyi açın.

### Korona teli temizleme

Baskı kalitesi sorunlarınız varsa, korona telini aşağıdaki gibi temizleyin:

- Dahili fanın makinenin çok sıcak parçaları soğutması için makineyi 10 dakika açık bırakın.
- On kapak açma düğmesine basın ve sonra ön kapağı açın.

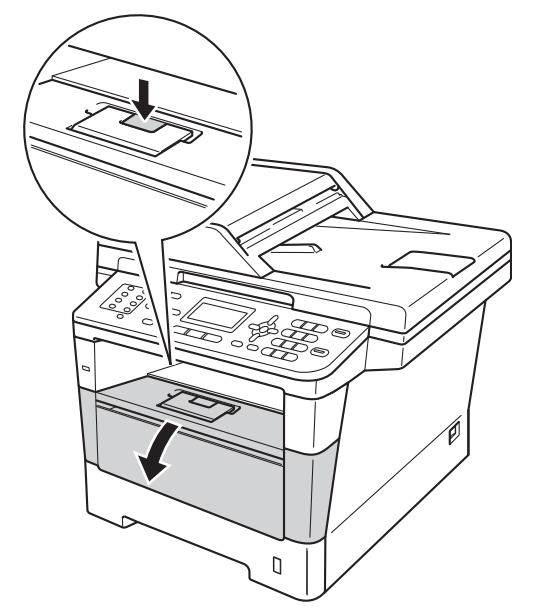

3 Drum ünitelerini ve toner kartuşu takımını çıkarın.

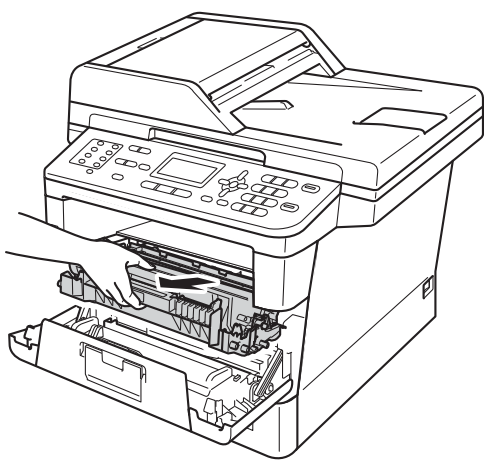

## **UYARI**

### SICAK YÜZEY

Makineyi kullanmanızın hemen ardından, makinenin bazı iç parçaları aşırı seviyede sıcak olacaktır. Makinenin iç parçalarına dokunmadan önce makinenin soğumasını bekleyin.

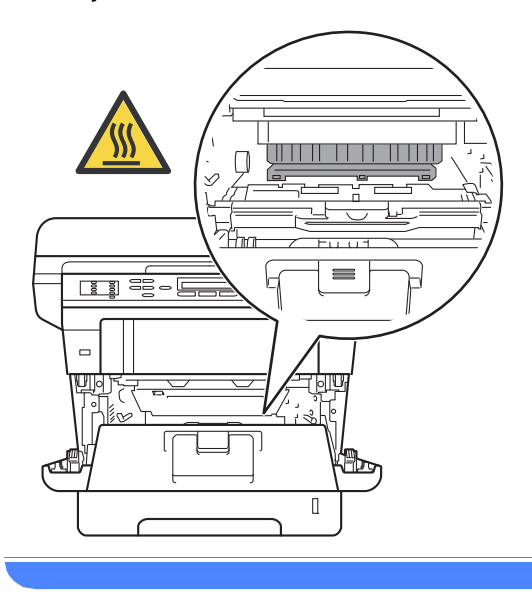

- Kazara toner dökülmesi veya dağılması olabileceğinden drum ünitesi ve toner kartuşu takımlarını temiz ve düz bir yüzeye koymanızı, daha sonra atabileceğiniz bir parça atılabilir kağıt veya bez yerleştirmenizi tavsiye ederiz.
- Drum ünitesi ve toner kartuşu takımını dikkatle tutun. Ellerinize veya elbiselerinize toner dökülürse hemen temizleyin veya soğuk suyla yıkayın.
- Makinenin statik elektrikten zarar görmesini engellemek için, şekilde gösterilen elektrotlara DOKUNMAYIN.

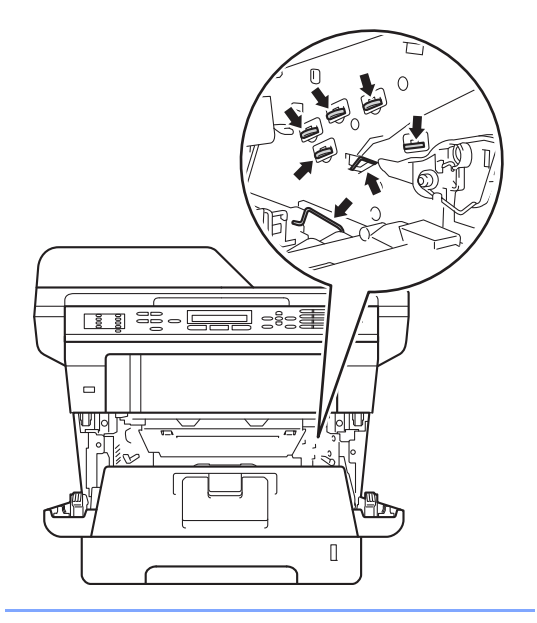

4 Yeşil çıkıntıyı bir kaç defa sağdan sola ve soldan sağa hafifçe kaydırarak drum ünitesi içindeki korona telini temizleyin.

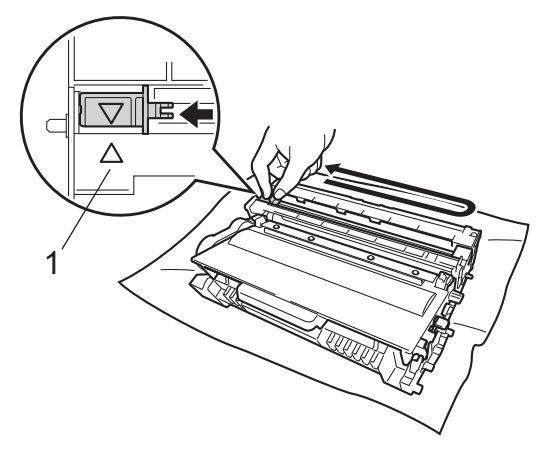

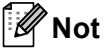

Çıkıntıyı normal konumuna geri döndürdüğünüzden emin olun (▲) (1). Aksi halde, yazdırılan sayfalarda dikey şerit olabilir.

5 Drum ünitesini ve toner kartuşu takımını makineye geri takın.

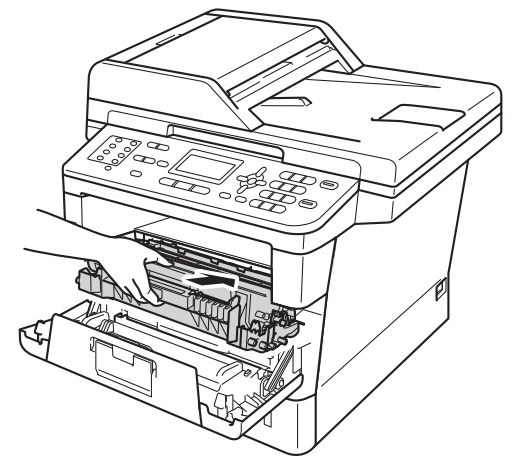

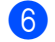

Makinenin ön kapağını kapatın.

### Drum ünitesini temizleme

Çıktınızda 94 mm'lik aralıklarla noktalar varsa, bu sorunu çözmek için aşağıdaki adımları izleyin.

Makinenin Hazır modunda olduğuna emin olun. Menü, 6, 6 öğesine basın, sonra drum noktası kontrol sayfasını yazdırmak için Başlat öğesine basın.

| 66.Drum  | Nok   | Baskı |  |
|----------|-------|-------|--|
| YAZDIRII | LIYOF | ર     |  |

- Dahili fanın makinenin çok sıcak parçaları soğutması için makineyi 10 dakika açık bırakın.
- 3 Makineyi kapatın.
- On kapak açma düğmesine basın ve sonra ön kapağı açın.

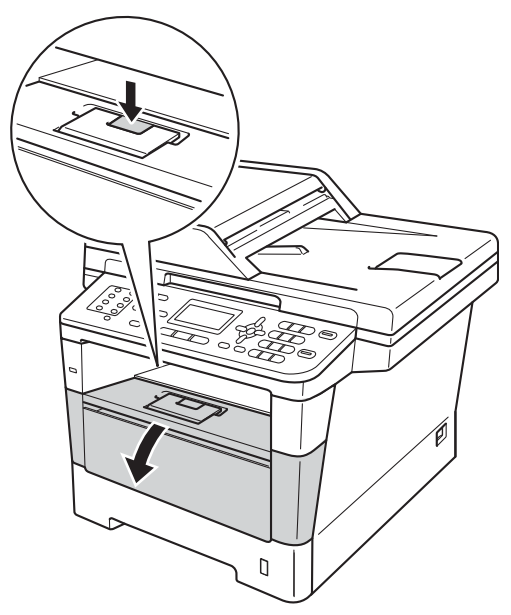

5 Drum ünitelerini ve toner kartuşu takımını çıkarın.

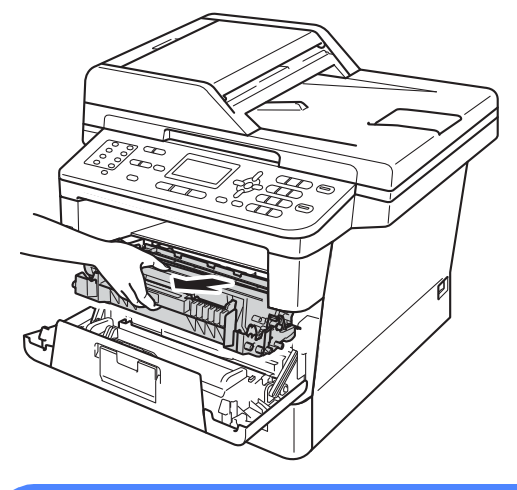

**UYARI** 

### SICAK YÜZEY

Makineyi kullanmanızın hemen ardından, makinenin bazı iç parçaları aşırı seviyede sıcak olacaktır. Makinenin iç parçalarına dokunmadan önce makinenin soğumasını bekleyin.

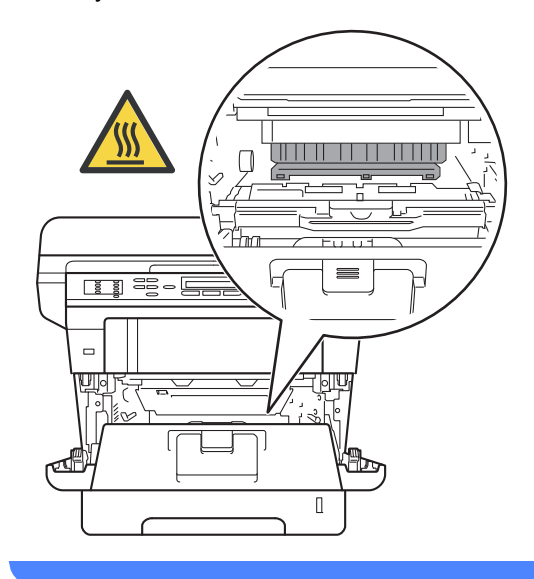

- Kazara toner dökülmesi veya dağılması olabileceğinden drum ünitesi ve toner kartuşu takımlarını temiz ve düz bir yüzeye koymanızı, daha sonra atabileceğiniz bir parça atılabilir kağıt veya bez yerleştirmenizi tavsiye ederiz.
- Drum ünitesi ve toner kartuşu takımını dikkatle tutun. Ellerinize veya elbiselerinize toner dökülürse hemen temizleyin veya soğuk suyla yıkayın.
- Makinenin statik elektrikten zarar görmesini engellemek için, şekilde gösterilen elektrotlara DOKUNMAYIN.

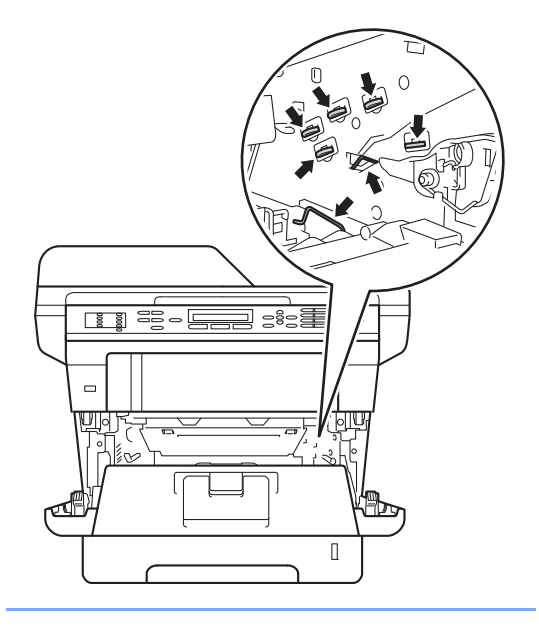

6 Yeşil kilit kolunu aşağıya itin ve toner kartuşunu drum ünitesinden çıkarın.

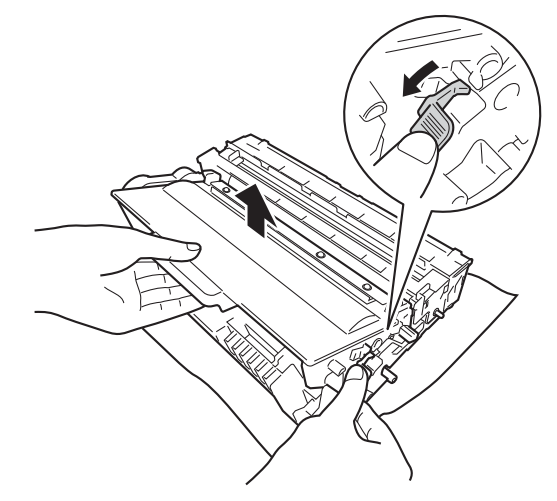

Drum ünitesini çizimde gösterildiği gibi çevirin. Drum ünitesi dişlisinin (1) sol tarafta olduğundan emin olun.

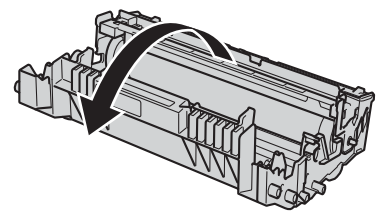

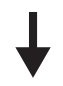

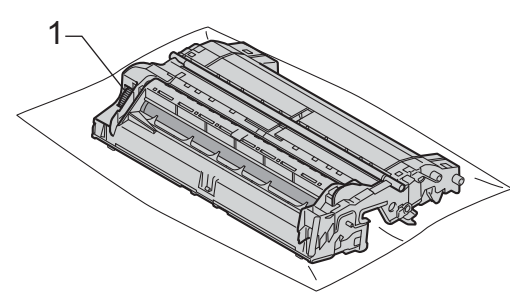

A

8 İşareti bulmak için drum makarasının yanındaki numaralı işaretçileri kullanın. Örneğin, kontrol sayfasında sütun 2'deki bir nokta, drumun "2" bölgesinde bir işaret olduğu anlamına gelir.

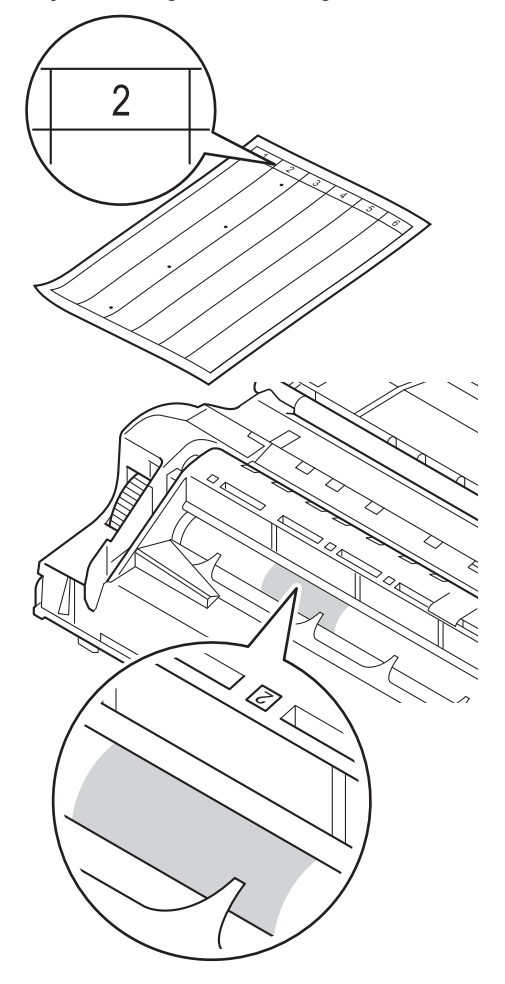

9 Şüpheli alanın yüzeyini kontrol ederken drum ünitesi dişlisini kendinize doğru elinizle çevirin.

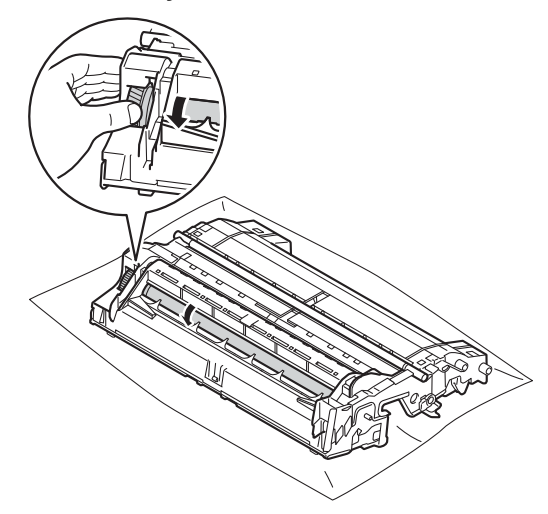

10 Drum üzerindeki işaretin drum nokta kontrol sayfasıyla örtüştüğünü bulduğunuzda, yüzeydeki işaret çıkıncaya kadar drum yüzeyini yavaşça kuru bir pamuklu bezle silin.

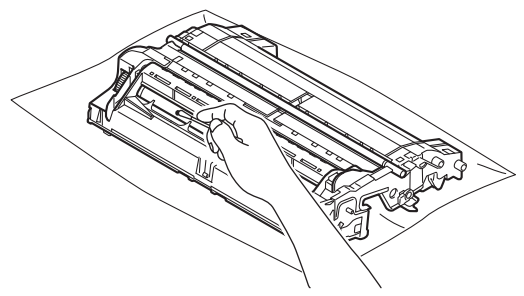

### Önemli

lşığa duyarlı drum'ın yüzeyini keskin bir nesneyle veya herhangi bir sıvıyla TEMİZLEMEYİN.

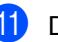

11 Drum ünitesinin arkasını çevirin.

12 Toner kartuşunu, yerine oturduğunu duyuncaya kadar drum ünitesi içine itin. Kartuşu doğru koyduğunuz zaman, drum ünitesindeki yeşil kilit kolu otomatik olarak kalkar.

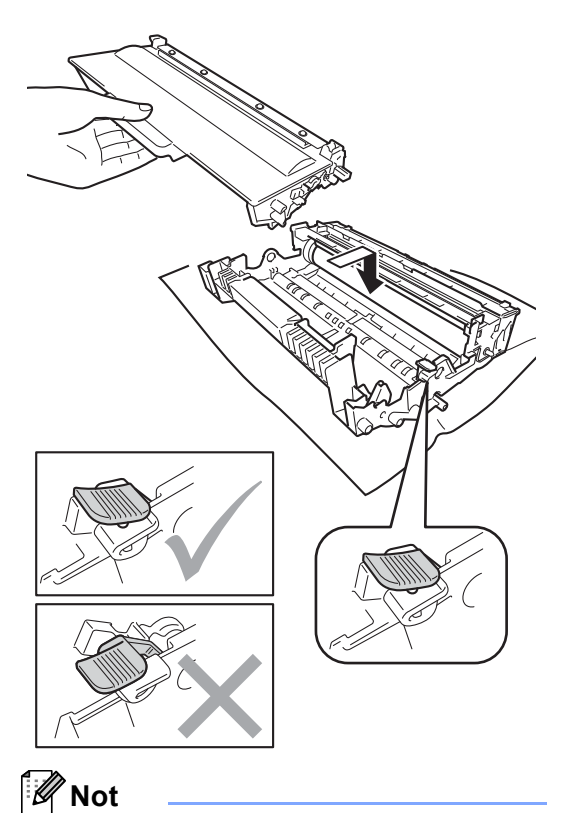

Toner kartuşunu düzgün bir şekilde taktığınıza emin olun, aksi halde drum ünitesinden ayrılabilir.

13 Drum ünitesini ve toner kartuşu takımını makineye geri takın.

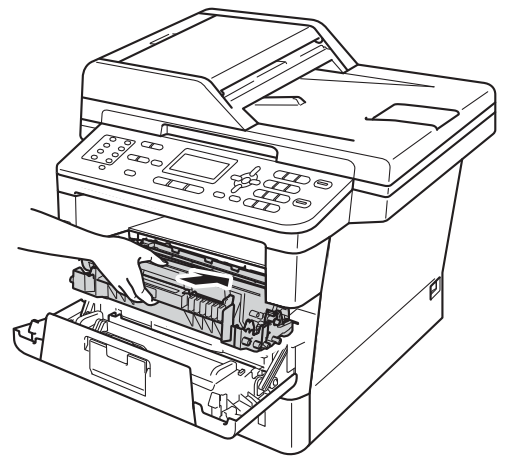

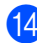

14 Makinenin ön kapağını kapatın.

15 Makineyi açın ve bir deneme baskısı deneyin.

### Kağıt alma makaralarının temizlenmesi

Kağıt alma makarasını düzenli olarak temizleme kağıdı düzgün beslemeyi sağlayarak kağıt sıkışıklıklarını önleyebilir.

Eğer kağıt beslemesinde sorun yaşıyorsanız, kağıt alma makaralarını aşağıdaki şekilde temizleyin:

- 1 Makineyi kapatın.
- Once telefon hat kablosunu çıkarın, arayüz kablolarının makineyle olan bağlantısını kesin ve sonra güç kablosunu elektrik prizinden çekin.
- 3 Kağıt çekmecesini çekerek makineden tamamen çıkarın.

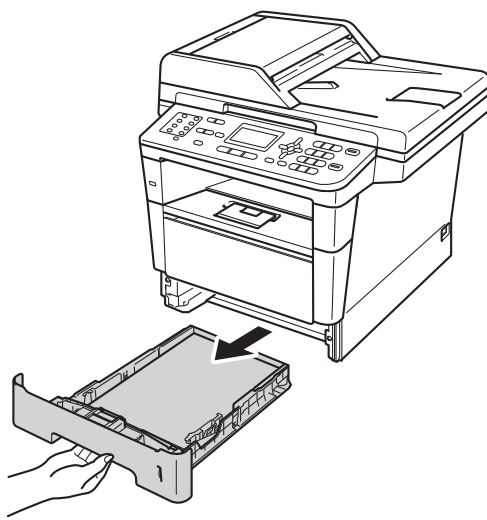

Ilık suya batırılmış tiftik içermeyen bir bezi iyice sıkın ve sonra kağıt çekmecesindeki ayırıcı keçeyi (1) temizleyerek tozları alın.

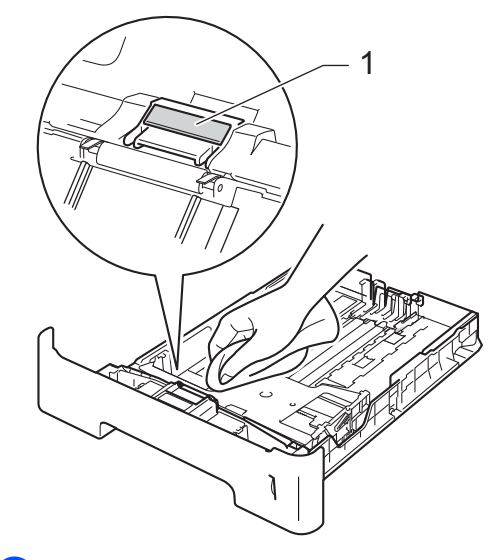

5 Tozunu almak için makinenin içerisindeki iki kağıt alma makarasını (1) silin.

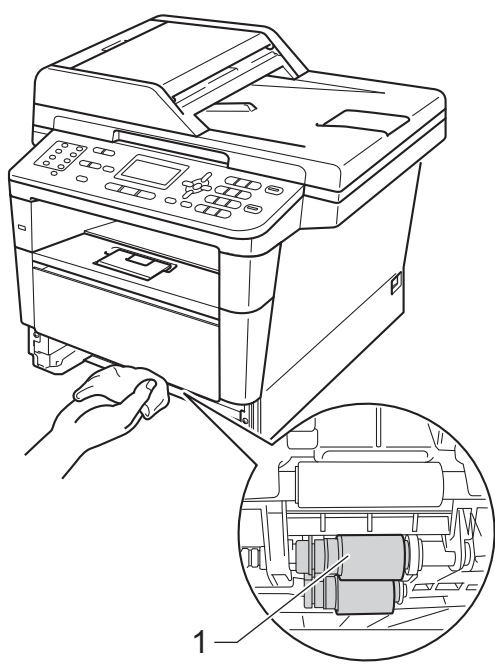

Kağıt çekmecesini makineye geri takın.

6

- 7 Önce makinenin güç kablosunu elektrik prizine takın, tüm kabloları bağlayın ve sonra telefon hat kablosunu bağlayın.
- 8 Makineyi açın.

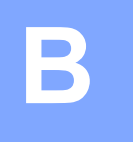

# Sorun giderme

Makinenizde bir sorun olduğunu düşünüyorsanız, önce aşağıdaki öğelerin her birini kontrol edin ve sorun giderme ipuçlarını izleyin.

Sorunların çoğunu kendiniz giderebilirsiniz. Ek yardıma ihtiyacınız varsa, Brother Solutions Center en son SSS'leri ve sorun giderme ipuçlarını sunar.

http://solutions.brother.com/ adresinden bizi ziyaret edin.

# Sorununuzu tanımlama

Önce aşağıdakileri kontrol edin:

- Makinenin güç kablosunun düzgün bağlandığını ve makinenin açma/kapama düğmesinin açık olduğunu. Güç kablosunu bağladıktan sonra makine açılmazsa, bkz. *Diğer zorluklar* sayfa 121.
- Tüm koruma parçaları çıkarılmış olduğunu.
- Kağıdın kağıt çekmecesine düzgün şekilde takıldığını.
- Arayüz kablolarının makineye ve bilgisayara sıkıca bağlandığını veya kablosuz bağlantının hem makinede hem de bilgisayarınızda ayarlandığını.
- LCD Mesajları

(Bkz. Hata ve bakım iletileri >> sayfa 92.)

Yukarıdaki kontrollerle sorununuzu gideremediyseniz, sorununuzu tanımlayın ve aşağıda önerilen sayfaya gidin.

Kağıt kullanımı ve Yazdırma sorunları:

- Yazdırma sorunları >> sayfa 112
- Kağıt işleme sorunları >> sayfa 113
- Alınmış faksların yazdırılması >> sayfa 115

Telefon ve Faks sorunları:

- Telefon hattı veya bağlantılar >> sayfa 115
- Gelen aramalarla ilgili işlemler >> sayfa 118
- Faks alma >> sayfa 116
- Faks gönderme >> sayfa 117

Kopyalama sorunları:

■ Kopyalama zorlukları >> sayfa 119

Sorun giderme

Tarama sorunları:

■ Tarama sorunları >> sayfa 119

Yazılım ve Ağ sorunları:

- Yazılım sorunları >> sayfa 119
- Ağ sorunları >> sayfa 120

В

# Hata ve bakım iletileri

Karmaşık tüm ofis ürünlerinde olduğu üzere, hatalar ortaya çıkabilir veya sarf malzemelerinin değiştirilmesi gerekebilir. Bu durumda, makineniz hatayı veya gerekli düzenli bakımı tanımlar ve uygun mesajı gösterir. En sık karşılaşılan hata ve bakım mesajları aşağıda verilmiştir.

Hataların çoğunu kendiniz temizleyebilir ve düzenli bakımı kendiniz uygulayabilirsiniz. Daha fazla yardıma ihtiyacınız varsa, Brother Solutions Center en son SSS'leri ve sorun giderme ipuçlarını sunar:

| Hata Mesajı      | Nedeni                                                                            | Eylem                                                                                                |
|------------------|-----------------------------------------------------------------------------------|----------------------------------------------------------------------------------------------------|
| Arkada Sıkışma   | Makinenin arkasında kağıt<br>sıkışmış.                                            | Bkz. <i>Kağıt makinenin arkasında sıkıştıysa</i><br>➤> sayfa 103.                                    |
| Bağlantı Hatası  | Yoklamalı Bekleme modunda<br>olmayan bir faks makinesini<br>yoklamaya çalıştınız. | Diğer faks makinesinin yoklama ayarını kontrol<br>edin.                                              |
| Bağlantı kesildi | Diğer kişi veya diğer kişinin<br>faks makinesi aramayı<br>durdurdu.               | Yeniden göndermeyi veya almayı deneyin.                                                              |
| BASILAMIYOR XX   | Makinede mekanik bir sorun                                                        | Aşağıdakilerden birini yapın:                                                                        |
|                  | var.                                                                              | Açma/kapama düğmesini kapatın, birkaç<br>dakika bekleyin ve yeniden açın.                            |
|                  |                                                                                   | (Bkz. Fakslarınızı veya Faks Faaliyet<br>raporunu aktarma ➤➤ sayfa 98.)                              |
|                  |                                                                                   | Sorun devam ederse, destek için Brother<br>müşteri hizmeti'ni arayın.                                |
| Bellek Yetersiz  | Makinenin hafızası dolu.                                                          | <b>Durdur/Çık</b> tuşuna basın ve önceden<br>depolanan güvenli baskılama verilerini silin.           |
| Verisi dolu.     |                                                                                   | >> Yazılım Kullanıcı Kılavuzu: <i>Güvenli</i><br>Baskılama Tuşu                                      |
| Boyut eşleşmiyor | Çekmecedeki kağıt doğru boyutta değil.                                            | Çekmeceye doğru boyutta kağıt yerleştirin ve<br>"Kağıt Boyutu"nu ( <b>Menü, 1, 2, 2</b> ) ayarlayın. |
|                  |                                                                                   | (Bkz. <i>Kağıt Boyutu</i> ➤➤ sayfa 17.)                                                              |
| BOYUT HATASI     | Bu çekmecedeki yazıcı<br>sürücüsünde tanımlanan kağıt                             | LCD'de gösterilen çekmece tarafından<br>desteklenen bir kağıt boyutu seçin.                          |
|                  | boyutunu kullanamazsınız.                                                         | (Bkz. <i>Kağıt Boyutu</i> ➤➤ sayfa 17.)                                                              |
| Boyut Hatası ÇT  | Yazıcı sürücüsünde ve kumanda paneli menüsünde                                    | Durdur/Çık tuşuna basın. Çift taraflı çekmece tarafından desteklenen bir kağıt boyutu seçin.         |
|                  | tanımlanan kağıt boyutu<br>otomatik çift taraflı baskılama<br>için kullanılamaz.  | Otomatik çift taraflı baskılama için<br>kullanabileceğiniz kağıt boyutu A4'tür.                      |
|                  | Çekmecedeki kağıt doğru<br>boyutta değildir ve otomatik çift                      | Çekmeceye doğru boyutta kağıt yerleştirin ve<br>"Kağıt Boyutu"nu ( <b>Menü, 1, 2, 2</b> ) ayarlayın. |
|                  | taraflı baskılama için<br>kullanılmıyordur.                                       | Otomatik çift taraflı baskılama için kullanabileceğiniz kağıt boyutu A4'tür.                         |

http://solutions.brother.com/ adresinden bizi ziyaret edin.

| Hata Mesajı                          | Nedeni                                                                                                    | Eylem                                                                                                    |
|--------------------------------------|----------------------------------------------------------------------------------------------------|----------------------------------------------------------------------------------------------------|
| ÇA ÇEK. SIKIŞMA                      | Makinenin ÇA çekmecesinde<br>kağıt sıkışmış.                                                                | Bkz. <i>Kağıt, çok amaçlı çekmecede sıkıştıysa</i><br>➤> sayfa 101.                                                              |
| ÇEK.1'DE SIKIŞMA<br>Çek.2'de Sıkışma | Makinenin kağıt çekmecesinde<br>kağıt sıkışmış.                                                             | Bkz. Kağıt, kağıt çekmecesi 1 veya kağıt<br>çekmecesi 2'de sıkışmış ≻≻ sayfa 102.                                                |
| ÇT Devre Dışı                        | Makinenin arkası tam olarak kapatılmadı.                                                                    | Makinenin arka kapağını kapatın.                                                                                                 |
| DIMM HATASI                          | DIMM doğru takılmamış.                                                                                      | Makineyi kapatın ve DIMM'i çıkarın.                                                                                              |
|                                      | <ul> <li>DIMM arızalı.</li> <li>DIMM gereken özellikleri</li> </ul>                                         | (➤➤ Gelişmiş Kullanım Kılavuzu: <i>Ek bellek takma</i> )                                                                         |
|                                      | karşılamıyor.                                                                                               | DIMM'in gereken özellikleri karşıladığını<br>doğrulayın.                                                                         |
|                                      |                                                                                                    | (➤➤ Gelişmiş Kullanım Kılavuzu: <i>Bellek</i><br><i>kartı</i> )                                                                  |
|                                      |                                                                                                    | DIMM'i tekrar, doğru şekilde takın. Birkaç<br>saniye bekleyin, sonra tekrar açın.                                                |
|                                      |                                                                                                    | Bu hata mesajı tekrar görünürse, DIMM'i<br>değiştirin.                                                                           |
|                                      |                                                                                                    | (➤➤ Gelişmiş Kullanım Kılavuzu: <i>Ek bellek takma</i> )                                                                         |
| Dok. Sıkışması                       | Belge düzgün yerleştirilmedi<br>veya beslenmedi ya da<br>ADF'den taranan belge çok<br>uzun.                 | Bkz. Belge ADF ünitesinin üstünde sıkıştıysa<br>➤ sayfa 99 veya Otomatik doküman<br>besleyicinin (ADF) kullanılması ➤> sayfa 25. |
| Dos.tek.adlandır                     | USB Flash bellek sürücüsünde<br>kaydetmeye çalıştığınız dosya<br>ile aynı ada sahip bir dosya<br>zaten var. | USB Flash bellek sürücüsündeki dosyanın<br>veya kaydetmeye çalıştığınız dosyanın adını<br>değiştirin.                            |
| Drum Durdu                           | Drum ünitesini değiştirme                                                                                   | Drum ünitesini değiştirin.                                                                                                    |
|                                      | zamanı geldi.                                                                                               | (Bkz. Drum ünitesini değiştirme ➤➤ sayfa 75.)                                                                                    |
| DRUM HATASI                          | Drum ünitesindeki korona                                                                                    | Drum ünitesindeki korona telini temizleyin.                                                                                      |
|                                      | telinin temizienmesi gerekiyor.                                                                             | (Bkz. Korona teli temizleme ➤> sayfa 82.)                                                                                        |
|                                      | Toner kartuşu drum ünitesi<br>olmadan makineye<br>yerleştirilmiştir.                                        | Toner kartuşunu drum ünitesine koyun ve<br>sonra drum ünitesini ve toner kartuşu takımını<br>makineye tekrar takın.              |
| Erişim Hatası                        | Veri işlenirken aygıt USB<br>doğrudan arabiriminden<br>çıkarıldı.                                           | <b>Durdur/Çık</b> tuşuna basın. Aygıtı yeniden takın ve Doğrudan Yazdırma ile yazdırmayı deneyin.                                |
| Erişim Reddedil.                     | Kullanmak istediğiniz işlev<br>Secure Function Lock 2.0 ile<br>kısıtlanmıştır.                              | Güvenli Fonksiyon Kilidi Ayarlarınızı kontrol etmesi için yöneticinizle bağlantıya geçin.                                        |
| FAZLA DOSYA VAR                      | USB Flash bellek sürücüsünde<br>çok fazla dosya kayıtlı.                                                    | USB Flash bellek sürücüsündeki dosya<br>sayısını azaltın.                                                                        |

| Hata Mesajı                             | Nedeni                                                                                  | Eylem                                                                                                    |  |
|-----------------------------------------|-----------------------------------------------------------------------------------------|----------------------------------------------------------------------------------------------------|--|
| Fiksaj Hatası                           | Fiskaj ünitesi sıcaklığı<br>belirlenen süre içinde belirtilen<br>sıcaklığa yükselmiyor. | Güç anahtarını kapatın, birkaç saniye bekleyin<br>ve yeniden açın. Makineyi 15 dakika gücü açık<br>olarak boşta bırakın.                                                                                    |  |
|                                         | lsıtma ünitesi çok sıcak.                                                               |                                                                                                    |  |
| GÜN. ERİŞ HATASI                        | Makine sunucudaki yazdırma<br>günlüğü dosyasına erişemedi.                              | Yazdırma Günlüğünü Ağa Depolama ayarlarını kontrol etmek için yöneticinize başvurun.                                                                                                    |  |
|                                         |                                                                                         | Ayrıntılı bilgi için ➤➤ Ağ Kullanım Kılavuzu:<br>Yazdırma Günlüğünü Ağda Depolama                                                                                                    |  |
| HAFIZA YETERSİZ                         | Makinenin hafızası dolu.                                                                | Faks gönderme veya kopyalama süreci<br>devam ediyor                                                                                                    |  |
|                                         |                                                                                         | Aşağıdakilerden birini yapın:                                                                                                    |  |
|                                         |                                                                                         | <ul> <li>Taranan sayfaları göndermek veya<br/>kopyalamak için Başlat tuşuna basın.</li> </ul>                                                                                                    |  |
|                                         |                                                                                         | Durdur/Çık üzerine basın ve devam<br>etmekte olan diğer işlemler bitinceye kadar<br>bekleyip yeniden deneyin.                                                                                               |  |
|                                         |                                                                                         | Bellekten faksları temizleyin.                                                                                                    |  |
|                                         |                                                                                         | Hafızanın %100 boşalması için hafızada<br>depolanan faksları yazdırın. Sonra,<br>hafızada başka faks depolanmaması için<br>Faks Depolama'yı kapatın.                                                        |  |
|                                         |                                                                                         | (➤➤ Gelişmiş Kullanım Kılavuzu:<br>Hafızadan faks yazdırma ve Faks<br>Depolama)                                                                                                    |  |
|                                         |                                                                                         | Opsiyonel hafıza ekleyin.                                                                                                    |  |
|                                         |                                                                                         | (➤➤ Gelişmiş Kullanım Kılavuzu: <i>Bellek</i><br><i>kartı</i> )                                                                                                    |  |
|                                         |                                                                                         | Yazdırma işlemi devam ediyor                                                                                                    |  |
|                                         |                                                                                         | Aşağıdakilerden birini yapın:                                                                                                    |  |
|                                         |                                                                                         | Yazdırma çözünürlüğünü azaltın.                                                                                                    |  |
|                                         |                                                                                         | (➤➤ Yazılım Kullanıcı Kılavuzu: Yazdırma                                                                                                    |  |
|                                         |                                                                                         | (Windows <sup>®</sup> için) veya <i>Yazdırma ve</i><br><i>Fakslama</i> (Macintosh için))                                                                                                    |  |
|                                         |                                                                                         | Bellekten faksları temizleyin.                                                                                                    |  |
|                                         |                                                                                         | (Yukarıdaki açıklamaya bakın.)                                                                                                    |  |
| HATALI CİHAZ Desteklenmeyen/şifreli bir | Desteklenmeyen/şifreli bir                                                              | Aygıtı USB doğrudan arayüzünden çıkarın.                                                                                                    |  |
|                                         | USB aygıtı veya USB Flash<br>bellek sürücüsü USB doğrudan<br>arayüzüne bağlanmıştır.    | (Bir USB Flash bellek sürücüsünden veya yığın<br>depolamayı destekleyen bir dijital kameradan<br>verileri yazdırma ➤> sayfa 53 içinde<br>desteklenen USB Flaş bellek sürücüleri için<br>özelliklere bakın.) |  |

| Hata Mesajı                                                        | Nedeni                                                                                                    | Eylem                                                                                                    |
|--------------------------------------------------------------------|----------------------------------------------------------------------------------------------------|----------------------------------------------------------------------------------------------------|
| HUB DESTEĞİ YOK                                                    | Bir USB hub aygıtı USB<br>doğrudan arayüzüne<br>bağlanmıştır.                                             | USB hub aygıtının USB doğrudan arayüzü ile<br>olan bağlantısını kesin.                                                                                                    |
| İÇERİDE SIKIŞMA                                                    | Makine içerisinde kağıt<br>sıkışmış.                                                                      | Bkz. <i>Makinenin içinde kağıt sıkışmış</i><br>➤ sayfa 106.                                                                                                    |
|                                                                    | Toner kartuşu drum ünitesi<br>olmadan makineye<br>yerleştirilmiştir.                                      | Toner kartuşunu drum ünitesine koyun ve<br>sonra drum ünitesini ve toner kartuşu takımını<br>makineye tekrar takın.                                                                                                    |
| İlet. Hat.                                                         | Kötü telefon hattı kalitesi<br>iletişim hatasına neden<br>olmuştur.                                       | Faksı yeniden göndermeyi deneyin ya da<br>makineyi başka bir telefon hattına bağlamayı<br>deneyin. Sorun devam ederse, telefon<br>şirketinden hattınızı kontrol etmelerini isteyin.                                                                                               |
| KAĞIT YOK                                                          | Makinede belirtilen çekmecede                                                                             | Aşağıdakilerden birini yapın:                                                                                                    |
|                                                                    | veya tüm çekmecelerde kağıt<br>bitmiştir veya kağıt, kağıt<br>çekmecesine düzgün<br>vüklenmemistir.       | LCD'de gösterilen kağıt çekmecesine<br>yeniden kağıt doldurun. Kağıt kılavuzlarının<br>doğru boyuta ayarlandığından emin olun.                                                                                                    |
|                                                                    |                                                                                                    | Kağıdı çıkarıp yeniden yerleştirin. Kağıt<br>kılavuzlarının doğru boyuta<br>ayarlandığından emin olun.                                                                                                    |
| KAPAK AÇIK                                                         | ADF kapağı tam olarak<br>kapatılmamış.                                                                    | Makinenin ADF kapağını kapatın.                                                                                                    |
| KAPAK AÇIK                                                         | Fiskaj kapağı tam kapalı değil<br>ya da gücü açtığınızda<br>makinenin arkasında kağıt<br>sıkıştı.         | <ul> <li>Makinenin fiksaj ünitesi kapağını kapatın.</li> <li>Makinenin arkasında fiksaj ünitesi kapağının arkasında kağıt sıkışmadığından emin olun, sonra fiksaj ünitesi kapağını kapatın ve Başlat tuşuna basın.</li> <li>(Bkz. Kağıt makinenin arkasında sıkıştıysa</li> </ul> |
| Kanala Darla                                                       | Ön kanak tam olarak                                                                                       | ➤> sayta 103.) Makinonin ön kanačuni kanatun                                                                                                    |
| Kapak AÇIK                                                         | kapatılmamış.                                                                                             |                                                                                                    |
| KAPAK AÇIK.                                                        | Doküman yüklenirken ADF<br>açık.                                                                          | ADF kapağını tam olarak kapatın, sonra<br><b>Durdur/Çık</b> tuşuna basın.                                                                                                    |
| KARTUŞ HATASI<br>TONER KARTUŞUNU<br>YENİDEN GERİ<br>KOYUN.         | Toner kartuşu doğru<br>takılmamış.                                                                        | Drum ünitesini ve toner kartuşu takımını çekip<br>çıkarın, toner kartuşu çıkarın ve drum ünitesine<br>tekrar geri koyun. Drum ünitesini ve toner<br>kartuşu takımını makineye geri takın.                                                                                         |
| Korumalı Aygıt                                                     | USB Flash bellek sürücüsü<br>koruma anahtarı açık.                                                        | USB Flash bellek sürücüsünün koruma<br>anahtarını kapatın.                                                                                                    |
| KULLANILAMAZ<br>CİHAZI KALDIRIN.<br>CİHAZI KAPATIP<br>TEKRAR AÇIN. | Arızalı bir USB aygıt veya<br>yüksek güç tüketen bir USB<br>aygıt USB doğrudan<br>arayüzüne bağlanmıştır. | Aygıtı USB doğrudan arayüzünden çıkarın.<br>Makineyi kapatın ve tekrar açın.                                                                                                    |
| Limit Aşıldı                                                       | Yazdırmanıza izin verilen<br>sayfa sayısı aşılmıştır. Baskı işi<br>iptal edilecektir.                     | Güvenli Fonksiyon Kilidi Ayarlarınızı kontrol etmesi için yöneticinizle bağlantıya geçin.                                                                                                    |

| Hata Mesajı       | Nedeni                                                                                                    | Eylem                                                                                                    |  |
|-------------------|----------------------------------------------------------------------------------------------------|----------------------------------------------------------------------------------------------------|--|
| MANUEL BESLEME    | Çok amaçlı çekmecede kağıt<br>yokken kağıt kaynağı olarak<br><b>Elle</b> öğesi seçildi.                     | Çok amaçlı çekmeceye kağıt koyun. Makine<br>Duraklatma modundayken, <b>Başlat</b> tuşuna<br>basın.                           |  |
|                   |                                                                                                    | (Bkz. Çok amaçlı çekmeceye (ÇA çekmecesi)<br>kağıt yükleme ➤➤ sayfa 13.)                                                     |  |
| MEVCUT DEĞİL      | İstenen işlev için Secure<br>Function Lock 2.0 tarafından<br>tüm Kullanıcı Kimliklerine izin<br>verilmiyor. | Güvenli Fonksiyon Kilidi Ayarlarınızı kontrol<br>etmesi için yöneticinizle bağlantıya geçin.                                 |  |
| PARÇA DEĞİŞTİR    | Drum ünitesini değiştirme                                                                                   | Drum ünitesini değiştirin.                                                                                                   |  |
| Drum              | zamanı geldi.                                                                                               | (Bkz. <i>Drum ünitesini değiştirme</i> ➤➤ sayfa 75.)                                                                         |  |
|                   | Yeni bir drum takıldığında                                                                                  | Drum ünitesi sayacını sıfırlayın.                                                                                            |  |
|                   | drum ünitesi sayacı<br>sıfırlanmadı.                                                                        | (Bkz. Drum ünitesini değiştirme ➤➤ sayfa 75.)                                                                                |  |
| PARÇA DEĞİŞTİR    | Isıtma ünitesini değiştirme                                                                                 | Fiksaj ünitesini değiştirmek için Brother müşteri                                                                            |  |
| Fiksaj Birimi     | zamanı geldi.                                                                                               | hizmeti veya Brother Yetkili Servis Merkezi'ni<br>arayın.                                                                    |  |
| PARÇA DEĞİŞTİR    | Kağıt besleme kitini değiştirme                                                                             | PF Kitini değiştirmek için Brother müşteri                                                                                   |  |
| Kağ.Bes.Tak .1    | zamanı geldi.                                                                                               | nizmeti veya Brotner Yetkili Servis Merkezi ni<br>arayın.                                                                    |  |
| Kağ.Bes.Tak .2    |                                                                                                    | 5                                                                                                    |  |
| Kağ.Bes.Tak.ÇA    |                                                                                                    |                                                                                                    |  |
| PARÇA DEĞİŞTİR    | Lazer ünitesini değiştirme                                                                                  | Lazer ünitesini değiştirmek için Brother müşteri                                                                             |  |
| Lazer Ünitesi     |                                                                                                    | arayın.                                                                                                    |  |
| SIK. ÇFT. TARAF.  | Kağıt çift taraflı çekmecede<br>veya fiksaj ünitesinde<br>sıkışmıştır.                                      | Bkz. Kağıt, çift taraflı çekmecede sıkıştıysa<br>➤> sayfa 110.                                                               |  |
| Soğutuluyor       | Drum ünitesi veya toner                                                                                     | Makinedeki fanın döndüğünü duyduğunuzdan                                                                                     |  |
| Bir süre bekleyin | kartuşu sıcaklığı çok fazla.<br>Makine o anki vazdırma isini                                                | ve nava çıkışlarının tikali olmadığından emin<br>olun.                                                                       |  |
|                   | duraklatır ve soğutma moduna<br>geçer. Soğutma modu<br>sırasında, LCD'de<br>Soğutuluyor ve Bir süre         | Fan dönüyorsa, hava çıkışının etrafındaki<br>engelleri kaldırın ve makineyi açık bırakın<br>ancak birkaç dakika kullanmayın. |  |
|                   | bekleyin gösterilirken<br>soğutma fanının çalıştığını<br>duyarsınız.                                        | Fan dönmüyorsa, makineyi birkaç dakika<br>elektrik şebekesinden ayırın ve yeniden<br>bağlayın.                               |  |

| Hata Mesajı      | Nedeni                                                                                                    | Eylem                                                                                                    |
|------------------|----------------------------------------------------------------------------------------------------|----------------------------------------------------------------------------------------------------|
| TARANAMIYOR XX   | Makinede mekanik bir sorun<br>var.                                                                                                    | Açma/kapama düğmesini kapatın ve<br>yeniden açın.                                                                                                    |
|                  |                                                                                                    | (Bkz. Fakslarınızı veya Faks Faaliyet<br>raporunu aktarma ➤➤ sayfa 98.)                                                                                                    |
|                  |                                                                                                    | Sorun devam ederse, destek için Brother<br>müşteri hizmeti'ni arayın.                                                                                                    |
|                  | Doküman çift taraflı tarama için<br>çok uzun.                                                                                                    | Durdur/Çık tuşuna basın. Çift taraflı tarama<br>için uygun boyutta kağıt kullanın.                                                                                                    |
|                  |                                                                                                    | (Bkz. <i>Baskı malzemesi</i> ➤➤ sayfa 170.)                                                                                                    |
| Tepsi Yok        | Standart kağıt çekmecesi<br>yüklü değildir veya düzgün<br>yüklenmemiştir.                                                                                     | Standart kağıt çekmecesini yeniden takın.                                                                                                    |
| Toner Az         | LCD'de Toner Az mesajı<br>görüntülenirse yine de<br>yazdırabilirsiniz; ancak,<br>makine toner kartuşunun<br>ömrünün sonunda olduğunu<br>gösterir.             | Şimdi yeni bir toner kartuşu sipariş edin,<br>böylece LCD'de TONERİ DEGİŞTİR<br>gösterildiğinde yedek toner kartuşu<br>kullanılabilir.                                                                                                    |
| TONER YOK        | Toner kartuşu veya drum<br>ünitesi ve toner kartuşu<br>tertibatı düzgün takılmamış.                                                                           | Drum ünitesini ve toner kartuşu takımını<br>çıkarın, toner kartuşu drum ünitesinden çıkarın<br>ve toner kartuşu drum ünitesine tekrar takın.<br>Drum ünitesini ve toner kartuşu takımını<br>makineye yeniden takın. Sorun devam ederse,<br>toner kartuşunu değiştirin. |
|                  | Tenen kertuen ärenönön                                                                                                    | (Bkz. Toner kartuşu değiştirme ➤➤ sayfa 68.)                                                                                                    |
| TONERI DEGIŞTIR  | sonuna yaklaşıyor. Makine tüm<br>yazdırma işlemlerini durdurur.                                                                                               | (Bkz. <i>Toner kartuşu değiştirme</i> ➤➤ sayfa 68.)                                                                                                    |
|                  | Bellek kullanılabilirken, fakslar<br>bellekte depolanacaktır.                                                                                                 |                                                                                                    |
| Yanıt Yok/Meşgul | Aradığınız numara yanıt<br>vermiyor ya da meşgul.                                                                                                    | Numarayı doğrulayın ve yeniden deneyin.                                                                                                    |
| Ynl. Kağ. Boyutu | Makine, kopyalama işlemi<br>sırasında geçerli olarak<br>kullanılan çekmecede kağıt<br>bittikten sonra başka bir<br>çekmecede aynı boyutta kağıt<br>bulamıyor. | LCD'de gösterilen kağıt çekmecesine kağıt<br>yükleyin.                                                                                                    |

### Fakslarınızı veya Faks Faaliyet raporunu aktarma

LCD'de aşağıdakiler gösterilirse:

- BASILAMIYOR XX
- TARANAMIYOR XX

Fakslarınızı başka bir faks makinesine ya da bilgisayarınıza aktarmanızı öneririz. (Bkz. Faksları başka bir makineye aktarma >> sayfa 98 veya Fakslarınızı bilgisayara aktarma >> sayfa 98.)

Aktarmanız gereken herhangi bir faks olup olmadığını görmek için Faks Faaliyet raporunu da aktarabilirsiniz. (Bkz. Faks Faaliyet raporunu başka bir faks makinesine aktarma ►> sayfa 98.)

# Not

Makinenin LCD'sinde hata mesaji varsa; faksları aktardıktan sonra, makineyi birkaç dakika güç kaynağından ayırın ve sonra tekrar bağlayın.

#### Faksları başka bir makineye aktarma

İstasyon kimliğinizi belirlemediyseniz, faks aktarma moduna geçemezsiniz. (>> Hızlı Kurulum Kılavuzu: Kişisel bilgileri (İstasyon Kimliği) girin)

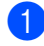

Menü, 9, 0, 1 tuşuna basın.

- Aşağıdakilerden birini yapın:
  - LCD'de Veri Yok gösteriliyorsa, makine belleğinde kalan faks yoktur. Durdur/Çık tuşuna basın.
  - Faksları yönlendirmek istediğiniz faks numarasını girin.

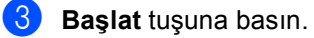

#### Fakslarınızı bilgisayara aktarma

Faksları makinenizin belleğinden bilgisayarınıza aktarabilirsiniz.

- PC'nizde MFL-Pro Suite vüklediğinizden ve sonra PC-Fax Alımı öğesini açtığınızdan emin olun. (>> Yazılım Kullanıcı Kılavuzu: PC-FAX alma) Windows<sup>®</sup> Başlat menüsünden, Tüm Programlar, Brother, MFC-XXXX, PC-Fax Alımı öğesini seçin ve Alım öğesini seçin. (XXXX, modelinizin adıdır.)
- 2 Makinede PC Fax Alım ayarladığınızdan emin olun. (Bkz. PC-FAKS Alma (Yalnızca Windows<sup>®</sup> için) >> sayfa 35.) PC-Faks Alma'yı ayarladığınızda fakslar makinenin belleğindeyse, LCD'de faksları bilgisayarınıza aktarmak isteyip istemediğiniz sorulur.

3 Aşağıdakilerden birini yapın:

- Tüm faksları bilgisayarınıza aktarmak için 1 tuşuna basın. Yedek vazdırma istevip istemediğiniz sorulur.
- Çıkmak ve faksları bellekte bırakmak için 2 tuşuna basın.
- Durdur/Çık tuşuna basın.

#### Faks Faaliyet raporunu başka bir faks makinesine aktarma

İstasyon kimliğinizi belirlemediyseniz, faks aktarma moduna geçemezsiniz. (>> Hızlı Kurulum Kılavuzu: Kişisel bilgileri (İstasyon Kimliği) girin)

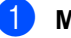

Menü, 9, 0, 2 tuşuna basın.

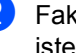

Faks Faaliyet raporunu yönlendirmek istediğiniz faks numarasını girin.

Başlat tuşuna basın.
# Belge Sıkışmaları

# Belge ADF ünitesinin üstünde sıkıştıysa

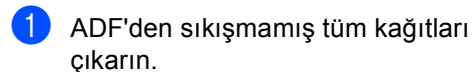

2

ADF kapağını açın.

3 Sıkışan belgeyi sol taraftan dışarı doğru çekin.

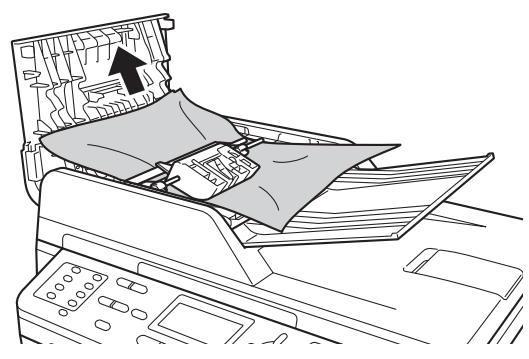

Belge yırtılırsa, daha sonra kağıt sıkışmasını önlemek için tüm küçük kağıt parçalarını çıkardığınızdan emin olun.

- 4 ADF kapağını kapatın.
- 5 Durdur/Çık tuşuna basın.

# Belge, belge kapağı altında sıkıştıysa

- ADF'den sıkışmamış tüm kağıtları çıkarın.
- Belge kapağını kaldırın.
- 3 Sıkışan belgeyi sağ taraftan dışarı doğru çekin.

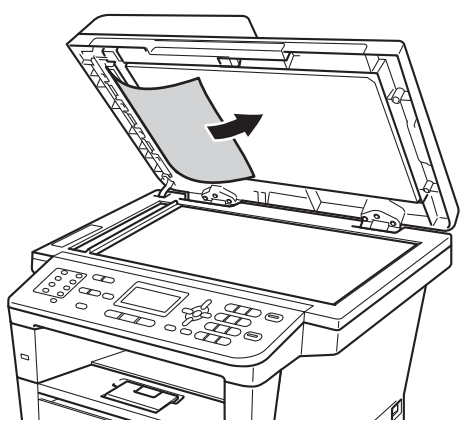

Belge yırtılırsa, daha sonra kağıt sıkışmasını önlemek için tüm küçük kağıt parçalarını çıkardığınızdan emin olun.

- Belge kapağını kapatın.
  - Durdur/Çık tuşuna basın.

# ADF'de sıkışmış küçük belgeleri çıkarma

- Belge kapağını kaldırın.
- 2 Küçük kağıt parçalarını itmek için kart stoğu gibi bir parça sert kağıdı ADF'ye takın.

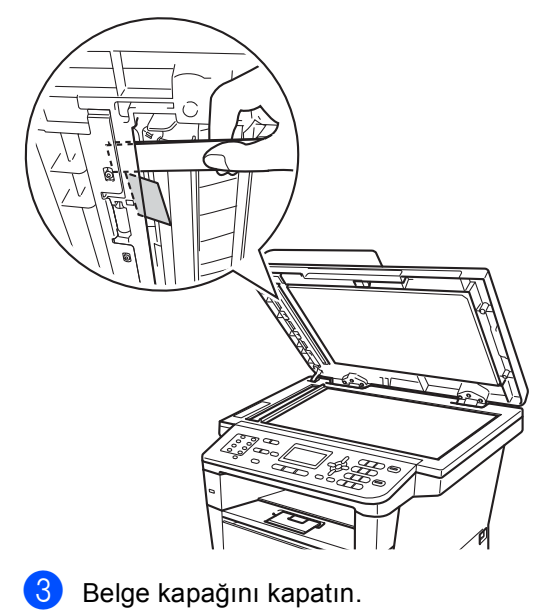

4 Durdur/Çık tuşuna basın.

# Belge çıkış çekmecesinde sıkıştıysa

- ADF'den sıkışmamış tüm kağıtları çıkarın.
- Sıkışan belgeyi sağ taraftan dışarı doğru çekin.

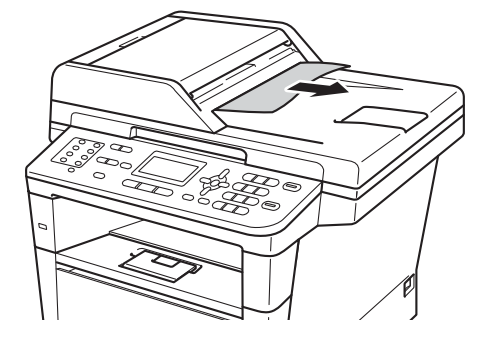

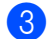

Durdur/Çık tuşuna basın.

# Kağıt Sıkışmaları

Yeni kağıt eklerken mutlaka kağıt çekmecesindeki tüm kağıtları çıkarıp desteyi düzeltin. Bu, makineye bir kerede birden fazla sayfa beslemeyi önlemeye yardımcı olur ve kağıt sıkışmalarını önler.

## Kağıt, çok amaçlı çekmecede sıkıştıysa

LCD'de ÇA ÇEK. SIKIŞMA gösterilirse, şu adımları uygulayın:

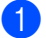

ÇA çekmecesinden kağıdı çıkarın.

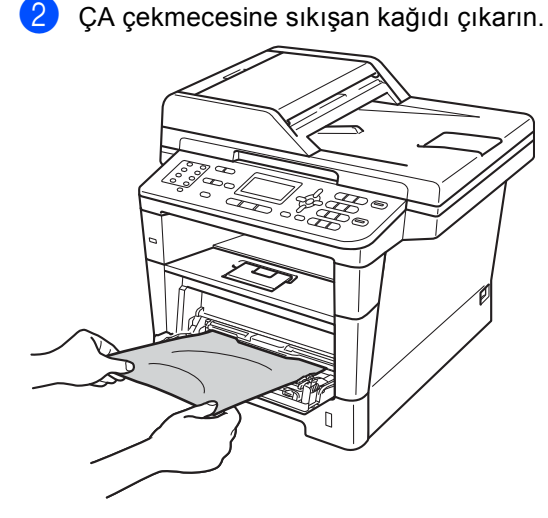

Kağıt yığınını havalandırın ve sonra ÇA çekmecesine geri koyun.

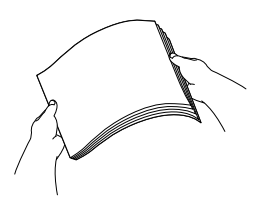

Kağıtları ÇA çekmecesine koyarken, çekmecenin her iki yanında kağıdın maksimum kağıt yüksekliği kılavuzlarının (1) altında olmadığından emin olun.

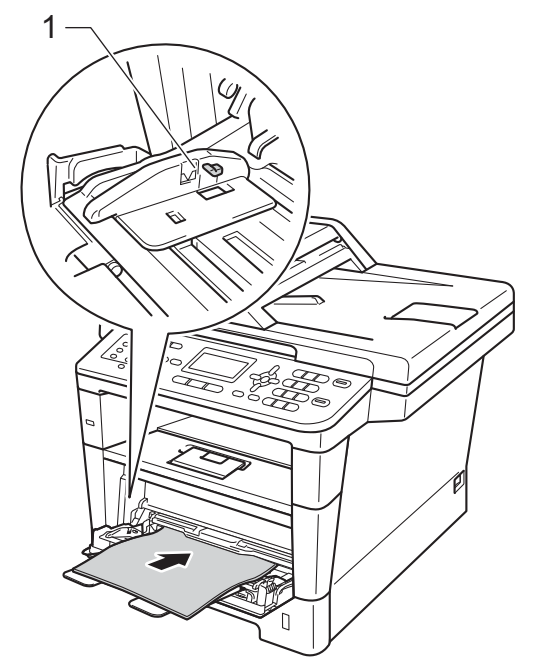

5

Yazdırmaya devam etmek için Başlat tuşuna basın.

## Kağıt, kağıt çekmecesi 1 veya kağıt çekmecesi 2'de sıkışmış

LCD'de ÇEK.1'DE SIKIŞMA veya Çek.2'de Sıkışma gösterilirse, şu adımları uygulayın:

Kağıt çekmecesini çekerek makineden tamamen çıkarın.

ÇEK.1'DE SIKIŞMA İÇİN:

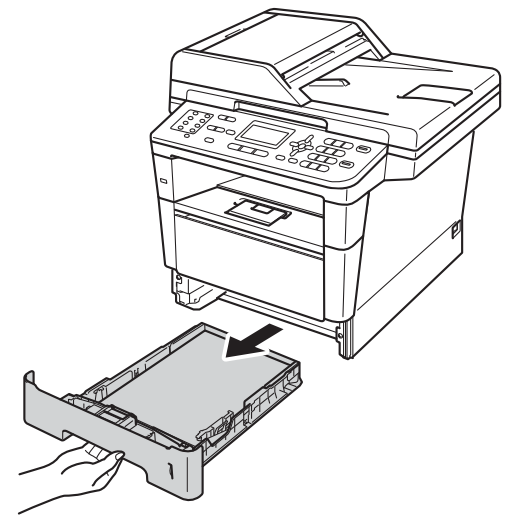

Çek.2'de Sıkışma için:

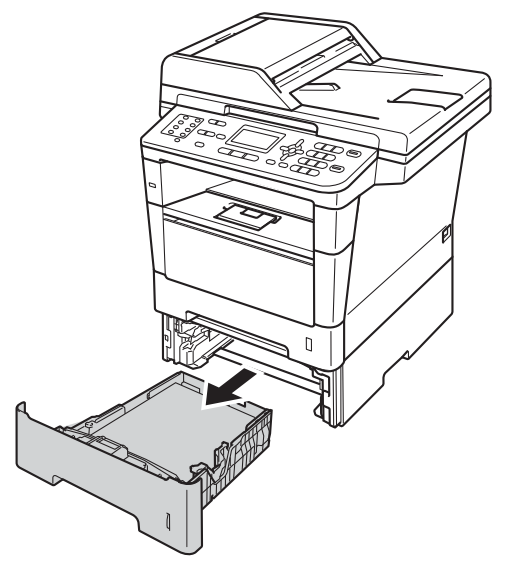

Sıkışmış kağıtları yavaşça dışarı çıkarmak için iki elinizi de kullanın.

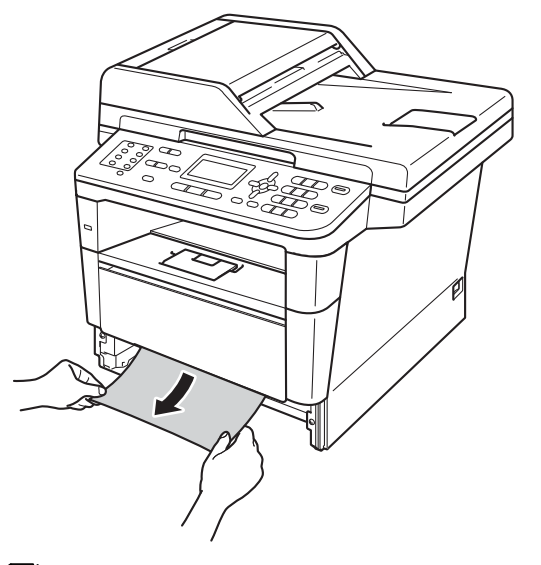

# 🖉 Not

Sıkışmış kağıdın aşağı doğru çekilmesi çıkarılmasını kolaylaştırır.

3 Kağıdın, kağıt çekmecesinin maksimum kağıt işaretinin (▼ ▼ ▼) altında olduğundan emin olun. Yeşil kağıt kılavuzunun açma koluna basarken, kağıt kılavuzlarını kağıt boyutuna uyacak şekilde kaydırın. Kılavuzların yuvalarına tam olarak oturduğundan emin olun.

Kağıt çekmecesini sıkıca yerine takın.

# Kağıt makinenin arkasında sıkıştıysa

LCD'de Arkada Sıkışma gösterilirse, arka kapağın arkasında bir kağıt sıkışıklığı oluşur. Şu adımları izleyin:

1 Dahili fanın makinenin çok sıcak parçaları soğutması için makineyi 10 dakika açık bırakın.

2 Ön kapak açma düğmesine basın ve sonra ön kapağı açın.

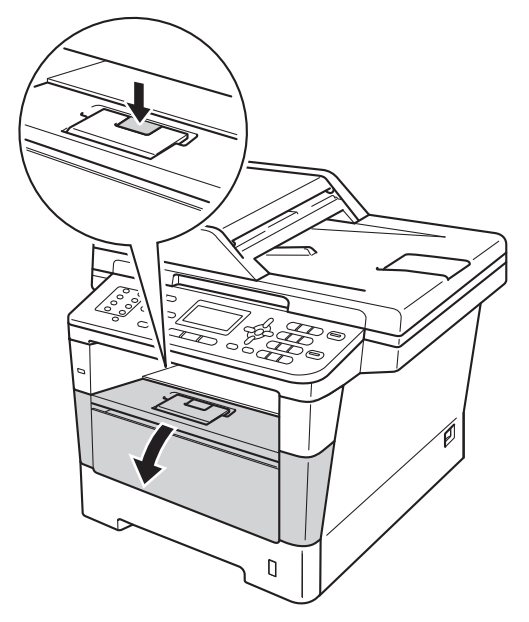

3 Yavaşça drum ünitesini ve toner kartuşu takımını çıkarın. Sıkışan kağıt drum ünitesi ve toner kartuşu takımı ile çekilip çıkarılabilir veya bu, kağıdı serbest bırakabilir, böylece makinenin içinden dışarı çekebilirsiniz.

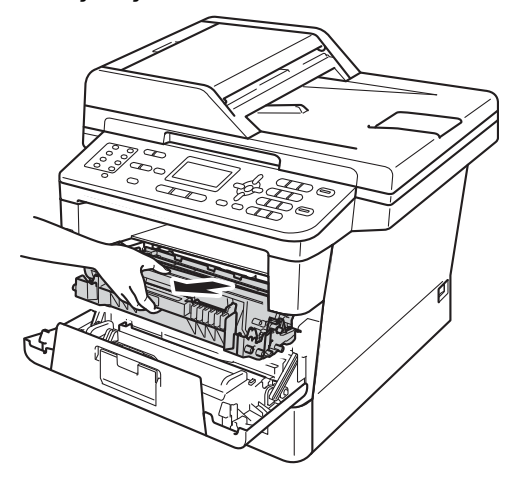

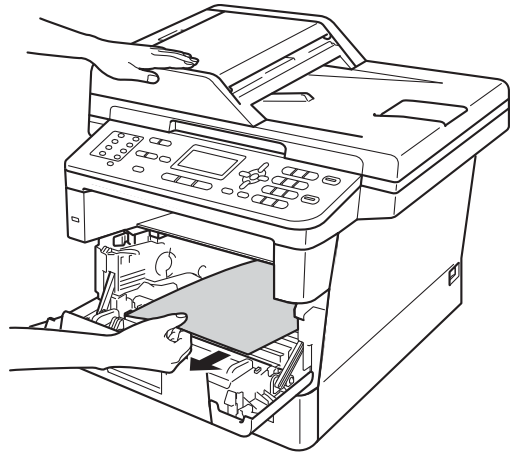

# **UYARI**

# \land SICAK YÜZEY

Makineyi kullanmanızın hemen ardından, makinenin bazı iç parçaları aşırı seviyede sıcak olacaktır. Makinenin iç parçalarına dokunmadan önce makinenin soğumasını bekleyin.

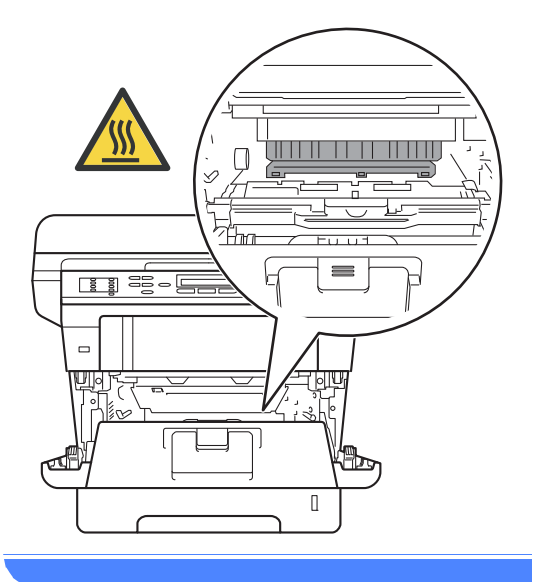

## Önemli

- Kazara toner dökülmesi veya dağılması olabileceğinden drum ünitesi ve toner kartuşu takımlarını temiz ve düz bir yüzeye koymanızı, daha sonra atabileceğiniz bir parça atılabilir kağıt veya bez yerleştirmenizi tavsiye ederiz.
- Drum ünitesi ve toner kartuşu takımını dikkatle tutun. Ellerinize veya elbiselerinize toner dökülürse hemen temizleyin veya soğuk suyla yıkayın.
- Makinenin statik elektrikten zarar görmesini engellemek için, şekilde gösterilen elektrotlara DOKUNMAYIN.

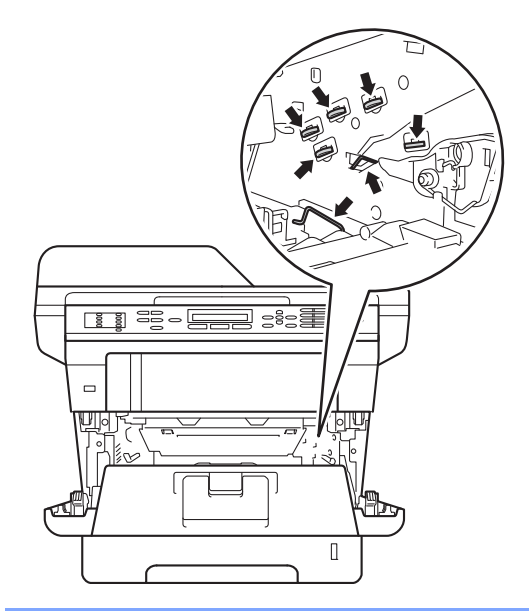

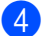

Arka kapağı açın.

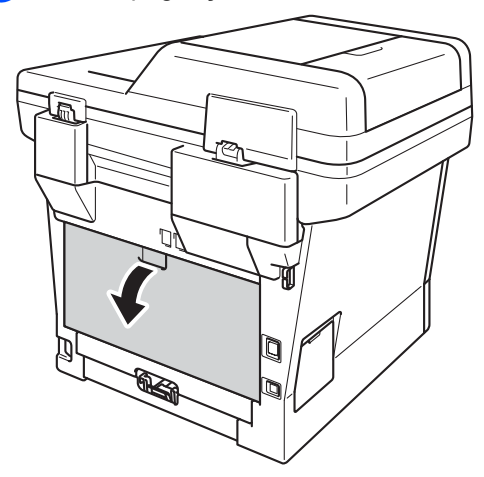

**UYARI** 

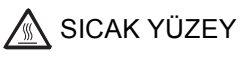

Makineyi kullanmanızın hemen ardından, makinenin bazı iç parçaları aşırı seviyede sıcak olacaktır. Makinenin iç parçalarına dokunmadan önce makinenin soğumasını bekleyin.

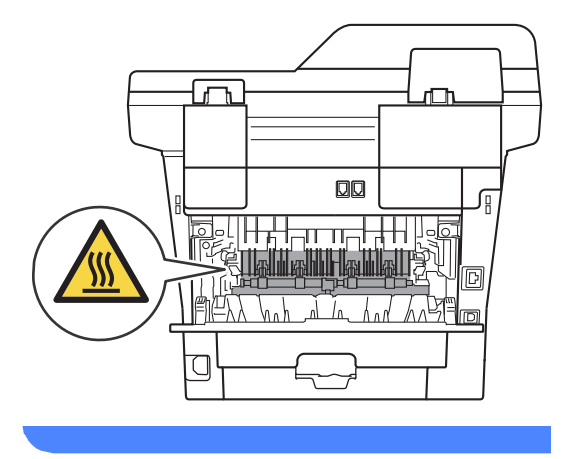

5 Soldaki ve sağdaki yeşil çıkıntıları kendinize doğru çekin ve fiksaj ünitesi kapağını (1) aşağı doğru katlayın.

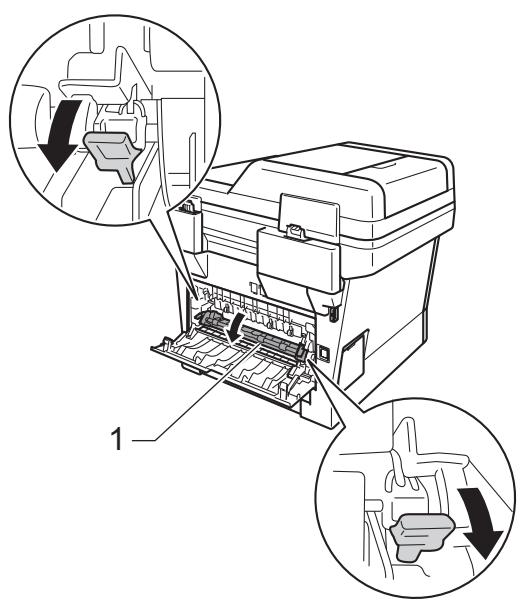

İki elinizle, sıkışmış kağıdı fiksaj ünitesinden dışarı yavaşça çekin.

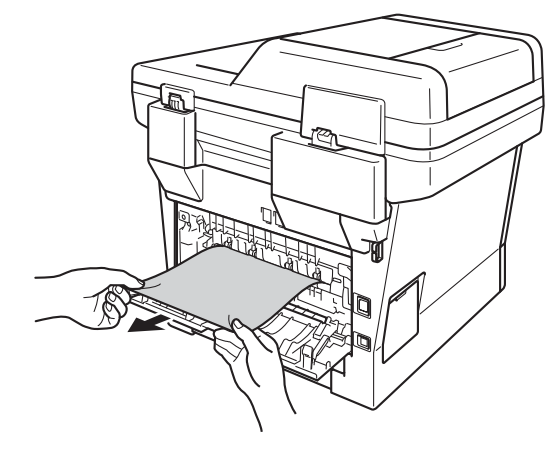

Isıtma ünitesi kapağını kapatın (1). 7

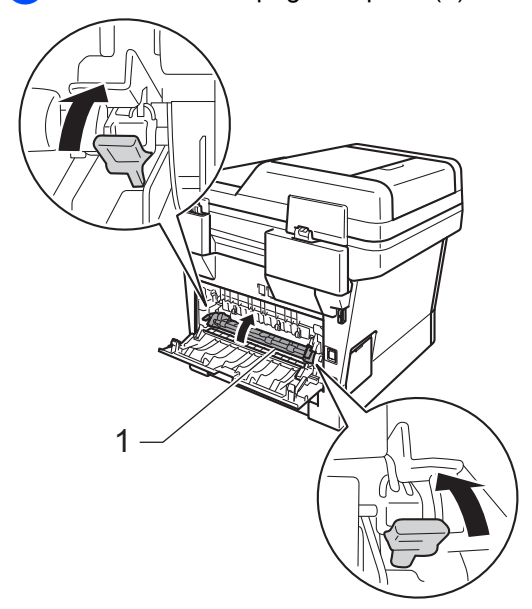

- 8 Arka kapağı kapatın.
- 9 Drum ünitesini ve toner kartuşu takımını makineye geri takın.

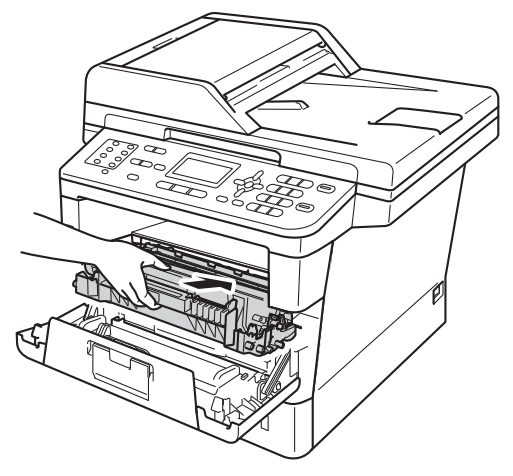

 $\mathbf{0}$ 

Makinenin ön kapağını kapatın.

# Makinenin içinde kağıt sıkışmış

LCD'de içeride sikişma gösterilirse, şu adımları uygulayın:

Dahili fanın makinenin çok sıcak parçaları soğutması için makineyi 10 dakika açık bırakın.

2 Kağıt çekmecesini çekerek makineden tamamen çıkarın.

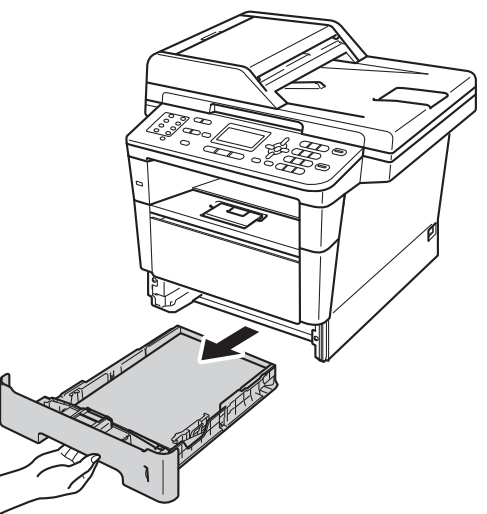

3 Sıkışmış kağıtları yavaşça dışarı çıkarmak için iki elinizi de kullanın.

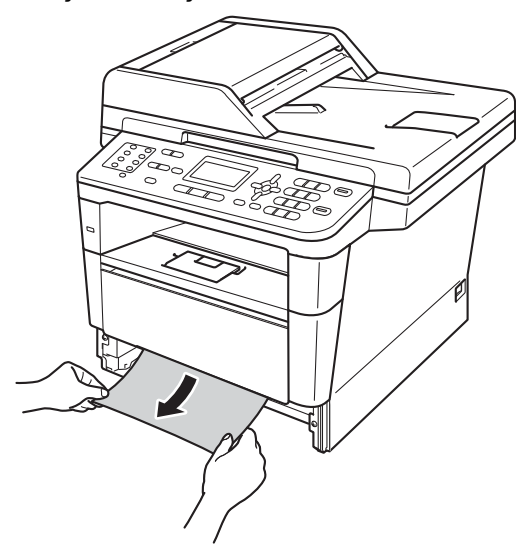

🖉 Not

Sıkışmış kağıdın aşağı doğru çekilmesi çıkarılmasını kolaylaştırır.

4 Ön kapak açma düğmesine basın ve sonra ön kapağı açın.

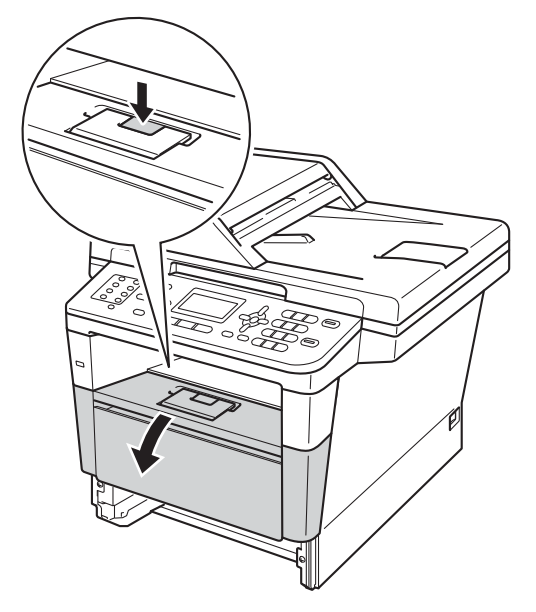

5 Yavaşça drum ünitesini ve toner kartuşu takımını çıkarın. Sıkışan kağıt drum ünitesi ve toner kartuşu takımı ile çekilip çıkarılabilir veya bu, kağıdı serbest bırakabilir, böylece makinenin içinden dışarı çekebilirsiniz.

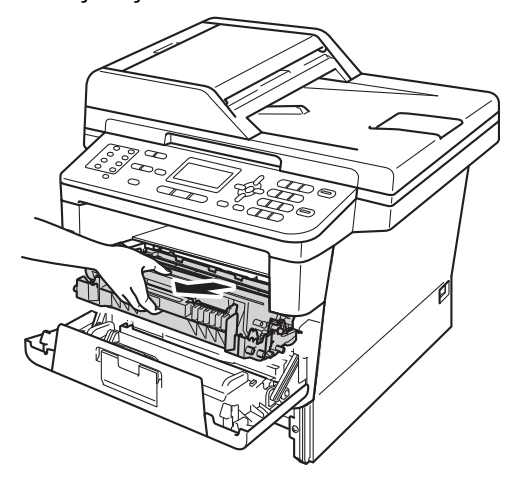

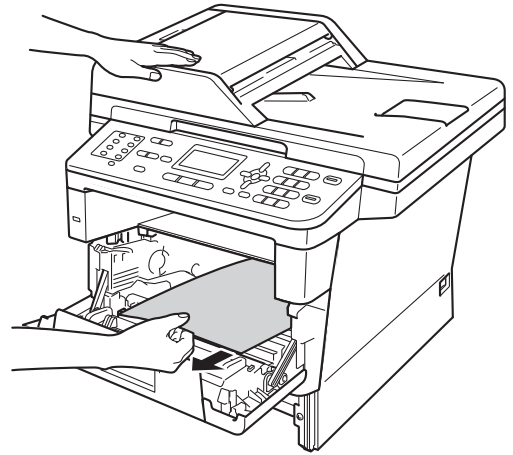

# **UYARI**

# \land SICAK YÜZEY

Makineyi kullanmanızın hemen ardından, makinenin bazı iç parçaları aşırı seviyede sıcak olacaktır. Makinenin iç parçalarına dokunmadan önce makinenin soğumasını bekleyin.

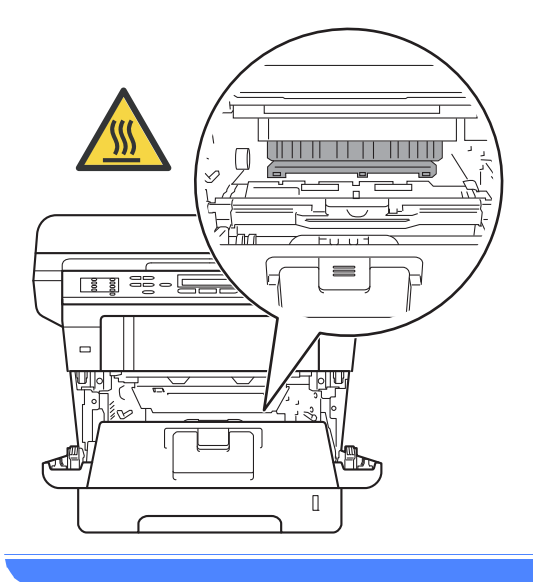

## Önemli

- Kazara toner dökülmesi veya dağılması olabileceğinden drum ünitesi ve toner kartuşu takımlarını temiz ve düz bir yüzeye koymanızı, daha sonra atabileceğiniz bir parça atılabilir kağıt veya bez yerleştirmenizi tavsiye ederiz.
- Drum ünitesi ve toner kartuşu takımını dikkatle tutun. Ellerinize veya elbiselerinize toner dökülürse hemen temizleyin veya soğuk suyla yıkayın.
- Makinenin statik elektrikten zarar görmesini engellemek için, şekilde gösterilen elektrotlara DOKUNMAYIN.

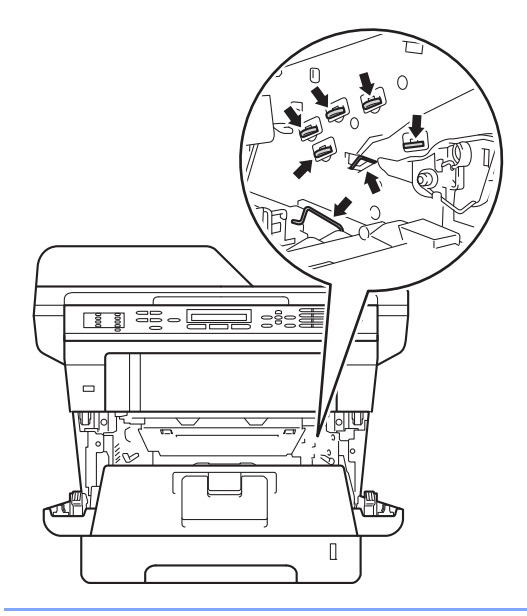

6 Yeşil kilit kolunu aşağıya itin ve toner kartuşunu drum ünitesinden çıkarın. Drum ünitesinin içinde sıkışan kağıt varsa çıkarın.

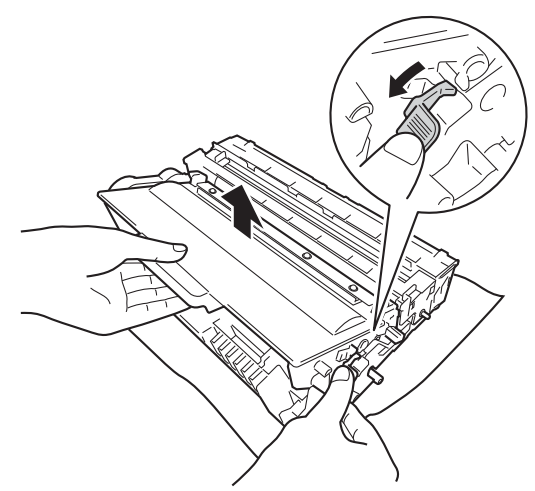

7 Toner kartuşunu, yerine oturduğunu duyuncaya kadar drum ünitesi içine itin. Kartuşu doğru koyduğunuz zaman, drum ünitesindeki yeşil kilit kolu otomatik olarak kalkar.

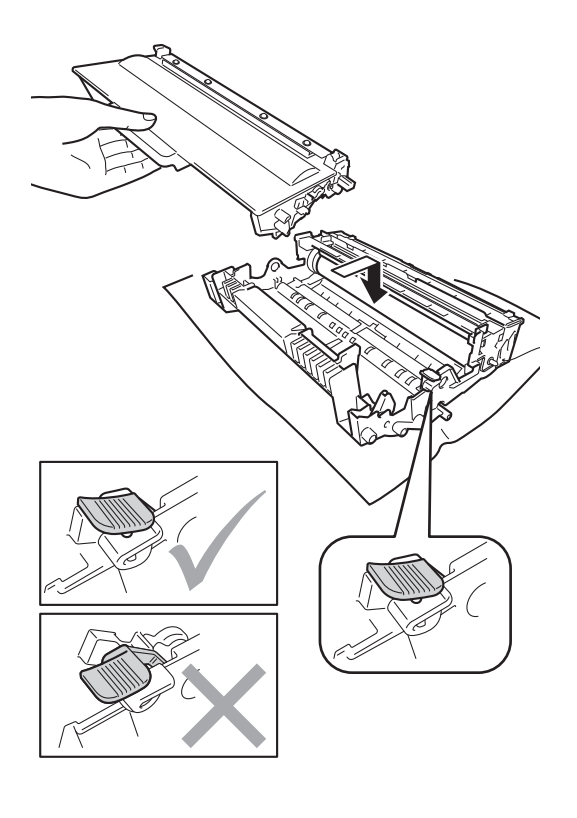

# 🖉 Not

Toner kartuşunu düzgün bir şekilde taktığınızdan emin olun, aksi halde drum ünitesinden ayrılabilir.

8 Drum ünitesini ve toner kartuşu takımını makineye geri takın.

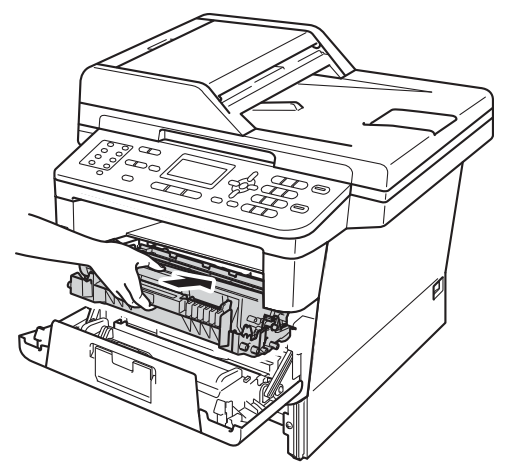

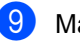

Makinenin ön kapağını kapatın.

10 Kağıt çekmecesini sıkıca yerine takın.

### 🖉 Not

İÇERİDE SIKIŞMA gösterilirken makineyi kapatırsanız, makine eksik verileri bilgisayarınızdan yazdıracaktır. Makineyi açmadan önce, bilgisayarınızda yazdırma biriktirme işini silin.

# Kağıt, çift taraflı çekmecede sıkıştıysa

LCD'de SIK. ÇFT. TARAF. gösterilirse, şu adımları uygulayın:

- Dahili fanın makinenin çok sıcak parçaları soğutması için makineyi 10 dakika açık bırakın.
- Kağıt çekmecesini çekerek makineden tamamen çıkarın.

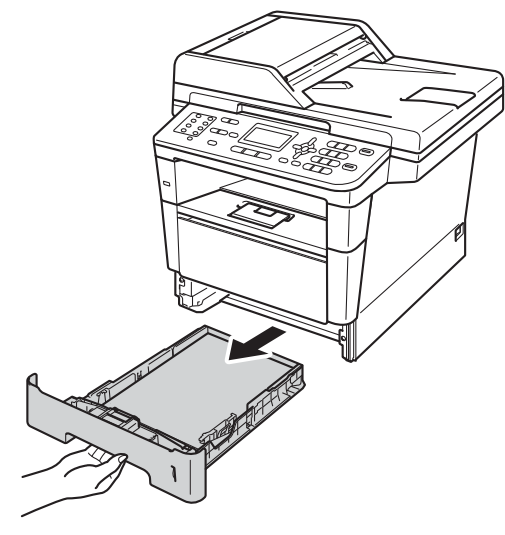

3 Arka kapağı açın.

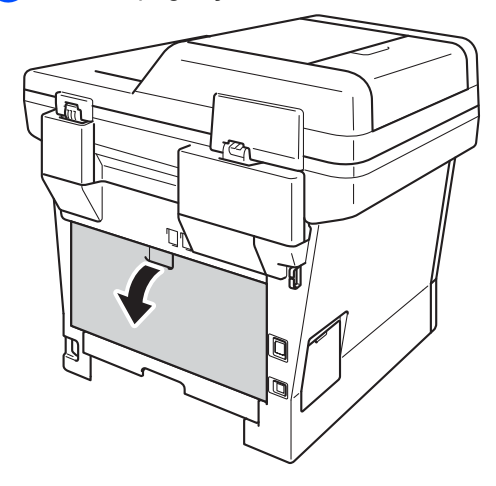

# **UYARI**

# SICAK YÜZEY

Makineyi kullanmanızın hemen ardından, makinenin bazı iç parçaları aşırı seviyede sıcak olacaktır. Makinenin iç parçalarına dokunmadan önce makinenin soğumasını bekleyin.

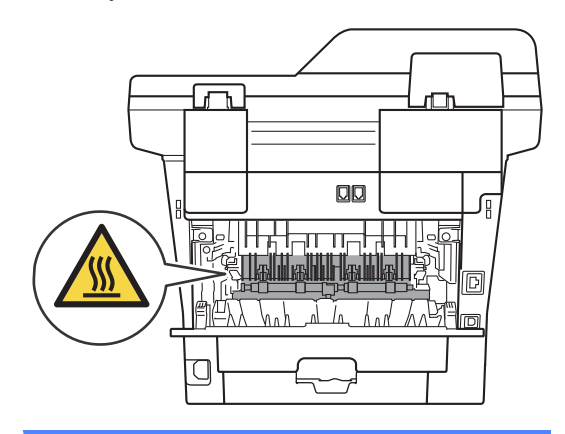

4 İki elinizle, sıkışmış kağıdı makinenin arkasından dışarı yavaşça çekin.

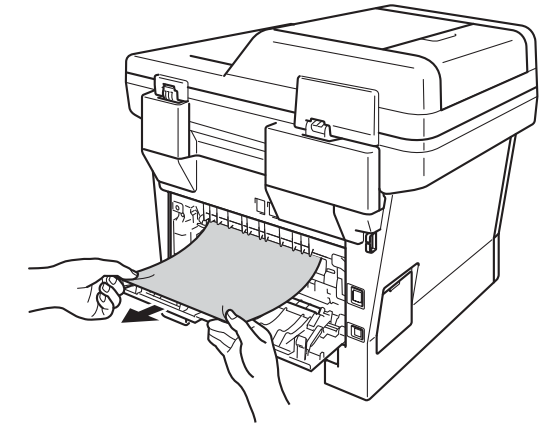

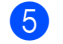

Arka kapağı kapatın.

6 Çift taraflı çekmeceyi çekerek makineden tamamen çıkarın.

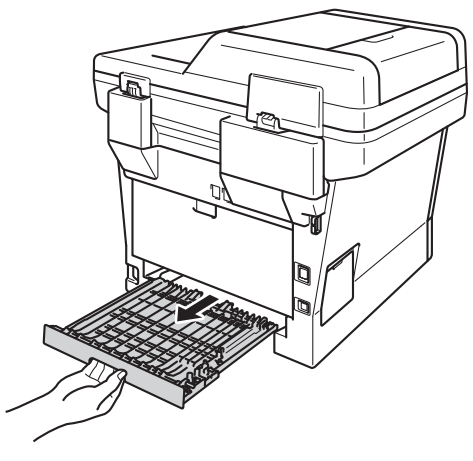

Sıkışan kağıdı makineden veya çift 7 taraflı çekmeceden çekip çıkarın.

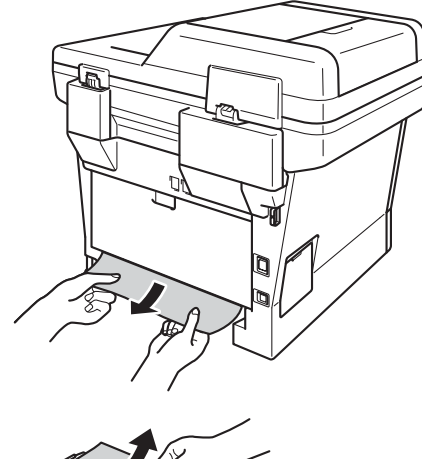

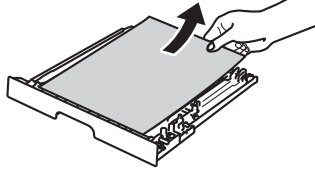

8 Sıkışan kağıdın statik elektriğe sahip makinenin altında kalmadığından emin olun.

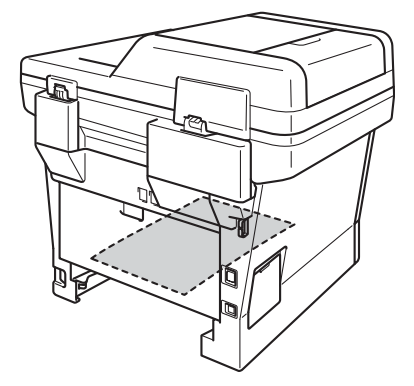

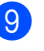

- 9 Çift taraflı çekmeceyi tekrar makineye koyun.
- 10 Kağıt çekmecesini sıkıca yerine takın.

# Makinenizle sorunlar yaşıyorsanız

### Önemli

- Teknik yardım için, makineyi satın aldığınız ülkeyi aramanız gerekir. Aramalar o ülke içinden yapılmalıdır.
- Makinenizde bir sorun olduğunu düşünüyorsanız, aşağıdaki çizelgeyi kontrol edin ve sorun giderme ipuçlarını izleyin. Sorunların çoğunu kendiniz giderebilirsiniz.
- Ek yardıma ihtiyacınız varsa, Brother Solutions Center en son SSS'leri ve sorun giderme ipuçlarını sunar.

http://solutions.brother.com/ adresinden bizi ziyaret edin.

#### Yazdırma sorunları

| Sorunlar                                                                                                    | Öneriler                                                                                                    |
|----------------------------------------------------------------------------------------------------|----------------------------------------------------------------------------------------------------|
| Yazdırma yapılamıyor.                                                                                                    | Doğru yazıcı sürücüsünün yüklendiğini ve seçildiğini kontrol edin.                                                                                                    |
|                                                                                                    | LCD ekranda hata mesajı olup olmadığını kontrol edin.                                                                                                    |
|                                                                                                    | Bkz. <i>Hata ve bakım iletileri</i> ➤➤ sayfa 92.                                                                                                    |
|                                                                                                    | Makinenin çevrimiçi olduğunu kontrol edin:<br>(Windows <sup>®</sup> 7 ve Windows Server <sup>®</sup> 2008 R2)                                                                                                    |
|                                                                                                    | <ul> <li>(Başlat) düğmesini ve sonra Aygıtlar ve Yazıcılar öğesini tıklayın.</li> <li>Brother MFC-XXXX Printer öğesini sağ tıklayın ve Yazdırılan öğeyi göster öğesini tıklayın. Menü çubuğunda Yazıcı öğesini tıklayın.</li> <li>Yazıcıyı Çevrimdışı Kullan öğesinin işaretinin kaldırıldığından emin olun.</li> <li>(Windows Vista<sup>®</sup> ve Windows Server<sup>®</sup> 2008)</li> </ul>                                                                                                    |
|                                                                                                    | <ul> <li>(Başlat) düğmesini, Denetim Masası, Donanım ve Ses ve sonra Yazıcılar öğesini tıklayın. Brother MFC-XXXX Printer öğesini sağ tıklayın.</li> <li>Yazıcıyı Çevrimdışı Kullan öğesinin işaretinin kaldırıldığından emin olun.</li> <li>(Windows<sup>®</sup> XP ve Windows Server<sup>®</sup> 2003)</li> <li>Başlat düğmesini tıklayın ve Yazıcı ve Fakslar öğesini seçin.</li> <li>Brother MFC-XXXX Printer öğesini sağ tıklayın. Yazıcıyı Çevrimdışı Kullan öğesini işaretli olmadığından emin olun.</li> </ul> |
|                                                                                                    | Güvenli Fonksiyon Kilidi ayarlarınızı kontrol etmesi için yöneticinizle bağlantıya geçin.                                                                                                    |
| Makine yazdırmıyor veya yazdırma                                                                                            | Durdur/Çık tuşuna basın.                                                                                                    |
| durdu.                                                                                                    | Makine baskı işini iptal edecek ve bellekten temizleyecektir. Çıktı eksik olmayabilir.                                                                                                    |
| Belge ekranda gösterildiğinde<br>başlıklar veya altbilgiler görünüyor,<br>ancak belge yazdırıldığında bunlar<br>görünmüyor. | Sayfanın üstünde ve altında yazdırılamayan bir alan mevcuttur. Bunu dikkate alarak belgenizin üst ve alt kenar boşluklarını ayarlayın.                                                                                                    |
|                                                                                                    | Bkz. Taranamayan ve yazdırılamayan alanlar ➤➤ sayfa 16.                                                                                                    |
| Makine beklenmedik şekilde                                                                                                  | Yazdırma işlerini iptal etmek için <b>Durdur/Çık</b> tuşuna basın.                                                                                                    |
| yazdırma yapıyor veya anlamsız veriler yazdırıyor.                                                                          | Makinenizle çalışacak şekilde yapılandırıldığından emin olmak için<br>uygulamanızın ayarlarını kontrol edin.                                                                                                    |

#### Yazdırma sorunları (devam)

| Sorunlar                                                                                                    | Öneriler                                                                                                    |
|----------------------------------------------------------------------------------------------------|----------------------------------------------------------------------------------------------------|
| Makine ilk birkaç sayfayı doğru<br>yazdırıyor, fakat ardından bazı<br>sayfalarda metinler kayboluyor.                | Makinenizle çalışacak şekilde yapılandırıldığından emin olmak için<br>uygulamanızın ayarlarını kontrol edin.                                                                     |
|                                                                                                    | Bilgisayarınız, makinenin girdi arabelleğinin sinyalini tanımıyor. Arayüz kablosunu<br>doğru bağladığınızdan emin olun.                                                          |
|                                                                                                    | ►> Hızlı Kurulum Kılavuzu                                                                                                    |
| Yazıcı sürücüsü ayarı Çift Taraflı<br>olsa da makine kağıdın her iki<br>yüzüne yazdırmaz.                            | Yazıcı sürücüsündeki kağıt boyutu ayarını kontrol edin. A4 kağıt seçmeniz gerekir (60 ila 105 g/m <sup>2</sup> ).                                                                |
| Bir USB flaş bellek sürücüsü USB<br>doğrudan arayüzüne<br>bağlandığında makine Doğrudan<br>Yazdırma moduna değişmez. | Makine Derin Uyku modundayken, bir USB flash bellek sürücüsü USB doğrudan arayüzüne bağlandığında bile makine uyanmaz. Makineyi uyandırmak için <b>Durdur/Çık</b> öğesine basın. |
| "Sayfa Düzeni" yazdırılamıyor.                                                                                       | Uygulama ile yazıcı sürücüsündeki kağıt boyutu ayarının aynı olduğunu kontrol edin.                                                                                              |
| Baskı hızı çok yavaş.                                                                                                | Yazıcı sürücüsü ayarını değiştirmeye çalışın. En yüksek çözünürlük daha uzun veri işleme, gönderme ve yazdırma süresi gerektirir.                                                |
|                                                                                                    | Arka kapağın sıkıca kapandığını ve çift taraflı çekmecenin sıkıca takıldığını kontrol edin.                                                                                      |
|                                                                                                    | Opsiyonel hafiza ekleyin.                                                                                                    |
|                                                                                                    | >> Gelişmiş Kullanım Kılavuzu: <i>Ek bellek takma</i>                                                                                                    |
| Makine, Adobe <sup>®</sup> Illustrator <sup>®</sup> 'dan<br>baskı yapmıyor.                                          | Baskı çözünürlüğünü düşürmeyi deneyin.                                                                                                    |
|                                                                                                    | ➤➤ Yazılım Kullanıcı Kılavuzu: Yazdırma (Windows <sup>®</sup> için)                                                                                                    |
|                                                                                                    | >> Yazılım Kullanıcı Kılavuzu: Yazdırma ve Fakslama (Macintosh için)                                                                                                    |
| Düşük baskı kalitesi                                                                                                 | Bkz. Baskı kalitesini iyileştirme ➤➤ sayfa 123.                                                                                                    |

#### Kağıt işleme sorunları

| Sorunlar                                   | Öneriler                                                                                                    |
|--------------------------------------------|----------------------------------------------------------------------------------------------------|
| Makine kağıt beslemiyor.                   | LCD'de Kağıt Sıkıştı mesajı gösteriliyorsa ve hala bir sorununuz varsa, bkz. Hata ve bakım iletileri >> sayfa 92.                                                                                                 |
|                                            | Kağıt yoksa, kağıt çekmecesine yeni bir kağıt yığını yerleştirin.                                                                                                    |
| Makine, ÇA çekmecesinden kağıt<br>almıyor. | Kağıt çekmecesinde kağıt varsa, kağıdın düz durduğuna emin olun. Kağıt kıvrılmış ise bunu düzeltmelisiniz. Bazen kağıdı çıkarmak, yığını ters çevirmek ve tekrar kağıt çekmecesine yerleştirmek faydalı olabilir. |
|                                            | Kağıt çekmecesindeki kağıt miktarını azaltıp tekrar deneyin.                                                                                                    |
|                                            | Yazıcı sürücüsünde elle besleme modunun seçili olmadığına emin olun.                                                                                                    |
|                                            | Kağıt alma makarasını temizleyin.                                                                                                    |
|                                            | Bkz. Kağıt alma makaralarının temizlenmesi ≻≻ sayfa 88.                                                                                                    |
|                                            | Yazıcı sürücüsünde Çok amaçlı Çekmece seçimi yapıldığından emin olun.                                                                                                    |
|                                            | Kağıtları iyice havalandırın ve çekmeceye sıkıca geri koyun.                                                                                                    |

## Kağıt işleme sorunları (devam)

| Sorunlar                                                                               | Öneriler                                                                                                    |
|----------------------------------------------------------------------------------------|----------------------------------------------------------------------------------------------------|
| Büyük yığın kağıt kullanırken<br>makine kağıdı Çok Amaçlı<br>Çekmece'den besleyemiyor. | Kağıdı iyice havalandırın ve kağıdın maksimum kağıt işaretinin altında<br>olduğundan emin olun (1). Sayfaları düzenleyin ve üst sayfa şekilde gösterildiği<br>gibi besleme makaralarına değene kadar çekmeceye koyun.                                                               |
|                                                                                        |                                                                                                    |
| Zarfa nasıl yazdırırım?                                                                | ÇA çekmecesine kağıtları yükleyebilirsiniz. Uygulamanız kullandığınız zarf<br>boyutunu yazdıracak biçimde ayarlanmış olmalıdır. Bu genellikle uygulamanızın<br>Sayfa Yapısı veya Belge Yapısı menüsünde yapılır. (Daha fazla bilgi edinmek için<br>uygulamanızın kılavuzuna bakın.) |

#### Alınmış faksların yazdırılması

| Sorunlar                                                       | Öneriler                                                                                                    |
|----------------------------------------------------------------|----------------------------------------------------------------------------------------------------|
| Dar yazdırma                                                   | Genellikle bunun nedeni kötü bir telefon bağlantısıdır. Bir kopya alın: kopyanız iyi görünüyorsa, muhtemelen bağlantınız kötüdür, telefon hattında statik veya parazit vardır. Karşı taraftan faksı tekrar göndermesini isteyin. |
| <ul> <li>Yatay çizgiler</li> </ul>                             |                                                                                                    |
| Üst ve alt cümlelerin kesilmesi                                |                                                                                                    |
| Eksik satırlar                                                 |                                                                                                    |
| Alırken dikey siyah çizgiler<br>görülmesi                      | Yazdırma için korona teli kirli olabilir. Drum ünitesindeki korona telini temizleyin.                                                                                                    |
|                                                                | Bkz. Korona teli temizleme ➤➤ sayfa 82.                                                                                                    |
|                                                                | Gönderenin tarayıcısı kirli olabilir. Sorunun gönderen makineden olup olmadığını anlamak için, gönderenden bir kopya çıkarmasını isteyin. Başka bir faks makinesinden almayı deneyin.                                            |
| Alınan fakslar bölünmüş veya boş<br>sayfalar olarak görünüyor. | Sol ve sağ kenar boşlukları kesilir veya tek bir sayfa iki sayfaya yazılır.                                                                                                    |
|                                                                | Bkz. <i>Kağıt Boyutu</i> ➤➤ sayfa 17.                                                                                                    |
|                                                                | Otomatik Küçültmeyi açın.                                                                                                    |
|                                                                | >> Gelişmiş Kullanım Kılavuzu: Küçültülmüş gelen faksı yazdırma                                                                                                    |

### Telefon hattı veya bağlantılar

| Sorunlar                           | Öneriler                                                                                                    |
|------------------------------------|----------------------------------------------------------------------------------------------------|
| Arama çalışmıyor. (Arama tonu yok) | Tüm hat kablosu bağlantılarını kontrol edin. Telefon hat kablosunun duvar prizine ve makinenin HAT yuvasına takılı olduğuna emin olun.                                                                                                    |
|                                    | Ton/Puls <b>ayarını değiştirin</b> .                                                                                                    |
|                                    | ➤> Hızlı Kurulum Kılavuzu                                                                                                    |
|                                    | Makineye harici bir telefon bağlıysa, harici telefonu kullanarak harici telefonun ahizesini kaldırıp numarayı arayarak elle olarak faks gönderin. <b>Başlat</b> tuşuna basmadan önce faks alma seslerini duymak için bekleyin.                                                  |
|                                    | Arama tonu yoksa, bilinen bir iş telefonunu ve telefon hat kablosunu sokete<br>bağlayın. Sonra, harici telefonun ahizesini kaldırın ve bir arama tonu için dinleyin.<br>Hala arama tonu yoksa telefon şirketinizden hattını ve/veya duvar soketini kontrol<br>etmesini isteyin. |
| Makine arandığında yanıt vermiyor. | Makinenin kurulumunuz için doğru alma modunda olduğundan emin olun.                                                                                                    |
|                                    | Bkz. Alma Modu ayarları ➤➤ sayfa 33.                                                                                                    |
|                                    | Çevir sesini kontrol edin. Mümkünse, yanıtı duymak için makinenizi arayın. Hala<br>yanıt yoksa telefon hattı kablosu bağlantısını kontrol edin. Makinenizi aradığınızda<br>zil sesini duymuyorsanız, telefon şirketinizden hattı kontrol etmelerini isteyin.                    |

#### Faks alma

| Sorunlar         | Öneriler                                                                                                    |
|------------------|----------------------------------------------------------------------------------------------------|
| Faks alınamıyor. | Tüm hat kablosu bağlantılarını kontrol edin. Telefon hat kablosunun duvar prizine ve makinenin HAT yuvasına takılı olduğuna emin olun. Eğer DSL veya VolP hizmetlerine abone olursanız, bağlantı talimatlarını öğrenmek için lütfen hizmet sağlayıcınızla bağlantıya geçin.                                                                                                    |
|                  | Makinenin doğru Alma Modu'nda olduğuna emin olun. Bu durum, Brother makinesi ile aynı hatta mevcut olan harici cihazlara ve telefon abone hizmetlerine göre belirlenir.                                                                                                    |
|                  | Bkz. <i>Alma Modu ayarları</i> ≻≻ sayfa 33.                                                                                                    |
|                  | Eğer faks işlemlerine ayrılmış özel bir hattınız varsa ve Brother makinenizin<br>gelen tüm faksları otomatik olarak yanıtlamasını istiyorsanız, Yalnızca Fax<br>modunu seçmelisiniz.                                                                                                    |
|                  | Eğer Brother makineniz harici bir telesekreter ile aynı hattı paylaşıyorsa,<br>Harici TAD modunu seçmelisiniz. Harici TAD modunda, Brother<br>makineniz gelen faksları otomatik olarak alır, sesli aramalarda arayanlar da<br>telesekretere mesaj bırakabilirler.                                                                                                    |
|                  | Eğer Brother makineniz başka telefonlarla aynı hattı paylaşıyorsa ve<br>makinenin gelen tüm fakslara otomatik olarak yanıt vermesini istiyorsanız,<br>Fax/Tel modunu seçmelisiniz. Fax/Tel modunda, Brother makineniz<br>faksları otomatik olarak alır ve sesli aramaları yanıtlamanız için sizi uyarmak<br>amacıyla hızlı bir çift zil sesi üretir.                                                         |
|                  | Eğer Brother makinenizin gelen fakslara otomatik olarak yanıt vermesini<br>istemiyorsanız Manuel modunu seçmelisiniz. Manuel modunda faks almak<br>için her gelen çağrıya yanıt vermeniz ve makineyi etkinleştirmeniz gerekir.                                                                                                    |
|                  | Aramaya Brother makineniz yanıt vermeden önce, mekanınızdaki başka bir aygıt veya hizmet yanıt veriyor olabilir. Bunu sınamak için zil geciktirme ayarını düşürün:                                                                                                    |
|                  | Eğer yanıt modu Yalnızca Fax veya Fax/Tel olarak ayarlandıysa, zil<br>geciktirme ayarını 1 zile düşürün.                                                                                                    |
|                  | Bkz. Zil Geciktirme ➤➤ sayfa 33.                                                                                                    |
|                  | Eğer yanıt modu Harici TAD olarak ayarlandıysa, telesekreterinizde<br>programlanan zil sayısını 2'ye düşürün.                                                                                                    |
|                  | Eğer yanıt modu Manuel olarak ayarlandıysa, zil geciktirme ayarını<br>DEĞİŞTİRMEYİN.                                                                                                    |
|                  | Birinden size bir sınama faksı göndermesini isteyin:                                                                                                    |
|                  | Sınama faksını başarıyla alırsanız, makineniz düzgün çalışıyordur. Zil<br>geciktirme ayarınızı veya telesekreter ayarınızı önceki haline getirmeyi<br>unutmayın. Zil geciktirme ayarınızı önceki haline getirdikten sonra faks alma<br>sorunları tekrarlanırsa, bu, makinenin yanıt verme imkanı olmadan başka<br>birinin, bir aygıtın veya abone hizmetinin faks aramasına yanıt verdiği<br>anlamına gelir. |
|                  | Eğer faksı alamadıysanız, faks alımınızı başka bir aygıt veya abone hizmeti<br>engelliyor olabilir veya faks hattınızda bir sorun olabilir.                                                                                                    |

#### Faks alma (devam)

| Sorunlar                    | Öneriler                                                                                                    |
|-----------------------------|----------------------------------------------------------------------------------------------------|
| Faks alınamıyor.<br>(devam) | Eğer Brother makineniz ile aynı hatta bir telesekreter kullanıyorsanız<br>(Harici TAD modu), telesekreterinizin doğru bir şekilde ayarlandığına emin<br>olun.                                                                             |
|                             | Bkz. <i>Harici TAD bağlama</i> ➤➤ sayfa 38.                                                                                                    |
|                             | <ol> <li>Harici telesekreteri ➤&gt;sayfa 38 şeklinde gösterildiği gibi bağlayın.</li> </ol>                                                                                                    |
|                             | 2 Telesekreterinizi bir veya iki zilde yanıt vermeye ayarlayın.                                                                                                    |
|                             | 3 Giden mesajı telesekreterinize kaydedin.                                                                                                    |
|                             | Giden mesajınızın başında beş saniye sessiz kayıt yapın.                                                                                                    |
|                             | Konuşmanızı 20 saniye ile sınırlayın.                                                                                                    |
|                             | <ul> <li>Giden mesajınızın sonuna, elle fakslar yollayan kişiler için Uzaktan<br/>Aktivasyon Kodunuzu yerleştirin. Örneğin: "Bip sesinden sonra mesajınızı<br/>bırakın veya *51 tuşuna basarak faksınızı göndermeye başlayın."</li> </ul> |
|                             | 4 Telesekreterinizi arama yanıtlamaya ayarlayın.                                                                                                    |
|                             | 5 Brother Makinenizin Alma Modu'nu Harici TAD olarak ayarlayın.                                                                                                    |
|                             | Bkz. <i>Alma Modu ayarları</i> ≻≻ sayfa 33.                                                                                                    |
|                             | Brother Makinenizin Faks Algılama özelliğinin Açık olduğundan emin olun. Faks Algılama özelliği sayesinde, aramaya harici veya paralel bir telefonda yanıt verseniz bile faks alabilirsiniz.                                              |
|                             | Bkz. <i>Faks Algılama</i> ➤➤ sayfa 34.                                                                                                    |
|                             | Telefon hattında muhtemel parazit nedeniyle sık sık gönderme hataları alıyorsanız, Uyumluluk ayarını Temel (VoIP) olarak değiştirmeyi deneyin.                                                                                            |
|                             | Bkz. Telefon hattı paraziti / VoIP ➤➤ sayfa 122.                                                                                                    |
|                             | Güvenli Fonksiyon Kilidi Ayarlarınızı kontrol etmesi için yöneticinizle bağlantıya geçin.                                                                                                    |

#### Faks gönderme

| Sorunlar                | Öneriler                                                                                                    |
|-------------------------|----------------------------------------------------------------------------------------------------|
| Faks gönderilemiyor.    | Tüm hat kablosu bağlantılarını kontrol edin. Telefon hat kablosunun duvar prizine ve makinenin HAT yuvasına takılı olduğuna emin olun.                                            |
|                         | FAKS 🖽 tuşunun yandığına emin olun.                                                                                                    |
|                         | Bkz. Bir faksı gönderme ➤➤ sayfa 27.                                                                                                    |
|                         | Gönderim Onay Raporu'nu yazdırın ve hata olup olmadığını kontrol edin.                                                                                                    |
|                         | >> Gelişmiş Kullanım Kılavuzu: Raporlar                                                                                                    |
|                         | Güvenli Fonksiyon Kilidi Ayarlarınızı kontrol etmesi için yöneticinizle bağlantıya geçin.                                                                                         |
|                         | Başka birinden alıcı makinede kağıt bulunduğunu kontrol etmesini isteyin.                                                                                                    |
| Kötü gönderme kalitesi. | Çözünürlüğünüzü İnce veya S.İnce olarak değiştirmeyi deneyin. Makinenizin tarayıcı işlemini kontrol etmek için kopyalama yapın. Kopya kalitesi iyi değilse tarayıcıyı temizleyin. |
|                         | Bkz. <i>Tarayıcı camını temizleme</i> ➤➤ sayfa 80.                                                                                                    |

#### Faks gönderme (devam)

| Sorunlar                                                | Öneriler                                                                                                    |
|---------------------------------------------------------|----------------------------------------------------------------------------------------------------|
| Gönderim Onay Raporu'nda şu<br>yazmaktadır: SONUÇ:HATA. | Muhtemelen hatta geçici parazit var. Faksı yeniden göndermeyi deneyin. Bir<br>PC-Faks mesajı gönderiyorsanız, Gönderim Onay Raporu'nda SONUÇ:HATA<br>mesajı aldıysanız, makinenizin belleği yetersiz olabilir. Belleğin serbest kalmasını<br>sağlamak için faks depolamayı kapatabilir (>> Gelişmiş Kullanım Kılavuzu:<br><i>Uzaktan Faks Seçeneklerini Değiştirme</i> ), bellekteki faks mesajlarını yazdırabilir<br>(>> Gelişmiş Kullanım Kılavuzu: <i>Hafızadan faks yazdırma</i> ) veya gecikmiş bir<br>faksı veya yoklama işini iptal edebilirsiniz. (>> Gelişmiş Kullanım Kılavuzu:<br><i>Bekleyen işleri kontrol ve iptal etme</i> ) Sorun devam ederse, telefon şirketinden<br>telefon hattınızı kontrol etmelerini isteyin. |
|                                                         | Telefon hattında muhtemel parazit nedeniyle sık sık gönderme hataları<br>alıyorsanız, Uyumluluk ayarını Temel (VoIP) olarak değiştirmeyi deneyin.                                                                                                    |
|                                                         | Bkz. <i>Telefon hattı paraziti / VoIP</i> ➤➤ sayfa 122.                                                                                                    |
| Gönderilen fakslar boş çıkıyor.                         | Belgeyi doğru bir şekilde yüklediğinize emin olun. ADF'yi kullanırken, belgenizin<br>yüzü yukarı bakmalıdır. Tarayıcı camını kullanırken, belgenin yüzü aşağı<br>bakmalıdır.                                                                                                    |
|                                                         | Bkz. Dokümanların yüklenmesi ≻≻ sayfa 25.                                                                                                    |
| Gönderirken dikey siyah çizgiler<br>meydana geliyor.    | Gönderdiğiniz fakslarda siyah dikey çizgilerin oluşma nedeni, genel olarak camdaki kir veya daksil kalıntısıdır.                                                                                                    |
|                                                         | Bkz. <i>Tarayıcı camını temizleme</i> ➤➤ sayfa 80.                                                                                                    |

# Gelen aramalarla ilgili işlemler

| Sorunlar                                       | Öneriler                                                                                                    |
|------------------------------------------------|----------------------------------------------------------------------------------------------------|
| Makine bir sesi CNG Tonu olarak<br>'işitiyor'. | Eğer Faks Algılama Açık durumdaysa, makineniz seslere karşı daha hassastır.<br>Hattaki belirli sesleri veya müzikleri yanlışlıkla faks makinesi araması olarak<br>yorumlayabilir ve faks alma sesleriyle yanıt verebilir. <b>Durdur/Çık</b> tuşuna basarak<br>makineyi devre dışı bırakın. Bu sorundan kaçınmak için Faks Algılama özelliğini<br>Kapalı olarak ayarlayın.<br>Bkz. <i>Faks Algılama</i> >> sayfa 34.                                                                                                    |
| Makineye Faks Araması<br>gönderme.             | Bir harici telefon veya paralel telefon üzerinden yanıt verdiyseniz, Uzaktan<br>Aktivasyon Kodunuzu girin. (Varsayılan ayar <b>×51</b> 'dir.) Makineniz yanıt verirse<br>telefonu kapatın.                                                                                                    |
| Tek hatta özel olan özellikler.                | Makinenizde tek telefon hattında Çağrı Bekletme, Çağrı Bekletme/Arayan Kimliği,<br>Arayan Kimliği, Sesli Posta, telesekreter, alarm sistemi veya başka özel özellikler<br>varsa, faksların gönderilmesi veya alınmasında sorun olabilir.                                                                                                    |
|                                                | Örneğin: Arama Bekletme veya başka bir özel hizmete abone olursanız ve<br>makineniz faks gönderirken veya alırken bu hizmetin sinyali hatta iletilirse, bu<br>sinyal nedeniyle fakslar geçici olarak kesilebilir veya bozulabilir. Brother'ın ECM<br>(Hata Düzeltme Modu) özelliği bu sorunun üstesinden gelmeye yardımcı olur. Bu<br>durum telefon sistemi endüstrisiyle ilgilidir ve ilave özelliklere sahip paylaşımlı tek<br>bir hat üzerinden bilgi gönderen veya alan tüm aygıtlarda yaygındır. Küçük<br>kesintilerden kaçınmak işiniz açısından önemliyse, ilave özelliklere sahip olmayan<br>ayrı bir hat kullanmanız tavsiye edilir. |

## Kopyalama zorlukları

| Sorunlar                                      | Öneriler                                                                                                    |
|-----------------------------------------------|----------------------------------------------------------------------------------------------------|
| Kopyalama yapılamıyor.                        | KOPYALAMA 🔳 tuşunun yandığına emin olun.                                                                                                    |
|                                               | Bkz. <i>Kopyalama</i> ➤➤ sayfa 52.                                                                                                    |
|                                               | Güvenli Fonksiyon Kilidi Ayarlarınızı kontrol etmesi için yöneticinizle bağlantıya geçin.                                                                                                    |
| Kopyalarda dikey siyah çizgiler<br>görünüyor. | Kopyalar üzerinde dikey siyah çizgilerin oluşması, tarayıcı camında veya korona telinde kir veya daksil kalıntılarından kaynaklanır. Cam şeridini ve tarayıcı camını ve ayrıca üzerlerindeki beyaz çubuğu ve beyaz plastiği temizleyin. |
|                                               | Bkz. Tarayıcı camını temizleme ➤➤ sayfa 80 ve Korona teli temizleme<br>➤➤ sayfa 82.                                                                                                    |
| Kopyalar boş.                                 | Belgeyi doğru bir şekilde yüklediğinize emin olun.                                                                                                    |
|                                               | Bkz. Otomatik doküman besleyicinin (ADF) kullanılması ≯> sayfa 25 veya<br>Tarayıcı camının kullanılması ≻> sayfa 26.                                                                                                    |

#### Tarama sorunları

| Sorunlar                                                                              | Öneriler                                                                                                    |
|---------------------------------------------------------------------------------------|----------------------------------------------------------------------------------------------------|
| Tarama başlatıldığında TWAIN<br>veya WIA hataları görünür.<br>(Windows <sup>®</sup> ) | Brother TWAIN veya WIA sürücüsünün tarama uygulamasında birincil kaynak<br>olarak seçildiğinden emin olun. Örneğin, Nuance™ PaperPort™ 12SE'de, Brother<br>TWAIN/WIA sürücüsünü seçmek için Scan or Get Photo<br>(Fotoğraf Tara veya AI), Select (Seç) öğesini tıklayın. |
| Tarama başlatıldığında TWAIN<br>veya ICA hataları görünür.<br>(Macintosh)             | Birincil kaynak olarak Brother TWAIN sürücüsünün seçildiğinden emin olun.<br>PageManager'da, <b>File</b> (Dosya), <b>Select Source</b> (Kaynağı Seç) öğesini tıklayın ve<br>Brother TWAIN sürücüsünü seçin.                                                              |
|                                                                                       | Mac OS X 10.6.x ve 10.7.x kullanıcıları ICA Tarayıcı Sürücüsü'nü kullanarak da belgeleri tarayabilir                                                                                                    |
|                                                                                       | >> Yazılım Kullanıcı Kılavuzu: ICA sürücüsünü kullanarak bir belge tarama (Mac OS X 10.6.x veya üstü)                                                                                                    |
| OCR çalışmıyor.                                                                       | Tarama çözünürlüğünü artırmayı deneyin.                                                                                                    |
|                                                                                       | (Macintosh kullanıcıları)<br>Presto! PageManager indirilmeli ve kullanmadan önce yüklenmelidir. Daha fazla<br>talimat için, bkz. <i>Brother Desteğine Erişme (Macintosh)</i> ➤> sayfa 5.                                                                                 |
| Ağdan tarama çalışmıyor.                                                              | Bkz. Ağ sorunları ➤➤ sayfa 120.                                                                                                    |
| Tarama yapamıyor.                                                                     | Güvenli Fonksiyon Kilidi Ayarlarınızı kontrol etmesi için yöneticinizle bağlantıya geçin.                                                                                                    |

#### Yazılım sorunları

| Sorunlar                                         | Öneriler                                                                                                    |
|--------------------------------------------------|----------------------------------------------------------------------------------------------------|
| Yazılımı yükleyemiyorum ya da<br>yazdıramıyorum. | (Windows <sup>®</sup> kullanıcıları)<br>CD-ROM'daki <b>MFL-Pro Suite'i Onar</b> programını çalıştırın. Bu program yazılımı<br>onaracak ve yeniden yükleyecektir. |

#### Ağ sorunları

| Sorunlar                                   | Öneriler                                                                                                    |
|--------------------------------------------|----------------------------------------------------------------------------------------------------|
| Kablolu ağ üzerinden yazdırma yapılamıyor. | Makinenizin açık, çevrimiçi ve Hazır modunda olduğundan emin olun. Ağ<br>ayarlarınızı doğrulamak için Ağ Yapılandırması Raporu'nu yazdırın.                                                                                                    |
|                                            | >> Gelişmiş Kullanım Kılavuzu: Raporlar                                                                                                    |
|                                            | Kablo ve ağ bağlantılarının düzgün olduğunu doğrulamak için LAN kablosunu<br>hub'a yeniden bağlayın. Mümkünse makineyi farklı bir kablo kullanarak hub<br>üzerinde farklı bir bağlantı noktasına bağlamayı deneyin. Ağ kontrol paneli<br>menüsünden geçerli kablolu ağ durumunu kontrol edebilirsiniz.                                     |
|                                            | Ağ sorunları hakkında daha fazla bilgi için:                                                                                                    |
|                                            | ➤➤ Ağ Kullanım Kılavuzu                                                                                                    |
| Ağdan tarama özelliği çalışmıyor.          | (Windows <sup>®</sup> ve Macintosh)                                                                                                    |
|                                            | Ağdan tarama özelliği güvenlik duvarı ayarları nedeniyle çalışamayabilir. Güvenlik<br>duvarı ayarlarını değiştirin veya devre dışı bırakın. Ağdan taramaya izin vermek<br>için üçüncü taraf Güvenlik/Güvenlik Duvarı Yazılımını ayarlamak gerekir. Ağdan<br>taramak üzere bağlantı noktası 54925'i eklemek için aşağıdaki bilgileri girin: |
|                                            | Ad: Herhangi bir açıklama girin, örneğin Brother AğdanTarama.                                                                                                    |
|                                            | ■ Bağ. nok. no: 54925 girin.                                                                                                    |
|                                            | Protokol: UDP seçilidir.                                                                                                    |
|                                            | Lütfen üçüncü taraf Güvenlik/Güvenlik Duvarı Yazılımınızla gelen talimatlar<br>kılavuzuna bakın veya yazılım imalatçısına başvurun.                                                                                                    |
|                                            | Daha fazla bilgi için, SSS'leri ve sorun giderme önerilerini<br>http://solutions.brother.com/ adresinden okuyabilirsiniz.                                                                                                    |
|                                            | (Macintosh)                                                                                                    |
|                                            | Macintosh HD/Library (Kitaplık)/Printers (Yazıcılar)/Brother/Utilities<br>(Yardımcı Programlar)/DeviceSelector (AygıtSeçici) içinde bulunan<br>Device Selector (AygıtSeçici) uygulamasından veya ControlCenter2 içindeki<br>model listesinden makinenizi yeniden seçin.                                                                    |
| Ağ PC-Faks Alımı özelliği<br>çalışmıyor.   | (yalnızca Windows <sup>®</sup> )<br>PC-FAKS Rx'e izin vermek için üçüncü taraf Güvenlik/Güvenlik Duvarı Yazılımını<br>ayarlamak gerekir. Ağ PC-FAKS Rx için bağlantı noktası 54926'yı eklemek üzere<br>aşağıdaki bilgileri girin:                                                                                                    |
|                                            | Adda: Herhangi bir açıklama girin, örneğin Brother PC-FAKS Rx.                                                                                                    |
|                                            | Bağ. nok. no: 54926 girin.                                                                                                    |
|                                            | Protokol: UDP seçilidir.                                                                                                    |
|                                            | Lütfen üçüncü taraf Güvenlik/Güvenlik Duvarı Yazılımınızla gelen talimatlar<br>kılavuzuna bakın veya yazılım imalatçısına başvurun.                                                                                                    |
|                                            | Daha fazla bilgi için, SSS'leri ve sorun giderme önerilerini<br><u>http://solutions.brother.com/</u> adresinden okuyabilirsiniz.                                                                                                    |
| Brother yazılımı yüklenemiyor.             | (Windows <sup>®</sup> )<br>Yükleme sırasında PC ekranında Güvenlik Yazılımı uyarısı görünürse, Brother<br>ürünü kurulum programının veya başka bir programın çalışmasına izin vermek için<br>Güvenlik Yazılımı ayarlarını değiştirin.                                                                                                    |
|                                            | (Macintosh)<br>Casus yazılıma karşı koruma veya virüsten koruma güvenlik yazılımının güvenlik<br>duvarı işlevi kullanıyorsanız, geçici olarak devre dışı bırakın ve sonra Brother<br>yazılımını yükleyin.                                                                                                    |

#### Ağ sorunları (devam)

| Sorunlar                                     | Öneriler                                                                                                    |
|----------------------------------------------|----------------------------------------------------------------------------------------------------|
| Kablosuz ağa bağlanılamıyor.<br>(MFC-8910DW) | KablosuzRaporu öğesini kullanarak sorunu araştırın. Menü, 6, 7 tuşuna basın<br>ve sonra <b>Başlat</b> öğesine basın. |
|                                              | ►► Hızlı Kurulum Kılavuzu.                                                                                           |

#### Diğer zorluklar

| Sorunlar                                                                                                | Öneriler                                                                                                    |
|----------------------------------------------------------------------------------------------------|----------------------------------------------------------------------------------------------------|
| Makine açılmıyor.                                                                                       | Güç bağlantısında meydana gelen olumsuz koşullar (örneğin bir yıldırım veya<br>voltaj dalgalanması) nedeniyle makinenin dahili güvenlik mekanizmaları<br>tetiklenmiş olabilir. Makineyi kapatın ve güç kablosunu çıkarın. On dakika<br>bekledikten sonra güç kablosunu tekrar takın ve makineyi açın.                       |
|                                                                                                    | Sorun çözülmezse ve güç kırıcı kullanıyorsanız, sorun olmadığından emin olmak<br>için bağlantısını kesin. Makinenin güç kablosunu doğrudan farklı, çalıştığı bilinen<br>bir elektrik prizine takın. Hala güç yoksa, farklı bir güç kablosu deneyin.                                                                         |
| Makine, BR-Script3 yazıcı<br>sürücüsüyle ikili içeren EPS<br>verilerini yazdıramıyor.                   | (Windows <sup>®</sup> )<br>EPS verilerini yazdırmak için aşağıdaki ayarlara gereksiniminiz vardır:                                                                                                    |
|                                                                                                    | Windows <sup>®</sup> 7 ve Windows Server <sup>®</sup> 2008 R2 için:                                                                                                    |
|                                                                                                    | (Başlat) düğmesini ve Aygıtlar ve Yazıcılar öğesini tıklayın.                                                                                                    |
|                                                                                                    | Windows Vista <sup>®</sup> ve Windows Server <sup>®</sup> 2008 için:                                                                                                    |
|                                                                                                    | 🚱 (Başlat) düğmesini, Denetim Masası, Donanım ve Ses ve sonra<br>Yazıcılar öğesini tıklayın.                                                                                                    |
|                                                                                                    | Windows <sup>®</sup> XP ve Windows Server <sup>®</sup> 2003 için:<br><b>Başlat</b> düğmesini tıklayın ve <b>Yazıcı ve Fakslar</b> öğesini seçin.                                                                                                    |
|                                                                                                    | Brother MFC-XXXX BR-Script3 simgesini sağ tıklayın ve Özellikler <sup>1</sup><br>öğesini seçin.                                                                                                    |
|                                                                                                    | Aygıt Ayarları sekmesinden, Çıktı İletişim Kuralı içinde TBCP öğesini seçin (Etiketli ikili iletişim protokolü).                                                                                                    |
|                                                                                                    | (Macintosh)<br>Makineniz bir bilgisayara USB arayüzüyle bağlıysa, ikili içeren EPS verilerini<br>yazdıramazsınız. Ağ üzerinden makinede EPS verilerini yazdırabilirsiniz. Ağ<br>üzerinden BR-Script3 yazıcı sürücüsünü yüklemek için,<br>http://solutions.brother.com/ adresindeki Brother Solutions Center'ı ziyaret edin. |
| Alma Kurulumu ve Gönderme<br>Kurulumu menülerine erişmek<br>istediğinizde makine bip sesi<br>çıkarıyor. | <b>FAKS</b> Janniyorsa, FAKS modunu açmak için buna basın. Alma<br>Kurulumu ayarları ( <b>Menü</b> , <b>2</b> , <b>1</b> ) ve Gönderme Kurulumu ayarları ( <b>Menü</b> , <b>2</b> , <b>2</b> )<br>sadece makine FAKS modunda olduğunda erişilebilir durumdadır.                                                             |

<sup>1</sup> Windows<sup>®</sup> 7 ve Windows Server<sup>®</sup> 2008 R2 için: gerekirse **Yazıcı özellikleri** 

# Çevir Sesi algılamasını ayarlama

Otomatik olarak faks gönderiyorsanız, varsayılan durumda makineniz numarayı çevirmeden önce belirli bir süre bekler. Çevir Sesi ayarını Tespit olarak değiştirerek, makinenizin çevir sesini algıladığında hemen aramasını sağlayabilirsiniz. Bu ayar, birçok farklı numaraya faks gönderirken biraz zaman kazandırabilir. Ayarı değiştirirseniz ve aramalarda sorun çıkmaya başlarsa varsayılan Tespit Yok ayarına geri ayarlamalısınız.

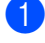

Menü, 0, 5 tuşuna basın.

 2 ▲ veya ▼ düğmesine basarak Tespit veya Tespit Yok seçimini yapın.
 OK tuşuna basın.

3 Durdur/Çık tuşuna basın.

# Telefon hattı paraziti / VoIP

Telefon hattındaki olası parazitten dolayı faks gönderirken veya alırken sorun yaşıyorsanız, faks işlemleri için modem hızını azaltarak uyumluluk sağlamak için Eşitleme'yi ayarlamanızı öneririz.

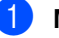

#### Menü, 2, 0, 1 tuşuna basın.

2

Yüksek, Normal veya Temel (VoIP) öğesini seçmek için ▲ veya ▼ tuşuna basın.

Temel (VoIP), modem hızını 9.600 bps'ye indirir ve ECM'yi (hata düzeltme modu) kapatır. Parazit telefon hattınızda tekrarlayan bir sorun olmadığı sürece, yalnızca gerektiğinde kullanmayı tercih edebilirsiniz.

Çoğu VolP hizmetleriyle uyumluluğu geliştirmek için, Brother uyumluluk ayarını Temel (VoIP) olarak değiştirmenizi önerir.

- Normal modem hızını 14.400 bps'e ayarlar.
- Yüksek modem hızını 33.600 bps'e ayarlar.

OK tuşuna basın.

**3 Durdur/Çık** tuşuna basın.

#### 🖉 Not

VoIP (IP üzerinden ses), geleneksel telefon hattından çok Internet bağlantısı kullanan bir telefon sistemi türüdür.

# Baskı kalitesini iyileştirme

Bir baskı kalitesi sorununuz varsa, önce bir deneme sayfası yazdırın (Menü, 4, 2, 3). Eğer çıkış iyi görünüyorsa, sorun muhtemelen makinenizde değildir. Arabirim kablolarının bağlantılarını kontrol edin ve başka bir belgeyi yazdırmayı deneyin. Eğer makineden alınan çıkışta veya deneme sayfasında bir kalite sorunu varsa, önce aşağıdaki adımları kontrol edin. Bundan sonra baskı kalitesinde hala bir sorun varsa, aşağıdaki çizelgeyi kontrol edin ve tavsiyelere uyun.

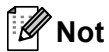

Brother Brother Orijinal kartuşları dışında kartuşların kullanımını veya kullanılmış kartuşların başka kaynaklardan tonerle doldurulmasını önermez.

En iyi baskı kalitesini elde etmek için tavsiye edilen kağıdı kullanmanızı öneririz. Belirtimlerimize uygun kağıt kullandığınızdan emin olun. (Bkz. Kabul edilebilir kağıt ve diğer baskı malzemeleri **>>** sayfa 20.)

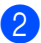

2 Drum ünitesinin ve toner kartuşunun doğru takıldığını kontrol edin.

| Kötü yazdırma kalitesi | Tavsiye                                                                                                    |
|------------------------|----------------------------------------------------------------------------------------------------|
| örnekleri              |                                                                                                    |
| ABCDEFGH               | Drum ünitelerini ve toner kartuşu takımını çıkarın. Takımı iki elle<br>dengeli tutun ve toneri kartuş içinde eşit dağıtmak için birkaç kez<br>yavaşça sağa sola sallayın.        |
| ABCD                   | LCD'de TONERİ DEGİŞTİR ÖN KAPAGI AÇ gösterilirse, yeni bir<br>toner kartuşu takın.                                                                                               |
| abcde                  | >>> Toner kartuşu değiştirme >> sayfa 68                                                                                                    |
| 01234                  | Makinenin ortamını kontrol edin. Nem, yüksek sıcaklık ve benzeri koşullar bu yazdırma sorununa neden olabilir.                                                                   |
| John                   | >> Ürün Güvenlik Kılavuzu: Ürününüz için güvenli bir yer seçin                                                                                                    |
|                        | Sayfanın tamamı çok açıksa, Toner Tasrrufu açılabilir. Makinenin<br>menü ayarlarında Toner Tasrrufu veya sürücünün Yazıcı<br>Özelliklerinde Toner Tasarruf Modu öğesini kapatın. |
|                        | >> Gelişmiş Kullanım Kılavuzu: Toner Tasarrufu                                                                                                    |
|                        | >> Yazılım Kullanıcı Kılavuzu: Yazdırma (Windows <sup>®</sup> için)                                                                                                    |
|                        | Yazılım Kullanıcı Kılavuzu: Yazdırma ve Fakslama (Macintosh için)                                                                                                    |
|                        | Drum ünitesinin korona telini temizleyin.                                                                                                    |
|                        | ➤ Korona teli temizleme ➤➤ sayfa 82                                                                                                    |
|                        | Yeni bir toner kartuşu yerleştirin.                                                                                                    |
|                        | ➤> Toner kartuşu değiştirme ➤> sayfa 68                                                                                                    |
|                        | Yeni bir drum ünitesi yerleştirin.                                                                                                    |
|                        | >> Drum ünitesini değiştirme >> sayfa 74                                                                                                    |

| Kötü yazdırma kalitesi<br>örnekleri | Tavsiye                                                                                                    |
|-------------------------------------|----------------------------------------------------------------------------------------------------|
|                                     | Özelliklere uygun kağıt kullandığınızdan emin olun.                                                                                          |
| ABCDEEGH                            | >>> Kabul edilebilir kağıt ve diğer baskı malzemeleri >> sayfa 20                                                                            |
| abcdefghijk<br>ABCD                 | Makinenin ortamını kontrol edin. Yüksek sıcaklık ve fazla nem gibi koşullar, arkaplan gölgesini artırabilir.                                 |
| abcde                               | >> Ürün Güvenlik Kılavuzu: Ürününüz için güvenli bir yer seçin                                                                               |
| 01234                               | Yeni bir toner kartuşu yerleştirin.                                                                                                    |
| Gri orkanlan                        | >>> Toner kartuşu değiştirme >> sayfa 68                                                                                                    |
| Gri arkapian                        | Yeni bir drum ünitesi yerleştirin.                                                                                                    |
|                                     | >>> Drum ünitesini değiştirme >> sayfa 74                                                                                                    |
| B                                   | <ul> <li>Özelliklere uygun kağıt kullandığınızdan emin olun. Pürüzlü yüzeyli<br/>kağıt veya kalın kağıt bu soruna neden olabilir.</li> </ul> |
|                                     | >>> Kabul edilebilir kağıt ve diğer baskı malzemeleri >> sayfa 20                                                                            |
| B                                   | Yazıcı sürücüsünde veya makinenin Kağıt Türü menü ayarında<br>gerekli baskı malzemesini seçtiğinize emin olun.                               |
| B                                   | >>> Kağıt Türü >> sayfa 17                                                                                                    |
|                                     | ➤Yazılım Kullanıcı Kılavuzu: Yazdırma (Windows <sup>®</sup> için)                                                                            |
| Gölge                               | Yazılım Kullanıcı Kılavuzu: Yazdırma ve Fakslama (Macintosh için)                                                                            |
|                                     | Yazıcı sürücüsünde Gölgeyi Azalt modunu seçin.                                                                                               |
|                                     | ➤ Yazılım Kullanıcı Kılavuzu: Yazdırma (Windows <sup>®</sup> için)                                                                           |
|                                     | Yazılım Kullanıcı Kılavuzu: Yazdırma ve Fakslama (Macintosh için)                                                                            |
|                                     | Yeni bir drum ünitesi yerleştirin.                                                                                                    |
|                                     | >> Drum ünitesini değiştirme >> sayfa 74                                                                                                    |
|                                     | Yeni bir toner kartuşu yerleştirin.                                                                                                    |
|                                     | >>> Toner kartuşu değiştirme >> sayfa 68                                                                                                    |
|                                     | Fiksaj ünitesi kirlenmiş olabilir.                                                                                                    |
|                                     | Destek için Brother müşteri hizmetini arayın.                                                                                                |
|                                     | <ul> <li>Özelliklere uygun kağıt kullandığınızdan emin olun. Pürüzlü yüzeyli<br/>kağıt bu soruna neden olabilir.</li> </ul>                  |
| ABCDEFGH                            | >> Kabul edilebilir kağıt ve diğer baskı malzemeleri >> sayfa 20                                                                             |
| ABCD                                | Drum ünitesindeki korona telini temizleyin.                                                                                                  |
| abcde                               | >> Korona teli temizleme >> sayfa 82                                                                                                    |
| 01234                               | Drum ünitesi hasar görmüş olabilir. Yeni bir drum ünitesi yerleştirin.                                                                       |
| Toner benekleri                     | >> Drum ünitesini değiştirme >> sayfa 74                                                                                                    |
|                                     | Fiksaj ünitesi kirlenmiş olabilir.                                                                                                    |
|                                     | Destek için Brother müşteri hizmetini arayın.                                                                                                |

#### Sorun giderme

| Kötü yazdırma kalitesi<br>örnekleri | Tavsiye                                                                                                    |
|-------------------------------------|----------------------------------------------------------------------------------------------------|
|                                     | Özelliklere uygun kağıt kullandığınızdan emin olun.                                                                                                    |
| R                                   | >>> Kabul edilebilir kağıt ve diğer baskı malzemeleri >> sayfa 20                                                                                                    |
|                                     | Yazıcı sürücüsünde Kalın Kağıt modunu seçin, makinenin<br>Kağıt Türü menü ayarında Kalın öğesini seçin veya geçerli<br>olarak kullandığınızdan daha ince kağıt kullanın. |
|                                     | ➤ Kağıt Türü ➤➤ sayfa 17                                                                                                    |
|                                     | ➤Yazılım Kullanıcı Kılavuzu: Yazdırma (Windows <sup>®</sup> için)                                                                                                    |
| Oyuklu yazdırma                     | Yazılım Kullanıcı Kılavuzu: Yazdırma ve Fakslama (Macintosh için)                                                                                                    |
|                                     | Makinenin ortamını kontrol edin. Yüksek nem gibi koşullar oyuklu<br>yazdırmaya neden olabilir.                                                                           |
|                                     | >> Ürün Güvenlik Kılavuzu: Ürününüz için güvenli bir yer seçin                                                                                                    |
|                                     | Drum ünitesi hasar görmüş olabilir. Yeni bir drum ünitesi yerleştirin.                                                                                                   |
|                                     | >>> Drum ünitesini değiştirme >> sayfa 74                                                                                                    |
|                                     | Yeşil kulakçığı kaydırarak, drum ünitesi içindeki korona telini<br>temizleyin. Yeşil çıkıntıyı başlangıç konumuna geri<br>döndürdüğünüzden emin olun (▲).                |
|                                     | >>> Korona teli temizleme >> sayfa 82                                                                                                    |
|                                     | Drum ünitesi hasar görmüş olabilir. Yeni bir drum ünitesi yerleştirin.                                                                                                   |
|                                     | >> Drum ünitesini değiştirme >> sayfa 74                                                                                                    |
| Tamamen siyah                       |                                                                                                    |
|                                     | <ul> <li>Özelliklere uygun kağıt kullandığınızdan emin olun. Yüzeyi pürüzlü<br/>kağıt veya kalın baskı ortamı soruna neden olabilir.</li> </ul>                          |
| ABCDEFGH<br>abcdefghiik             | >> Kabul edilebilir kağıt ve diğer baskı malzemeleri >> sayfa 20                                                                                                    |
|                                     | Yazıcı sürücüsünde veya makinenin Kağıt Türü menü ayarında<br>gerekli baskı malzemesini seçtiğinize emin olun.                                                           |
| 01234                               | ➤ Kağıt Türü ➤➤ sayfa 17                                                                                                    |
| 01204                               | ➤Yazılım Kullanıcı Kılavuzu: Yazdırma (Windows <sup>®</sup> için)                                                                                                    |
| Sayfa boyunca beyaz çizgiler        | Yazılım Kullanıcı Kılavuzu: Yazdırma ve Fakslama (Macintosh için)                                                                                                    |
|                                     | Sorun kendiliğinden çözülebilir. Özellikle makine uzun bir süredir<br>kullanılmadıysa, bu sorunu gidermek için birkaç boş sayfa yazdırın.                                |
|                                     | Drum ünitesi hasar görmüş olabilir. Yeni bir drum ünitesi yerleştirin.                                                                                                   |
|                                     | >> Drum ünitesini değiştirme >> sayfa 74                                                                                                    |

| Kötü yazdırma kalitesi<br>örnekleri                                                                                     | Tavsiye                                                                                                    |
|----------------------------------------------------------------------------------------------------|----------------------------------------------------------------------------------------------------|
| ABCDEFGH<br>abcdefghijk<br>ABCD<br>abcde<br>01234                                                                       | <ul> <li>Drum ünitesi içindeki korona teli temizleyin.</li> <li><i>Korona teli temizleme</i> &gt;&gt; sayfa 82</li> <li>Drum ünitesi hasar görmüş olabilir. Yeni bir drum ünitesi yerleştirin.</li> <li><i>Drum ünitesini değiştirme</i> &gt;&gt; sayfa 74</li> </ul>                                                                                                    |
| Sayfa boyunca çizgiler                                                                                                  | <ul> <li>Makinenin ortamını kontrol edin. Yüksek nem ve yüksek sıcaklık gibi koşullar bu yazdırma kalitesi sorununa neden olabilir.</li> <li>&gt; Ürün Güvenlik Kılavuzu: Ürününüz için güvenli bir yer seçin</li> <li>Birkaç sayfa yazdırdıktan sonra sorun çözülmezse, yeni bir drum ünitesi takın.</li> <li>&gt;&gt; Drum ünitesini değiştirme &gt;&gt; sayfa 74</li> </ul>                                                             |
| 94 mm                                                                                                    | <ul> <li>10-15 kopya boş, beyaz kağıt sayfası yapar. Boş sayfaları yazdırdıktan sonra sorun çözülmüyorsa, drum ünitesinde etiket, yapışkan gibi druma yapışmış yabancı maddeler olabilir. Drum ünitesini temizleyin.</li> <li>&gt;&gt; Drum ünitesini temizleme &gt;&gt; sayfa 84</li> <li>Drum ünitesi hasar görmüş olabilir. Yeni bir drum ünitesi yerleştirin.</li> <li>&gt;&gt; Drum ünitesini değiştirme &gt;&gt; sayfa 74</li> </ul> |
| 94 mm aralıklarla Siyah<br>metin ve grafiklerde Beyaz<br>Noktalar<br>94 mm<br>94 mm<br>94 mm<br>94 mm<br>94 mm<br>94 mm |                                                                                                    |

#### Sorun giderme

| Kötü yazdırma kalitesi<br>örnekleri     | Tavsiye                                                                                                    |
|-----------------------------------------|----------------------------------------------------------------------------------------------------|
| ABCDEFGH                                | Lazer yazıcılar için etiket sayfaları kullanıyorsanız, sayfaların<br>yapışkanları bazen OPC drum yüzeyine yapışabilir. Drum ünitesini<br>temizleyin.                |
| abcdefghijk                             | >> Drum ünitesini temizleme >> sayfa 84                                                                                                    |
| abada                                   | Özelliklere uygun kağıt kullandığınızdan emin olun.                                                                                                    |
| 01234                                   | >>> Kabul edilebilir kağıt ve diğer baskı malzemeleri >> sayfa 20                                                                                                   |
| Sayfa boyunca siyah toner               | Drum ünitesinin yüzeyini çizebileceğinden ataş veya zımba telleri<br>içeren kağıt kullanmayın.                                                                      |
| izleri                                  | Açılmış bir drum ünitesi doğrudan güneş ışığına maruz kalırsa veya<br>oda ışığında bekletilirse, ünite zarar görebilir.                                             |
|                                         | Toner kartuşu hasar görmüş olabilir. Yeni bir toner kartuşu yerleştirin.                                                                                            |
|                                         | >>> Toner kartuşu değiştirme ≻> sayfa 68                                                                                                    |
|                                         | Drum ünitesi hasar görmüş olabilir. Yeni bir drum ünitesi yerleştirin.                                                                                              |
|                                         | >> Drum ünitesini değiştirme >> sayfa 74                                                                                                    |
|                                         | Yeşil kulakçığı kaydırarak, drum ünitesi içindeki korona telini<br>temizleyin.                                                                                      |
| AB¢DEFGH<br>abcdefgbijk                 | >>> Korona teli temizleme >> sayfa 82                                                                                                    |
| ABCD                                    | ■ Korona telinin yeşil sekmesinin başlangıç konumunda<br>bulunduğundan emin olun (▲).                                                                               |
|                                         | Toner kartuşu hasar görmüş olabilir. Yeni bir toner kartuşu yerleştirin.                                                                                            |
| 01204                                   | >>> Toner kartuşu değiştirme ≻> sayfa 68                                                                                                    |
| Sayfanın altına doğru siyah             | Drum ünitesi hasar görmüş olabilir. Yeni bir drum ünitesi yerleştirin.                                                                                              |
| yızgılcı<br>Vazdırılan savfalarda       | >> Drum ünitesini değiştirme >> sayfa 74                                                                                                    |
| sayfanın altına doğru toner             | Fiksaj ünitesi kirlenmiş olabilir.                                                                                                    |
| lekeleri var                            | Destek için Brother müşteri hizmetini arayın.                                                                                                    |
| ABCDEFGH                                | Yırtık kağıt parçası, yapışkan notlar veya toz gibi yabancı maddelerin<br>makinenin içinde ve drum ünitesi ve toner kartuşunun etrafında<br>olmadığından emin olun. |
| abcdefghijk                             | Toner kartuşu hasar görmüş olabilir. Yeni bir toner kartuşu yerleştirin.                                                                                            |
| abcde                                   | >> Toner kartuşu değiştirme ≻> sayfa 68                                                                                                    |
| 01234                                   | Drum ünitesi hasar görmüş olabilir. Yeni bir drum ünitesi yerleştirin.                                                                                              |
|                                         | >> Drum ünitesini değiştirme >> sayfa 74                                                                                                    |
| Sayfanın altına doğru beyaz<br>çizgiler |                                                                                                    |

| Kötü yazdırma kalitesi<br>örnekleri   | Tavsiye                                                                                                    |
|---------------------------------------|----------------------------------------------------------------------------------------------------|
| ABCDEFGH                              | Kağıdın veya diğer baskı ortamlarının kağıt çekmecesine düzgün<br>şekilde koyulduğundan, kılavuzların kağıt istifini çok<br>sıkıştırmadığından veya çok gevşek bırakmadığından emin olun.                                                                   |
|                                       | Kağıt kılavuzlarını doğru bir şekilde ayarlayın.                                                                                                    |
| abcde                                 | >>> Kağıt ve baskı malzemelerini yerleştirme >> sayfa 11                                                                                                    |
| 01234                                 | <ul> <li>Çok amaçlı çekmeceyi kullanıyorsanız bkz. Çok amaçlı çekmeceye<br/>(ÇA çekmecesi) kağıt yükleme &gt;&gt; sayfa 13.</li> </ul>                                                                                                    |
| Görüntü yamuk                         | Kağıt çekmecesi çok dolu olabilir.                                                                                                    |
|                                       | >>> Kağıt ve baskı malzemelerini yerleştirme >> sayfa 11                                                                                                    |
|                                       | Kağıt türünü ve kalitesini kontrol edin.                                                                                                    |
|                                       | >>> Kabul edilebilir kağıt ve diğer baskı malzemeleri >> sayfa 20                                                                                                    |
|                                       | Makine içinde yırtık kağıt gibi gevşek nesnelerin olup olmadığını<br>kontrol edin.                                                                                                    |
|                                       | Sorun yalnızca çift taraflı baskılamada oluşuyorsa, çift taraflı<br>çekmecedeki yırtık kağıdı kontrol edin, çift taraflı çekmecenin tam<br>olarak takıldığını doğrulayın ve arka kapağın tamamen kapalı<br>olduğunu doğrulayın.                             |
| ABCDEFGH                              | Kağıt türünü ve kalitesini kontrol edin. Yüksek sıcaklık ve fazla nem,<br>kağıdın kıvrılmasına neden olur.                                                                                                    |
|                                       | >> Kabul edilebilir kağıt ve diğer baskı malzemeleri >> sayfa 20                                                                                                    |
| ABCD                                  | >> Ürün Güvenlik Kılavuzu: Ürününüz için güvenli bir yer seçin                                                                                                    |
| abcde<br>01234<br>Kıvrık veya dalgalı | Eğer makineyi sık kullanmıyorsanız, kağıt gereğinden uzun süre<br>kağıt çekmecesinde beklemiş olabilir. Kağıt çekmecesindeki kağıt<br>yığınını ters çevirin. Ayrıca, kağıt destesini havalandırın ve ardından<br>kağıt çekmecesindeki kağıdı 180° döndürün. |
|                                       | Arka kapağı (yukarıya dönük çıktı çekmecesi) açarak, yazdırılan kağıdın yukarıya dönük çıktı çekmecesinden çıkmasını sağlayın.                                                                                                    |
|                                       | <ul> <li>Tavsiye ettiğimiz kağıdı kullanmadığınızda yazıcı sürücüsünde</li> <li>Kağıdın Kıvrılmasını Azalt modunu seçin.</li> </ul>                                                                                                    |
|                                       | ➤Yazılım Kullanıcı Kılavuzu: Yazdırma (Windows <sup>®</sup> için)                                                                                                    |
|                                       | Yazılım Kullanıcı Kılavuzu: Yazdırma ve Fakslama (Macintosh için)                                                                                                    |
|                                       | Kağıdın düzgün yüklendiğinden emin olun.                                                                                                    |
|                                       | >>> Kağıt ve baskı malzemelerini yerleştirme >> sayfa 11                                                                                                    |
| abcdefghijk                           | Kağıt türünü ve kalitesini kontrol edin.                                                                                                    |
| ABCD                                  | >> Kabul edilebilir kağıt ve diğer baskı malzemeleri >> sayfa 20                                                                                                    |
| abcde<br>01234                        | Kağıt istifini çekmecede ters çevirin veya kağıdı giriş çekmecesinde<br>180° döndürün.                                                                                                    |
| Buruşuk ve kırışıklar                 |                                                                                                    |

#### Sorun giderme

| Kötü yazdırma kalitesi<br>örnekleri    | Tavsiye                                                                                                    |
|----------------------------------------|----------------------------------------------------------------------------------------------------|
| DEFG                                   | Zarfların arka kapak (yukarıya dönük çıktı çekmecesi) açık olarak<br>yazdırıldığından emin olun.                                  |
|                                        | >> Çok amaçlı çekmeceden kalın kağıda, etiketlere ve zarflara<br>yazdırma >> sayfa 14                                             |
| ABC                                    | Zarf türünü ve kalitesini kontrol edin.                                                                                           |
|                                        | >> Kabul edilebilir kağıt ve diğer baskı malzemeleri >> sayfa 20                                                                  |
| Zarf Buruşuklukları                    | Zarfların yalnızca çok amaçlı çekmeceden beslendiğinden emin olun.                                                                |
|                                        | >> Çok amaçlı çekmeceye (ÇA çekmecesi) kağıt yükleme<br>>> sayfa 13                                                               |
|                                        | Yazıcı sürücüsünde Toner Fikslemesini Geliştir modunu seçin.                                                                      |
| B                                      | ➤Yazılım Kullanıcı Kılavuzu: Yazdırma (Windows <sup>®</sup> için)                                                                 |
|                                        | Yazılım Kullanıcı Kılavuzu: Yazdırma ve Fakslama (Macintosh için)                                                                 |
|                                        | Bu seçim yeterince gelişme sağlamıyorsa, <b>Medya Türü</b> yazıcı<br>sürücüsü ayarını kalın ayarına değiştirin.                   |
| Kötü sabitleme                         |                                                                                                    |
|                                        | Yazıcı sürücüsünde Kağıdın Kıvrılmasını Azalt modunu seçin.                                                                       |
| ABCDEFGH<br>abcdefghijk<br><b>ABCD</b> | ➤Yazılım Kullanıcı Kılavuzu: Yazdırma (Windows <sup>®</sup> için)                                                                 |
|                                        | Yazılım Kullanıcı Kılavuzu: Yazdırma ve Fakslama (Macintosh için)                                                                 |
| abcde<br>01234                         | Arka kapağı (yukarıya dönük çıktı çekmecesi) açarak, yazdırılan<br>kağıdın yukarıya dönük çıktı çekmecesinden çıkmasını sağlayın. |
| Kıvrımlı                               |                                                                                                    |

# Makine Bilgileri

## Seri Numarasının Kontrol Edilmesi

Makinenin Seri Numarasını LCD ekranda görebilirsiniz.

1 Menü, 8, 1 tuşuna basın.

2 Durdur/Çık tuşuna basın.

## Sıfırlama işlevleri

Aşağıdaki sıfırlama işlevleri mevcuttur:

**1** Ağ

Dahili yazıcı sunucusuna ait şifre ile IP adresi bilgileri gibi değerleri fabrika ayarlarına geri döndürebilirsiniz.

2 Adres ve Faks

Adres ve Faks şu ayarları sıfırlar:

Adres Defteri

(Tek Tuşla Arama/Hızlı Arama/Grup Ayarları)

 Bellekte bulunan programlanmış faks işleri

(Yoklamalı TX, Ertelemeli Faks, Toplu TX)

İstasyon Kimliği

(ad ve numaralar)

Kapak sayfası

(açıklamalar)

Uzaktan Faks Seçeneği

(Uzaktan Erişim Kodu, Faks Depolama, Faks Yönlendirme ve PC Faks Alımı)

Rapor ayarları

(Gönderim Onay Raporu/Telefon Rehberi/Faks Faaliyet Raporu)

- Ayar Kilidi şifresi
- 3 TÜM AYARLAR

Makine ayarlarını fabrika varsayılanlarına geri sıfırlayabilirsiniz.

Brother, makineyi atarken bu işlemi gerçekleştirmenizi kuvvetle tavsiye eder.

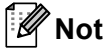

Ağ veya TÜM AYARLAR seçimini yapmadan önce arayüz kablosunu çıkarın.

#### Makineyi sıfırlama

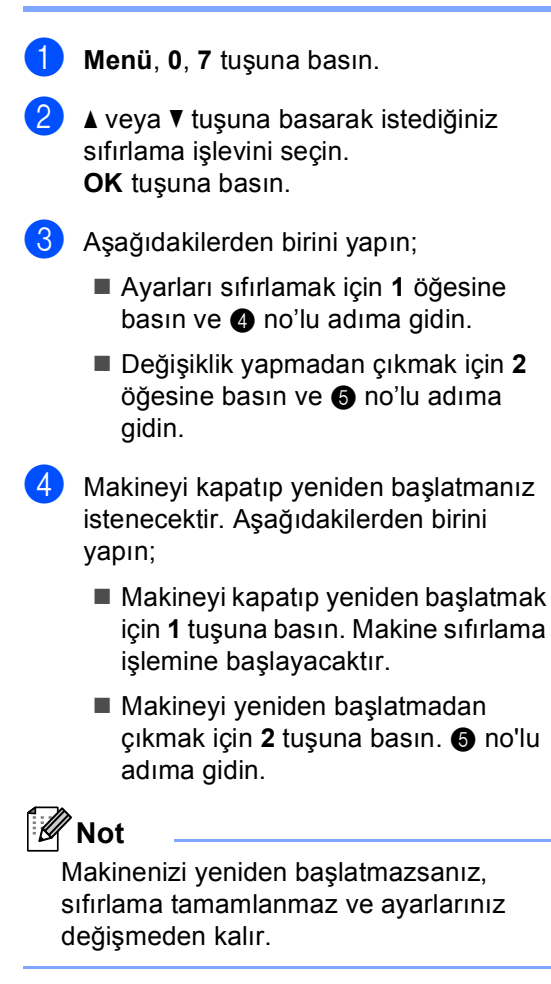

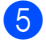

Durdur/Çık tuşuna basın.

### 🖉 Not

Ağ ayarlarını **Menü**, **7**, **0** öğesine basarak da sıfırlayabilirsiniz.

С

# Menü ve özellikler

# Ekranla programlama

Makineniz kolay kullanılacak biçimde tasarlanmıştır. Menü tuşlarını kullanarak LCD ekran üzerinde programlama yapabilirsiniz.

Makinenizi programlamanıza yardımcı olmak için adım adım ekran talimatları hazırladık. Menü seçimlerinde ve programlama seçeneklerinde sizi yönlendiren adımları takip edin.

# Menü moduna erişme

Menü tuşuna basın.

- Bir seçenek seçin.
  - Genel Ayarlar menüsü için 1 öğesine basın.
  - Fax menüsü için 2 öğesine basın.
  - Kopya menüsü için 3 öğesine basın.
  - Yazıcı menüsü için 4 öğesine basın.
  - USB Direkt I/F menüsü için 5 öğesine basın.
  - Baskı Raporlar menüsü için 6 öğesine basın.
  - Ağ menüsü için 7 öğesine basın.
  - Makine Bilgisi menüsü için 8 öğesine basın.
  - Servis menüsü için 9 öğesine basın.<sup>1</sup>
  - İlk Kurulum menüsü için 0 öğesine basın.
  - <sup>1</sup> Bu yalnızca LCD'de hata iletisi gösterildiğinde görünür.

Ayrıca, istediğiniz yöne bağlı olarak ▲ veya ▼ tuşuna basarak, her bir menü seviyesinde gezinebilirsiniz.

- İstediğiniz seçenek LCD ekranda göründüğünde OK tuşuna basın. Bunun üzerine LCD bir sonraki menü seviyesini gösterecektir.
- 4 ▲ veya ▼ tuşuna basarak bir sonraki menü seçiminize ilerleyin.
- **OK** tuşuna basın. Bir seçeneği ayarlamayı tamamladığınızda LCD ekranda Kabul edildi gösterilir.
- 6 Menü modundan çıkmak için Durdur/Çık tuşuna basın.

# Menü tablosu

Fabrika ayarları Kalın yazılmış ve bir yıldız işaretiyle gösterilmiştir.

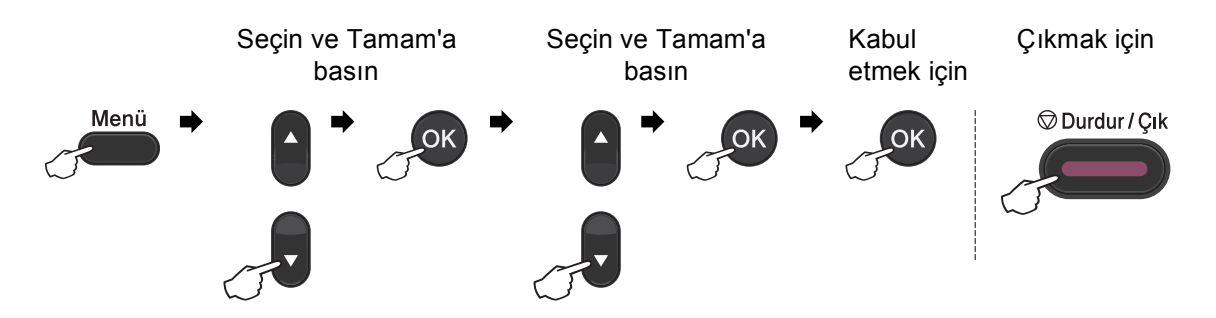

| Seviye 1        | Seviye 2                                                                               | Seviye 3          | Seviye 4                                                                                       | Seçenekler                                                                                          | Açıklama                                                                                                    | Sayfa   |  |  |  |  |
|-----------------|----------------------------------------------------------------------------------------|-------------------|------------------------------------------------------------------------------------------------|----------------------------------------------------------------------------------------------------|----------------------------------------------------------------------------------------------------|---------|--|--|--|--|
| 1.Genel Ayarlar | 1.Mod Zamanlay.                                                                        | _                 | _                                                                                              | 0 San.<br>30 Sn<br>1 Dk<br><b>2 Dk*</b><br>5 Dk<br>Kapalı                                           | Güvenli Fonksiyon<br>Kilidi kullanıldığında<br>FAKS moduna geri<br>dönme zamanını ve<br>makinenin bireysel<br>kullanıcıdan genel<br>kullanıcı moduna<br>değişme zamanını<br>belirler. | Bkz. ♦. |  |  |  |  |
|                 | 2.KAĞIT                                                                                | 1.Kağıt Türü      | 1.ÇA Çekmecesi                                                                                 | İnce<br><b>Düz*</b><br>Kalın<br>Daha Kalın<br>Geri Dön.Kağıt<br>Etiket                              | Kağıt<br>çekmecesindeki<br>kağıdın türünü<br>ayarlar.                                                                                                    | 17      |  |  |  |  |
|                 |                                                                                        |                   | 2.Çekmece 1                                                                                    | .Çekmece 1 ince Kağıt<br>Düz* Çekmecesindek<br>kağıdın türünü<br>Kalın Daha Kalın<br>Geri Dön.Kağıt | Kağıt<br>çekmecesindeki<br>kağıdın türünü<br>ayarlar.                                                                                                    | 17      |  |  |  |  |
|                 |                                                                                        |                   | 3.Çekmece 2<br>(Bu menü<br>yalnızca isteğe<br>bağlı alt<br>çekmece<br>taktıysanız<br>görünür.) | İnce<br><b>Düz*</b><br>Kalın<br>Daha Kalın<br>Geri Dön.Kağıt                                        | Kağıt<br>çekmecesindeki<br>kağıdın türünü<br>ayarlar.                                                                                                    | 17      |  |  |  |  |
|                 | <ul> <li>♦ Gelişmiş Kullanım Kılavuzu</li> <li>☐ Yazılım Kullanıcı Kılavuzu</li> </ul> |                   |                                                                                                |                                                                                                    |                                                                                                    |         |  |  |  |  |
|                 | Fabrika ayarları                                                                       | Kalın yazılmış ve | e bir yıldız işaretiy                                                                          | /le gösterilmiştir.                                                                                 |                                                                                                    |         |  |  |  |  |

С

| Seviye 1        | Seviye 2                     | Seviye 3          | Seviye 4                                                                        | Seçenekler          | Açıklama                           | Sayfa |  |  |
|-----------------|------------------------------|-------------------|---------------------------------------------------------------------------------|---------------------|------------------------------------|-------|--|--|
| 1.Genel Ayarlar | 2.KAĞIT                      | 2.Kağıt Boyutu    | 1.ÇA Çekmecesi                                                                  | A4*                 | Kağıt                              | 17    |  |  |
| (Devam)         | (Devam)                      |                   |                                                                                 | Letter              | çekmecesindeki<br>kağıdın boyutunu |       |  |  |
|                 |                              |                   |                                                                                 | Legal               | ayarlar.                           |       |  |  |
|                 |                              |                   |                                                                                 | Executive           |                                    |       |  |  |
|                 |                              |                   |                                                                                 | A5                  |                                    |       |  |  |
|                 |                              |                   |                                                                                 | A5 L                |                                    |       |  |  |
|                 |                              |                   |                                                                                 | A6                  |                                    |       |  |  |
|                 |                              |                   |                                                                                 | В5                  |                                    |       |  |  |
|                 |                              |                   |                                                                                 | B6                  |                                    |       |  |  |
|                 |                              |                   |                                                                                 | Folio               |                                    |       |  |  |
|                 |                              |                   |                                                                                 | Herhangi            |                                    |       |  |  |
|                 |                              |                   | 2.Çekmece 1                                                                     | A4*                 | Kağıt                              | 17    |  |  |
|                 |                              |                   |                                                                                 | Letter              | çekmecesindeki<br>kağıdın boyutunu |       |  |  |
|                 |                              |                   |                                                                                 | Legal               | ayarlar.                           |       |  |  |
|                 |                              |                   |                                                                                 | Executive           |                                    |       |  |  |
|                 |                              |                   |                                                                                 | A5                  |                                    |       |  |  |
|                 |                              |                   |                                                                                 | A5 L                |                                    |       |  |  |
|                 |                              |                   |                                                                                 | A6                  |                                    |       |  |  |
|                 |                              |                   |                                                                                 | В5                  |                                    |       |  |  |
|                 |                              |                   |                                                                                 | B6                  |                                    |       |  |  |
|                 |                              |                   |                                                                                 | Folio               |                                    |       |  |  |
|                 |                              |                   | 3.Çekmece 2                                                                     | A4*                 | Kağıt                              | 17    |  |  |
|                 |                              |                   | (Bu menü<br>yalnızca isteğe<br>bağlı alt<br>çekmece<br>taktıysanız<br>görünür.) | Letter              | kağıdın boyutunu<br>ayarlar.       |       |  |  |
|                 |                              |                   |                                                                                 | Legal               |                                    |       |  |  |
|                 |                              |                   |                                                                                 | Executive           |                                    |       |  |  |
|                 |                              |                   |                                                                                 | А5                  |                                    |       |  |  |
|                 |                              |                   | -                                                                               | В5                  |                                    |       |  |  |
|                 |                              |                   |                                                                                 | B6                  |                                    |       |  |  |
|                 |                              |                   |                                                                                 | Folio               |                                    |       |  |  |
|                 | ♦ Gelişmiş Kullanım Kılavuzu |                   |                                                                                 |                     |                                    |       |  |  |
|                 | 🗆 Yazılım Kullanıcı Kılavuzu |                   |                                                                                 |                     |                                    |       |  |  |
|                 | Fabrika ayarları             | Kalın yazılmış ve | e bir yıldız işaretiy                                                           | /le gösterilmiştir. |                                    |       |  |  |
| Seviye 1        | Seviye 2                          | Seviye 3          | Seviye 4             | Seçenekler                                                                 | Açıklama                              | Sayfa   |
|-----------------|-----------------------------------|-------------------|----------------------|----------------------------------------------------------------------------|---------------------------------------|---------|
| 1.Genel Ayarlar | 3.Ses Seviyesi                    | 1.Zil             | —                    | Düşük                                                                      | Zil sesi düzeyini                     | 10      |
| (Devam)         |                                   |                   |                      | Ort*                                                                       | ayarlar.                              |         |
|                 |                                   |                   |                      | Yüksek                                                                     |                                       |         |
|                 |                                   |                   |                      | Kapalı                                                                     |                                       |         |
|                 |                                   | 2.Sinyal Sesi     | —                    | Düşük                                                                      | Sinyal sesinin ses                    | 10      |
|                 |                                   |                   |                      | Ort*                                                                       | düzeyini ayarlar.                     |         |
|                 |                                   |                   |                      | Yüksek                                                                     |                                       |         |
|                 |                                   |                   |                      | Kapalı                                                                     |                                       |         |
|                 |                                   | 3.Hoparlör        | —                    | Düşük                                                                      | Hoparlörün ses                        | 10      |
|                 |                                   |                   |                      | Ort*                                                                       | düzeyini ayarlar.                     |         |
|                 |                                   |                   |                      | Yüksek                                                                     |                                       |         |
|                 |                                   |                   |                      | Kapalı                                                                     |                                       |         |
|                 | 4.Ekoloji                         | 1.Toner Tasrrufu  | —                    | Açık                                                                       | Toner kartuşunun                      | Bkz. �. |
|                 |                                   |                   |                      | Kapalı*                                                                    | sayfa çıktı<br>kapasitesini artırır.  |         |
|                 |                                   | 2.UYKU ZAMANI     | _                    | Aralık modellere<br>bağlı olarak<br>değişir.                               | Gücü korur.                           |         |
|                 |                                   |                   |                      | 03Dk*                                                                      |                                       |         |
|                 | 5.Sessiz Modu                     | —                 | —                    | Açık                                                                       | Yazdırma                              |         |
|                 |                                   |                   |                      | Kapalı*                                                                    | gürültüsünü azaltır.                  |         |
|                 | 6.Çekmece Kullnm                  | 1.Kopya           | _                    | Yalnız Çekm. 1                                                             | KOPYALAMA modu                        | 18      |
|                 |                                   |                   |                      | Yalnız Çekm. 2                                                             | için kullanılacak<br>cekmecevi secer. |         |
|                 |                                   |                   |                      | Yalnızca ÇA                                                                | şenineceji ceşeni                     |         |
|                 |                                   |                   |                      | ÇA>Ç1>Ç2*                                                                  |                                       |         |
|                 |                                   |                   |                      | Ç1>Ç2>ÇA                                                                   |                                       |         |
|                 |                                   |                   |                      | (Çekm. 2 ve Ç2,<br>isteğe bağlı alt<br>çekmece<br>taktıysanız<br>görünür.) |                                       |         |
|                 | <ul> <li>Gelişmiş Kull</li> </ul> | anım Kılavuzu     |                      |                                                                            |                                       |         |
|                 | 🗌 Yazılım Kulla                   | nıcı Kılavuzu     |                      |                                                                            |                                       |         |
|                 | Fabrika ayarları                  | Kalın yazılmış ve | e bir yıldız işareti | yle gösterilmiştir.                                                        |                                       |         |

| Seviye 1        | Seviye 2         | Seviye 3          | Seviye 4              | Seçenekler                                                                 | Açıklama                                                                                                    | Sayfa   |
|-----------------|------------------|-------------------|-----------------------|----------------------------------------------------------------------------|----------------------------------------------------------------------------------------------------|---------|
| 1.Genel Ayarlar | 6.Çekmece Kullnm | 2.Fax             | —                     | Yalnız Çekm. 1                                                             | FAKS modu için                                                                                                    | 19      |
| (Devam)         | (Devam)          |                   |                       | Yalnız Çekm. 2                                                             | çekmeceyi seçer.                                                                                                    |         |
|                 |                  |                   |                       | Yalnızca ÇA                                                                | 3 7 3                                                                                                    |         |
|                 |                  |                   |                       | ÇA>Ç1>Ç2                                                                   |                                                                                                    |         |
|                 |                  |                   |                       | Ç1>Ç2>ÇA*                                                                  |                                                                                                    |         |
|                 |                  |                   |                       | (Çekm. 2 ve Ç2,<br>isteğe bağlı alt<br>çekmece<br>taktıysanız<br>görünür.) |                                                                                                    |         |
|                 |                  | 3.Baskılama       | _                     | Yalnız Çekm. 1                                                             | Yazdırma modu için                                                                                                    | 19      |
|                 |                  |                   |                       | Yalnız Çekm. 2                                                             | çekmeceyi seçer.                                                                                                    |         |
|                 |                  |                   |                       | Yalnızca ÇA                                                                |                                                                                                    |         |
|                 |                  |                   |                       | ÇA>Ç1>Ç2*                                                                  |                                                                                                    |         |
|                 |                  |                   |                       | Ç1>Ç2>ÇA                                                                   |                                                                                                    |         |
|                 |                  |                   |                       | (Çekm. 2 ve Ç2,<br>isteğe bağlı alt<br>çekmece<br>taktıysanız<br>görünür.) |                                                                                                    |         |
|                 | 7.LCD Kontrast   | _                 | —                     | +                                                                          | LCD'nin kontrastını                                                                                                    | Bkz. ♦. |
|                 |                  |                   |                       | +                                                                          | ayanan.                                                                                                    |         |
|                 |                  |                   |                       | -00∎00+*                                                                   |                                                                                                    |         |
|                 |                  |                   |                       | +                                                                          |                                                                                                    |         |
|                 |                  |                   |                       | +                                                                          |                                                                                                    |         |
|                 | 8.Güvenlik       | 1.İŞLEV KİLİDİ    | _                     | _                                                                          | Seçilen makine<br>işlemini 25 bireysel<br>kullanıcıya kadar ve<br>diğer tüm yetkili<br>olmayan genel<br>kullanıcılar için<br>kısıtlayabilir. |         |
|                 |                  | 2.Kilit Ayarl.    | —                     | —                                                                          | Yetkisiz kullanıcıların<br>makinenin mevcut<br>ayarlarını<br>değiştirmesini<br>engeller.                                                     |         |
|                 | ♦ Gelişmiş Kull  | anım Kılavuzu     |                       |                                                                            |                                                                                                    |         |
|                 | 🗌 Yazılım Kulla  | nıcı Kılavuzu     |                       |                                                                            |                                                                                                    |         |
|                 | Fabrika ayarları | Kalın yazılmış ve | e bir yıldız işaretiy | /le gösterilmiştir.                                                        |                                                                                                    |         |

| Seviye 1        | Seviye 2         | Seviye 3          | Seviye 4              | Seçenekler          | Açıklama                                                 | Sayfa   |
|-----------------|------------------|-------------------|-----------------------|---------------------|----------------------------------------------------------|---------|
| 1.Genel Ayarlar | 9.Doküman Tarama | 1.Cam TrmBoyutu   | —                     | A4*                 | Tarayıcı camının                                         | 29      |
| (Devam)         |                  |                   |                       | Letter              | boyutuna ayarlar.                                        |         |
|                 |                  |                   |                       | Legal/Folio         |                                                          |         |
|                 |                  |                   |                       | (MFC-8910DW         |                                                          |         |
|                 |                  |                   |                       | için                |                                                          |         |
|                 |                  |                   |                       | kullanılabilir.)    |                                                          |         |
|                 |                  | 2.Dosya Boyutu    | 1.Renk                | кüçüк               | Kendi varsayılan veri                                    | Bkz. 🗆. |
|                 |                  |                   |                       | Orta*               | sıkıştırma oranı<br>ayarlarınızı<br>belirleyebilirsiniz. |         |
|                 |                  |                   |                       | BÜYÜK               |                                                          |         |
|                 |                  |                   | 2.Gri                 | KÜÇÜK               |                                                          |         |
|                 |                  |                   |                       | Orta*               |                                                          |         |
|                 |                  |                   |                       | BÜYÜK               |                                                          |         |
|                 |                  | 3.Çift Trf Tara   | —                     | Uzun kenar*         | Çift taraflı tarama                                      | Bkz. �. |
|                 |                  | (MFC-8910DW)      |                       | Kısa kenar          | formatini seçer.                                         |         |
|                 | 🔶 Gelişmiş Kull  | anım Kılavuzu     |                       |                     |                                                          |         |
|                 | 🗌 Yazılım Kulla  | nıcı Kılavuzu     |                       |                     |                                                          |         |
|                 | Fabrika ayarları | Kalın yazılmış ve | e bir yıldız işaretiy | /le gösterilmiştir. |                                                          |         |

| Seviye 1 | Seviye 2                                  | Seviye 3          | Seviye 4             | Seçenekler                                 | Açıklama                                                                                                    | Sayfa   |
|----------|-------------------------------------------|-------------------|----------------------|--------------------------------------------|----------------------------------------------------------------------------------------------------|---------|
| 2.Fax    | 1.Alim Kur<br>(Sadece<br>FAKS<br>modunda) | 1.Zil Gecikmesi   | _                    | (00 - 08)<br>02*                           | Makine Yalnızca<br>Faks veya Faks/Tel<br>modunda yanıt<br>vermeden önceki zil<br>sayısını belirler.                                                                                          | 33      |
|          |                                           | 2.F/T Zil Süresi  | —                    | 20 Sn<br><b>30 Sn*</b><br>40 Sn<br>70 Sn   | Faks/Tel modundaki<br>hızlı çift zilin<br>uzunluğunu ayarlar.                                                                                                    | 33      |
|          |                                           | 3.Fax Tespit      | —                    | <b>Açık*</b><br>Kapalı                     | <b>Başlat</b> tuşuna<br>basmadan faks<br>mesajlarını alır.                                                                                                    | 34      |
|          |                                           | 4.Uzak Kodlar     | _                    | Açık (*51, #51)<br><b>Kapalı*</b>          | Tüm aramaları bir<br>paralel veya dış<br>telefondan<br>yanıtlamanıza ve<br>makineyi<br>açmak/kapatmak için<br>kodlar kullanmanıza<br>imkan verir. Bu<br>kodları<br>kişiselleştirebilirsiniz. | 40      |
|          |                                           | 5.0to. İndirgeme  | _                    | <b>Açık*</b><br>Kapalı                     | Gelen faksların<br>boyutunu küçültür.                                                                                                    | Bkz. ♠. |
|          |                                           | 6.Baskı Yoğunl.   | _                    | +<br>+<br>+<br>+<br>+                      | Yazdırma çıktılarını<br>daha koyu / daha açık<br>hale getirir.                                                                                                    |         |
|          |                                           | 7.Yoklama RX      | _                    | <b>Standart*</b><br>Güvenli<br>Zamanlayıcı | Makinenizi başka bir<br>faks makinesini<br>yoklayacak şekilde<br>ayarlar.                                                                                                    |         |
|          |                                           | 8.Fax Rx Damg.    | —                    | Açık<br><b>Kapalı*</b>                     | Alınan faksların<br>üstüne alındığı saati<br>ve tarihi yazar.                                                                                                    |         |
|          |                                           | 9.Çift Taraflı    | —                    | Açık<br><b>Kapalı*</b>                     | Alınan faksları<br>kağıdın her iki<br>tarafına yazdırır.                                                                                                    |         |
|          | <ul> <li>Gelişmiş Kull</li> </ul>         | anım Kılavuzu     |                      |                                            |                                                                                                    |         |
|          | Fabrika ayarları                          | Kalın yazılmış ve | e bir yıldız işareti | /le gösterilmiştir.                        |                                                                                                    |         |

| Seviye 1 | Seviye 2                          | Seviye 3          | Seviye 4             | Seçenekler                                                                         | Açıklama                                                                                      | Sayfa   |
|----------|-----------------------------------|-------------------|----------------------|------------------------------------------------------------------------------------|-----------------------------------------------------------------------------------------------|---------|
| 2.Fax    | 2.Gönderim Kur                    | 1.Kontrast        | —                    | Otomatik*                                                                          | Gönderdiğiniz                                                                                 | Bkz. �. |
| (Devam)  | (Sadece                           |                   |                      | Hafif                                                                              | faksların<br>acıklığını/kovuluğunu                                                            |         |
|          | FAKS<br>modunda)                  |                   |                      | Коуи                                                                               | değiştirir.                                                                                   |         |
|          |                                   | 2.Fax Çözünür.    | —                    | Standart*                                                                          | Giden faksların                                                                               |         |
|          |                                   |                   |                      | İnce                                                                               | varsayılan<br>cözünürlüğünü                                                                   |         |
|          |                                   |                   |                      | S.İnce                                                                             | ayarlar.                                                                                      |         |
|          |                                   |                   |                      | Foto                                                                               |                                                                                               |         |
|          |                                   | 3.Gecikmeli Fax   | _                    | _                                                                                  | Gecikmiş faksların<br>gönderileceği günün<br>saatini ayarlar.                                 |         |
|          |                                   | 4.Toplu TX        | — Açık               | Açık                                                                               | Günün aynı saatinde                                                                           |         |
|          |                                   |                   |                      | Kapalı*                                                                            | aynı faks numarasına<br>gidecek ertelemeli<br>faksları tek bir gönderi<br>olarak birleştirir. |         |
|          |                                   | 5.Gerçek Zmn TX   | —                    | Sonraki Fax:Açk Faksı gönderirken                                                  | Faksı gönderirken                                                                             | -       |
|          |                                   |                   |                      | Sonraki Fax:Kpl                                                                    | belleği kullanmaz.                                                                            |         |
|          |                                   |                   |                      | Açık                                                                               |                                                                                               |         |
|          |                                   |                   |                      | Kapalı*                                                                            |                                                                                               |         |
|          | 6.Yoklamalı TX                    | _                 | Standart*            | Makinenizi, başka bir<br>faks makinesi<br>tarafından alınacak<br>belgeyle ayarlar. |                                                                                               |         |
|          |                                   |                   | Güvenli              |                                                                                    |                                                                                               |         |
|          |                                   | 7.Kapak Sayfası   | 1.Kur                | Sonraki Fax:Açk                                                                    | Programladığınız<br>kapak sayfasını<br>otomatik olarak<br>gönderir.                           |         |
|          |                                   |                   |                      | Sonraki Fax:Kpl                                                                    |                                                                                               |         |
|          |                                   |                   |                      | Açık                                                                               |                                                                                               |         |
|          |                                   |                   |                      | Kapalı*                                                                            |                                                                                               |         |
|          |                                   |                   |                      | Baskı Örneği                                                                       |                                                                                               |         |
|          |                                   |                   | 2.Mesaj              | _                                                                                  | Faks kapak sayfası<br>için kendi<br>açıklamanızı ayarlar.                                     |         |
|          |                                   | 8.Yurtdışı Modu   | —                    | Açık                                                                               | Faksları denizaşırı                                                                           |         |
|          |                                   |                   |                      | Kapalı*                                                                            | yaşıyorsanız bunu<br>Açık olarak<br>ayarlayın.                                                |         |
|          | 9.Hedef                           | —                 | Ekran*               | Makineyi faks                                                                      | 1                                                                                             |         |
|          |                                   |                   |                      | Gizli                                                                              | gönderme sırasında<br>LCD'de hedef<br>bilgilerini<br>görüntülemek üzere<br>ayarlar.           |         |
|          | <ul> <li>Gelişmiş Kull</li> </ul> | anım Kılavuzu     |                      |                                                                                    |                                                                                               |         |
|          | Fabrika ayarları                  | Kalın yazılmış ve | e bir yıldız işareti | yle gösterilmiştir.                                                                |                                                                                               |         |

| Seviye 1         | Seviye 2         | Seviye 3                                | Seviye 4              | Seçenekler                                                                                                    | Açıklama                                                                                                    | Sayfa   |
|------------------|------------------|-----------------------------------------|-----------------------|----------------------------------------------------------------------------------------------------|----------------------------------------------------------------------------------------------------|---------|
| 2.Fax<br>(Devam) | 3.Adres Defteri  | 1.Tek Tuş Arama                         | _                     | _                                                                                                    | 16 adet Tek<br>Dokunuşla Arama<br>numarasını kaydeder,<br>böylece tek tuşa (ve<br><b>Başlat</b> tuşuna)<br>basarak arama<br>yapabilirsiniz.                                                                                                    | 46      |
|                  |                  | 2.HIZLI ÇEVİR                           | _                     | _                                                                                                    | 300 adede kadar Hızlı<br>Arama numarasını<br>kaydeder, böylece<br>sadece birkaç tuşa<br>(ve <b>Başlat</b> tuşuna)<br>basarak arama<br>yapabilirsiniz.                                                                                                    | 48      |
|                  |                  | 3.Grupları Kur                          | —                     | _                                                                                                    | Yayın için 20 adede<br>kadar grup numarası<br>ayarlar.                                                                                                    | Bkz. ♦. |
|                  | 4.Rapor Ayarı    | 1.XMIT Raporu                           | _                     | Açık<br>Açık+Resim<br><b>Kapalı*</b><br>Kapalı+Resim                                                                 | Gönderim Onay<br>Raporu için başlangıç<br>ayarını yapar.                                                                                                    | 29      |
|                  |                  | 2.Faaliy. Dönemi                        | _                     | Her 50 Faksta <sup>*</sup><br>Her 6 Saatte<br>Her 12 Saatte<br>Her 24 Saatte<br>Her 2 Günde<br>Her 7 Günde<br>Kapalı | Faks Faaliyet Raporu<br>için otomatik<br>yazdırma aralığını<br>belirler.                                                                                                    | Bkz. ◆. |
|                  | 5.Uzak Fax Seç   | 1.Yönlend/Kaydet<br>(Yedek<br>Yazdırma) | _                     | Fax Yönlendir<br>Fax Kayıt<br>PC Fax Alım<br><b>Kapalı*</b>                                                          | Makineyi faks<br>mesajlarını<br>yönlendirmeye, gelen<br>faksları belleğe<br>kaydetmeye (böylece<br>makine başında<br>değilken faksları<br>alabilirsiniz) veya<br>faksları<br>bilgisayarınıza<br>göndermeye ayarlar.<br>Faks Yönlendirme<br>veya PC-Faks Alımı<br>seçimini yaparsanız,<br>Yedek Yazdırma<br>güvenlik özelliğini<br>devreye<br>sokabilirsiniz. |         |
|                  | Gelişmiş Kulla   | anım Kılavuzu                           |                       |                                                                                                    |                                                                                                    |         |
|                  | Fabrika ayarları | Kalın yazılmış ve                       | e bir yıldız işaretiy | /le gösterilmiştir.                                                                                                  |                                                                                                    |         |

| Seviye 1         | Seviye 2                  | Seviye 3                                                                                            | Seviye 4             | Seçenekler                               | Açıklama                                                                                                    | Sayfa   |
|------------------|---------------------------|----------------------------------------------------------------------------------------------------|----------------------|------------------------------------------|----------------------------------------------------------------------------------------------------|---------|
| 2.Fax<br>(Devam) | 5.Uzak Fax Seç<br>(Devam) | 2.Uzaktan Erişim                                                                                    | _                    | *                                        | Uzaktan Alım için<br>kendi kodunuzu<br>belirleyebilirsiniz.                                                                                                    | Bkz. ♦. |
|                  |                           | 3.Doküman Yazdır                                                                                    | _                    | _                                        | Belleğe kaydedilmiş<br>olan gelen faksları<br>yazdırır.                                                                                                    |         |
|                  | 6.Çevirme Kısıt.          | 1.Tuş Takımı                                                                                        | —                    | İki kez # gir<br>Açık<br><b>Kapalı*</b>  | Makineyi, arama<br>tuşlarını kullanırken<br>aramayı kısıtlamak<br>üzere<br>ayarlayabilirsiniz.                                                                                   |         |
|                  |                           | 2.Tek Tuş Arama                                                                                     | _                    | İki kez # gir<br>Açık<br><b>Kapalı*</b>  | Makineyi Tek<br>Dokunuş<br>numaralarının<br>aranmasını<br>kısıtlamak üzere<br>ayarlayabilirsiniz.                                                                                |         |
|                  |                           | 3.Hızlı Arama                                                                                       | _                    | İki kez # gir<br>Açık<br><b>Kapalı*</b>  | Makineyi Hızlı Arama<br>numaralarının<br>aranmasını<br>kısıtlamak üzere<br>ayarlayabilirsiniz.                                                                                   |         |
|                  |                           | 4.LDAP sunucusu<br>(MFC-8910DW<br>veya<br>MFC-8510DN<br>üzerinde LDAP<br>işlevini<br>indirirseniz.) | _                    | İki kez # gir<br>Açık<br><b>Kapalı*</b>  | Makineyi LDAP<br>sunucusu<br>numaralarının<br>aranmasını<br>kısıtlamak üzere<br>ayarlayabilirsiniz.                                                                              |         |
|                  | 7.Kalan İşler             | —                                                                                                   | —                    | _                                        | Hangi işlerin bellekte<br>olduğunu kontrol<br>edebilirsiniz ve<br>planlanan işleri iptal<br>edebilirsiniz.                                                                       |         |
|                  | 0.Muhtelif                | 1.Uyumluluk                                                                                         | _                    | <b>Yüksek*</b><br>Normal<br>Temel (VoIP) | Gönderme zorlukları<br>için eşitlemeyi<br>ayarlar.<br>VoIP hizmet<br>sağlayıcıları çeşitli<br>standartlarda faks<br>desteği sunmaktadır.<br>Eğer düzenli olarak<br>faks gönderim | 122     |
|                  |                           |                                                                                                    |                      |                                          | hataları yaşıyorsanız,<br>Temel (VoIP)<br>seçimini yapın.                                                                                                    |         |
|                  | Gelişmiş Kull             | anım Kılavuzu                                                                                       |                      |                                          |                                                                                                    |         |
|                  | Fabrika ayarları          | Kalın yazılmış ve                                                                                   | e bir yıldız işareti | yle gösterilmiştir.                      |                                                                                                    |         |

| Seviye 1 | Seviye 2                              | Seviye 3                 | Seçenekler               | Açıklama                            | Sayfa   |
|----------|---------------------------------------|--------------------------|--------------------------|-------------------------------------|---------|
| 3.Коруа  | 1.Kalite                              | —                        | Otomatik*                | Belge türünüz için                  | Bkz. �. |
|          |                                       |                          | Metin                    | Kopyalama<br>cözünürlüğünü          |         |
|          |                                       |                          | Foto                     | seçebilirsiniz.                     |         |
|          |                                       |                          | Grafik                   |                                     |         |
|          | 2.Parlaklık                           | —                        | - 0000 +                 | Kopyaların<br>parlaklığını avarlar. |         |
|          |                                       |                          | +                        |                                     |         |
|          |                                       |                          | +*                       |                                     |         |
|          |                                       |                          | +                        |                                     |         |
|          |                                       |                          |                          |                                     |         |
|          | 3.Kontrast                            | —                        | +                        | Kopyaların<br>kontrastını ayarlar   |         |
|          |                                       |                          | +                        | Kontraotiin ayanar.                 |         |
|          |                                       |                          | +*                       |                                     |         |
|          |                                       |                          | -08000+                  |                                     |         |
|          |                                       |                          | +                        |                                     |         |
|          | <ul> <li>Gelişmiş Kullanım</li> </ul> | n Kılavuzu               |                          |                                     |         |
|          | Fabrika ayarları Kalı                 | ın yazılmış ve bir yıldı | z işaretiyle gösterilmiş | tir.                                |         |

| Seviye 1 | Seviye 2                                                                 | Seviye 3         | Seçenekler                                                                                      | Açıklama                                                                                                    | Sayfa   |  |
|----------|--------------------------------------------------------------------------|------------------|-------------------------------------------------------------------------------------------------|----------------------------------------------------------------------------------------------------|---------|--|
| 4.Yazıcı | 1.Emülasyon                                                              | _                | Oto. (EPSON)*<br>Otomatik (IBM)<br>HP LaserJet<br>BR-Script 3<br>Epson FX-850<br>IBM Proprinter | Emülasyon modunu<br>seçer.                                                                                                    | Bkz. □. |  |
|          | 2.Seç. Yazdır                                                            | 1.Dah. Yazı Tipi | 1.HP LaserJet<br>2.BR-Script 3                                                                  | Makinenin dahili<br>fontlarının listesini<br>yazdırır.                                                                                                    |         |  |
|          |                                                                          | 2.Yapılandırma   | _                                                                                               | Makinenin yazıcı<br>ayarlarının listesini<br>yazdırır.                                                                                                    |         |  |
|          |                                                                          | 3.DENEME YAZDIR  | —                                                                                               | Bir deneme sayfası<br>yazdırır.                                                                                                    |         |  |
|          | 3.Çift Taraflı                                                           | _                | Açk(Uzun Kenar)<br>Açk(Kısa Kenar)<br><b>Kapalı*</b>                                            | Çift taraflı yazdırmayı<br>etkinleştirir veya<br>devre dışı bırakır.<br>Ayrıca uzun kenardan<br>veya kısa kenardan<br>çift taraflı yazdırmayı<br>da seçebilirsiniz. |         |  |
|          | 4.0TO DEVAM ET                                                           | _                | <b>Açık*</b><br>Kapalı                                                                          | Bu ayar makinede<br>etkinleştirilirse<br>otomatik olarak kağıt<br>boyutu hatasını<br>temizler ve diğer kağıt<br>çekmecelerinden<br>uyumlu bir kağıt<br>kullanır.    |         |  |
|          | 5.YAZICI SIFIRLA                                                         | _                | 1.Sıfırla<br>2.Çık                                                                              | Yazıcı ayarlarını<br>orijinal fabrika<br>ayarlarına geri<br>döndürür.                                                                                               |         |  |
|          | 🗌 Yazılım Kullanıcı                                                      | Kılavuzu         | ·                                                                                               |                                                                                                    |         |  |
|          | Fabrika ayarları Kalın yazılmış ve bir yıldız işaretiyle gösterilmiştir. |                  |                                                                                                 |                                                                                                    |         |  |

| Seviye 1         | Seviye 2              | Seviye 3                | Seçenekler                | Açıklama                                                                                                | Sayfa |
|------------------|-----------------------|-------------------------|---------------------------|----------------------------------------------------------------------------------------------------|-------|
| 5.USB Direkt I/F | 1.Direkt Basklm       | 1.Kağıt Boyutu          | A4*                       | USB flash bellek                                                                                        | 53    |
|                  |                       |                         | Letter                    | surucusunden<br>doğrudan yazdırırken                                                                    |       |
|                  |                       |                         | Legal                     | kağıt boyutunu                                                                                          |       |
|                  |                       |                         | Executive                 | belirler.                                                                                               |       |
|                  |                       |                         | A5                        |                                                                                                    |       |
|                  |                       |                         | A5 L                      |                                                                                                    |       |
|                  |                       |                         | A6                        |                                                                                                    |       |
|                  |                       |                         | B5                        |                                                                                                    |       |
|                  |                       |                         | B6                        |                                                                                                    |       |
|                  |                       |                         | Folio                     |                                                                                                    |       |
|                  |                       | 2.Ortam Türü            | İnce                      | USB flash bellek                                                                                        | 53    |
|                  |                       |                         | Düz*                      | surucusunden<br>doğrudan yazdırırken                                                                    |       |
|                  |                       |                         | Kalın                     | baskı malzemesi<br>türünü belirler.                                                                     |       |
|                  |                       |                         | Daha Kalın                |                                                                                                    |       |
|                  |                       |                         | Geri Dön.Kağıt            |                                                                                                    |       |
|                  |                       |                         | Etiket                    |                                                                                                    |       |
|                  |                       | 3.Çok Sayfalı           | l sayfada 1*              | USB flash bellek                                                                                        | 54    |
|                  |                       |                         | 1 sayfada 2               | doğrudan birden çok                                                                                     |       |
|                  |                       |                         | 1 sayfada 4               | sayfa yazdırırken                                                                                       |       |
|                  |                       |                         | 1 sayfada 9               | sayra stillni bellher.                                                                                  |       |
|                  |                       |                         | 1 sayfada 16              |                                                                                                    |       |
|                  |                       |                         | 1 sayfada 25              |                                                                                                    |       |
|                  |                       |                         | 2x2 sayfada 1             |                                                                                                    |       |
|                  |                       |                         | 3x3 sayfada 1             |                                                                                                    |       |
|                  |                       |                         | 4x4 sayfada 1             |                                                                                                    |       |
|                  |                       |                         | 5x5 sayfada 1             |                                                                                                    |       |
|                  |                       | 4.Yön                   | Dikey*                    | USB flash bellek                                                                                        | 54    |
|                  |                       |                         | Yatay                     | doğrudan yazdırırken sayfa yönünü belirler.                                                             |       |
|                  |                       | 5.Sıralama              | Açık*                     | USB flash bellek                                                                                        | 54    |
|                  |                       |                         | Kapalı                    | sürücüsünden<br>doğrudan yazdırırken<br>sayfa harmanlamayı<br>etkinleştirir veya<br>devre dışı bırakır. |       |
|                  | 🗌 Yazılım Kullanıcı   | Kılavuzu                |                           |                                                                                                    |       |
|                  | Fabrika ayarları Kalı | n yazılmış ve bir yıldı | z işaretiyle gösterilmişi | tir.                                                                                                    |       |

| Seviye 1                    | Seviye 2                   | Seviye 3                 | Seçenekler                                                                                                    | Açıklama                                                                                                    | Sayfa   |
|-----------------------------|----------------------------|--------------------------|----------------------------------------------------------------------------------------------------|----------------------------------------------------------------------------------------------------|---------|
| 5.USB Direkt I/F<br>(Devam) | 1.Direkt Basklm<br>(Devam) | 6.Baskı Kalitesi         | Normal*<br>İnce                                                                                                    | USB flash bellek<br>sürücüsünden<br>doğrudan yazdırırken<br>yazdırma kalitesi<br>seçeneğini ayarlar.                                           | 54      |
|                             |                            | 7.PDF Seçenek            | <b>Doküman*</b><br>Dok. ve Biçim<br>Dok. ve Damga                                                                                                    | PDF dosyasında<br>metinle birlikte<br>açıklamaların<br>(Biçimlendirme) veya<br>damgaların<br>yazdırılmasına dair<br>PDF seçeneğini<br>ayarlar. | 54      |
|                             |                            | 8.İNDEKS BASKI           | <b>Basit*</b><br>Detaylar                                                                                                    | İndeks baskısı<br>seçeneği için basit<br>biçim veya ayrıntılı<br>ayarını yapar.                                                                | 54      |
|                             | 2.USB'ye Tara              | 1.Çözünürlük             | Renk 100 dpi*<br>Renkli 200 dpi<br>Renkli 300 dpi<br>Renkli 600 dpi<br>Renkli Oto<br>Gri 100 dpi<br>Gri 200 dpi<br>Gri 300 dpi<br>Gri Oto<br>S/B 300 dpi<br>S/B 200 dpi | Taranan verilerin<br>USB flash bellek<br>sürücüsüne hangi<br>çözünürlükte<br>gönderileceğini<br>belirler.                                      | Bkz. □. |
|                             |                            | 2.Dosya Adı              | _                                                                                                    | Taranan verilerin<br>dosya adını girin.                                                                                                    |         |
|                             | 🗌 Yazılım Kullanıcı        | Kılavuzu                 |                                                                                                    |                                                                                                    |         |
|                             | Fabrika ayarları Kalı      | ın yazılmış ve bir yıldı | z işaretiyle gösterilmiş                                                                                                    | tir.                                                                                                    |         |

| Seviye 1         | Seviye 2                         | Seviye 3                | Seçenekler               | Açıklama                                                                                                    | Sayfa   |
|------------------|----------------------------------|-------------------------|--------------------------|----------------------------------------------------------------------------------------------------|---------|
| 6.Baskı Raporlar | 1.XMIT Onay                      | 1.LCD'de Görünt.        | _                        | Son gönderiminiz için<br>bir Rapor yazdırır.                                                                                             | Bkz. ♦. |
|                  |                                  | 2.Baskı Raporu          | —                        |                                                                                                    |         |
|                  | 2.Tel Dizn List.                 | 1.Nümerik               | —                        | Tek Dokunuş ve Hızlı                                                                                                    |         |
|                  |                                  | 2.Alfabetik             | _                        | Arama belleğinde<br>kayıtlı ad ve<br>numaraların listesini<br>sayısal veya alfabetik<br>sırada gösterir.                                 |         |
|                  | 3.Fax Faaliyeti                  | _                       | _                        | Son gelen ve giden<br>200 faksınızla ilgili<br>bilgileri listeler. (TX<br>"Gönderme"<br>anlamına gelir. RX<br>"Alma" anlamına<br>gelir.) |         |
|                  | 4.KUL. AYARLARI                  | _                       | —                        | Ayarlarınızı listeler.                                                                                                    |         |
|                  | 5.Ağ Yapılandır.                 | _                       | _                        | Ağ ayarlarınızı<br>listeler.                                                                                                    |         |
|                  | 6.Drum Nok Baskı                 | _                       | _                        | Drum nokta kontrol<br>sayfasını yazdırır.                                                                                                |         |
|                  | 7.KablosuzRaporu<br>(MFC-8910DW) | -                       | _                        | Kablosuz LAN<br>bağlantısı tanısının<br>sonuçlarını yazdırır.                                                                            | Bkz. ‡. |
|                  | ♦ Gelişmiş Kullanım              | n Kılavuzu              |                          |                                                                                                    |         |
|                  | ‡ Hızlı Kurulum Kıla             | vuzu                    |                          |                                                                                                    |         |
|                  | Fabrika ayarları Kalı            | n yazılmış ve bir yıldı | z işaretiyle gösterilmiş | tir.                                                                                                    |         |

| Seviye 1     | Seviye 2     | Seviye 3         | Seviye 4        | Seviye 5          | Seçenekler               | Açıklama                            | Sayfa   |
|--------------|--------------|------------------|-----------------|-------------------|--------------------------|-------------------------------------|---------|
| 7.Ağ         | 1.TCP/IP     | 1.Önyüklm Metodu | —               | _                 | Otomatik*                | İhtiyaçlarınıza en                  | Bkz. +. |
| (MFC-8510DN) | -8510DN)     |                  |                 |                   | Statik                   | uygun Onyükleme<br>yöntemini secer. |         |
|              |              |                  |                 |                   | RARP                     | ,                                   |         |
|              |              |                  |                 |                   | BOOTP                    |                                     |         |
|              |              |                  |                 |                   | DHCP                     |                                     |         |
|              |              |                  |                 |                   |                          |                                     |         |
|              |              | (IP Boot         | —               | _                 | 00003*                   | Önyüklm Metodu,                     |         |
|              |              | Deneme)          |                 |                   | [00000-32767]            | Statik haricinde bir<br>değere      |         |
|              |              |                  |                 |                   |                          | ayarlandığında                      |         |
|              |              |                  |                 |                   |                          | adresi almak için                   |         |
|              |              |                  |                 |                   |                          | deneyeceği girişim                  |         |
|              |              | 0                |                 |                   | 1000 0551                | sayısını belirtir.                  |         |
|              |              | 2.1P Adresi      | _               | _                 | [000-255].<br>[000-255]. | iP adresini girin.                  |         |
|              |              |                  |                 | [000-255].        |                          |                                     |         |
|              |              | 2 31t 3ž Vogbogi |                 |                   | [000-255]                | Alt až maskosini                    |         |
|              |              | J.AIL AG MASKESI |                 |                   | [000-255].               | girin.                              |         |
|              |              |                  |                 |                   | [000-255].<br>[000-255]  |                                     |         |
|              |              | 4.Ağ Gecidi      | _               | _                 | [000-255]                | Ağ geçidi adresini                  |         |
|              |              | ing ocçiai       |                 |                   | [000-255].               | girin.                              |         |
|              |              |                  |                 |                   | [000-255].<br>[000-255]  |                                     |         |
|              |              | 5.Düğüm Adı      | _               | _                 | BRNXXXXXXXXXXXXX         | Düğüm adını girin.                  |         |
|              |              | -                |                 |                   |                          | (En fazla 32                        |         |
|              |              |                  |                 |                   |                          | karakter)                           |         |
|              |              | 6.WINS Yapıland. |                 | _                 | Otomatik*                | WINS                                |         |
|              |              |                  |                 |                   | Statik                   | modunu seçer.                       |         |
|              | + Ağ Kullanı | m Kılavuzu       | L               |                   | I                        | -                                   |         |
|              | Fabrika a    | ayarları Kalın y | azılmış ve bir  | yıldız işaretiyle | e gösterilmiştir.        |                                     |         |
|              | LDAP, In     | ternet Faksı ve  | e E-postaya T   | arama Sunucu      | ısu işlevleri indiriler  | ek kullanılabilir.                  |         |
|              | Bu işlevle   | eri kullanabilm  | ek için, lütfen | gerekli yazılım   | http://solutions.bro     | other.com/ web sitemi               | zdeki   |
|              | Brother S    | Solutions Cente  | er'dan indirin. |                   |                          |                                     |         |

| Seviye 1                | Seviye 2                                                                         | Seviye 3                                               | Seviye 4                                               | Seviye 5                        | Seçenekler                                               | Açıklama                                                                                                    | Sayfa   |
|-------------------------|----------------------------------------------------------------------------------|--------------------------------------------------------|--------------------------------------------------------|---------------------------------|----------------------------------------------------------|----------------------------------------------------------------------------------------------------|---------|
| 7.Ağ                    | 1.TCP/IP                                                                         | 7.WINS Sunucusu                                        | —                                                      | —                               | Birincil                                                 | Ana veya yardımcı                                                                                                    | Bkz. +. |
| (MFC-8510DN)<br>(Devam) | (Devam)                                                                          |                                                        |                                                        |                                 | [000-255].<br>[000-255].<br>[000-255].<br>[000-255]      | WINS<br>sunucusunun IP<br>adresini belirtir.                                                                                                    |         |
|                         |                                                                                  |                                                        |                                                        |                                 | İkincil                                                  |                                                                                                    |         |
|                         |                                                                                  |                                                        |                                                        |                                 | [000-255].<br>[000-255].<br>[000-255].<br>[000-255]      |                                                                                                    |         |
|                         |                                                                                  | 8.DNS Sunucusu                                         | —                                                      | —                               | Birincil                                                 | Ana veya yardımcı                                                                                                    |         |
|                         |                                                                                  |                                                        |                                                        |                                 | [000-255].<br>[000-255].<br>[000-255].<br>[000-255]      | DNS sunucusunun<br>IP adresini belirtir.                                                                                                    |         |
|                         |                                                                                  |                                                        |                                                        |                                 | İkincil                                                  |                                                                                                    |         |
|                         |                                                                                  |                                                        |                                                        |                                 | [000-255].<br>[000-255].<br>[000-255].<br>[000-255]      |                                                                                                    |         |
|                         |                                                                                  | 9.APIPA                                                | —                                                      | _                               | Açık*                                                    | IP adresini                                                                                                    |         |
|                         |                                                                                  |                                                        |                                                        |                                 | Kapalı                                                   | otomatik olarak<br>yerel bağlantı<br>adresi aralığından<br>atar.                                                                                                    |         |
|                         |                                                                                  | 0.IPv6                                                 | _                                                      | _                               | Açık<br><b>Kapalı*</b>                                   | IPv6 protokolünü<br>etkinleştirme veya<br>devre dışı bırakma.<br>IPv6 protokolünü<br>kullanmak<br>istiyorsanız, daha<br>fazla bilgi edinmek<br>için şu adresi<br>ziyaret edin:<br>http://solutions.<br>brother.com/. |         |
|                         | 2.Ethernet                                                                       | _                                                      | —                                                      | _                               | Otomatik*                                                | Ethernet bağlantı                                                                                                    |         |
|                         |                                                                                  |                                                        |                                                        |                                 | 100B-FD                                                  | modunu seçer.                                                                                                    |         |
|                         |                                                                                  |                                                        |                                                        |                                 | 100B-HD                                                  |                                                                                                    |         |
|                         |                                                                                  |                                                        |                                                        |                                 | 10B-FD                                                   |                                                                                                    |         |
|                         |                                                                                  |                                                        |                                                        |                                 | 10B-HD                                                   |                                                                                                    |         |
|                         | + Ağ Kullanı                                                                     | m Kılavuzu                                             |                                                        |                                 |                                                          |                                                                                                    |         |
|                         | Fabrika a                                                                        | ayarları Kalın y                                       | azılmış ve bir                                         | yıldız işaretiyle               | e gösterilmiştir.                                        |                                                                                                    |         |
|                         | <ul> <li>LDAP, In</li> <li>Bu işlevle<br/>Brother S</li> <li>Bazı düz</li> </ul> | ternet Faksı ve<br>eri kullanabilme<br>Solutions Cente | e E-postaya Ta<br>ek için, lütfen ç<br>er'dan indirin. | arama Sunucu<br>gerekli yazılım | ısu işlevleri indiriler<br>ı <u>http://solutions.bro</u> | ek kullanılabilir.<br><u>other.com/</u> web sitem                                                                                                    | izdeki  |

| Seviye 1     | Seviye 2                | Seviye 3                          | Seviye 4                           | Seviye 5          | Seçenekler                                          | Açıklama                                                             | Sayfa   |
|--------------|-------------------------|-----------------------------------|------------------------------------|-------------------|-----------------------------------------------------|----------------------------------------------------------------------|---------|
| 7.Ağ         | 3.Durum                 | —                                 | —                                  | —                 | Etkin 100B-FD                                       | Mevcut kablolu                                                       | Bkz. +. |
| (MFC-8510DN) |                         |                                   |                                    |                   | Etkin 100B-HD                                       | durumunu<br>görebilirsiniz.                                          |         |
| (Devam)      |                         |                                   |                                    |                   | Etkin 10B-FD                                        | g                                                                    |         |
|              |                         |                                   |                                    |                   | Etkin 10B-HD                                        |                                                                      |         |
|              |                         |                                   |                                    |                   | Etkin değil                                         |                                                                      |         |
|              | 4.MAC Adresi            | _                                 | _                                  | _                 | —                                                   | Makinenin MAC<br>adresini gösterir.                                  |         |
|              | (5.E-posta/<br>IFAX)    | 1.Posta Adresi                    | —                                  | —                 | —                                                   | E-posta adresini<br>girin. (En fazla 60<br>karakter)                 |         |
|              |                         | 2.Sunucuyu Kur                    | 1.SMTP                             | 1.SMTP Sunucusu   | <sup>Ad</sup><br>(En fazla 64<br>karakter)          | SMTP sunucusu adresini girin.                                        |         |
|              |                         |                                   |                                    |                   | IP Adresi                                           |                                                                      |         |
|              |                         |                                   |                                    |                   | [000-255].<br>[000-255].<br>[000-255].<br>[000-255] |                                                                      |         |
|              |                         |                                   |                                    | 2.SMTP Port       | 25*                                                 | SMTP bağlantı                                                        |         |
|              |                         |                                   |                                    |                   | [00001-65535]                                       | noktası<br>numarasını girin.                                         |         |
|              |                         |                                   |                                    | 3.SMTP Yetk.      | Hiçbiri*                                            | E-posta bildirimi                                                    |         |
|              |                         |                                   |                                    |                   | SMTP-YETK                                           | yöntemini seçer.                                                     |         |
|              |                         |                                   |                                    |                   | SMTP öncesi POP                                     |                                                                      |         |
|              |                         |                                   |                                    | 4.SMTP SSL/TLS    | Hiçbiri*                                            | Bir E-postayı<br>güvenli SSI /TLS                                    |         |
|              |                         |                                   |                                    |                   | SSL                                                 | iletişimi gerektiren                                                 |         |
|              |                         |                                   |                                    |                   | TLS                                                 | bir E-posta<br>sunucusu yoluyla<br>gönderebilir ve<br>alabilirsiniz. |         |
|              |                         |                                   |                                    | 5.Sert. Doğrula   | Açık                                                | SMTP Sunucusu                                                        |         |
|              |                         |                                   |                                    |                   | Kapalı*                                             | otomatik olarak<br>doğrulayın.                                       |         |
|              | + Ağ Kullan             | ım Kılavuzu                       |                                    |                   |                                                     |                                                                      | •       |
|              | Fabrika a               | ayarları Kalın y                  | azılmış ve bir                     | yıldız işaretiyle | e gösterilmiştir.                                   |                                                                      |         |
|              | LDAP, In                | ternet Faksı v                    | e E-postaya T                      | arama Sunuci      | ısu işlevleri indiriler                             | ek kullanılabilir.                                                   |         |
|              | Bu işlevle<br>Brother S | eri kullanabilm<br>Solutions Cent | ek için, lütfen<br>er'dan indirin. | gerekli yazılım   | n http://solutions.bro                              | other.com/ web sitemi                                                | zdeki   |
|              | Bazı düz                | ey 2 menüleri                     | yalnızca IFAX                      | ve E-posta se     | eçeneklerini makine                                 | nize indirirseniz görür                                              | nür.    |

| Seviye 1                          | Seviye 2                        | Seviye 3                  | Seviye 4          | Seviye 5          | Seçenekler                                   | Açıklama                                                                                                    | Sayfa    |
|-----------------------------------|---------------------------------|---------------------------|-------------------|-------------------|----------------------------------------------|----------------------------------------------------------------------------------------------------|----------|
| 7 . Ağ<br>(MFC-8510DN)<br>(Devam) | (5.E-posta/<br>IFAX)<br>(Devam) | 2.Sunucuyu Kur<br>(Devam) | 2.POP3            | 1.POP3 Sunucusu   | Ad<br>(En fazla 64<br>karakter)<br>IP Adresi | POP3 sunucusu<br>adresini girin.                                                                                                 | Bkz. +.  |
|                                   |                                 |                           |                   |                   | [000-255].<br>[000-255].<br>[000-255].       |                                                                                                    |          |
|                                   |                                 |                           |                   | 2.POP3 Port       | 110*<br>[00001-65535]                        | POP3 bağlantı<br>noktası<br>numarasını girin.                                                                                    |          |
|                                   |                                 |                           |                   | 3.Posta Kut. Adı  |                                              | Posta kutusu adını<br>girin. (En fazla 60<br>karakter)                                                                           |          |
|                                   |                                 |                           |                   | 4.Posta Kut. Prl  | _                                            | POP3 sunucunda<br>oturum açmak için<br>şifreyi girin.                                                                            |          |
|                                   |                                 |                           |                   | 5.POP3 SSL/TLS    | <b>Hiçbiri*</b><br>SSL<br>TLS                | Bir E-postayı<br>güvenli SSL/TLS<br>iletişimi gerektiren<br>bir E-posta<br>sunucusu yoluyla<br>gönderebilir ve<br>alabilirsiniz. |          |
|                                   |                                 |                           |                   | 6.Sert. Doğrula   | Açık<br><b>Kapalı*</b>                       | POP3 Sunucusu<br>Sertifikasını<br>otomatik olarak<br>doğrulayın.                                                                 |          |
|                                   |                                 |                           |                   | 7.APOP            | Açık<br><b>Kapalı*</b>                       | APOP'yi<br>etkinleştirir veya<br>devre dışı bırakır.                                                                             |          |
|                                   |                                 | 3.Posta RX Kur            | 1.0to. Yoklama    | _                 | <b>Açık*</b><br>Kapalı                       | Otomatik olarak<br>POP3 sunucusunu<br>yeni mesajlar için<br>kontrol eder.                                                        |          |
|                                   |                                 |                           | 2.Yoklama Sıkl.   | _                 | 10*<br>[01-60] Dk                            | POP3<br>sunucusunda yeni<br>mesajları kontrol<br>etme aralığını<br>ayarlar.                                                      |          |
|                                   |                                 |                           | 3.Başlık          | _                 | Tümü<br>Konu+Kimden+Kime<br><b>Hicbiri*</b>  | Yazdırılacak posta<br>başlığı içeriğini<br>seçer.                                                                                |          |
|                                   | + Ağ Kullanı                    | m Kılavuzu                |                   | 1                 | ,                                            |                                                                                                    | <u> </u> |
|                                   | Fabrika a                       | ayarları Kalın y          | azılmış ve bir    | yıldız işaretiyle | e gösterilmiştir.                            |                                                                                                    |          |
| <b>a</b> 72                       | ■ LDAP, In                      | ternet Faksı v            | e E-postaya Ta    | arama Sunucu      | ısu işlevleri indiriler                      | ek kullanılabilir.                                                                                                    |          |
| Ø                                 | Bu işlevle                      | eri kullanabilm           | ek için, lütfen g | gerekli yazılım   | I http://solutions.bro                       | other.com/ web sitem                                                                                                    | izdeki   |

Bu işlevleri kullanabilmek için, lütfen gerekli yazılımı <u>http://solutions.brother.com/</u> web sitemizdeki Brother Solutions Center'dan indirin.

| Seviye 1     | Seviye 2                                                                                | Seviye 3                            | Seviye 4                             | Seviye 5        | Seçenekler             | Açıklama                                              | Sayfa   |  |
|--------------|-----------------------------------------------------------------------------------------|-------------------------------------|--------------------------------------|-----------------|------------------------|-------------------------------------------------------|---------|--|
| 7.Ağ         | (5.E-posta/                                                                             | 3.Posta RX Kur                      | 4.Hat. Posta Sil                     | _               | Açık*                  | Hata mesajlarını                                      | Bkz. +. |  |
| (MFC-8510DN) | IFAX)                                                                                   | (Devam)                             |                                      |                 | Kapalı                 | otomatik olarak<br>siler.                             |         |  |
| (Devam)      | (Devam)                                                                                 |                                     |                                      |                 |                        | 0                                                     |         |  |
|              |                                                                                         |                                     | 5.Bildiri                            | _               | Açık                   | Bildirim mesajlarını                                  |         |  |
|              |                                                                                         |                                     |                                      |                 | MDN                    | alır.                                                 |         |  |
|              |                                                                                         |                                     |                                      |                 | Kapalı*                |                                                       |         |  |
|              |                                                                                         | 4.Posta TX Kur                      | 1.Gönd. Konusu                       | _               | —                      | İnternet Faksı<br>verilerine ekli                     |         |  |
|              |                                                                                         |                                     |                                      |                 |                        | konuyu görüntüler.                                    |         |  |
|              |                                                                                         |                                     | 2.Boyut Limiti                       | _               | Açık                   | E-posta                                               |         |  |
|              |                                                                                         |                                     |                                      |                 | Kapalı*                | belgelerinin<br>boyutunu sınırlar.                    |         |  |
|              |                                                                                         |                                     | 3.Bildiri                            |                 | Açık                   | Bildirim mesajları                                    |         |  |
|              |                                                                                         |                                     |                                      |                 | Kapalı*                | gönderir.                                             |         |  |
|              |                                                                                         | 5.İletim Kur                        | 1.Yayın İletimi                      | _               | Açık                   | Bir belgeyi başka<br>bir faks makinesine<br>gönderir. |         |  |
|              |                                                                                         |                                     |                                      |                 | Kapalı*                |                                                       |         |  |
|              |                                                                                         |                                     | 2.İletim Alanı                       | _               | _                      | Etki alanı adını<br>kaydeder.                         |         |  |
|              |                                                                                         |                                     | 3.İletim Raporu                      | _               | Açık                   | Aktarma Yayın                                         |         |  |
|              |                                                                                         |                                     |                                      |                 | Kapalı*                | Raporunu yazdırır.                                    |         |  |
|              | (6.Eposta'ya                                                                            | a —                                 |                                      | —               | Renk 100 dpi*          | Taranan verileri                                      |         |  |
|              | Tara)                                                                                   |                                     |                                      |                 | Renk 200 dpi           | E-posta yoluyla<br>göndermek için                     |         |  |
|              |                                                                                         |                                     |                                      |                 | Renkli 300 dpi         | tarama türünü ve                                      |         |  |
|              |                                                                                         |                                     |                                      |                 | Renkli 600 dpi         | çozununugunu<br>seçer.                                |         |  |
|              |                                                                                         |                                     |                                      |                 | Renkli Oto             | -                                                     |         |  |
|              |                                                                                         |                                     |                                      |                 | Gri 100 dpi            |                                                       |         |  |
|              |                                                                                         |                                     |                                      |                 | Gri 200 dpi            |                                                       |         |  |
|              |                                                                                         |                                     |                                      |                 | Gri 300 dpi            |                                                       |         |  |
|              |                                                                                         |                                     |                                      |                 | Gri Oto                |                                                       |         |  |
|              |                                                                                         |                                     |                                      |                 | S/B 300 dpi            |                                                       |         |  |
|              |                                                                                         |                                     |                                      |                 | S/B 200 dpi            |                                                       |         |  |
|              |                                                                                         |                                     |                                      |                 | S/B 200x100 dpi        |                                                       |         |  |
|              | + Ağ Kullanı                                                                            | m Kılavuzu                          |                                      |                 |                        |                                                       |         |  |
|              | Fabrika ayarları Kalın yazılmış ve bir yıldız işaretiyle gösterilmiştir.                |                                     |                                      |                 |                        |                                                       |         |  |
|              | LDAP, Internet Faksı ve E-postaya Tarama Sunucusu işlevleri indirilerek kullanılabilir. |                                     |                                      |                 |                        |                                                       |         |  |
| Ø            | Bu işlevle<br>Brother S                                                                 | eri kullanabilme<br>Solutions Cente | ek için, lütfen g<br>er'dan indirin. | gerekli yazılım | n http://solutions.bro | other.com/ web sitemi                                 | zdeki   |  |
|              | Bazı düz                                                                                | ey 2 menüleri                       | yalnızca IFAX                        | ve E-posta se   | eçeneklerini makine    | nize indirirseniz görür                               | nür.    |  |

| Seviye 1     | Seviye 2                | Seviye 3                          | Seviye 4                             | Seviye 5          | Seçenekler              | Açıklama                                   | Sayfa   |
|--------------|-------------------------|-----------------------------------|--------------------------------------|-------------------|-------------------------|--------------------------------------------|---------|
| 7.Ağ         | 5.FTP'ye                | _                                 | _                                    | —                 | Renk 100 dpi*           | Taranan verileri                           | Bkz. +. |
| (MFC-8510DN) | Tara                    |                                   |                                      |                   | Renk 200 dpi            | FTP yoluyla<br>göndermek icin              |         |
| (Devam)      | (7.FTP'ye<br>Tara)      |                                   |                                      |                   | Renkli 300 dpi          | tarama türünü ve                           |         |
|              | iuiu)                   |                                   |                                      |                   | Renkli 600 dpi          | çözünürlüğünü<br>secer                     |         |
|              |                         |                                   |                                      |                   | Renkli Oto              | Seçei.                                     |         |
|              |                         |                                   |                                      |                   | Gri 100 dpi             |                                            |         |
|              |                         |                                   |                                      |                   | Gri 200 dpi             |                                            |         |
|              |                         |                                   |                                      |                   | Gri 300 dpi             |                                            |         |
|              |                         |                                   |                                      |                   | Gri Oto                 |                                            |         |
|              |                         |                                   |                                      |                   | S/B 300 dpi             |                                            |         |
|              |                         |                                   |                                      |                   | S/B 200 dpi             |                                            |         |
|              |                         |                                   |                                      |                   | S/B 200x100 dpi         |                                            |         |
|              | 6.Ağ'a Tara             | _                                 |                                      | —                 | Renk 100 dpi*           | Taranan verileri                           |         |
|              | (Windows <sup>®</sup> ) |                                   |                                      |                   | Renk 200 dpi            | yerel ağ veya<br>Internet'te               |         |
|              | (8.Ağ'a Tara)           |                                   |                                      |                   | Renkli 300 dpi          | doğrudan bir CIFS                          |         |
|              | (Windows <sup>®</sup> ) |                                   |                                      |                   | Renkli 600 dpi          | sunucusuna<br>kavdetmek icin               |         |
|              | (111100110 )            |                                   |                                      |                   | Renkli Oto              | tarama türünü ve<br>çözünürlüğünü<br>secer |         |
|              |                         |                                   |                                      |                   | Gri 100 dpi             |                                            |         |
|              |                         |                                   |                                      |                   | Gri 200 dpi             | Seçer.                                     |         |
|              |                         |                                   |                                      |                   | Gri 300 dpi             |                                            |         |
|              |                         |                                   |                                      |                   | Gri Oto                 |                                            |         |
|              |                         |                                   |                                      |                   | S/B 300 dpi             |                                            |         |
|              |                         |                                   |                                      |                   | S/B 200 dpi             |                                            |         |
|              |                         |                                   |                                      |                   | S/B 200x100 dpi         |                                            |         |
|              | (9.Sunucuy              | _                                 | _                                    | _                 | Açık                    | Makinede bir                               |         |
|              | a Fax)                  |                                   |                                      |                   | (Önek/Sonek)            | önek/sonek adresi<br>depolavabilirsiniz    |         |
|              |                         |                                   |                                      |                   | Kapalı*                 | ve bir belgeyi bir                         |         |
|              |                         |                                   |                                      |                   |                         | faks sunucu<br>sisteminden                 |         |
|              |                         |                                   |                                      |                   |                         | gönderebilirsiniz.                         |         |
|              | 0.Ağ Sıfırla            | -                                 | _                                    | _                 | 1.Sıfırla               | Tüm ağ ayarlarını                          |         |
|              |                         |                                   |                                      |                   | 2.Çık                   | varsayılan fabrıka<br>değerlerine geri     |         |
|              |                         |                                   |                                      |                   |                         | döndürür.                                  |         |
|              | + Ağ Kullanı            | m Kılavuzu                        |                                      |                   |                         |                                            |         |
|              | Fabrika a               | iyarları Kalın y                  | azılmış ve bir                       | yıldız işaretiyle | e gösterilmiştir.       |                                            |         |
|              | LDAP, In                | ternet Faksı v                    | e E-postaya Ta                       | arama Sunucu      | ısu işlevleri indiriler | ek kullanılabilir.                         |         |
|              | Bu işlevle<br>Brother S | eri kullanabilm<br>Solutions Cent | ek için, lütfen (<br>er'dan indirin. | gerekli yazılım   | I http://solutions.bro  | other.com/ web sitemi                      | zdeki   |
|              | Bazı düz                | ey 2 menüleri                     | yalnızca IFAX                        | ve E-posta se     | çeneklerini makine      | nize indirirseniz görür                    | nür.    |

| Seviye 1     | Seviye 2      | Seviye 3         | Seviye 4                | Seviye 5        | Seçenekler                                                      | Açıklama                                                                                                    | Sayfa      |
|--------------|---------------|------------------|-------------------------|-----------------|-----------------------------------------------------------------|----------------------------------------------------------------------------------------------------|------------|
| 7.Ağ         | 1.Kablolu Ağ  | 1.TCP/IP         | 1.Önyüklm Metodu        | —               | Otomatik*                                                       | İhtiyaçlarınıza en                                                                                           | Bkz. +.    |
| (MFC-8910DW) |               |                  |                         |                 | Statik                                                          | vöntemini secer.                                                                                             |            |
|              |               |                  |                         |                 | RARP                                                            | 5                                                                                                    |            |
|              |               |                  |                         |                 | BOOTP                                                           |                                                                                                    |            |
|              |               |                  |                         |                 | DHCP                                                            |                                                                                                    |            |
|              |               |                  | (IP Boot<br>Deneme)     | _               | 00003*<br>[00000-32767]                                         | Önyüklm Metodu<br>,Statik haricinde<br>bir değere<br>ayarlandığında<br>makinenin bir IP<br>adresi almak icin |            |
|              |               |                  |                         |                 |                                                                 | deneyeceği girişim<br>savısını belirtir.                                                                     |            |
|              |               |                  | 2.IP Adresi             | —               | [000-255].<br>[000-255].<br>[000-255].<br>[000-255]             | IP adresini girin.                                                                                           |            |
|              |               |                  | 3.Alt Ağ Maskesi        | _               | [000-255].<br>[000-255].<br>[000-255].<br>[000-255]             | Alt ağ maskesini<br>girin.                                                                                   |            |
|              |               |                  | 4.Ağ Geçidi             | —               | [000-255].<br>[000-255].<br>[000-255].<br>[000-255]             | Ağ geçidi adresini<br>girin.                                                                                 |            |
|              |               |                  | 5.Düğüm Adı             | _               | BRNXXXXXXXXXXXX                                                 | Düğüm adını girin.                                                                                           |            |
|              |               |                  |                         |                 |                                                                 | (En fazla 32<br>karakter)                                                                                    |            |
|              |               |                  | 6.WINS Yapıland.        | —               | <b>Otomatik*</b><br>Statik                                      | WINS<br>yapılandırma<br>modunu seçer.                                                                        |            |
|              |               |                  | 7.WINS Sunucusu         | _               | Birincil<br>[000-255].<br>[000-255].<br>[000-255].<br>[000-255] | Ana veya yardımcı<br>WINS<br>sunucusunun IP<br>adresini belirtir.                                            |            |
|              |               |                  |                         |                 | İkincil                                                         |                                                                                                    |            |
|              |               |                  |                         |                 | [000-255].<br>[000-255].<br>[000-255].<br>[000-255]             |                                                                                                    |            |
|              | + Ağ Kullanır | m Kılavuzu       | •                       | •               | -                                                               |                                                                                                    |            |
|              | & Kılavuzu in | ıdirmek için lüt | fen <u>http://solut</u> | tions.brother.c | om/ adresindeki Bro                                             | other Solutions Cente                                                                                        | r'a gidin. |

C

| Seviye 1                | Seviye 2      | Seviye 3         | Seviye 4                | Seviye 5         | Seçenekler                                          | Açıklama                                                                                                    | Sayfa      |
|-------------------------|---------------|------------------|-------------------------|------------------|-----------------------------------------------------|----------------------------------------------------------------------------------------------------|------------|
| 7.Ağ                    | 1.Kablolu Ağ  | 1.TCP/IP         | 8.DNS Sunucusu          | —                | Birincil                                            | Ana veya yardımcı                                                                                                    | Bkz. +.    |
| (MFC-8910DW)<br>(Devam) | (Devam)       | (Devam)          |                         |                  | [000-255].<br>[000-255].<br>[000-255].<br>[000-255] | DNS sunucusunun<br>IP adresini belirtir.                                                                                                    |            |
|                         |               |                  |                         |                  | İkincil                                             |                                                                                                    |            |
|                         |               |                  |                         |                  | [000-255].<br>[000-255].<br>[000-255].<br>[000-255] |                                                                                                    |            |
|                         |               |                  | 9.APIPA                 | —                | Açık*                                               | IP adresini                                                                                                    |            |
|                         |               |                  |                         |                  | Kapalı                                              | otomatik olarak<br>yerel bağlantı<br>adresi aralığından<br>atar.                                                                                                    |            |
|                         |               |                  | 0.IPv6                  | _                | Açık                                                | IPv6 protokolünü                                                                                                    |            |
|                         |               |                  |                         |                  | Kapalı*                                             | etkinleştirme veya<br>devre dışı bırakma.<br>IPv6 protokolünü<br>kullanmak<br>istiyorsanız, daha<br>fazla bilgi edinmek<br>için şu adresi<br>ziyaret edin:<br><u>http://solutions.</u><br><u>brother.com/</u> . |            |
|                         |               | 2.Ethernet       | _                       | _                | Otomatik*                                           | Ethernet bağlantı                                                                                                    |            |
|                         |               |                  |                         |                  | 100B-FD                                             | modunu seçer.                                                                                                    |            |
|                         |               |                  |                         |                  | 100B-HD                                             |                                                                                                    |            |
|                         |               |                  |                         |                  | 10B-FD                                              |                                                                                                    |            |
|                         |               |                  |                         |                  | 10B-HD                                              |                                                                                                    |            |
|                         |               | 3.Kablolu Durum  | _                       | —                | Etkin 100B-FD                                       | Mevcut kablolu                                                                                                    |            |
|                         |               |                  |                         |                  | Etkin 100B-HD                                       | görebilirsiniz.                                                                                                    |            |
|                         |               |                  |                         |                  | Etkin 10B-FD                                        |                                                                                                    |            |
|                         |               |                  |                         |                  | Etkin 10B-HD                                        |                                                                                                    |            |
|                         |               |                  |                         |                  | Etkin değil                                         |                                                                                                    |            |
|                         |               |                  |                         |                  | Kablolu KAPALI                                      |                                                                                                    |            |
|                         |               | 4.MAC Adresi     | —                       | —                | _                                                   | Makinenin MAC<br>adresini gösterir.                                                                                                    |            |
|                         |               | 5.Vars. Ayar     | _                       | —                | 1.Sıfırla<br>2.Çık                                  | Kablolu ağ<br>ayarlarını<br>varsayılan fabrika<br>değerlerine geri<br>döndürür.                                                                                                    |            |
|                         | + Ağ Kullanır | m Kılavuzu       |                         |                  |                                                     |                                                                                                    |            |
|                         | Å Kılavuzu in | ıdirmek için lüt | fen <u>http://solut</u> | tions.brother.c  | <u>om/</u> adresindeki Bro                          | other Solutions Cente                                                                                                    | r'a gidin. |
|                         | Fabrika ayarl | arı Kalın yazıl  | mış ve bir yıldı        | ız işaretiyle gö | sterilmiştir.                                       |                                                                                                    |            |

| Seviye 1                          | Seviye 2                | Seviye 3         | Seviye 4                | Seviye 5         | Seçenekler                                          | Açıklama                                                                                                    | Sayfa           |
|-----------------------------------|-------------------------|------------------|-------------------------|------------------|-----------------------------------------------------|----------------------------------------------------------------------------------------------------|-----------------|
| 7 . Ağ<br>(MFC-8910DW)<br>(Devam) | 1.Kablolu Ağ<br>(Devam) | 6.Kablolu Etkin  | —                       | —                | <b>Açık*</b><br>Kapalı                              | Kablolu LAN'ı elle<br>olarak<br>etkinleştirme/devre<br>dışı bırakma.                                                                                     | Bkz. <b>+</b> . |
|                                   | 2.Kablosuz Ağ           | 1.TCP/IP         | 1.Önyüklm Metodu        | _                | Otomatik*<br>Statik<br>RARP<br>BOOTP<br>DHCP        | İhtiyaçlarınıza en<br>uygun Önyükleme<br>yöntemini seçer.                                                                                                |                 |
|                                   |                         |                  | (IP Boot<br>Deneme)     | _                | 00003*<br>[00000-32767]                             | Önyüklm Metodu,<br>Statik haricinde bir<br>değere<br>ayarlandığında<br>makinenin bir IP<br>adresi almak için<br>deneyeceği girişim<br>sayısını belirtir. |                 |
|                                   |                         |                  | 2.IP Adresi             | —                | [000-255].<br>[000-255].<br>[000-255].<br>[000-255] | IP adresini girin.                                                                                                    |                 |
|                                   |                         |                  | 3.Alt Ağ Maskesi        | _                | [000-255].<br>[000-255].<br>[000-255].<br>[000-255] | Alt ağ maskesini<br>girin.                                                                                                    |                 |
|                                   |                         |                  | 4.Ağ Geçidi             | _                | [000-255].<br>[000-255].<br>[000-255].<br>[000-255] | Ağ geçidi adresini<br>girin.                                                                                                    |                 |
|                                   |                         |                  | 5.Düğüm Adı             | _                | BRWXXXXXXXXXXXX                                     | Düğüm adını girin.<br>(En fazla 32<br>karakter)                                                                                                    |                 |
|                                   |                         |                  | 6.WINS Yapıland.        | —                | <b>Otomatik*</b><br>Statik                          | WINS<br>yapılandırma<br>modunu seçer.                                                                                                    |                 |
|                                   | + Ağ Kullanı            | m Kılavuzu       |                         |                  |                                                     |                                                                                                    |                 |
|                                   | 🖡 Kılavuzu ir           | ıdirmek için lüt | fen <u>http://solut</u> | tions.brother.c  | <u>om/</u> adresindeki Bro                          | other Solutions Cente                                                                                                    | r'a gidin.      |
|                                   | Fabrika ayar            | arı Kalın yazılı | mış ve bir yıld         | ız işaretiyle gö | sterilmiştir.                                       |                                                                                                    |                 |

| Seviye 1                        | Seviye 2                 | Seviye 3            | Seviye 4                | Seviye 5         | Seçenekler                                                                                                    | Açıklama                                                                                                    | Sayfa      |  |
|---------------------------------|--------------------------|---------------------|-------------------------|------------------|----------------------------------------------------------------------------------------------------|----------------------------------------------------------------------------------------------------|------------|--|
| 7.Ağ<br>(MFC-8910DW)<br>(Devam) | 2.Kablosuz Ağ<br>(Devam) | 1.TCP/IP<br>(Devam) | 7.WINS Sunucusu         | _                | Birincil<br>[000-255].<br>[000-255].<br>[000-255].<br>[000-255]<br>İkincil<br>[000-255].<br>[000-255].<br>[000-255].<br>[000-255]. | Ana veya yardımcı<br>WINS<br>sunucusunun IP<br>adresini belirtir.                                                                                                    | Bkz. +.    |  |
|                                 |                          |                     | 8.DNS Sunucusu          | _                | Birincil<br>[000-255].<br>[000-255].<br>[000-255].<br>[000-255]<br>İkincil<br>[000-255].<br>[000-255].<br>[000-255].<br>[000-255]. | Ana veya yardımcı<br>DNS sunucusunun<br>IP adresini belirtir.                                                                                                    |            |  |
|                                 |                          |                     | 9.APIPA                 | _                | <b>Açık*</b><br>Kapalı                                                                                                    | IP adresini<br>otomatik olarak<br>yerel bağlantı<br>adresi aralığından<br>atar.                                                                                                    |            |  |
|                                 |                          |                     | 0.19v6                  | _                | Açık<br><b>Kapalı*</b>                                                                                                    | IPv6 protokolünü<br>etkinleştirme veya<br>devre dışı bırakma.<br>IPv6 protokolünü<br>kullanmak<br>istiyorsanız, daha<br>fazla bilgi edinmek<br>için şu adresi<br>ziyaret edin:<br><u>http://solutions.</u><br><u>brother.com/</u> . |            |  |
|                                 |                          | 2.Kur. Sihirbazı    | _                       | _                | _                                                                                                    | Dahili baskı<br>sunucunuzu<br>yapılandırabilirsiniz.                                                                                                    |            |  |
|                                 |                          | 3.WPS/AOSS          | _                       | _                | _                                                                                                    | Tek dokunuşla<br>kablosuz ağ<br>ayarlarınızı kolayca<br>yapılandırabilirsiniz.                                                                                                    |            |  |
|                                 | + Ağ Kullanım Kılavuzu   |                     |                         |                  |                                                                                                    |                                                                                                    |            |  |
|                                 | Å Kılavuzu ir            | ıdirmek için lüt    | fen <u>http://solut</u> | tions.brother.c  | om/ adresindeki Br                                                                                                    | other Solutions Cente                                                                                                    | r'a gidin. |  |
|                                 | Fabrika ayar             | ları Kalın yazılı   | mış ve bir yıld         | ız işaretiyle gö | sterilmiştir.                                                                                                    |                                                                                                    |            |  |

| Seviye 1                                 | Seviye 2                 | Seviye 3         | Seviye 4                | Seviye 5         | Seçenekler                                                                                                    | Açıklama                                                                                                    | Sayfa      |
|------------------------------------------|--------------------------|------------------|-------------------------|------------------|----------------------------------------------------------------------------------------------------|----------------------------------------------------------------------------------------------------|------------|
| 7 <b>. Ağ</b><br>(MFC-8910DW)<br>(Devam) | 2.Kablosuz Ağ<br>(Devam) | 4.WPS, PIN ile   | _                       | _                | _                                                                                                    | Bir PIN kodu ile<br>WPS kullanarak<br>kablosuz ağ<br>ayarlarınızı kolayca<br>yapılandırabilirsiniz.                  | Bkz. +.    |
|                                          |                          | 5.Kablosz Durumu | 1.Durum                 | _                | Aktif (11N)<br>Etkin(11b)<br>Etkin(11g)<br>Kablolu Ağ Etk.<br>Kblsz Ağ Kapalı<br>AOSS Aktif<br>Bağlantı Hatası | Mevcut kablosuz ağ<br>durumunu<br>görebilirsiniz.                                                                    |            |
|                                          |                          |                  | 2.Sinyal                | —                | Güçlü<br>Orta<br>Zayıf<br>Yok                                                                                  | Mevcut kablosuz<br>ağ sinyal gücünü<br>görebilirsiniz.                                                               |            |
|                                          |                          |                  | 3.SSID                  | —                | _                                                                                                    | Mevcut SSID'yi<br>görebilirsiniz.                                                                                    |            |
|                                          |                          |                  | 4.İlet. Modu            | —                | Ad-hoc<br>Altyapı                                                                                              | Mevcut İletişim<br>Modunu<br>görebilirsiniz.                                                                         |            |
|                                          |                          | 6.MAC Adresi     | _                       | _                | _                                                                                                    | Makinenin MAC adresini gösterir.                                                                                     |            |
|                                          |                          | 7.Vars. Ayar     | _                       | _                | 1.Sıfırla<br>2.Çık                                                                                             | Kablosuz ağ<br>ayarlarını<br>varsayılan fabrika<br>değerlerine geri<br>döndürür.                                     |            |
|                                          |                          | 8.Kblsz Ağ Etkin | _                       | _                | Açık<br><b>Kapalı*</b>                                                                                         | Kablosuz LAN'ı<br>elle olarak<br>etkinleştirme/devre<br>dışı bırakma.                                                |            |
|                                          | 3.Wi-Fi Direct           | 1.İtme Düğmesi   | _                       | _                | _                                                                                                    | Tek dokunuşla<br>düğme yöntemini<br>kullanarak Wi-Fi<br>Direct™ ağ<br>ayarlarınızı kolayca<br>yapılandırabilirsiniz. | Bkz. ♣.    |
|                                          |                          | 2.PIN Kodu       | _                       | _                | _                                                                                                    | Bir PIN kodu ile<br>WPS kullanarak<br>Wi-Fi Direct™ ağ<br>ayarlarınızı kolayca<br>yapılandırabilirsiniz.             |            |
|                                          | + Ağ Kullanıı            | m Kılavuzu       |                         |                  |                                                                                                    |                                                                                                    |            |
|                                          | 🜲 Kılavuzu ir            | ıdirmek için lüt | fen <u>http://solut</u> | ions.brother.c   | om/ adresindeki Bro                                                                                            | other Solutions Cente                                                                                                | r'a gidin. |
|                                          | Fabrika ayar             | arı Kalın yazılı | mış ve bir yıldı        | ız işaretiyle gö | sterilmiştir.                                                                                                  |                                                                                                    |            |

| Seviye 1                          | Seviye 2                  | Seviye 3         | Seviye 4                | Seviye 5         | Seçenekler                                    | Açıklama                                                                                | Sayfa      |  |
|-----------------------------------|---------------------------|------------------|-------------------------|------------------|-----------------------------------------------|-----------------------------------------------------------------------------------------|------------|--|
| 7 . Ağ<br>(MFC-8910DW)<br>(Devam) | 3.Wi-Fi Direct<br>(Devam) | 3.Manuel         | —                       | —                | _                                             | Wi-Fi Direct™ ağ<br>ayarlarınızı elle<br>olarak<br>yapılandırabilirsiniz.               | Bkz. ♣.    |  |
|                                   |                           | 4.Grup Sahibi    | _                       | _                | Açık<br><b>Kapalı*</b>                        | Makinenizi Grup<br>Sahibi olarak<br>ayarlar.                                            |            |  |
|                                   |                           | 5.Aygıt Bilgisi  | 1.Aygıt Adı             | _                | —                                             | Makinenizin aygıt<br>adını görebilirsiniz.                                              |            |  |
|                                   |                           |                  | 2.SSID                  | —                | —                                             | Grup Sahibinin<br>SSID'sini gösterir.                                                   |            |  |
|                                   |                           |                  |                         |                  |                                               | Makine<br>bağlanmadığında,<br>LCD'de<br>Bağlı Değil<br>gösterilir.                      |            |  |
|                                   |                           |                  | 3.IP Adresi             | _                | —                                             | Makinenizin<br>geçerli IP Adresini<br>görebilirsiniz.                                   |            |  |
|                                   |                           | 6.Durum Bilgisi  | 1.Durum                 | —                | G/O Etkin(**)<br>İstemci Etkin<br>Bağlı Değil | Geçerli Wi-Fi<br>Direct™ ağ<br>durumunu<br>görebilirsiniz.                              |            |  |
|                                   |                           |                  |                         |                  | Kapalı                                        |                                                                                         |            |  |
|                                   |                           |                  |                         |                  | Kablolu Ağ Etk.                               |                                                                                         |            |  |
|                                   |                           |                  |                         |                  | ** = aygıt sayısı                             |                                                                                         |            |  |
|                                   |                           |                  | 2.Sinyal                | —                | Güçlü                                         | Geçerli Wi-Fi<br>Direct™ eă sinvel                                                      |            |  |
|                                   |                           |                  |                         |                  | Orta                                          | gücünü                                                                                  |            |  |
|                                   |                           |                  |                         |                  | Zayıf                                         | görebilirsiniz.                                                                         |            |  |
|                                   |                           |                  |                         |                  | Yok                                           | Makineniz Grup<br>Sahibi olarak<br>çalışırken, LCD'de<br>her zaman Güç1ü<br>gösterilir. |            |  |
|                                   |                           | 7.I/F Etkinlştir | —                       | —                | Açık                                          | Wi-Fi Direct™                                                                           |            |  |
|                                   |                           |                  |                         |                  | Kapalı*                                       | bağlantısını<br>etkinleştirin veya<br>devre dışı bırakın.                               |            |  |
|                                   | + Ağ Kullanım Kılavuzu    |                  |                         |                  |                                               |                                                                                         |            |  |
|                                   | Å Kılavuzu ir             | ndirmek için lüt | fen <u>http://solut</u> | tions.brother.c  | <u>om/</u> adresindeki Br                     | other Solutions Cente                                                                   | r'a gidin. |  |
|                                   | Fabrika ayar              | ları Kalın yazıl | mış ve bir yıldı        | ız işaretiyle gö | sterilmiştir.                                 |                                                                                         |            |  |

| Seviye 1             | Seviye 2       | Seviye 3         | Seviye 4               | Seviye 5         | Seçenekler                                          | Açıklama                                               | Sayfa       |
|----------------------|----------------|------------------|------------------------|------------------|-----------------------------------------------------|--------------------------------------------------------|-------------|
| 7.Ağ<br>(MFC-8910DW) | 4.E-posta/IFAX | 1.Posta Adresi   | —                      | —                | —                                                   | E-posta adresini<br>girin. (En fazla 60<br>karakter)   | Bkz. +.     |
| (Devam)              |                | 2.Sunucuyu Kur   | 1.SMTP                 | 1.SMTP Sunucusu  | <sup>Ad</sup><br>(En fazla 64<br>karakter)          | SMTP sunucusu adresini girin.                          |             |
|                      |                |                  |                        |                  | IP Adresi                                           |                                                        |             |
|                      |                |                  |                        |                  | [000-255].<br>[000-255].<br>[000-255].<br>[000-255] |                                                        |             |
|                      |                |                  |                        | 2.SMTP Port      | 25*                                                 | SMTP bağlantı                                          |             |
|                      |                |                  |                        |                  | [00001-65535]                                       | noktası<br>numarasını girin.                           |             |
|                      |                |                  |                        | 3.SMTP Yetk.     | Hiçbiri*                                            | E-posta bildirimi                                      |             |
|                      |                |                  |                        |                  | SMTP-YETK                                           | ıçın Guvenlik<br>yöntemini seçer.                      |             |
|                      |                |                  |                        |                  | SMTP öncesi POP                                     |                                                        |             |
|                      |                |                  |                        | 4.SMTP SSL/TLS   | Hiçbiri*                                            | Bir E-postayı<br>güvenli SSI /TLS                      |             |
|                      |                |                  |                        |                  | SSL                                                 | iletişimi gerektiren                                   |             |
|                      |                |                  |                        |                  | TLS                                                 | bir E-posta<br>supucusu voluvla                        |             |
|                      |                |                  |                        |                  |                                                     | gönderebilir ve<br>alabilirsiniz.                      |             |
|                      |                |                  |                        | 5.Sert. Doğrula  | Açık                                                | SMTP Sunucusu                                          |             |
|                      |                |                  |                        |                  | Kapalı*                                             | Sertifikasını<br>otomatik olarak<br>doğrulayın.        |             |
|                      |                |                  | 2.POP3                 | 1.POP3 Sunucusu  | <sup>Ad</sup><br>(En fazla 64<br>karakter)          | POP3 sunucusu<br>adresini girin.                       |             |
|                      |                |                  |                        |                  | IP Adresi                                           |                                                        |             |
|                      |                |                  |                        |                  | [000-255].<br>[000-255].<br>[000-255].<br>[000-255] |                                                        |             |
|                      |                |                  |                        | 2.POP3 Port      | 110*                                                | POP3 bağlantı                                          |             |
|                      |                |                  |                        |                  | [00001-65535]                                       | noktası<br>numarasını girin.                           |             |
|                      |                |                  |                        | 3.Posta Kut. Adı | _                                                   | Posta kutusu adını<br>girin. (En fazla 60<br>karakter) |             |
|                      |                |                  |                        | 4.Posta Kut. Prl | _                                                   | POP3 sunucunda<br>oturum açmak için<br>şifreyi girin.  |             |
|                      | + Ağ Kullanıı  | m Kılavuzu       |                        |                  |                                                     |                                                        |             |
|                      | 🜲 Kılavuzu ir  | ıdirmek için lüt | fen <u>http://solu</u> | tions.brother.c  | <u>om/</u> adresindeki Bro                          | other Solutions Cente                                  | er'a gidin. |

Fabrika ayarları Kalın yazılmış ve bir yıldız işaretiyle gösterilmiştir.

| Seviye 1 | Seviye 2                                                                 | Seviye 3         | Seviye 4               | Seviye 5        | Seçenekler                | Açıklama                                                                                    | Sayfa      |
|----------|--------------------------------------------------------------------------|------------------|------------------------|-----------------|---------------------------|---------------------------------------------------------------------------------------------|------------|
|          | 4.E-posta/IFAX                                                           | 2.Sunucuyu Kur   | 2.POP3                 | 5.POP3 SSL/TLS  | Hiçbiri*                  | Bir E-postayı<br>güvenli SSL/TLS                                                            | Bkz. +.    |
| (Devam)  | (Devain)                                                                 | (Devain)         | (Devain)               |                 | TLS                       | iletişimi gerektiren<br>bir E-posta<br>sunucusu yoluyla<br>gönderebilir ve<br>alabilirsiniz |            |
|          |                                                                          |                  |                        | 6.Sert. Doğrula | Açık<br><b>Kapalı*</b>    | POP3 Sunucusu<br>Sertifikasını<br>otomatik olarak                                           |            |
|          |                                                                          |                  |                        | 7.APOP          | Açık                      | dogrulayın.<br>APOP'yi                                                                      |            |
|          |                                                                          |                  |                        |                 | Kapalı*                   | devre dışı bırakır.                                                                         |            |
|          |                                                                          | 3.Posta RX Kur   | 1.0to. Yoklama         | _               | <b>Açık*</b><br>Kapalı    | Otomatik olarak<br>POP3 sunucusunu<br>yeni mesajlar için<br>kontrol eder.                   |            |
|          |                                                                          |                  | 2.Yoklama Sıkl.        | —               | 10*                       | POP3                                                                                        |            |
|          |                                                                          |                  |                        |                 | [01-60] Dk                | sunucusunda yeni<br>mesajları kontrol<br>etme aralığını<br>ayarlar.                         |            |
|          |                                                                          |                  | 3.Başlık               | —               | Tümü                      | Yazdırılacak posta                                                                          |            |
|          |                                                                          |                  |                        |                 | Konu+Kimden+Kime          | başlığı içeriğini<br>secer.                                                                 |            |
|          |                                                                          |                  |                        |                 | Hiçbiri*                  | 0030                                                                                        |            |
|          |                                                                          |                  | 4.Hat. Posta Sil       | _               | <b>Açık*</b><br>Kapalı    | Hata mesajlarını<br>otomatik olarak<br>siler.                                               |            |
|          |                                                                          |                  | 5.Bildiri              | —               | Açık<br>MDN               | Bildirim mesajlarını<br>alır.                                                               |            |
|          |                                                                          |                  | ļ                      |                 | Kapalı*                   |                                                                                             | ł          |
|          |                                                                          | 4.Posta TX Kur   | 1.Gönd. Konusu         |                 |                           | İnternet Faksı<br>verilerine ekli<br>konuyu görüntüler.                                     |            |
|          |                                                                          |                  | 2.Boyut Limiti         | _               | Açık<br><b>Kapalı*</b>    | E-posta<br>belgelerinin<br>boyutunu sınırlar.                                               |            |
|          |                                                                          |                  | 3.Bildiri              | _               | Açık<br><b>Kapalı*</b>    | Bildirim mesajları<br>gönderir.                                                             |            |
|          |                                                                          | 5.İletim Kur     | 1.Yayın İletimi        | —               | Açık<br><b>Kapalı*</b>    | Bir belgeyi başka<br>bir faks makinesine<br>gönderir.                                       |            |
|          |                                                                          |                  | 2.İletim Alanı         | _               |                           | Etki alanı adını<br>kaydeder.                                                               |            |
|          | + Ağ Kullanıı                                                            | m Kılavuzu       |                        |                 |                           |                                                                                             |            |
|          | 🜲 Kılavuzu ir                                                            | ıdirmek için lüt | fen <u>http://solu</u> | tions.brother.c | <u>om/</u> adresindeki Br | other Solutions Cente                                                                       | r'a gidin. |
|          | Fabrika ayarları Kalın yazılmış ve bir yıldız işaretiyle gösterilmiştir. |                  |                        |                 |                           |                                                                                             |            |

| Seviye 1     | Seviye 2         | Seviye 3         | Seviye 4                | Seviye 5         | Seçenekler                 | Açıklama                          | Sayfa            |  |
|--------------|------------------|------------------|-------------------------|------------------|----------------------------|-----------------------------------|------------------|--|
| 7.Ağ         | 4.E-posta/IFAX   | 5.İletim Kur     | 3.İletim Raporu         | —                | Açık                       | Aktarma Yayın                     | Bkz. +.          |  |
| (MFC-8910DW) | (Devam)          | (Devam)          |                         |                  | Kapalı*                    | Raporunu yazdırır.                |                  |  |
| (Devam)      | 5.Eposta'ya Tara |                  |                         | —                | Renk 100 dpi*              | Taranan verileri                  |                  |  |
|              |                  |                  |                         |                  | Renk 200 dpi               | E-posta yoluyla<br>göndermek icin |                  |  |
|              |                  |                  |                         |                  | Renkli 300 dpi             | tarama türünü ve                  | tarama türünü ve |  |
|              |                  |                  |                         |                  | Renkli 600 dpi             | çözünürlüğünü<br>secer.           |                  |  |
|              |                  |                  |                         |                  | Renkli Oto                 |                                   |                  |  |
|              |                  |                  |                         |                  | Gri 100 dpi                |                                   |                  |  |
|              |                  |                  |                         |                  | Gri 200 dpi                |                                   |                  |  |
|              |                  |                  |                         |                  | Gri 300 dpi                |                                   |                  |  |
|              |                  |                  |                         |                  | Gri Oto                    |                                   |                  |  |
|              |                  |                  |                         |                  | S/B 300 dpi                |                                   |                  |  |
|              |                  |                  |                         |                  | S/B 200 dpi                |                                   |                  |  |
|              |                  |                  |                         |                  | S/B 200x100 dpi            |                                   |                  |  |
|              | 6.FTP'ye Tara    | _                | _                       | _                | Renk 100 dpi*              | Taranan verileri                  |                  |  |
|              |                  |                  |                         |                  | Renk 200 dpi               | FTP yoluyla<br>göndermek icin     |                  |  |
|              |                  |                  |                         |                  | Renkli 300 dpi             | tarama türünü ve                  |                  |  |
|              |                  |                  |                         |                  | Renkli 600 dpi             | çözünürlüğünü<br>secer            |                  |  |
|              |                  |                  |                         |                  | Renkli Oto                 | 003011                            |                  |  |
|              |                  |                  |                         |                  | Gri 100 dpi                |                                   |                  |  |
|              |                  |                  |                         |                  | Gri 200 dpi                |                                   |                  |  |
|              |                  |                  |                         |                  | Gri 300 dpi                |                                   |                  |  |
|              |                  |                  |                         |                  | Gri Oto                    |                                   |                  |  |
|              |                  |                  |                         |                  | S/B 300 dpi                |                                   |                  |  |
|              |                  |                  |                         |                  | S/B 200 dpi                |                                   |                  |  |
|              |                  |                  |                         |                  | S/B 200x100 dpi            |                                   |                  |  |
|              | + Ağ Kullanıı    | m Kılavuzu       |                         | •                |                            |                                   |                  |  |
|              | 🜲 Kılavuzu ir    | ıdirmek için lüt | fen <u>http://solut</u> | ions.brother.c   | <u>om/</u> adresindeki Bro | other Solutions Cente             | r'a gidin.       |  |
|              | Fabrika ayar     | arı Kalın yazılı | mış ve bir yıldı        | ız işaretiyle gö | sterilmiştir.              |                                   |                  |  |

| Seviye 1     | Seviye 2                                                                                                    | Seviye 3         | Seviye 4        | Seviye 5         | Seçenekler      | Açıklama                                | Sayfa   |
|--------------|----------------------------------------------------------------------------------------------------|------------------|-----------------|------------------|-----------------|-----------------------------------------|---------|
| 7.Ağ         | 7.Ağ'a Tara                                                                                                 | —                | —               | —                | Renk 100 dpi*   | Taranan verileri                        | Bkz. +. |
| (MFC-8910DW) | (Windows <sup>®</sup> )                                                                                     |                  |                 |                  | Renk 200 dpi    | yerel ağ veya                           |         |
| (Devam)      |                                                                                                    |                  |                 |                  | Renkli 300 dpi  | doğrudan bir CIFS                       |         |
|              |                                                                                                    |                  |                 |                  | Renkli 600 dpi  | sunucusuna<br>kavdetmek icin            |         |
|              |                                                                                                    |                  |                 |                  | Renkli Oto      | tarama türünü ve                        |         |
|              |                                                                                                    |                  |                 |                  | Gri 100 dpi     | çözünürlüğünü<br>secer                  |         |
|              |                                                                                                    |                  |                 |                  | Gri 200 dpi     | 003011                                  |         |
|              |                                                                                                    |                  |                 |                  | Gri 300 dpi     |                                         |         |
|              |                                                                                                    |                  |                 |                  | Gri Oto         |                                         |         |
|              |                                                                                                    |                  |                 |                  | S/B 300 dpi     |                                         |         |
|              |                                                                                                    |                  |                 |                  | S/B 200 dpi     |                                         |         |
|              |                                                                                                    |                  |                 |                  | S/B 200x100 dpi |                                         |         |
|              | 8.Sunucuya Fax                                                                                              | _                | —               | —                | Açık            | Makinede bir                            |         |
|              |                                                                                                    |                  |                 |                  | (Önek/Sonek)    | önek/sonek adresi<br>depolavabilirsiniz |         |
|              |                                                                                                    |                  |                 |                  | Kapalı*         | ve bir belgeyi bir                      |         |
|              |                                                                                                    |                  |                 |                  |                 | faks sunucu                             |         |
|              |                                                                                                    |                  |                 |                  |                 | gönderebilirsiniz.                      |         |
|              | 0.Ağ Sıfırla                                                                                                | —                | —               | —                | 1.Sıfırla       | Tüm ağ ayarlarını                       |         |
|              |                                                                                                    |                  |                 |                  | 2.Çık           | varsayılan fabrika<br>değerlerine geri  |         |
|              |                                                                                                    |                  |                 |                  |                 | döndürür.                               |         |
|              | + Ağ Kullanım Kılavuzu                                                                                      |                  |                 |                  |                 |                                         |         |
|              | & Kılavuzu indirmek için lütfen http://solutions.brother.com/ adresindeki Brother Solutions Center'a gidin. |                  |                 |                  |                 |                                         |         |
|              | Fabrika ayar                                                                                                | ları Kalın yazıl | mış ve bir yıld | ız işaretiyle gö | əsterilmiştir.  |                                         |         |

| Seviye 1         | Seviye 2                                                                 | Seviye 3         | Seçenekler                               | Açıklama                                                                                | Sayfa   |  |
|------------------|--------------------------------------------------------------------------|------------------|------------------------------------------|-----------------------------------------------------------------------------------------|---------|--|
| 8.Makine Bilgisi | 1.Seri No.                                                               | _                | _                                        | Makinenizin seri<br>numarasını kontrol<br>edebilirsiniz.                                | 130     |  |
|                  | 2.Sayfa Sayısı                                                           | _                | Toplam<br>Fax/Lis.<br>Kopya<br>Baskılama | Makinenin ömrü<br>boyunca yazdırdığı<br>toplam sayfa sayısını<br>kontrol edebilirsiniz. | Bkz. ♠. |  |
|                  | 3.Parça Ömrü                                                             | 1.Drum           | _                                        | Makine parçasının                                                                       |         |  |
|                  |                                                                          | 2.FİKSAJ         | _                                        | kalan ömrünü yüzde                                                                      |         |  |
|                  |                                                                          | 3.LAZER          | —                                        | edebilirsiniz.<br>(Kağ.Bes.Tak. 2,<br>yalnızca isteğe bağlı                             |         |  |
|                  |                                                                          | 4.Kağ.Bes.Tak.ÇA |                                          |                                                                                         |         |  |
|                  |                                                                          | 5.Kağ.Bes.Tak. 1 |                                          |                                                                                         |         |  |
|                  |                                                                          | 6.Kağ.Bes.Tak. 2 | —                                        | takılıyken görünür.)                                                                    |         |  |
|                  | <ul> <li>Gelişmiş Kullanım</li> </ul>                                    | Kılavuzu         |                                          |                                                                                         |         |  |
|                  | Fabrika ayarları Kalın yazılmış ve bir yıldız işaretiyle gösterilmiştir. |                  |                                          |                                                                                         |         |  |

| Seviye 1      | Seviye 2                 | Seviye 3              | Seçenekler                                    | Açıklama                                                                             | Sayfa           |
|---------------|--------------------------|-----------------------|-----------------------------------------------|--------------------------------------------------------------------------------------|-----------------|
| 0.İlk Kurulum | 1.Alım Modu              | _                     | <b>Yalnızca Fax*</b><br>Fax/Tel<br>Harici TAD | İhtiyaçlarınıza en<br>uygun alma modunu<br>seçer.                                    | 31              |
|               | 2.Tarih ve Saat          | 1.Tarih ve Saat       | Manuel                                        | LCD ile gönderdiğiniz<br>faksların başlığına<br>tarih ve saat<br>yerleştirir.        | Bkz. ‡.         |
|               |                          | 2.0to. Günışığı       | Açık<br><b>Kapalı*</b>                        | Yaz Saatine göre<br>otomatik olarak<br>değişiklik yapar.                             | Bkz. ♦.         |
|               |                          | 3.Saat Dilimi         | UTCXXX:XX                                     | Ülkenizin saat dilimini<br>belirler.                                                 | Bkz. <b>+</b> . |
|               | 3.İst. Kimliği           | _                     | Fax:<br>Tel:<br>Ad:                           | Faksladığınız her<br>sayfada adınızın ve<br>faks numaranızın<br>görünmesini ayarlar. | Bkz. ‡.         |
|               | 4.Ton/Puls               | —                     | Ton*<br>Puls                                  | Arama modunu<br>seçer.                                                               |                 |
|               | 5.Çevirme Tonu           | _                     | Tespit<br>Tespit Yok*                         | Çevir sesi algılama<br>duraklamasını<br>kısaltabilirsiniz.                           | 122             |
|               | 6.Tel. Hat Ayarı         | _                     | Normal*<br>ISDN<br>PBX                        | Telefon hattı türünü<br>seçin.                                                       | 37              |
|               | 7.SIFIRLA                | 1.Ağ                  | 1.Sıfırla<br>2.Çık                            | Tüm ağ ayarlarını<br>varsayılan fabrika<br>değerlerine geri<br>döndürür.             | 130             |
|               |                          | 2.Adres ve Faks       | 1.Sıfırla<br>2.Çık                            | Kayıtlı tüm telefon<br>numaralarını ve faks<br>ayarlarını geri yükler.               |                 |
|               |                          | 3.TÜM AYARLAR         | 1.Sıfırla<br>2.Çık                            | Tüm makine<br>ayarlarını varsayılan<br>fabrika değerlerine<br>geri döndürür.         |                 |
|               | 0.Yerel Dil              | —                     | (Dilinizi seçin.)                             | Ülkenizin LCD dilini<br>değiştirmenize izin<br>verir.                                | Bkz. ‡.         |
|               | ♦ Gelişmiş Kullanım Kı   | lavuzu                |                                               |                                                                                      |                 |
|               | ‡ Hızlı Kurulum Kılavuz  | zu                    |                                               |                                                                                      |                 |
|               | + Ağ Kullanım Kılavuzu   | J                     |                                               |                                                                                      |                 |
|               | Fabrika ayarları Kalın y | azılmış ve bir yıldız | işaretiyle gösterilmiştir.                    |                                                                                      |                 |

## Metin girme

İstasyon Kimliği gibi belirli menü seçimlerini ayarlarken, metin karakterleri yazmanız gerekir. Arama tuşlarının üzerinde basılı harfler vardır. Tuşlar: **0**, **#** ve \* özel karakterler için kullanıldığından basılı harflere sahip *değildirler*.

İstediğiniz karaktere erişmek için, uygun arama tuşuna bu başvuru tablosunda gösterildiği kadar kez basın.

| Basılacak<br>Tuş | bir defa | iki defa | üç defa | dört<br>defa | beş<br>defa | altı defa | yedi<br>defa | sekiz<br>defa | dokuz<br>defa |
|------------------|----------|----------|---------|--------------|-------------|-----------|--------------|---------------|---------------|
| 1                | @        |          | /       | 1            | @           |           | /            | 1             | @             |
| 2                | а        | b        | С       | А            | В           | С         | 2            | а             | b             |
| 3                | d        | е        | f       | D            | Е           | F         | 3            | d             | е             |
| 4                | g        | h        | i       | G            | Н           | I         | 4            | g             | h             |
| 5                | j        | k        | Ι       | J            | K           | L         | 5            | j             | k             |
| 6                | m        | n        | 0       | М            | Ν           | 0         | 6            | m             | n             |
| 7                | р        | q        | r       | s            | Р           | Q         | R            | S             | 7             |
| 8                | t        | u        | v       | Т            | U           | V         | 8            | t             | u             |
| 9                | w        | х        | У       | z            | W           | Х         | Y            | Z             | 9             |

Küçük harfin seçilmesine izin vermeyen menü seçimleri için lütfen bu başvuru tablosunu kullanın.

| Basılacak<br>Tuş | bir defa | iki defa | üç defa | dört defa | beş defa |
|------------------|----------|----------|---------|-----------|----------|
| 2                | А        | В        | С       | 2         | А        |
| 3                | D        | Е        | F       | 3         | D        |
| 4                | G        | Н        | Ι       | 4         | G        |
| 5                | J        | K        | L       | 5         | J        |
| 6                | М        | Ν        | 0       | 6         | М        |
| 7                | Р        | Q        | R       | S         | 7        |
| 8                | Т        | U        | V       | 8         | Т        |
| 9                | W        | Х        | Y       | Z         | 9        |

#### Boşluk girme

Bir faks numarasına boşluk girmek için, numaralar arasında bir defa ► tuşuna basın. Bir ad içerisinde boşluk girmek için, karakterler arasında iki defa ► tuşuna basın.

#### Düzeltme yapma

Bir karakteri yanlış girer ve bunu değiştirmek isterseniz, imleci yanlış karaktere taşımak için ∢ veya ► tuşuna basın ve ardından **Sil** tuşuna basın.

#### Harfleri yineleme

Bir tuşa önceki harfle aynı olan bir harf girmek için, tuşa yeniden basmadan önce imleci sağa hareket ettirmek için ► tuşuna basın.

#### Özel karakterler ve semboller

\*, # veya 0 tuşuna basın, sonra imleci istediğiniz sembole veya karaktere taşımak için ◀ veya ► tuşuna basın. Seçim yapmak için OK tuşuna basın. Menü seçiminize bağlı olarak aşağıdaki sembol ve karakterler görünür.

| Şuna<br>basınca *        | şunlar<br>çıkar | (boşluk) ! " # \$ % & ' ( ) * + , / € |
|--------------------------|-----------------|---------------------------------------|
| Şuna<br>basınca <b>#</b> | şunlar<br>çıkar | :;<=>?@[]^_\~' {}                     |
| Şuna<br>basınca <b>0</b> | şunlar<br>çıkar | İÇŞĞÜÖÑÕO                             |

D

# Teknik özellikler

# Genel

| Model                     |                               | MFC-8510DN                     | MFC-8910DW            |  |  |
|---------------------------|-------------------------------|--------------------------------|-----------------------|--|--|
| Yazıcı Türü               |                               | Lazer                          |                       |  |  |
| Yazdırma Yöntemi          |                               | Elektrofotografik Lazer Yazıcı |                       |  |  |
| Bellek Kapasitesi         | Standart                      | 64 MB                          | 128 MB                |  |  |
|                           | İsteğe Bağlı                  | 1 yuva: DDR2 SO-DIMM (144-     | pin) en fazla 256 MB  |  |  |
| LCD (likit kristal ekran) | •                             | 22 karakter × 5 satır          |                       |  |  |
| Güç Kaynağı               |                               | 220 - 240 V AC 50/60 Hz        |                       |  |  |
| Güç Tüketimi <sup>1</sup> | Тере                          | Yakl. 1.200 W, 25 °C'de        |                       |  |  |
| (Ortalama)                | Kopyalama                     | Yakl. 651 W, 25 °C'de          | Yakl. 694 W, 25 °C'de |  |  |
|                           | Kopyalama<br>(Sessiz<br>Modu) | Yakl. 336 W, 25 °C'de          | Yakl. 350 W, 25 °C'de |  |  |
|                           | Hazır                         | Yakl. 8,1 W, 25 °C'de          |                       |  |  |
|                           | Uyku<br>(WLAN:Açık)           | -                              | Yakl. 6,3 W           |  |  |
|                           | Derin Uyku                    | Yakl. 1,2 W                    | Yakl. 1,4 W           |  |  |
| Boyutlar                  |                               | MFC-8910DW                     | 7 mm                  |  |  |

<sup>1</sup> PC'ye USB bağlantıları

| Model          |                  |                              | MFC-8510DN                          | MFC-8910DW |  |
|----------------|------------------|------------------------------|-------------------------------------|------------|--|
| Boyutlar       |                  |                              | MFC-8510DN                          |            |  |
| (Devam)        |                  |                              | 42<br>405 mm                        | 3 mm       |  |
| Ağırlıklar (sa | f malzemeleriyle | e)                           | 15,8 kg                             | 16,7 kg    |  |
| Gürültü        | Ses Basıncı      | Yazdırma                     | LPAm = 59 dB (A)                    |            |  |
| Düzeyi         |                  | Hazır                        | LPAm = 37 dB (A)                    |            |  |
|                |                  | Yazdırma<br>(Sessiz<br>Modu) | LPAM = 54 dB (A)                    |            |  |
|                | Ses Gücü         | Yazdırma                     | Lwad = 6,64 B (A) Lwad = 6,58 B (A) |            |  |
|                |                  | Hazır                        | Lwad = 4,62 B (A) Lwad = 4,60 B (A) |            |  |
|                |                  | Yazdırma<br>(Sessiz<br>Modu) | Lwad = 6,4B (A)                     |            |  |
| Sıcaklık       |                  | Çalışırken                   | 10 ila 32,5 °C                      |            |  |
|                |                  | Depolama                     | 0 ila 40 °C                         |            |  |
| Nem            |                  | Çalışırken                   | %20 - %80 (yoğuşmasız)              |            |  |
|                |                  | Depolama                     | %10 ila %90 (yoğuşmasız)            |            |  |
| ADF (otomati   | k belge besley   | ici)                         | 50 sayfaya kadar<br>(MFC-8910DW)    |            |  |
|                |                  |                              | 35 sayfaya kadar<br>(MFC-8510DN)    |            |  |
|                |                  |                              | En iyi sonuçlar için şunu öne       | eririz:    |  |
|                |                  |                              | Sıcaklık: 20 ila 30 °C              |            |  |
|                |                  |                              | Nem: %50 ila %70                    |            |  |
|                |                  |                              | Kağıt: 80 g/m <sup>2</sup>          |            |  |

# **Belge Boyutu**

| Model                         |                            | MFC-8510DN         | MFC-8910DW         |  |  |  |
|-------------------------------|----------------------------|--------------------|--------------------|--|--|--|
| Doküman Boyutu                | ADF Genişliği              | 147,3 ila 215,9 mm |                    |  |  |  |
| (Tek taraflı)                 | ADF Uzunluğu               | 147,3 ila 355,6 mm |                    |  |  |  |
|                               | Tarayıcı Camı<br>Genişliği | Maks. 215,9 mm     |                    |  |  |  |
|                               | Tarayıcı Camı<br>Uzunluğu  | Maks. 300,0 mm     | Maks. 355,6 mm     |  |  |  |
| Doküman Boyutu                | ADF Genişliği              | -                  | 147,3 ila 215,9 mm |  |  |  |
| (2 taraflı (Çift<br>Taraflı)) | ADF Uzunluğu               | -                  | 147,3 ila 355,6 mm |  |  |  |

D

## Baskı malzemesi

| Model                     |                                         |                                 | MFC-8510DN                                                                                                    | MFC-8910DW |
|---------------------------|-----------------------------------------|---------------------------------|----------------------------------------------------------------------------------------------------|------------|
| Kağıt Girişi              | Kağıt<br>Çekmecesi<br>(Standart)        | Kağıt Türü                      | Düz Kağıt, İnce Kağıt, Geri Dönüşümlü kağıt                                                                                      |            |
|                           |                                         | Kağıt Boyutu                    | A4, Letter, B5 (ISO/JIS), A5, A5 (Uzun Kenar), B6 (ISO), A6, Executive, Legal, Folio                                             |            |
|                           |                                         | Kağıt Ağırlığı                  | 60 ila 105 g/m <sup>2</sup>                                                                                                    |            |
|                           |                                         | Maksimum<br>Kağıt<br>Kapasitesi | En fazla 250 sayfa 80 g/m <sup>2</sup> Düz kağıt                                                                                 |            |
|                           | Çok amaçlı<br>çekmece (ÇA<br>çekmecesi) | Kağıt Türü                      | Düz Kağıt, İnce Kağıt, Kalın Kağıt, Daha Kalın Kağıt, Geri<br>Dönüşümlü Kağıt, Yazı Kağıdı, Etiket, Zarf, Zrf.İnce,<br>Zrf.Kalın |            |
|                           |                                         | Kağıt Boyutu                    | Genişlik: 76,2 ila 215,9 mm<br>Uzunluk: 127,0 ila 355,6 mm                                                                       |            |
|                           |                                         |                                 |                                                                                                    |            |
|                           |                                         | Kağıt Ağırlığı                  | 60 ila 163 g/m <sup>2</sup>                                                                                                    |            |
|                           |                                         | Maksimum<br>Kağıt<br>Kapasitesi | En fazla 50 sayfa 80 g/m <sup>2</sup> Düz kağıt                                                                                  |            |
|                           | Kağıt<br>Çekmecesi 2<br>(İsteğe Bağlı)  | Kağıt Türü                      | Düz Kağıt, İnce Kağıt, Geri Dönüşümlü kağıt                                                                                      |            |
|                           |                                         | Kağıt Boyutu                    | A4, Letter, B5 (ISO/JIS), A5, B6 (ISO), Executive, Legal, Folio                                                                  |            |
|                           |                                         | Kağıt Ağırlığı                  | 60 ila 105 g/m <sup>2</sup>                                                                                                    |            |
|                           |                                         | Maksimum<br>Kağıt<br>Kapasitesi | En fazla 500 sayfa 80 g/m <sup>2</sup> Düz kağıt                                                                                 |            |
| Kağıt Çıkışı <sup>1</sup> | Yüzü Aşağı Çıktı Çekmecesi              |                                 | En fazla 150 sayfa 80 g/m <sup>2</sup> Düz Kağıt (yüzü aşağı çıkan<br>kağıt çekmecesine yüzü aşağı çıkış)                        |            |
|                           | Yüzü Yukarı Çıktı Çekmecesi             |                                 | Bir sayfa (yüzü yukarı çıktı çekmecesine yüzü yukarı çıkış)                                                                      |            |
| Çift Taraflı              | Otomatik Çift<br>Taraflı<br>Baskılama   | Kağıt Türü                      | Düz Kağıt, İnce Kağıt, Geri Dönüşümlü kağıt                                                                                      |            |
|                           |                                         | Kağıt Boyutu                    | A4                                                                                                    |            |
|                           |                                         | Kağıt Ağırlığı                  | 60 ila 105 g/m <sup>2</sup>                                                                                                    |            |

Etiketler için lekelenme olasılığını önlemek amacıyla, yazdırılan kağıtları makineden çıkar çıkmaz çıkan kağıt çekmecesinden almanızı tavsiye ederiz.
### Faks

| Model                               |                      | MFC-8510DN                      | MFC-8910DW     |  |  |
|-------------------------------------|----------------------|---------------------------------|----------------|--|--|
| Uyumluluk                           |                      | ITU-T Süper Grup 3              |                |  |  |
| Kodlama Sistemi                     |                      | MH/MR/MMR/JBIG/JPEG             |                |  |  |
| Modem Hızı                          |                      | 33.600 bps (Otomatik Azaltm     | na ile)        |  |  |
| 2 taraflı (Çift Taraflı) Baskı Alma |                      | Evet                            |                |  |  |
| Otomatik 2 taraflı (Çi              | ft Taraflı) Gönderme | -                               | Evet (ADF'den) |  |  |
| Tarama Genişliği                    |                      | Maks. 208 mm                    |                |  |  |
| Yazdırma Genişliği                  |                      | Maks. 208 mm                    |                |  |  |
| Gri tonlama                         |                      | 8 bit/256 seviye                |                |  |  |
| Çözünürlük                          | Yatay                | 8 nokta/mm                      |                |  |  |
|                                     | Dikey                | Standart: 3,85 satır/mm         |                |  |  |
|                                     |                      | İnce: 7,7 satır/mm              |                |  |  |
|                                     |                      | Fotoğraf: 7,7 satır/mm          |                |  |  |
|                                     |                      | Süper ince: 15,4 satır/mm       |                |  |  |
| Tek Dokunuşla Aram                  | a                    | 16 (8 × 2)                      |                |  |  |
| Hızlı Arama                         |                      | 300 istasyon                    |                |  |  |
| Gruplar                             |                      | En fazla 20 adet                |                |  |  |
| Yayın                               |                      | 366 istasyon                    |                |  |  |
| Otomatik Yeniden Çevirme            |                      | 5 dakika aralıklarla 3 defa     |                |  |  |
| Bellekten Gönderme                  |                      | En fazla 500 <sup>1</sup> sayfa |                |  |  |
| Kağıt Yokken Alım                   |                      | En fazla 500 <sup>1</sup> sayfa |                |  |  |

<sup>1</sup> 'Sayfalar', 'ITU-T Sınama Çizelgesi #1'e göredir (normal iş mektubu, Standart çözünürlük, JBIG kodu). Özellikler ve basılı malzemeler bildirimde bulunmadan değiştirilebilir.

# Kopyalama

| Model                                   | MFC-8510DN                        | MFC-8910DW     |
|-----------------------------------------|-----------------------------------|----------------|
| Kopyalama Genişliği                     | Maks. 210 mm                      |                |
| Otomatik 2 taraflı (Çift Taraflı) Kopya | -                                 | Evet (ADF'den) |
| Birden Fazla Kopya                      | Azami 99 sayfa yığar veya sıralar |                |
| Küçültme/Büyütme                        | %25 ila %400 (%1'lik artışlar     | a)             |
| Çözünürlük                              | En fazla 1200 $	imes$ 600 dpi     |                |
| İlk Kopya Çıkış Süresi <sup>1</sup>     | 23 °C / 230 V'de 10,5 saniye      | den az         |

<sup>1</sup> Hazır modundan ve standart çekmeceden

## Tarayıcı

| Model                                    | MFC-8510DN                                                       | MFC-8910DW                                                             |  |  |  |
|------------------------------------------|------------------------------------------------------------------|------------------------------------------------------------------------|--|--|--|
| Renkli/Siyah                             | Evet/Evet                                                        |                                                                        |  |  |  |
| TWAIN Uyumluluğu                         | Evet (Windows <sup>®</sup> XP/ Window                            | vs Vista <sup>®</sup> / Windows <sup>®</sup> 7 /<br>7 x <sup>1</sup> ) |  |  |  |
|                                          |                                                                  |                                                                        |  |  |  |
| WIA Uyumlulugu                           | Evet (Windows <sup>®</sup> XP/Window                             | s Vista <sup>®</sup> /Windows <sup>®</sup> 7)                          |  |  |  |
| ICA Uyumluluğu                           | Evet (Mac OS X 10.6.x, 10.7.x)                                   |                                                                        |  |  |  |
| Renk Derinliği                           | 48 bit dahili / 24 bit harici renkli                             |                                                                        |  |  |  |
| Çözünürlük                               | En fazla 19200 $\times$ 19200 dpi (enterpolasyonlu) <sup>2</sup> |                                                                        |  |  |  |
|                                          | En fazla 1200 $	imes$ 1200 dpi (op                               | tik) <sup>2</sup> (Tarayıcı Camından)                                  |  |  |  |
|                                          | En fazla 1200 $	imes$ 600 dpi (optik) $^2$ (ADF'den)             |                                                                        |  |  |  |
| Tarama Genişliği                         | Maks. 210 mm                                                     |                                                                        |  |  |  |
| Otomatik 2 taraflı (Çift Taraflı) Tarama | - Evet (ADF'den)                                                 |                                                                        |  |  |  |
| Gri tonlama                              | 256 seviye                                                       |                                                                        |  |  |  |

Kullandığınız Mac OS X sürümü için son sürücü güncellemelerini edinmek için sitemizi ziyaret edin: <u>http://solutions.brother.com/</u>.

<sup>2</sup> Windows<sup>®</sup> XP, Windows Vista<sup>®</sup> ve Windows<sup>®</sup> 7'de WIA sürücüsüyle en fazla 1200 × 1200 dpi tarama (tarayıcı yardımcı programıyla en fazla 19200 × 19200 dpi çözünürlük seçilebilir)

### Yazıcı

| Model                                      | MFC-8510DN                                                                                    | MFC-8910DW |  |  |
|--------------------------------------------|-----------------------------------------------------------------------------------------------|------------|--|--|
| Otomatik 2 taraflı (Çift Taraflı) Yazdırma | Evet                                                                                          |            |  |  |
| Emülasyonlar                               | PCL6, BR-Script3 (PostScript <sup>®</sup> 3™), IBM Proprinter XL,<br>Epson FX-850             |            |  |  |
| Çözünürlük                                 | 1200 dpi $\times$ 1200 dpi, HQ1200 (2400 $\times$ 600 dpi) kalitede, 600 dpi $\times$ 600 dpi |            |  |  |
| Baskı Hızı<br>(Çift Taraflı)               | En fazla 18 taraf/dakika (En fazla 9 sayfa/dakika)<br>(A4 boyutta) <sup>1</sup>               |            |  |  |
| Baskı Hızı                                 | En fazla 36 sayfa/dakikaEn fazla 40 sayfa/dakika(A4 boyutta) 1(A4 boyutta) 1                  |            |  |  |
| İlk Baskı Süresi <sup>2</sup>              | 23 °C / 230 V'de 8,5 saniyeden az                                                             |            |  |  |

<sup>1</sup> Baskı hızı, yazdırdığınız belgeye türüne bağlı olarak değişebilir.

<sup>2</sup> Hazır modundan ve standart çekmeceden

D

# Arayüzler

| Model                     | MFC-8510DN                                                   | MFC-8910DW                      |  |  |
|---------------------------|--------------------------------------------------------------|---------------------------------|--|--|
| USB                       | Yüksek Hızlı USB 2.0 <sup>12</sup>                           |                                 |  |  |
|                           | 2,0 metreden uzun USB 2.0 kablosu (Tip                       | A/B) kullanmanızı öneririz.     |  |  |
| Ethernet <sup>3</sup>     | 10BASE-T / 100BASE-TX                                        |                                 |  |  |
|                           | Düz Kategori 5 (veya daha büyük) kıvrık çift kablo kullanın. |                                 |  |  |
| Kablosuz LAN <sup>3</sup> | -                                                            | IEEE 802.11b/g/n (Altyapı modu) |  |  |
|                           |                                                              | IEEE 802.11b (Ad-hoc mod)       |  |  |

<sup>1</sup> Makineniz Hi-Speed USB 2.0 arayüzüne sahiptir. Bu makine aynı zamanda USB 1.1 arayüzü olan bir bilgisayara bağlanabilir.

<sup>2</sup> Üçüncü parti USB bağlantı noktaları desteklenmez.

<sup>3</sup> Ayrıntılı ağ özellikleri için, bkz. *Ağ (LAN)* ➤> sayfa 181 ve ➤> Ağ Kullanıcı Kılavuzu.

# Doğrudan Yazdırma özelliği

| Model     | MFC-8510DN                                                                                                    | MFC-8910DW |
|-----------|----------------------------------------------------------------------------------------------------|------------|
| Uyumluluk | PDF sürüm 1.7 <sup>1</sup> , JPEG, Exif + JPEG, PRN (Brother yazıcı<br>sürücüsü tarafından oluşturulur), TIFF (tüm Brother MFC<br>veya DCP modelleri tarafından taranır), XPS sürüm 1.0 |            |
| Arayüz    | USB doğrudan arayüzü                                                                                                    |            |

<sup>1</sup> JBIG2 görüntü dosyası, JPEG2000 görüntü dosyası veya saydam dosyaları içeren PDF verileri desteklenmez.

Teknik özellikler

# Bilgisayar gereksinimleri

|                                                      | Asgari Sistem Gereksinimleri ve Desteklenen PC Yazılım İşlevleri                                                                     |                                                                                                    |                                      |                                          |                   |                                      |                                               |                                                                                          |
|------------------------------------------------------|----------------------------------------------------------------------------------------------------|----------------------------------------------------------------------------------------------------|--------------------------------------|------------------------------------------|-------------------|--------------------------------------|-----------------------------------------------|------------------------------------------------------------------------------------------|
| Bilgisayar Platformu<br>ve İşletim Sistemi<br>Sürümü |                                                                                                    | Minimum Mi<br>İşlemci Hızı RA                                                                                             | Minimum Önerilen Y<br>RAM RAM y      | Yükleme<br>yapılacak Sabit<br>Disk Alanı |                   | Desteklenen<br>Bilgisayar<br>Yazılım | Desteklenen<br>PC<br>Arayüzü <sup>2</sup>     |                                                                                          |
|                                                      |                                                                                                    |                                                                                                    |                                      |                                          | Sürücüler<br>için | Uygulamalar<br>için                  | lşlevleri                                     |                                                                                          |
| Windows <sup>®</sup><br>İşletim<br>Sistemi           | Windows <sup>®</sup><br>XP<br>Home <sup>14</sup><br>Windows <sup>®</sup><br>XP<br>Professional <sup>14</sup><br>Windows <sup>®</sup> | Intel <sup>®</sup><br>Pentium <sup>®</sup> II veya<br>eşdeğeri<br>64-bit (Intel <sup>®</sup> 64                           | 128 MB<br>256 MB                     | 256 MB<br>512 MB                         | 150 MB            | 500 MB                               | Yazdırma,<br>PC-Faks <sup>3</sup> ,<br>Tarama | USB,<br>10Base-T/<br>100 Base-TX<br>(Ethernet),<br>Kablosuz<br>802.11 b/g/n <sup>5</sup> |
|                                                      | XP<br>Professional<br>x64<br>Edition <sup>14</sup>                                                                                   | veya AMD64)<br>destekli CPU                                                                                               |                                      |                                          |                   |                                      |                                               |                                                                                          |
|                                                      | Windows<br>Vista <sup>® 14</sup>                                                                                                    | Intel <sup>®</sup> Pentium <sup>®</sup> 4<br>veya eşdeğer<br>64-bit (Intel <sup>®</sup> 64<br>veya AMD64)<br>destekli CPU | 512 MB                               | 1 GB                                     | 500 MB            | 1,2 GB                               |                                               |                                                                                          |
|                                                      | Windows <sup>®</sup><br>7 <sup>1 4</sup>                                                                                             | Intel <sup>®</sup> Pentium <sup>®</sup> 4<br>veya eşdeğer<br>64-bit (Intel <sup>®</sup> 64<br>veya AMD64)<br>destekli CPU | 1 GB<br>(32 bit)<br>2 GB<br>(64 bit) | 1 GB<br>(32 bit)<br>2 GB<br>(64 bit)     | 650 MB            |                                      |                                               |                                                                                          |

Г

|                                                      | Asgai                                                                                         | ri Sistem Gereksin                                                                                                    | imleri ve 🛛                     | Desteklene                      | en PC Yaz         | ılım İşlevle                         | eri                                       |                                                                                  |
|------------------------------------------------------|-----------------------------------------------------------------------------------------------|----------------------------------------------------------------------------------------------------|---------------------------------|---------------------------------|-------------------|--------------------------------------|-------------------------------------------|----------------------------------------------------------------------------------|
| Bilgisayar Platformu<br>ve İşletim Sistemi<br>Sürümü |                                                                                               | Minimum<br>İşlemci Hızı                                                                                                   | Minimum Önerilen Y<br>RAM RAM y | Yükleme<br>yapılaca<br>Disk Ala | k Sabit<br>nı     | Desteklenen<br>Bilgisayar<br>Yazılım | Desteklenen<br>PC<br>Arayüzü <sup>2</sup> |                                                                                  |
|                                                      |                                                                                               |                                                                                                    |                                 |                                 | Sürücüler<br>için | Uygulamalar<br>için                  | İşlevleri                                 | -                                                                                |
|                                                      | Windows<br>Server <sup>®</sup><br>2003<br>(sadece<br>ağ<br>üzerinden<br>baskı)                | Intel <sup>®</sup> Pentium <sup>®</sup> III<br>veya eşdeğeri                                                              | 256 MB                          | 512 MB                          | 50 MB             | G/D                                  | Yazdırma                                  | 10Base-T/<br>100 Base-TX<br>(Ethernet),<br>Kablosuz<br>802.11 b/g/n <sup>5</sup> |
|                                                      | Windows<br>Server <sup>®</sup><br>2003 x64<br>Edition<br>(sadece<br>ağ<br>üzerinden<br>baskı) | 64-bit (Intel <sup>®</sup> 64<br>veya AMD64)<br>destekli CPU                                                              |                                 |                                 |                   |                                      |                                           |                                                                                  |
|                                                      | Windows<br>Server <sup>®</sup><br>2008<br>(sadece<br>ağ<br>üzerinden<br>baskı)                | Intel <sup>®</sup> Pentium <sup>®</sup> 4<br>veya eşdeğer<br>64-bit (Intel <sup>®</sup> 64<br>veya AMD64)<br>destekli CPU | 512 MB                          | 2 GB                            |                   |                                      |                                           |                                                                                  |
|                                                      | Windows<br>Server <sup>®</sup><br>2008 R2<br>(sadece<br>ağ<br>üzerinden<br>baskı)             | 64-bit (Intel <sup>®</sup> 64<br>veya AMD64)<br>destekli CPU                                                              |                                 |                                 |                   |                                      |                                           |                                                                                  |

| Asgari Sistem Gereksinimleri ve Desteklenen PC Yazılım İşlevleri |                    |                                                    |        |                                                          |                   |                                          |                                    |                                           |  |
|------------------------------------------------------------------|--------------------|----------------------------------------------------|--------|----------------------------------------------------------|-------------------|------------------------------------------|------------------------------------|-------------------------------------------|--|
| Bilgisayar Platformu<br>ve İşletim Sistemi<br>Sürümü             |                    | Platformu Minimum Minin<br>istemi İşlemci Hızı RAM |        | Minimum Önerilen Yükleme<br>RAM RAM yapılaca<br>Disk Ala |                   | Yükleme<br>yapılacak Sabit<br>Disk Alanı |                                    | Desteklenen<br>PC<br>Arayüzü <sup>2</sup> |  |
|                                                                  |                    |                                                    |        |                                                          | Sürücüler<br>için | Uygulamalar<br>için                      | lşlevleri                          |                                           |  |
| Macintosh<br>İşletim                                             | Mac OS X<br>10.5.8 | PowerPC G4/G5<br>Intel <sup>®</sup> İşlemci        | 512 MB | 1 GB                                                     | 80 MB             | 400 MB                                   | Yazdırma,<br>PC-Faks               | USB,<br>10Base-T/                         |  |
| Sistemi                                                          | Mac OS X<br>10.6.x | Intel <sup>®</sup> İşlemci                         | 1 GB   | 2 GB                                                     |                   |                                          | Gönderimi <sup>3</sup> ,<br>Tarama | 100 Base-TX<br>(Ethernet),                |  |
|                                                                  | Mac OS X<br>10.7.x | Intel <sup>®</sup> İşlemci                         | 2 GB   | 2 GB                                                     |                   |                                          |                                    | Kabiosuz<br>802.11 b/g/n <sup>5</sup>     |  |

<sup>1</sup> WIA için, 1200 x 1200 çözünürlük. Brother Tarama Yazılımı, azami 19200 × 19200 dpi değerine kadar yükseltme sağlar.

<sup>2</sup> Üçüncü parti USB bağlantı noktaları desteklenmez.

- <sup>3</sup> PC-Faks sadece siyah beyaz desteği sunar.
- <sup>4</sup> Nuance<sup>™</sup> PaperPort<sup>™</sup> 12SE, Windows<sup>®</sup> XP için Microsoft<sup>®</sup> SP3 veya üstünü destekler ve Windows Vista<sup>®</sup> ve Windows<sup>®</sup> 7 için SP2 veya üstünü destekler.
- <sup>5</sup> MFC-8910DW için

En som sürücü güncellemeleri için, <u>http://solutions.brother.com/</u> adresini ziyaret edin.

Tüm ticari markalar, marka ve ürün adları ilgili şirketlere aittir.

# Sarf malzemeleri

| Model        |                            | MFC-8510DN                                                | MFC-8910DW | Model Adı |
|--------------|----------------------------|-----------------------------------------------------------|------------|-----------|
| Toner        | Gelen Kutusu               | Yakl. 3.000 sayfa A4 veya Le                              | -          |           |
| Kartuşu      | Standart                   | Yakl. 3.000 sayfa A4 veya Le                              | TN-3320    |           |
|              | Yüksek<br>Verimli          | Yakl. 8.000 sayfa A4 veya Le                              | TN-3350    |           |
|              | Süper<br>Yüksek<br>Verimli | - Yakl. 12.000 sayfa A4 veya<br>Letter sayfa <sup>1</sup> |            | TN-3370   |
| Drum Ünitesi |                            | Yakl. 30.000 sayfa A4 veya L                              | DR-3355    |           |

<sup>1</sup> Kartuşun yaklaşık çıktı kapasitesi ISO/IEC 19752'ye uygun olduğu beyan edilmiştir.

<sup>2</sup> Drum ömrü yaklaşıktır, kullanım türüne göre değişebilir.

# Ağ (LAN)

### 🖉 Not

Ağ özellikleri hakkında daha fazla bilgi için ➤➤ Ağ Kullanım Kılavuzu

| Model                                       |          | MFC-8510DN                                                                                                    | MFC-8910DW                                                      |  |  |
|---------------------------------------------|----------|----------------------------------------------------------------------------------------------------|-----------------------------------------------------------------|--|--|
| LAN                                         |          | Ağdan Yazdırma, Ağdan Tarama, PC-Faks Gönderimi, PC-Faks Alımı<br>(yalnızca Windows <sup>®</sup> ) ve Uzaktan Ayarlama için makinenizi bir ağa<br>bağlayabilirsiniz <sup>1</sup> .<br>Ayrıca Brother BRAdmin Light <sup>2 3</sup> Ağ Yönetimi yazılımı da bulunur.                                                                                                    |                                                                 |  |  |
| Protokoller                                 | IPv4     | <ul> <li>ARP, RARP, BOOTP, DHCP, APIPA (Otomatik IP), WINS/NetBIOS ad çözünürlüğü, DNS Çözücü, mDNS, LLMNR yanıtlayıcı, LPR/LPD, Özel Raw Bağlantı Noktası/Port9100, POP3<sup>4</sup>, SMTP İstemcisi, IPP/IPPS, FTP İstemcisi ve Sunucusu, LDAP İstemcisi<sup>4</sup>, CIFS İstemcisi, TELNET Sunucusu, SNMP v1/v2c/v3, HTTP/HTTPS sunucusu, TFTP istemcisi ve sunucusu, ICMP, Web Hizmetleri (Yazdırma/Tarama), SNTP İstemcisi</li> </ul> |                                                                 |  |  |
|                                             | IPv6     | NDP, RA, DNS çözücüsü, mDNS, LLMNR yanıtlayıcı, LPR/LPD, Özel Raw<br>Bağlantı Noktası/Port9100, IPP/IPPS, FTP İstemcisi ve Sunucusu, LDAP<br>İstemcisi <sup>4</sup> , CIFS İstemcisi, TELNET Sunucusu, SNMP v1/v2c/v3,<br>HTTP/HTTPS sunucusu, TFTP istemcisi ve sunucusu, SMTP İstemcisi,<br>ICMPv6, SNTP İstemcisi, Web Hizmetleri (Yazdırma/Tarama)                                                                                      |                                                                 |  |  |
| Güvenlik<br>Protokolleri                    | Kablolu  | APOP, SMTP'den önce POP, SMTP<br>SMTP, POP), SNMP v3, 802.1x (EAP<br>EAP-TTLS), Kerberos                                                                                                    | -AUTH, SSL/TLS (IPPS, HTTPS,<br>P-MD5, EAP-FAST, PEAP, EAP-TLS, |  |  |
|                                             | Kablosuz | - APOP, SMTP'den önce POP<br>SMTP-AUTH, SSL/TLS (IPPS<br>HTTPS, SMTP, POP), SNMP<br>802.1x (LEAP, EAP-FAST, P<br>EAP-TLS, EAP-TTLS), Kerbe                                                                                                    |                                                                 |  |  |
| Kablosuz Ağ Güvenliği                       |          | -                                                                                                    | WEP 64/128 bit, WPA-PSK<br>(TKIP/AES), WPA2-PSK (AES)           |  |  |
| Kablosuz Ağ                                 | AOSS™    | -                                                                                                    | Evet                                                            |  |  |
| Kurulumu<br>Desteği<br>Yardımcı<br>Programı | WPS      | -                                                                                                    | Evet                                                            |  |  |

<sup>1</sup> Bkz. Bilgisayar gereksinimleri ➤➤ sayfa 177.

<sup>2</sup> (Windows<sup>®</sup> kullanıcıları için) Brother BRAdmin Light, makineyle sağlanan CD-ROM'da bulunur. (Macintosh kullanıcıları için) Brother BRAdmin Light, http://solutions.brother.com/ adresinden indirilerek kullanılabilir.

<sup>3</sup> (Windows<sup>®</sup> kullanıcıları için) Daha ileri makine yönetimi gerekiyorsa, <u>http://solutions.brother.com/</u> adresinden indirilerek kullanılabilen en son Brother BRAdmin Professional yardımcı programı sürümünü kullanın.

<sup>4</sup> (MFC-8510DN) Bu protokoller makinenize LDAP işlevini yüklediyseniz kullanılabilir. LDAP işlevini şu adresteki Brother Solutions Center'dan indirebilirsiniz: <u>http://solutions.brother.com/</u>.

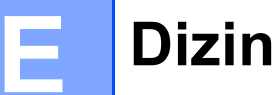

### Α

| ADF (otomatik belge besleyici)       |    |
|--------------------------------------|----|
| kullanma                             | 25 |
| Ağ                                   |    |
| fakslama                             |    |
| Yazılım Kullanıcı Kılavuzu'na bakın. |    |
| tarama                               |    |
| Yazılım Kullanıcı Kılavuzu'na bakın. |    |
| yazdırma                             |    |
| Ağ Kullanım Kılavuzu'na bakın.       |    |
| Ağ bağlantısı1                       | 75 |
| Ağırlıklar1                          | 68 |
| Apple Macintosh                      |    |
| Yazılım Kullanıcı Kılavuzu'na bakın. |    |
| Arama                                |    |
| Arama tuşunu kullanma                | 43 |
| duraklatma                           | 46 |
| Hızlı Arama                          | 42 |
| manüel                               | 42 |
| otomatik yeniden faks no çevirme     | 43 |
| Tek Dokunuş                          | 42 |

### В

| Bağlanma                           |         |
|------------------------------------|---------|
| harici telefon                     |         |
| harici telesekreter (telesekreter) | 38      |
| Bakım, düzenli                     | 79      |
| değistirme                         |         |
| drum ünitesi                       | 74      |
| toner kartusu                      | 68      |
| Baskı                              |         |
| bilgisavarınızdan belge            | 57      |
| cözünürlük                         |         |
| kalite                             |         |
| özellikler                         | 174     |
| sürücüler                          | 174     |
| zorluklar                          | 112 115 |
| Belge                              | ,       |
| vükleme                            | 25 26   |
| Bellek                             | 167     |
| Bir belgevi bir bilgisavara tarama |         |
| Boyutlar                           |         |
| Doyullai                           |         |

### С

ControlCenter2 (Macintosh için) Yazılım Kullanıcı Kılavuzu'na bakın. ControlCenter4 (Windows<sup>®</sup> için) Yazılım Kullanıcı Kılavuzu'na bakın.

### Ç

| Çabuk arama                       |     |
|-----------------------------------|-----|
| ara                               | 43  |
| Grup arama                        |     |
| değiştirme                        | 51  |
| Hızlı Arama                       |     |
| ayarlama                          | 48  |
| değiştirme                        | 51  |
| kullanma                          | 42  |
| özel tarama profili               | 48  |
| Tek Dokunuşla arama               |     |
| ayarlama                          |     |
| değiştirme                        | 51  |
| kullanma                          | 42  |
| özel tarama profili               | 46  |
| Çok hatlı bağlantılar (PBX)       | 39  |
| Çözünürlük                        |     |
| faks (standart, ince, süper ince, |     |
| fotoğraf)                         | 171 |
| kopyalama                         | 172 |
| tarama                            | 173 |
| yazdır                            | 174 |

#### D

| Değiştirme        |        |
|-------------------|--------|
| drum ünitesi      | 74     |
| toner kartuşu     | 68     |
| Doğrudan yazdırma | 53     |
| Doğrudan tuşu     | 54     |
| özellik           | 176    |
| Drum Ünitesi      |        |
| değiştirme        | 74     |
| temizleme         | 82, 84 |
| Durum LED'i       | 9      |
|                   |        |

# E

| Elle      |                |
|-----------|----------------|
| al        | 32             |
| arama     | 42             |
| Eşitleme  |                |
| Etiketler | 13, 20, 21, 24 |

### F

| Faks kodları                  |        |
|-------------------------------|--------|
| değiştirme                    | 41     |
| uzaktan aktivasyon kodu       | 40     |
| uzaktan deaktivasyon kodu     | 40     |
| Faks, tek başına              |        |
| alma                          |        |
| kolay alım                    | 34     |
| paralel telefondan            | 40     |
| telefon hattı paraziti        | 122    |
| zil geciktirme, ayarlama      | 33     |
| gönderme                      | 27     |
| telefon hattı paraziti        | 122    |
| Faks/Tel modu                 |        |
| F/T zil süresi (çift zil)     | 33     |
| faks alma                     | 40     |
| kolay alım                    | 34     |
| paralel telefonları yanıtlama | 40     |
| uzaktan aktivasyon kodu       | 40     |
| uzaktan deaktivasyon kodu     | 40     |
| zil geciktirme                | 33     |
| Folio                         | 17, 21 |
|                               |        |

### G

| Gri tonlama            | 171, | 173 |
|------------------------|------|-----|
| Güvenli Baskılama tuşu |      | 8   |

### Н

| 94 |
|----|
|    |
|    |
| 48 |
| 51 |
| 42 |
|    |

### Κ

| Kablosuz Ağ                        |        |
|------------------------------------|--------|
| Hızlı Kurulum Kılavuzu ve Ağ Kulla | nım    |
| Kılavuzu'na bakın.                 |        |
| Kablosuz telefon (Brother olmayan) | 40     |
| Kağıt                              | 20     |
| boyut                              | 17, 20 |
| çekmece kapasitesi                 | 21     |
| önerilen                           | 20, 21 |
| tür                                | 17, 20 |
| yükleme                            | 11     |
| çok amaçlı çekmeceye               | 13     |
| Kağıt çekmecesine                  | 11     |
| Kalite                             |        |
| yazdırma                           | 123    |
| Kontrol paneline genel bakış       | 6      |
| Kopyalama                          |        |
| tuşları                            | 8      |

### L

| LCD (likit kristal ekran)    | 6, 132 |
|------------------------------|--------|
| LCD ekrandaki hata mesajları | 92     |
| İletişim Hatası              | 95     |
| Kağıt Yok                    | 95     |
| Taranamıyor XX               | 97     |
| Yazdırılamıyor XX            | 92     |
| Yetersiz Bellek              | 94     |

### Μ

| Macintosh<br>Yazılım Kullanıcı Kılavuzu'na bakın.<br>Makine bilgisi |     |
|---------------------------------------------------------------------|-----|
| durum LED'i                                                         | 9   |
| makineyi sıfırlama                                                  | 131 |
| seri numarası                                                       | 130 |
| sıfırlama işlevleri                                                 | 130 |
| Makinenizin programlanması                                          | 132 |
| Menü Tablosu                                                        | 133 |
| Metin girme                                                         | 165 |
| Mod, giriş                                                          |     |
| faks                                                                | 27  |
| kopyalama                                                           | 52  |
| tarama                                                              | 7   |
|                                                                     |     |

### Ν

Nuance<sup>™</sup> PaperPort<sup>™</sup> 12SE Kullanım Kılavuzları'na erişmek için Yazılım Kullanıcı Kılavuzu'na ve PaperPort<sup>™</sup> 12SE uygulamasındaki Yardım seçeneğine bakın.

### 0

#### Otomatik

| faks alımı              | .32 |
|-------------------------|-----|
| Faks Algılama           | .34 |
| kolay alim              | .34 |
| yeniden faks no çevirme | .43 |

#### Ρ

| Paralel telefon, kullanma40          |
|--------------------------------------|
| PC-Faks                              |
| Yazılım Kullanıcı Kılavuzu'na bakın. |
| Presto! PageManager                  |
| Yazılım Kullanıcı Kılavuzu'na bakın. |
| Presto! PageManager uygulamasındaki  |
| Yardım'a da bakın.                   |
|                                      |

### R

| Raporlar       |  |
|----------------|--|
| Gönderim Onayı |  |

### S

| Sarf malzemeleri65          | , 66, 67 |
|-----------------------------|----------|
| Seri numarası               |          |
| bulma                       |          |
| Ön kapağın iç kısmına bakın |          |
| Ses seviyesi, ayarlar       |          |
| hoparlör                    | 10       |
| sinyal sesi                 | 10       |
| zil                         | 10       |

| 12<br>00 |
|----------|
| 10       |
| 92<br>92 |
|          |
| 20       |
| 23       |
| 16       |
| 17       |
| 18       |
| 13       |
| 19       |
| 19       |
| 22       |
| 15       |
| 19       |
|          |

#### T

| TAD (telesekreter), harici          | 32       |
|-------------------------------------|----------|
| baglanma                            | 38       |
|                                     | 39       |
| Tarama                              |          |
| Yazılım Kullanıcı Kılavuzu'na bakın | •        |
| Tarayıcı camı                       |          |
| faks gönderme için tarama boyutu    | 29       |
| kullanma                            | 26       |
| Tek Dokunuş                         |          |
| ayarlama                            | 46       |
| değiştirme                          | 51       |
| kullanma                            | 42       |
| Tel/R tusu                          | 6.40     |
| Telefon hattı                       | ,        |
| bağlantılar                         | 38       |
| cok hatlı (PBX)                     | 39       |
| parazit                             | 122      |
| zorluklar                           | 115      |
| Telesekreter (TAD)                  |          |
| bağlanma                            | 38       |
| Temizleme                           |          |
| drum ünitesi                        | 84       |
| korona teli                         |          |
| taravici                            | 20<br>80 |
| Toper kartusu                       |          |
| doğiştirmə                          | 60       |
| ueyişiii IIIe                       |          |

### U

#### Uzaktan ayarlama

Yazılım Kullanıcı Kılavuzu'na bakın.

#### V

VoIP ......122

### W

| Wi-Fi Direct™        |                      | 4    |
|----------------------|----------------------|------|
| Windows <sup>®</sup> |                      |      |
| Yazılım Kulla        | anıcı Kılavuzu'na ba | kın. |

#### Y

| YARDIM<br>LCD mesajları132<br>Menü Tablosu133 |   |
|-----------------------------------------------|---|
| Yazdırma                                      |   |
| Yazılım Kullanıcı Kılavuzu'na bakın.          |   |
| Yeniden çevir/Duraklat tuşu 43, 46            | j |
| Yuvalar                                       |   |
| EXT                                           |   |
| harici telefon39                              |   |
| TAD (telesekreter)38                          |   |

### Ζ

| Zarflar              | 14, | 20, | 21, | 23  |
|----------------------|-----|-----|-----|-----|
| Zil geciktirme, ayar |     |     |     | .33 |

#### E

Destek Hattı: Telefon: Faks: E-posta: Türkiye 0 (216) 577 68 18 0 (216) 577 68 19 destek@brother.com.tr

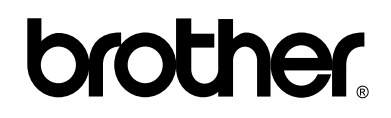

Bizi İnternet'te Ziyaret Edin http://www.brother.com/

Bu makineler yalnızca satın alındığı ülkede kullanılmak üzere onaylanmıştır. Bölgenizdeki Brother şirketleri veya bayileri yalnızca kendi ülkelerinden satın alınmış makinelere destek sunacaklardır.